# HP Photosmart C5300 All-in-One series

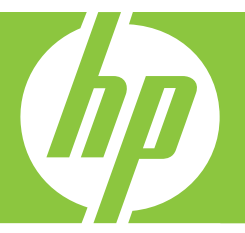

# Windows spikker

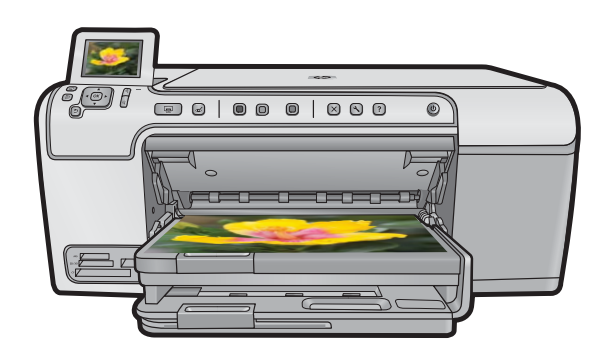

# HP Photosmart C5300 All-in-One series

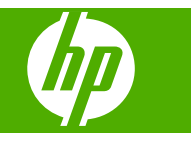

# Sisukord

| 1 | HP Photosmart C5300 All-in-One series Help (Spikker)                               | 7  |
|---|------------------------------------------------------------------------------------|----|
| 2 | Seadme HP All-in-One ülevaade                                                      |    |
|   | Kombainseadme HP All-in-One lühiülevaade                                           | 9  |
|   | Juhtpaneeli ülevaade                                                               | 10 |
|   | Juhtpaneeli funktsioonid                                                           | 10 |
|   | Kuvatavad ikoonid                                                                  | 12 |
|   | Näidiku unerežiim                                                                  | 12 |
|   | Menüüde ülevaade                                                                   | 12 |
|   | Copy Menu (Paljundusmenüü)                                                         | 12 |
|   | Menüü Foto                                                                         | 13 |
|   | Scan Menu (Skannimismenüü)                                                         | 13 |
|   | Setup Menu (Häälestusmenüü)                                                        | 13 |
|   | Menüü Help (Spikker)                                                               | 13 |
|   | Teksti sisestamine visuaalset klaviatuuri kasutades                                | 14 |
|   | Tarkvara HP Photosmart kasutamine                                                  | 15 |
| 2 | Liesteeve                                                                          | 17 |
| 3 | LISaleave                                                                          | 17 |
| 4 | Seadme HP All-in-One seadistamise lõpetamine                                       |    |
|   | Eelistuste määramine                                                               | 19 |
|   | Keele ja riigi/regiooni seadistamine                                               | 19 |
|   | Määrake vaikimisi kasutatav paberisalv PictBridge/DPOF/UPnP-printimiseks           | 20 |
|   | Fotode kiirema sirvimise lubamine                                                  | 20 |
|   | Energiasäästurežiimi seadistamine                                                  | 21 |
|   | Määrake paberisalv printimiseks Bluetooth-seadmest                                 | 21 |
|   | Tehase vaikesätete taastamine                                                      | 22 |
|   | Esitage slaidiseanss näidikul                                                      | 22 |
|   | Teave arvutiühenduse kohta                                                         | 23 |
|   | Ühendamine Bluetooth <sup>®</sup> -seadmega                                        | 23 |
|   | Mida on vaja Bluetooth-ühenduseks                                                  | 24 |
|   | Seadme HP All-in-One ühendamine arvutiga juhtmeta Bluetooth <sup>®</sup> -ühenduse |    |
|   | kaudu                                                                              | 24 |
|   | Bluetoothi sätete haldamine                                                        | 26 |
| 5 | Kuidas seda teha?                                                                  |    |
| Ĩ |                                                                                    |    |
| 6 | Originaaldokumentide ja paberi sisestamine                                         | ~~ |
|   | Originaalide sisestamine                                                           | 33 |
|   | Paperi valimine printimiseks ja paljungamiseks                                     | 34 |
|   | Soovitatavad paperid printimiseks ja paljundamiseks                                | 34 |
|   | Ainult printimiseks soovitatavad paberid ja prindikandjad                          | 35 |
|   | Paberid, mida vältida                                                              | 36 |
|   | Paberi sisestamine                                                                 | 37 |

| Täisformaadis või väikseformaadilise fotopaberi laadimine        | 37 |
|------------------------------------------------------------------|----|
| Sisestage postkaardid Hagaki- või registrikaardid                | 40 |
| Ümbrike sisestamine                                              | 42 |
| Muud tüüni naberi sisestamine                                    | 44 |
| Laadige CD/DVD                                                   | 44 |
| Paheriummistuste vältimine                                       | 48 |
|                                                                  |    |
| Printimine arvutist                                              |    |
| Printimine tarkvararakendusest                                   | 51 |
| Seadme HP All-in-One määramine vaikeprinteriks                   | 52 |
| Prindisätete muutmine praeguse prinditöö jaoks                   | 52 |
| Paberiformaadi seadmine                                          | 52 |
| Paberitüübi määramine printimiseks                               | 53 |
| Prinditöö eraldusvõime vaatamine                                 | 54 |
| Printimiskiiruse või prindikvaliteedi muutmine                   | 54 |
| Lehekülje suuna muutmine                                         | 55 |
| Dokumendi suuruse skaleerimine                                   | 55 |
| Küllastuse, ereduse või värvitooni muutmine                      |    |
| Prinditöö eelvaade                                               |    |
| Printimise vaikesätete muutmine                                  |    |
| Printimise otseteed                                              |    |
| Printimise otseteede loomine                                     | 57 |
| Printimise otsetee kustutamine                                   |    |
| Keerukamad printimistööd                                         |    |
| Ääristeta pildi printimine                                       |    |
| Fotopaberile printimine                                          | 60 |
| Kasutage printimiseks sätet Maximum dpi (Maksimaalne dpi)        | 61 |
| Printige CD-/DVD-le                                              |    |
| Printimine mõlemale lehepoolele                                  | 63 |
| Mitmelehekülielise dokumendi printimine brošüürina               | 64 |
| Mitme lehekülie printimine ühele lehele                          |    |
| Mitmelehekülielise dokumendi printimine vastupidises järiestuses |    |
| Kujutise pööramine triigitavatele siirdepiltidele                |    |
| Kiledele printimine.                                             |    |
| Aadresside rühma printimine siltidele või ümbrikele.             |    |
| Plakati printimine                                               | 69 |
| Veebilehe printimine                                             | 70 |
| Printimistöö peatamine                                           |    |
|                                                                  |    |
| Fotofunktsioonide kasutamine                                     |    |

#### 

7

8

9

|        | Punasilmsuse eemaldamine                          | 77 |
|--------|---------------------------------------------------|----|
|        | Foto pööramine                                    | 78 |
|        | Foto suurendamine kärpimiseks                     | 78 |
|        | Fotode automaatne väärindamine                    | 79 |
|        | Raami lisamine prinditavale fotole                | 79 |
|        | Fotode ereduse reguleerimine                      | 80 |
|        | Fotodele spetsiaalsete värviefektide lisamine     | 80 |
| 9      | Skannimisfunktsioonide kasutamine                 |    |
| -<br>- | Pildi skannimine                                  | 83 |
|        | Originaaldokumendi skannimine arvutisse           |    |
|        | Originaali skannimine mälukaardile                |    |
|        | Skannitud pildi töötlemine                        |    |
|        | Skannitud dokumendi töötlemine                    |    |
|        | Skannimise peatamine                              |    |
| 10     | Paliundusfunktsioonide kasutamine                 |    |
| 10     | Paljundamine                                      | 87 |
|        | Paliundustöö eelvaate kuvamine                    |    |
|        | Paljunduseätete muutmine praeguse prinditöö jaoks | 88 |
|        | Fksemplaride anul seadmine                        |    |
|        | Paliunduse naheriformaadi seadistamine            |    |
|        |                                                   |    |
|        | r aljunuuse pabentuubi seaustannine               |    |

Paljundamise kiiruse või kvaliteedi muutmine......91 Koopiate heleduse ja tumeduse reguleerimine......91 Spetsiaalsed paljundustööd......92 

#### 11 Kordusprintimise kasutamine

| Foto | odest reprode tegemine                        |     |
|------|-----------------------------------------------|-----|
| Foto | o korrigeerimine enne kordusprintimist        |     |
| L    | Luitunud originaali parandamine               |     |
| F    | Foto pööramine                                |     |
| F    | Foto suurendamine kärpimiseks                 |     |
| F    | Fotode ereduse reguleerimine                  |     |
| F    | Fotodele spetsiaalsete värviefektide lisamine | 100 |
|      |                                               |     |

#### 12 Seadme HP All-in-One hooldamine

| Töö tindikassettidega                          | 101 |
|------------------------------------------------|-----|
| Teave tindikassettide ja prindipea kohta       |     |
| Tinditasemete ligikaudne kontrollimine         |     |
| Tindikassettide vahetamine                     |     |
| Tindi eemaldamine nahalt ja riietelt           |     |
| Keerulisem prindipea hooldus                   |     |
| Printige printeri olekuraport                  |     |
| Prindikvaliteedi raporti printimine ja analüüs |     |
| Kuidas puhastada seadet HP All-in-One          |     |
|                                                |     |

|    | Klaasi puhastamine<br>Kaane sisekülie puhastamine                                 | 113 |
|----|-----------------------------------------------------------------------------------|-----|
|    | Välispindade puhastamine                                                          | 115 |
|    | Lülitage HP All-in-One välja                                                      | 115 |
| 13 | Prinditarvikute ostmine                                                           | 117 |
| 14 | Tõrkeotsing                                                                       |     |
|    | Seletusfaili kuvamine                                                             | 119 |
|    | Häälestamise tõrkeotsing.                                                         | 119 |
|    | Seade ei lülitu sisse                                                             | 120 |
|    | Seade on üles seatud, kuid ei prindi                                              | 122 |
|    | Tarkvara desinstallimine ja uuestiinstallimine                                    | 128 |
|    | Paberiummistused                                                                  | 129 |
|    | Teave paberil                                                                     | 130 |
|    | Prindikvaliteedi tõrkeotsing                                                      | 131 |
|    | Valed, ebatäpsed või segunenud värvid                                             | 131 |
|    | Tint ei kata kogu teksti või graafikat                                            | 134 |
|    | Väljaprindi ääristeta prindi allservas on näha horisontaalne triipmoonutus        | 136 |
|    | Väljaprintidel on horisontaalsed triibud                                          | 138 |
|    | Väljaprindid on luitunud või tuhmunud                                             | 139 |
|    | Väljaprindid on laialivalguvad või ähmased                                        | 141 |
|    | Väljaprindid on viltused või kiivas                                               | 143 |
|    | Tinditriibud paberi tagapoolel                                                    | 144 |
|    | Söötesalvest ei tõmmata paberit sisse                                             | 145 |
|    | Teksti servad on sakilised                                                        | 146 |
|    | Seade prindib aeglaselt                                                           | 148 |
|    | Printimise tõrkeotsing                                                            | 149 |
|    | Ümbrikele ei prindita õigesti                                                     | 149 |
|    | Seade ei reageeri                                                                 | 150 |
|    | Seade prindib seosetuid märke                                                     | 153 |
|    | Printimise alustamise järel ei toimu midagi                                       | 154 |
|    | Veeriseid ei prindita oodatult                                                    | 157 |
|    | Tekst või graafika on lehekülje servast ära lõigatud                              | 158 |
|    | Printimisel väljastatakse tühi leht                                               | 160 |
|    | Mälukaardi tõrkeotsing                                                            | 160 |
|    | Kui ma sisestan mälukaardi või salvestusseadme, hakkab NBI-tuli (Attention light) |     |
|    | vilkuma                                                                           | 161 |
|    | Seade ei loe mälukaarti                                                           | 162 |
|    | Mälukaardil asuvaid fotosid ei saa arvutisse edastada                             | 163 |
|    | Uhendatud PictBridge'iga digitaalkaameras olevaid pilte ei prindita               | 164 |
|    | Skannimise tõrkeotsing                                                            | 165 |
|    | Skannimine nurjub                                                                 | 166 |
|    | Tekst on vale või puudub                                                          | 168 |
|    | Skannimisfunktsioon ei tööta                                                      | 169 |
|    | Paljundamise torkeotsing                                                          | 169 |
|    | Paljundamise alustamise jarel ei toimu midagi                                     | 170 |
|    | Fit to Page (Sobita lehele) ei toimi oodatud viisil                               | 171 |
|    | Aaristeta paljundamisel karbitakse kujutist                                       | 173 |
|    | Aaristeta koopiat umbritsevad valged printimata alad                              | 174 |
|    | uvu printimise torkeotsing                                                        | 1/5 |

|    | Seade ei suuda tuvastada CD-/DVD-hoidikut                                  | 175 |
|----|----------------------------------------------------------------------------|-----|
|    | Seade ei suuda hoidikus CD-/DVD-d tuvastada                                | 176 |
|    | Seade prindib minu ketta mitte-prinditavale alale                          | 177 |
|    | CD-/DVD-I olev tint ei ole kuivanud                                        | 178 |
|    | Tõrked                                                                     | 179 |
|    | Seadme teated                                                              | 179 |
|    | Failiteated                                                                | 222 |
|    | Üldised kasutajateated                                                     | 224 |
|    | Paberi tõrketeated                                                         | 228 |
|    | Toite- ja sideühenduste teated                                             | 233 |
|    | Tindikasseti ja prindipeade tõrked                                         | 236 |
| 15 | HP garantii ja tugi                                                        |     |
|    | Garantii                                                                   | 279 |
|    | Prindikassettide garantiiteave                                             | 279 |
|    | Tugiteenuste osutamise protsess                                            | 280 |
|    | Enne HP klienditoele helistamist                                           | 280 |
|    | HP tugiteenused telefonitsi                                                | 281 |
|    | Telefonitoe kestus                                                         | 281 |
|    | Helistamine                                                                | 281 |
|    | Kui telefoniteeninduse periood on lõppenud                                 | 281 |
|    | Täiendavad garantiivõimalused                                              | 281 |
|    | HP Quick Exchange Service (Japan)                                          | 282 |
|    | HP Korea customer support                                                  | 282 |
|    | Seadme HP All-in-One ettevalmistamine transpordiks                         | 283 |
|    | Kinnitage tindisüsteem                                                     | 283 |
|    | Eemaldage juhtpaneeli kate                                                 | 283 |
|    | Seadme HP All-in-One pakkimine                                             | 284 |
| 16 | Tehniline teave                                                            |     |
|    | Tehnilised andmed                                                          | 285 |
|    | Keskkonnasõbralike toodete programm                                        | 286 |
|    | Paberikasutus                                                              | 287 |
|    | Plastid                                                                    | 287 |
|    | Materjalide ohutuskaardid                                                  | 287 |
|    | Taaskäitlusprogramm                                                        | 287 |
|    | HP Inkjeti tarvikute taaskäitlusprogramm                                   | 287 |
|    | Programmi Energy Star® teave                                               | 287 |
|    | Attention California users                                                 | 288 |
|    | Battery disposal in the Netherlands                                        | 288 |
|    | Battery disposal in Taiwan                                                 |     |
|    | EU battery directive                                                       | 289 |
|    | Disposal of waste equipment by users in private households in the European |     |
|    | Union                                                                      | 290 |
|    | Normatiivne teave                                                          |     |

| Normatiivne mudelinumber                                        | 291 |
|-----------------------------------------------------------------|-----|
| FCC statement                                                   | 291 |
| Notice to users in Korea                                        |     |
| VCCI (Class B) compliance statement for users in Japan          |     |
| Notice to users in Japan about the power cord                   |     |
| Noise emission statement for Germany                            |     |
| Toxic and hazardous substance table.                            |     |
| Declaration of conformity (European Economic Area)              |     |
| HP Photosmart C5300 All-in-One series declaration of conformity |     |
| estikuline register                                             |     |
| · · · · · · · · · · · · · · · · · · ·                           |     |

## 1 HP Photosmart C5300 All-in-One series Help (Spikker)

#### Teavet seadme HP All-in-One kohta vt

- "Seadme HP All-in-One ülevaade" leheküljel 9
- "Lisateave" leheküljel 17
- "Seadme HP All-in-One seadistamise lõpetamine" leheküljel 19
- "Kuidas seda teha?" leheküljel 31
- "Originaaldokumentide ja paberi sisestamine" leheküljel 33
- "Printimine arvutist" leheküljel 51
- "Fotofunktsioonide kasutamine" leheküljel 73
- "Skannimisfunktsioonide kasutamine" leheküljel 83
- "Paljundusfunktsioonide kasutamine" leheküljel 87
- "Kordusprintimise kasutamine" leheküljel 97
- "Seadme HP All-in-One hooldamine" leheküljel 101
- "Prinditarvikute ostmine" leheküljel 117
- "HP garantii ja tugi" leheküljel 279
- "Tehniline teave" leheküljel 285

# 2 Seadme HP All-in-One ülevaade

Kasutage seadet HP All-in-One dokumentide või fotode printimiseks arvutist, fotode printimiseks otse mälukaardilt või mäluseadmelt, dokumentide või fotode skannimiseks, koopiate tegemiseks ning spetsiaalse kattega CD- või DVD-plaatidele printimiseks. HP paberid, mis on spetsiaalselt loodud teie prinditava projekti tüübi jaoks, tagavad parimad tulemused.

Seade HP All-in-One sisaldab sisseehitatud malle, mis võimaldab printida kitsa või laia joonevahega märkmepaberile, graafikapaberile või noodipaberile teie lapse kodutööde jaoks. Samuti võite printida ülesannete loendi, et vajalikel toimingutel silma peal hoida.

See jaotis sisaldab järgmisi teemasid:

- Kombainseadme HP All-in-One lühiülevaade
- Juhtpaneeli ülevaade
- <u>Menüüde ülevaade</u>
- Teksti sisestamine visuaalset klaviatuuri kasutades.
- <u>Tarkvara HP Photosmart kasutamine</u>

### Kombainseadme HP All-in-One lühiülevaade

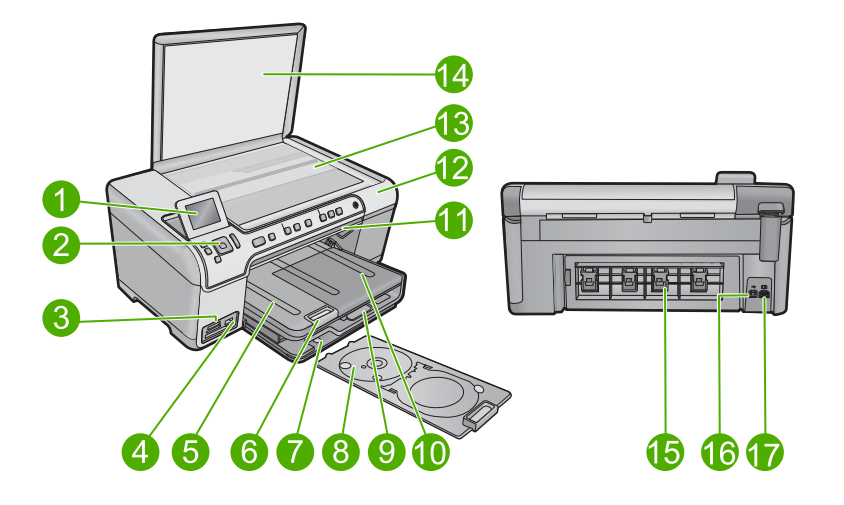

| Tähis | Kirjeldus                                      |  |  |
|-------|------------------------------------------------|--|--|
| 1     | Värviline ekraan (või ka lihtsalt näidik)      |  |  |
| 2     | Juhtpaneel                                     |  |  |
| 3     | Mälukaardi pesa ja indikaatortuli Photo (Foto) |  |  |
| 4     | Eesmine USB-port                               |  |  |
| 5     | Väljastussalv                                  |  |  |

#### Peatükk 2

| (jätkub) | jätkub)                                |  |  |
|----------|----------------------------------------|--|--|
| Tähis    | Kirjeldus                              |  |  |
| 6        | Paberisalve pikendi (ka salve pikendi) |  |  |
| 7        | CD/DVD-hoiuraam                        |  |  |
| 8        | CD/DVD-hoidik                          |  |  |
| 9        | Sisendsalv (ka söötesalv)              |  |  |
| 10       | Fotosalv                               |  |  |
| 11       | CD/DVD-pääsuluuk                       |  |  |
| 12       | Prindikasseti luuk                     |  |  |
| 13       | Klaas                                  |  |  |
| 14       | Kaane sisekülg                         |  |  |
| 15       | Tagaluuk                               |  |  |
| 16       | Tagumine USB-port                      |  |  |
| 17       | Toitejuhtme ühenduspesa*               |  |  |

\* Kasutage ainult koos HP tarnitud toiteadapteriga.

### Juhtpaneeli ülevaade

See jaotis annab ülevaate juhtpaneeli nuppude ja indikaatortulede funktsioonidest, samuti näidiku ikoonidest ja unerežiimist.

See jaotis sisaldab järgmisi teemasid:

- Juhtpaneeli funktsioonid
- Kuvatavad ikoonid
- <u>Näidiku unerežiim</u>

#### Juhtpaneeli funktsioonid

Järgnev skeem ja selle juurde kuuluv tabel annavad kiirülevaate seadme HP All-in-One juhtpaneeli funktsioonidest.

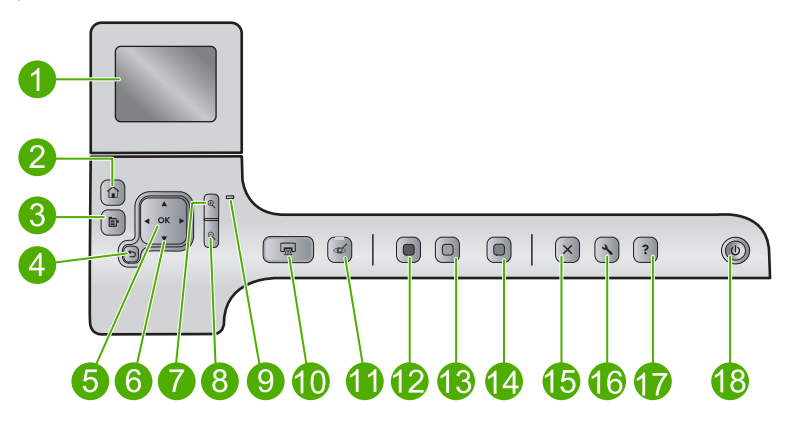

| Silt | lkoon    | Nimi ja kirjeldus                                                                                                    |
|------|----------|----------------------------------------------------------------------------------------------------|
| 1    |          | Värviline ekraan (ka lihtsalt näidik): kuvab (Consistency) menüüd, fotod ja sõnumid.<br>Näidikut saab üles lükata ja parema vaatenurga alla seada.                                                                                                    |
| 2    |          | Kodu: pöördumine kodukuvale (avaekraan, mis kuvatakse seadme sisselülitamise järel).                                                                                                    |
| 3    | Ē        | Menu (Menüü): esitab praeguse ekraanikuvaga seotud valikud.                                                                                                    |
| 4    | ◆        | Back (Tagasi): naaseb ekraanil eelmisse kuvasse.                                                                                                    |
| 5    | ОК       | OK: valib kuvatava menüüsätte, väärtuse või foto.                                                                                                    |
| 6    | *<br>* * | Juhtnupp: võimaldab navigeerida läbi fotode ja menüüvalikute, vajutades üles-, alla-, vasak- või paremnoole nuppe.                                                                                                    |
|      |          | Kui te suurendate fotot, saate kasutada ka noolenuppe, et fotos liikuda ja printimiseks erinevat ala valida.                                                                                                    |
| 7    | Ð        | <b>Suurenda</b> : suurendab pilti ekraanil. Saate kasutada seda nuppu koos nooltega juhtplaadil, et teha printimiseks muudatusi kärpekastis.                                                                                                    |
| 8    | ବ୍       | Vähenda: suumib välja, et kuvada üldisemat plaani fotost. Vajutades seda nuppu, kui kuvatud foto suurendusastmeks on 100%, rakendub fotole automaatselt funktsioon <b>Fit to Page</b> (Sobita lehele).                                                                                                    |
| 9    |          | Hoiatustuli: viitab tekkinud probleemile. Lisateavet vt näidikult.                                                                                                    |
| 10   |          | <b>Print Photos</b> (Fotode printimine): prindib mälukaardil valitud fotod. Kui fotosid pole hetkel valitud, prindib seade praegu ekraanil kuvatava foto.                                                                                                    |
| 11   | Ś        | <b>Red-Eye Removal</b> (Punasilmsuse eemaldamine): lülitab funktsiooni <b>Red-Eye</b><br><b>Removal</b> (Punasilmsuse eemaldamine) sisse või välja. Funktsioon käivitub<br>mälukaardi sisestamisel. Seade parandab automaatselt kõigi prindijärjekorras<br>olevate fotode punasilmsuse.                                                                                                    |
| 12   |          | Start Copy Black (Alusta mustvalget paljundamist): teeb must-valge koopia.                                                                                                    |
| 13   |          | Start Copy Color (Alusta värvilist paljundamist): alustab värvilist paljundustööd.                                                                                                    |
| 14   |          | Start Scan (Alusta skannimist): avab menüü Scan Menu (Skannimismenüü) skannimise sihtkoha valimiseks.                                                                                                    |
| 15   | X        | Cancel (Tühista): seiskab praeguse toimingu.                                                                                                    |
| 16   | ٩        | Setup (Seadistus): avab menüü Setup (Seadistus), kus saab muuta seadme sätteid ja sooritada hooldustoiminguid.                                                                                                    |
| 17   | ?        | <b>Help</b> (Spikker): avab menüü <b>Help Menu</b> (Menüü spikker), kus saab valida teema,<br>mille kohta soovite rohkem teada saada. Kui vajutate koduekraanil <b>Help</b> (Spikker),<br>avaneb olemasolevate spikriteemade loend. Sõltuvalt valitud teemast, ilmub teema<br>näidikule või teie arvuti ekraanile. Teistel kuvadel, välja arvatud koduekraanil,<br>kuvatakse nupu <b>Help</b> (Spikker) vajutusel selle kuvaga seotud abispikker. |
| 18   | Û        | Toitenupp Sees: saate seadme sisse või välja lülitada. Seade tarbib minimaalsel<br>määral voolu ka väljalülitatuna. Vooluvõrgust täielikuks lahutamiseks lülitage seade<br>välja ja ühendage toitejuhe lahti.                                                                                                    |

#### Kuvatavad ikoonid

Ekraani ülemisse parempoolsesse serva võivad ilmuda järgmised ikoonid, andes täiendavat teavet seadme HP All-in-One kohta.

| lkoon | Otstarve                                                                                                    |
|-------|----------------------------------------------------------------------------------------------------|
|       | Näitab, et kõigi tindikassettide täituvus on üle 50%.                                                                             |
|       | Näitab, et ühes või mitmes tindikassetis on vähe tinti. Kui prindikvaliteet on ebarahuldav, peaksite tindikasseti välja vahetama. |
| ?)    | Näitab, et seadmes on tundmatu prindikassett. See ikoon võidakse kuvada siis,<br>kui prindikassetis pole HP originaaltint.        |
|       | Näitab, et eesmisse USB-porti on ühendatud Bluetooth®-tehnoloogial töötav printer ja printeriadapter.                             |

#### Näidiku unerežiim

Näidiku tööea pikendamise eesmärgil lülitub HP All-in-One koduekraanile, kui seade on 10 minutit jõude olnud. Pärast 15-minutilist jõudeolekut läheb värviekraan uinakurežiimi ning ekraan lülitub täielikult välja. Ekraan aktiveerub, kui te vajutate juhtpaneeli nuppu, sisestate mälukaardi, tõstate üles kaane või kasutate seadet HP All-in-One ühendatud arvutist.

### Menüüde ülevaade

Alljärgnevalt tutvustatakse seadme koduekraani põhimenüüd ja juhtpaneeli nuppe.

- Copy Menu (Paljundusmenüü)
- Menüü Foto
- <u>Scan Menu (Skannimismenüü)</u>
- <u>Setup Menu (Häälestusmenüü)</u>
- Menüü Help (Spikker)

#### Copy Menu (Paljundusmenüü)

Valides koduekraanil **Copy** (Kopeerimine), avaneb kuva **Number of copies** (Eksemplaride arv). Kui vajutate kuval **Number of copies** (Eksemplaride arv) nuppu Menu (Menüü), saate ligipääsu järgmistele valikutele.

Size (Formaat) Quality (Kvaliteet) Lighter/Darker (Heledam/ tumedam)

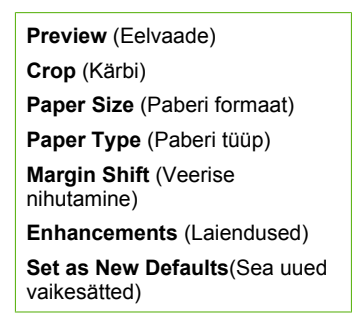

#### Menüü Foto

Kui valite koduekraanilt **Photo** (Foto) või sisestate mälukaardi, saate kasutada järgmisi valikuid.

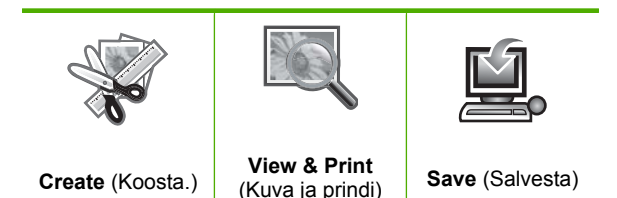

#### Scan Menu (Skannimismenüü)

Kui vajutate juhtpaneelil nuppu **Start Scan** (Alusta skannimist) või valite koduekraanil **Scan** (Skannimine), saate kasutada järgmisi valikuid.

**Scan and Reprint** (Skannimine ja uuestiprintimine)

Scan to Computer (Skanni arvutisse)

Scan to Memory Card (Skannimine mälukaardile)

Scan to USB Flash Drive (Skanni USB-välkmällu)

#### Setup Menu (Häälestusmenüü)

Kui vajutate juhtpaneelil nuppu Setup (Seadistus), saate ligipääsu järgmistele valikutele.

Printable School Papers (Prinditavad koolidokumendid) Tools (Tööriistad) Preferences (Eelistused) Bluetooth

#### Menüü Help (Spikker)

Menüü **Help Menu** (Menüü spikker) pakub kiiret ligipääsu peamistele spikriteemadele. Menüü avaneb, kui vajutate kodukuval nuppu **Help** (Spikker). Kui valite mõne teema viiest esimesest teemast, kuvatakse spikker näidikul. Kui te valite ühe ülejäänud teemadest, ilmub spikker ekraanile. Saadaval on järgmised valikud.

**Use Control Panel** (Kasutage juhtpaneeli)

**Insert Ink Cartridges** (Sisestage tindikassetid)

Load Printable CD/DVD (Laadige prinditav CD/DVD)

Load Paper in Photo Tray (Laadige paber fotosalve)

Load Paper in Main Tray (Laadige paber põhisalve)

Load Original on Scanner (Laadige originaaldokument skannerisse)

How Do I... (Kuidas ..?)

Error Messages (Tõrketeated)

General Troubleshooting (Üldine tõrkeotsing)

Use Memory Card (Mälukaardi kasutamine)

Get Support (Tugiteenused)

### Teksti sisestamine visuaalset klaviatuuri kasutades.

Võite sisestada teksti või sümboleid, kasutades selleks visuaalset klaviatuuri, mis ilmub displeile automaatselt, kui teil on vaja teksti sisestada. Näiteks ilmub visuaalne klaviatuur automaatselt, kui määrate Bluetooth-seadme nime.

#### Teksti sisestamine visuaalse klaviatuuri abil

1. Ekraaniklaviatuuril tähe, numbri või erimärgi valimiseks vajutage sobiva valiku esilestõstmiseks noolenuppe.

#### Väiketähtede, suurtähtede, numbrite ja sümbolite sisestamiseks

- Väiketähtede sisestamiseks valige visuaalsel klaviatuuril nupp abc ning seejärel vajutage nuppu OK.
- Suurtähtede sisestamiseks valige visuaalsel klaviatuuril nupp ABC ning seejärel vajutage nuppu OK.

- Numbrite ja sümbolite sisestamiseks valige visuaalsel klaviatuuril nupp 123 ning seejärel vajutage nuppu OK.
- Sümbolite sisestamiseks valige visuaalsel klaviatuuril nupp .@! ning seejärel vajutage nuppu OK.
- Pärast seda, kui olete vastava märgi, numbri või sümboli esile tõstnud, vajutage nuppu OK juhtpaneelil selle valimiseks. Valik kuvatakse näidikule.
  - ☆ Nõuanne. Tähe, numbri või sümboli kustutamiseks valige visuaalsel klaviatuuril Clear (Tühjenda) ning seejärel vajutage nuppu OK.
- Kui olete teksti, numbrite või sümbolite sisestamise lõpetanud, valige visuaalsel klaviatuuril määrang Done (Valmis) ja seejärel vajutage nuppu OK.

### Tarkvara HP Photosmart kasutamine

Tarkvara HP Photosmart võimaldab kiirelt ja lihtsalt fotosid printida. Kasutada saab ka teisi põhilisi HP pildindustarkvara funktsioone, nagu fotode salvestamine ja kuvamine

Lisateave HP Photosmart tarkvara kasutamise kohta:

- Kontrollige vasakul olevat paneeli Sisu. Otsige ülaosast jaotist HP Photosmart tarkvaraspikri sisu.
- Kui te ei leia jaotist **HP Photosmart tarkvaraspikri sisu** paneeli **Sisu** ülaosast, saate tarkvaraspikrile ligipääsu HP Solution Center (HP Lahenduskeskus) kaudu.

Peatükk 2

# 3 Lisateave

Teil on juurdepääs nii trükitud kui ka elektroonilistele abimaterjalidele, kust leiate teavet seadme HP All-in-One seadistamise ja kasutamise kohta.

|                               | Alustusjuhend                                                                                                    |
|-------------------------------|----------------------------------------------------------------------------------------------------|
|                               | Alustusjuhend sisaldab teavet seadme HP All-in-One ülesseadmise kohta,<br>sealjuures juhiseid prindipea ja tindikassettide paigaldamise, paberi laadimise<br>ja tarkvara installimise kohta. Täitke alustusjuhendi juhiseid kindlasti õiges<br>järjekorras. |
|                               | Kui teil tekib seadme ülesseadmisel probleeme, siis lugege tõrkeotsingu jaotist alustusjuhendist või vaadake jaotist <u>"Tõrkeotsing</u> " leheküljel 119 ekraanispikrist.                                                                                  |
| HP Photoennost ID5400 earlies | Põhijuhend                                                                                                    |
|                               | Põhijuhend sisaldab seadme HP All-in-One ülevaadet koos üksikasjalike<br>juhistega põhitoimingute sooritamiseks, tõrkeotsingu näpunäiteid ja tehnilist<br>teavet.                                                                                           |
|                               |                                                                                                    |
|                               | HP Photosmart animatsioonid                                                                                                    |
|                               | HP Photosmart animatsioonid, mis leiduvad ekraanispikri vastavatest jaotistest, näitavad, kuidas teha põhitoiminguid seadmes HP All-in-One. Saate teada, kuidas laadida paberit, laadida CD-/DVD-d, sisestada mälukaarti ja vahetada prindikassette.        |
|                               | Elektrooniline spikker                                                                                                    |
|                               | Ekraanispikker annab üksikasjalikke juhiseid selle kohta, kuidas seadme<br>HP All-in-One kõiki funktsioone kasutada.                                                                                                    |
|                               | Teema Kuidas teha? sisaldab linke kõige tavalisemate toimingute kohta teabe leidmiseks.                                                                                                    |
|                               | <ul> <li>Teema HP All-in-One overview sisaldab üldist teavet seadme<br/>HP All-in-One põhifunktsioonide kohta.</li> </ul>                                                                                                    |
|                               | Teema <b>Törkeotsing</b> annab teavet nende tõrgete lahendamise kohta, mis seadme HP All-in-One kasutamisel võivad ette tulla.                                                                                                    |
|                               | Seletusfail                                                                                                    |
| HTML                          | Seletusfail (Readme) sisaldab kõige uuemat teavet, mis võib teistest väljaannetest puududa.                                                                                                    |
|                               | Seletusfailile juurdepääsuks installige tarkvara.                                                                                                    |
| www.hp.com/support            | Kui teil on Interneti-ühendus, võite abi ja kliendituge saada HP veebisaidilt. See veebisait pakub tehnilist tuge, draivereid, tarvikuid ja tellimisteavet.                                                                                                 |

Peatükk 3

# 4 Seadme HP All-in-One seadistamise lõpetamine

Kui olete kõik alustusjuhendis antud juhised täitnud, lugege seadme HP All-in-One ülesseadmise lõpetamiseks käesolevat jaotist. See jaotis sisaldab toote olulist häälestusinfot.

See jaotis sisaldab järgmisi teemasid:

- Eelistuste määramine
- Teave arvutiühenduse kohta
- <u>Ühendamine Bluetooth®-seadmega</u>

### Eelistuste määramine

Enne seadme kasutuselevõttu on soovitatav käesolevas jaotises kirjeldatud üldised seadme sätted üle vaadata ja vajadusel neid kohandada.

See jaotis sisaldab järgmisi teemasid:

- <u>Keele ja riigi/regiooni seadistamine</u>
- Määrake vaikimisi kasutatav paberisalv PictBridge/DPOF/UPnP-printimiseks
- Fotode kiirema sirvimise lubamine
- Energiasäästurežiimi seadistamine
- Määrake paberisalv printimiseks Bluetooth-seadmest
- <u>Tehase vaikesätete taastamine</u>
- Esitage slaidiseanss näidikul

#### Keele ja riigi/regiooni seadistamine

Keelesätted määratlevad, millises keeles seadme HP All-in-One näidikul teateid kuvatakse. Riigi-/regioonisätted määratlevad paberi vaikeformaadid ja prindipaigutuse. Neid sätteid saate igal ajal muuta järgmise toimingu abil.

#### Keele ja riigi/regiooni seadmine

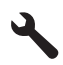

- Vajutage allapoole osutavat noolenuppu, kuni valik Preferences (Eelistused) esile tõstetakse, siis vajutage nuppu OK.
- Vajutage allapoole osutavat noolenuppu, kuni valik Set Language (Määra keel) esile tõstetakse, siis vajutage nuppu OK.
- Keelte loendis liikumiseks kasutage alumist noolenuppu. Kui keel, mida soovite kasutada, on esile tõstetud, vajutage OK.

- Kui palutakse, vajutage allapoole osutavat noolenuppu, kuni valik Yes (Jah) esile tõstetakse, siis vajutage nuppu OK.
  - Taas kuvatakse menüü Preferences (Eelistused).
- Vajutage allapoole osutavat noolenuppu, kuni valik Set Country/Region (Määra riik/ regioon) esile tõstetakse, siis vajutage nuppu OK.
- Riikide/regioonide loendis liikumiseks kasutage alumist noolenuppu. Kui soovitud riik/ regioon on esile tõstetud, vajutage nuppu OK.
- 8. Kui palutakse, vajutage allapoole osutavat noolenuppu, kuni valik **Yes** (Jah) esile tõstetakse, siis vajutage nuppu **OK**.

#### Määrake vaikimisi kasutatav paberisalv PictBridge/DPOF/UPnP-printimiseks

Võite määrata vaikimisi kasutatava paberisalve, mida kasutatakse fotode printimisel PictBridge-seadmest, DPOF-failist või isehäälestuvast UPnP-seadmest. See säte kehtib üksnes nendele prinditöödele, mille paberiformaadi säte on Pictbridge-seadmes, DPOFfailis või UPnP-seadmes määramata.

#### Vaikimisi kasutatava paberisalve määramiseks

1. Vajutage nuppu Setup (Seadistus).

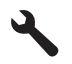

- Vajutage allapoole osutavat noolenuppu, kuni valik Preferences (Eelistused) esile tõstetakse, siis vajutage nuppu OK.
- 3. Vajutage allapoole osutavat noolenuppu, kuni valik **Device-Printer Tray Select** (Seadme-printeri salve valik) esile tõstetakse, siis vajutage nuppu **OK**.
- 4. Vajutage alla või üles osutavat noolenuppu, et tõsta esile üks alltoodud valikuist, seejärel vajutage **OK**.
  - **Prompt for Tray** (Palu salve valimist): see valik annab söötesalve valimise võimaluse iga prinditöö jaoks eraldi.
  - Photo Tray (Fotopaberisalv): fotosalve valimiseks.
  - Main Tray (Põhisalv): põhisöötesalve valimiseks.

#### Fotode kiirema sirvimise lubamine

Saate häälestada seadme HP All-in-One kiiremaks fotode sirvimiseks, kirjutades mälukaardile pisipilte. Pisipildid vajavad suhteliselt vähe ruumi ja neid kasutatakse kaardil olevate fotode kiiremaks sirvimiseks.

**Märkus.** See funktsioon on vaikimisi sisse lülitatud.

#### Kiirema sirvimise sisse- või väljalülitamiseks

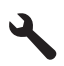

- Vajutage allapoole osutavat noolenuppu, kuni valik Preferences (Eelistused) esile tõstetakse, siis vajutage nuppu OK.
- 3. Vajutage allapoole osutavat noolenuppu, kuni valik **Enable Faster Browsing** (Luba kiirem sirvimine) esile tõstetakse, siis vajutage nuppu **OK**.
- Vajutage alumist või ülemist noolenuppu, kuni valik On (Sees) või Off (Väljas) esile tõstetakse, siis vajutage OK.

#### Energiasäästurežiimi seadistamine

Kui seade HP All-in-One välja lülitada, läheb see energiasäästurežiimi. See vähendab seadme energiatarvet, kuid seadme sisselülitumine võib rohkem aega võtta. Lisaks sellele võib seadme HP All-in-One väljalülitamine, kui viimane on energiasäästurežiimis, pärssida mõningate automaatsete hooldustoimingute sooritust. Kui näidikule ilmuvad pidevalt teated reaalaja kella tõrkest või kui soovite üldist sisselülitusaega lühendada, võite energiasäästurežiimi välja lülitada.

**Märkus.** See funktsioon on vaikimisi sisse lülitatud.

#### Energiasäästurežiimi sisse- ja väljalülitamine

1. Vajutage nuppu Setup (Seadistus).

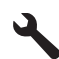

- Vajutage allapoole osutavat noolenuppu, kuni valik Preferences (Eelistused) esile tõstetakse, siis vajutage nuppu OK.
- Vajutage allapoole osutavat noolenuppu, kuni valik Energy Save Mode (Energiasäästurežiim) esile tõstetakse, siis vajutage nuppu OK.
- Vajutage alumist või ülemist noolenuppu, kuni valik On (Sees) või Off (Väljas) esile tõstetakse, siis vajutage OK.

#### Määrake paberisalv printimiseks Bluetooth-seadmest

Määrake vaikimisi kasutatav paberisalv fotode printimisel Bluetooth-seadmest.

#### Paberisalve määramine printimiseks Bluetooth-seadmest

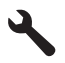

- Vajutage allapoole osutavat noolenuppu, kuni valik Bluetooth esile tõstetakse, siis vajutage nuppu OK.
- 3. Vajutage allapoole osutavat noolenuppu, kuni valik **Bluetooth Tray Select** (Salve valimine) esile tõstetakse, siis vajutage nuppu **OK**.
- Vajutage allapoole osutavat noolenuppu, kuni valik Main Tray (Põhisalv) või Photo Tray (Fotopaberisalv) esile tõstetakse, siis vajutage nuppu OK.

#### Tehase vaikesätete taastamine

Võite taastada ka praegused tehasesätted, mis kehtisid seadme HP All-in-One ostmise ajal.

Märkus. Tehase vaikesätete taastamine ei mõjuta skannimissätetes ega keele- ja riigi/regiooni sätetes tehtud muudatusi.

Seda on võimalik teha ainult juhtpaneelilt.

#### Tehase vaikesätete taastamine

1. Vajutage nuppu Setup (Seadistus).

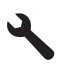

- Vajutage allapoole osutavat noolenuppu, kuni valik Tools (Tööriistad) esile tõstetakse, siis vajutage nuppu OK.
- Vajutage allapoole osutavat noolenuppu, kuni valik Restore Factory Defaults (Tehase vaikesätete taastamine) esile tõstetakse, siis vajutage nuppu OK. Tehase vaikesätted on taastatud.

#### Esitage slaidiseanss näidikul

Saate seada seadme HP All-in-One esitama slaidiseanssi näidikul, sarnaselt arvutimonitori ekraanisäästjale, kui te seadet ei kasuta.

Saate valida kahe erinevat tüüpi slaidiseansi vahel.

 Demo Mode (Demorežiim): kuvatakse pärast seda, kui seade HP All-in-One on ühe minuti jooksul jõude olnud. HP All-in-One näitab interaktiivseid slaide, mille abil võib proovida seadme eri kasutusvõimalusi. Kui režiim Demo Mode (Demorežiim) on sisse lülitatud, ei lülitu seade energiasäästu- ehk unerežiimi. Vaikeseades on Demo Mode (Demorežiim) välja lülitatud.

**Märkus.** HP soovitab jätta režiimi **Demo Mode** (Demorežiim) väljalülitatuks.

 Tips Slideshow (Soovitustega slaidiseanss): kuvatakse ainult pärast seda, kui prindite arvutist. HP All-in-One kuvab mõned slaidid, mis tutvustavad seadme erifunktsioone. Slaidiseanss esitatakse kaks korda, seejärel pöördub seade koduekraanile. Vaikimisi on režiim Tips Slideshow (Soovitustega slaidiseanss) sisse lülitatud.

#### Demorežiimi sisse- või väljalülitamine

1. Vajutage nuppu Setup (Seadistus).

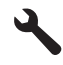

 Vajutage allapoole osutavat noolenuppu, kuni valik Tools (Tööriistad) esile tõstetakse, siis vajutage nuppu OK.

- Vajutage allapoole osutavat noolenuppu, kuni valik Demo Mode (Demorežiim) esile tõstetakse, siis vajutage nuppu OK.
- Vajutage alumist või ülemist noolenuppu, kuni valik On (Sees) või Off (Väljas) esile tõstetakse, siis vajutage OK.

#### Soovitustega slaidiseansi sisse- või väljalülitamine

1. Vajutage nuppu Setup (Seadistus).

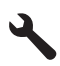

- 2. Vajutage allapoole osutavat noolenuppu, kuni valik **Tools** (Tööriistad) esile tõstetakse, siis vajutage nuppu **OK**.
- 3. Vajutage allapoole osutavat noolenuppu, kuni valik **Tips Slideshow** (Soovitustega slaidiseanss) esile tõstetakse, siis vajutage nuppu **OK**.
- Vajutage alumist või ülemist noolenuppu, kuni valik On (Sees) või Off (Väljas) esile tõstetakse, siis vajutage OK.

### Teave arvutiühenduse kohta

HP All-in-One on varustatud seadme taga asuva kiire 2.0 USB-pordiga arvuti ühendamiseks.

Kui USB-kaablit kasutatakse seadme HP All-in-One ühendamiseks võrguarvutiga, võite printeri ühiskasutatavaks võrguprinteriks seada. Sel juhul saavad kõik võrguarvutid printeriga HP All-in-One printida ning teie arvuti töötab hostina.

**Host**-arvutil (vahetult seadmega HP All-in-One USB-kaabli kaudu ühendatud arvutil) on täielik tarkvaratoetus. Teistel võrguarvutitel ehk **klientidel**, on ligipääs vaid printimisfunktsioonidele. HP soovitab kasutada printerit võrgus, kus ei ole ole viie arvuti. Muid funktsioone saate kasutada hostarvutist või seadme HP All-in-One juhtpaneelilt.

#### Seadme ühendamine USB-kaabliga

 Arvuti ühendamiseks USB-kaabliga vaadake printeriga kaasas olevat alustusjuhendit.

#### Printeri ühiskasutuse lubamine Windows arvutis

 Vaadake oma arvutiga kaasas olevat kasutusjuhendit või Windows elektroonilist spikrit.

### Ühendamine Bluetooth<sup>®</sup>-seadmega

Ühendades eesmisse USB-porti HP Bluetoothi adapter (näiteks HP bt500), saate seadmega HP All-in-One printida teistest Bluetooth-seadmetest, näiteks pihuarvutist, kaameratelefonist ja arvutist.

See jaotis sisaldab järgmisi teemasid:

Märkus. Ärge ühendage USB-kaablit printeriga enne, kui teil palutakse seda teha.

- Mida on vaja Bluetooth-ühenduseks
- Seadme HP All-in-One ühendamine arvutiga juhtmeta Bluetooth®-ühenduse kaudu.
- Bluetoothi sätete haldamine

#### Mida on vaja Bluetooth-ühenduseks

Seadme HP All-in-One ühendamiseks Bluetoothi kaudu vajate järgmist:

Bluetooth-funktsiooniga seade (nt pihuarvuti, kaameratelefon või arvuti) HP Bluetoothi adapter

Mõned Bluetooth-seadmed vahetavad üksteisega suheldes seadmeaadresse, seepärast võib ka HP All-in-One seadmeaadressi väljaselgitamine olla ühenduse loomiseks vajalik.

#### Seadme aadressi vaatamine

- 1. Ühendage HP Bluetoothi adapter esipaneelil olevasse USB-porti.
- 2. Vajutage nuppu Setup (Seadistus).

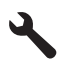

- Vajutage parempoolset noolenuppu, kuni valik Bluetooth esile tõstetakse, siis vajutage nuppu OK.
- Vajutage parempoolset noolenuppu, kuni valik Device Address (Seadme aadress) esile tõstetakse, siis vajutage nuppu OK. Kuvatakse ainult lugemiseks mõeldud parameeter Device Address (Seadme aadress) (Seadme aadress).
- 5. Märkige seadme aadress üles. Teil võib seda hiljem vaja minna.

# Seadme HP All-in-One ühendamine arvutiga juhtmeta Bluetooth<sup>®</sup>-ühenduse kaudu.

Tänu Bluetooth-ühendusele saab Bluetooth-liidesega arvutist pilte kiirelt ja hõlpsasti pilte printida ilma ühenduskaablit kasutamata. Bluetooth-ühenduse kaudu saate kasutada paljusid printimisfunktsioone, mida USB-ühendusegagi. Näiteks saate kontrollida printeri olekut ja vaadata, kui palju on hinnanguliselt tindikassettides tinti.

Märkus. Bluetooth-ühenduse kaudu on saadaval üksnes printimisfunktsioon. Bluetooth-ühenduse abil ei saa skannida ega tarkvararakenduse kaudu kopeerida. Bluetooth-ühenduse kasutamise ajal töötavad otse seadme kaudu juhitavad paljundusfunktsioonid.

Enne printimist tuleb seadmega HP All-in-One ühendada HP Bluetoothi adapter.

Seadmega HP All-in-One ühendatavas arvutis peab olema opsüsteem Windows Vista või Windows XP, milles töötab kas Microsofti Bluetoothi<sup>®</sup> protokollistik või Widcommi Bluetoothi<sup>®</sup> protokollistik. Arvutisse võivad olla installitud nii Microsofti kui ka Widcommi protokollistik, kuid seadmega HP All-in-One ühenduse loomiseks kasutage korraga neist ainult üht.

- Microsofti protokollistik: Kui teie arvutile on installitud Windows Vista või Windows XP with Service Pack 2, siis on arvutis protokollistik Microsoft Bluetooth<sup>®</sup>. Microsofti protokollistik võimaldab automaatselt installida välise Bluetooth<sup>®</sup>-adapteri. Kui teie Bluetooth<sup>®</sup>-adapter toetab Microsofti protokollistikku, kuid seda ei installita automaatselt, siis pole teie arvutil Microsofti protokollistikku. Kontrollige Bluetooth<sup>®</sup>adapteriga kaasnenud dokumentatsioonist, kas see seade toetab Microsofti protokollistikku.
- Widcommi protokollistik: Kui teil on sisseehitatud Bluetoothiga<sup>®</sup> HP arvuti, on teie arvutis Widcommi protokollistik. Kui teil on HP arvuti ja ühendate sellega liidese HP Bluetoothi adapter, installitakse Widcommi protokollistik automaatselt.

#### Microsofti protokollistiku installimine ja selle abil printimine

- 1. Veenduge, et olete installinud arvutisse seadme tarkvara.
  - Märkus. Tarkvara installimise eesmärk on tagada, et printeri draiver oleks Bluetooth®-ühenduse jaoks saadaval. Seetõttu pole tarvis siis, kui olete juba tarkvara installinud, seda uuesti installida. Kui soovite seadmega kasutada nii USB- kui ka Bluetooth®-ühendusi, alustage installimist USB-ühendusest. Lisateavet leiate alustusjuhendist. Kui te ei soovi USB-ühendust kasutada, valige kuval Connection Type (Ühenduse tüüp) säte Directly to the computer (Otse arvutiga). Lisaks märkige kuva Connect Your Device Now (Ühendage nüüd seade) allservas ruut If you are unable to connect your device now... (Kui te ei saa praegu seadet ühendada...).
- 2. Ühendage HP Bluetoothi adapter seadme eesmisse USB-porti.
- 3. Kui kasutate arvutiga koos välist Bluetooth<sup>®</sup>-adapterit, veenduge et arvuti on sisse lülitatud ja ühendage seejärel Bluetooth<sup>®</sup>-adapter arvuti USB-porti. Kui teie arvutis on Windows Vista või Windows XP with Service Pack 2, installitakse Bluetoothi<sup>®</sup> draiverid automaatselt. Kui teil palutakse valida Bluetoothi<sup>®</sup> profiil, valige HCRP. Kui teie arvutile on Bluetoothi<sup>®</sup> tugi sisse ehitatud, veenduge et arvuti on käivitatud.
- Windows'i tegumiribal klõpsake menüüd Start, seejärel klõpsake valikut Printers and Faxes (Printerid ja faksid) (või klõpsake valikut Control Panel (Juhtpaneel) ja seejärel määrangut Printers (Printerid)).
- Topeltklöpsake ikooni Add Printer (Lisa printer) (või klõpsake ikooni Add a printer (Printeri lisamine)).
- 6. Klõpsake Next (Järgmine) ja valige seejärel A Bluetooth Printer.
- 7. Installimise lõpuleviimiseks järgige ekraanil kuvatavaid juhiseid.
- 8. Printige nagu igasse teise printerisse.

#### Widcommi protokollistiku installimine ja selle abil printimine

- 1. Veenduge, et olete installinud arvutisse seadme tarkvara.
  - Märkus. Tarkvara installimise eesmärk on tagada, et printeri draiver oleks Bluetooth®-ühenduse jaoks saadaval. Seetõttu pole tarvis siis, kui olete juba tarkvara installinud, seda uuesti installida. Kui soovite seadmega kasutada nii USB- kui ka Bluetooth®-ühendusi, alustage installimist USB-ühendusest. Lisateavet leiate alustusjuhendist. Kui te ei soovi USB-ühendust kasutada, valige kuval Connection Type (Ühenduse tüüp) säte Directly to the computer (Otse arvutiga). Lisaks märkige kuva Connect Your Device Now (Ühendage nüüd seade) allservas ruut If you are unable to connect your device now... (Kui te ei saa praegu seadet ühendada...).
- 2. Ühendage HP Bluetoothi adapter eesmisse USB-porti.
- Klõpsake töölaual või tegumiribal ikooni My Bluetooth Places (minu Bluetoothi kohad).
- 4. Klõpsake käsku View devices in range (kuva lähedusesasuvad seadmed).
- Kui saadaolevad seadmed on leitud, topeltklõpsake seadme nime; sellega on installimine lõpule viidud.
- 6. Printige nagu igasse teise printerisse.

#### Bluetoothi sätete haldamine

Seadme HP All-in-One Bluetoothi seadeid saab hallata seadme HP All-in-One juhtpaneeli kaudu.

See jaotis sisaldab järgmisi teemasid:

- Bluetoothi sätete vaatamine ja printimine
- <u>Seadme nime muutmine</u>
- Seadme HP All-in-One Bluetooth-ühenduse turvalisuse seadmine
- Seadme HP All-in-One Bluetoothi sätete lähtestamine

#### Bluetoothi sätete vaatamine ja printimine

Seadme HP All-in-One Bluetoothi seadeid saab vaadata ja printida seadme HP All-in-One juhtpaneeli kaudu.

#### Bluetoothi sätete vaatamine ja printimine

1. Vajutage nuppu Setup (Seadistus).

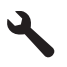

- 2. Vajutage parempoolset noolenuppu, kuni valik **Bluetooth** esile tõstetakse, siis vajutage nuppu **OK**.
- Vajutage parempoolset noolenuppu, kuni valik View and print Bluetooth settings (Bluetoothi sätete vaatamine ja printimine) esile tõstetakse, siis vajutage nuppu OK. Seade kuvab Bluetoothi sätted ja prindib need.

Järgmine tabel kirjeldab konfiguratsioonilehel kuvatavaid Bluetoothi sätteid.

| Parameeter                            | Kirjeldus                                                                                                    |
|---------------------------------------|----------------------------------------------------------------------------------------------------|
| Device Address<br>(Seadme<br>aadress) | Bluetooth-seadme riistvara-aadress.                                                                                                    |
| Device Name<br>(Seadme nimi)          | Seadmele pandud seadmenimi, mis tuvastab selle Bluetooth-seadmes.                                                                                                    |
| Passkey<br>(Pääsukood)                | Väärtus, mille kasutaja peab Bluetoothi kaudu printimiseks sisestama.                                                                                                    |
| Visibility<br>(Nähtavus)              | Näitab, kas HP All-in-One on leviulatuses asuvatele Bluetooth-seadmetele nähtav.                                                                                                    |
|                                       | <ul> <li>Visible to all (Nähtav kõigile): kõik leviulatuses olevad Bluetooth-<br/>seadmed saavad seadme HP All-in-One abil printida.</li> </ul>                                                                         |
|                                       | <ul> <li>Not visible (Nähtamatu): printida saavad ainult need Bluetooth-<br/>seadmed, mis on salvestanud seadme HP All-in-One aadressi.</li> </ul>                                                                      |
| Security<br>(Turvalisus)              | Bluetoothiga ühendatud seadme HP All-in-One turvatase.                                                                                                    |
|                                       | <ul> <li>Low (Madal): HP All-in-One ei nõua pääsukoodi. Kõik leviulatuses olevad<br/>Bluetooth-seadmed saavad selle abil printida.</li> <li>High (Kõrge): HP All-in-One seade vajab Bluetoothi seadmelt enne</li> </ul> |
|                                       | prinditöö vastuvõtmist pääsukoodi.                                                                                                    |

#### Seadme nime muutmine

Mõned Bluetooth-seadmed kuvavad ühendamisel seadme HP All-in-One nime. Kui te ei soovi seadme HP All-in-One nimena vaikimisi määratud nime näidata, võite seadme nime muuta.

#### Seadme nime muutmiseks

1. Vajutage nuppu Setup (Seadistus).

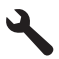

- 2. Vajutage parempoolset noolenuppu, kuni valik **Bluetooth** esile tõstetakse, siis vajutage nuppu **OK**.
- Vajutage parempoolset noolenuppu, kuni valik Device Name (Seadme nimi) esile tõstetakse, siis vajutage nuppu OK.

**Märkus.** Seadmele on omistatud tehasepoolne nimi **Photosmart C5300**.

- 4. Uue nime sisestamiseks kasutage visuaalset klaviatuuri.
- Kui olete seadmele nime sisestamisega lõpule jõudnud, vajutage OK. Kui ühendate nüüd seadme printimiseks, kuvab Bluetooth-seade teie sisestatud nime.
- 6. Vajutage nuppu OK, et väljuda menüüst Setup (Seadistus).

#### Seostuvad teemad

"Teksti sisestamine visuaalset klaviatuuri kasutades." leheküljel 14

#### Seadme HP All-in-One Bluetooth-ühenduse turvalisuse seadmine

Bluetoothi'i seadistusmenüü **Bluetooth** kaudu saate sisse lülitada seadme HP All-in-One turvasätteid. Menüüs **Bluetooth** saate teha järgmist.

- Bluetooth-seadme pääsukoodi autentimine enne seadmega HP All-in-One printimist.
- Saate seadme HP All-in-One muudele leviulatusse jäävate Bluetooth-seadmete jaoks kas nähtavaks või nähtamatuks seadistada.

See jaotis sisaldab järgmisi teemasid:

- <u>Turvataseme määramine</u>
- Seadme HP All-in-One seadistamine Bluetooth-seadmetele nähtamatuks

#### Turvataseme määramine

Saate seadme HP All-in-One turvatasemeks seada kas **Low** (Madal) või **High** (Kõrge). Vaikimisi on turvasätteks **Low** (Madal). Madala taseme turvalisus ei nõua autentimist.

- Low (Madal): ei toeta autentimist. Pääsukoodi pole vaja ja kõik tööpiirkonnas asuvad Bluetooth-seadmes saavad seadmega HP All-in-One printida. See on turvalisuse vaikeseade.
- High (Kõrge): toetab autentimist. Seadmega HP All-in-One printimiseks tuleb sisestada pääsukood.

**Märkus.** Seadmele HP All-in-One on tehases määratud pääsukood "0000".

#### Seadme seadistamine pääsukoodiga autentimiseks

1. Vajutage nuppu Setup (Seadistus).

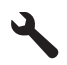

- 2. Vajutage parempoolset noolenuppu, kuni valik **Bluetooth** esile tõstetakse, siis vajutage nuppu **OK**.
- Vajutage parempoolset noolenuppu, kuni valik Passkey (Pääsukood) esile tõstetakse, siis vajutage nuppu OK.
- 4. Uue pääsukoodi sisestamiseks kasutage visuaalset klaviatuuri.

X Märkus. Pääsukood võib olla 1 kuni 4 märki pikk ja sisaldada ainult numbreid.

- Kui olete uue pääsukoodi sisestamisega lõpule jõudnud, vajutage menüü Bluetooth vaatamiseks nuppu OK.
- Vajutage parempoolset noolenuppu, kuni valik Security Level (Turvatase) esile tõstetakse, siis vajutage nuppu OK.
- Vajutage nuppu OK, et valida High (Kõrge).
   Kõrge tasemega turvalisus nõuab autentimist.
   Nüüd on printer seadistatud pääsukoodiga autentimiseks.

#### Seostuvad teemad

"Teksti sisestamine visuaalset klaviatuuri kasutades." leheküljel 14

#### Seadme HP All-in-One seadistamine Bluetooth-seadmetele nähtamatuks

Seadet HP All-in-One saab seadistada Bluetooth-seadmetele nähtavaks (avalik kasutusrežiim) - **Visible to all** (Nähtav kõigile) või nähtamatuks (privaatne kasutusrežiim) - **Not visible** (Nähtamatu).

- Visible to all (Nähtav kõigile): mis tahes leviulatusse jääv Bluetooth-seade saab seadmesse HP All-in-One printida.
- Not visible (Nähtamatu): printida saavad ainult need Bluetooth-seadmed, mis on salvestanud seadme HP All-in-One aadressi.

#### Seadme seadistamine režiimi Not visible (Nähtamatu)

1. Vajutage nuppu Setup (Seadistus).

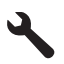

- 2. Vajutage parempoolset noolenuppu, kuni valik **Bluetooth** esile tõstetakse, siis vajutage nuppu **OK**.
- 3. Vajutage parempoolset noolenuppu, kuni valik **Visibility** (Nähtavus) esile tõstetakse, siis vajutage nuppu **OK**.
- Vajutage allapoole osutavat noolenuppu, et valida Not visible (Nähtamatu), siis vajutage nuppu OK.

Printer on nüüd juurdepääsuks suletud kõigile Bluetooth-seadmetele peale nende, milles seadme aadress on määratletud.

#### Seadme HP All-in-One Bluetoothi sätete lähtestamine

Soovi korral saate seadmes HP All-in-One kõik Bluetoothi tehasesätted taastada.

Märkus. Valige säte Reset Bluetooth (Bluetooth'i lähtestamine) ainult siis, kui soovite seadme HP All-in-One Bluetoothi sätted vaikesäteteks ennistada.

#### Bluetoothi sätete lähtestamine

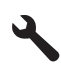

- 2. Vajutage parempoolset noolenuppu, kuni valik **Bluetooth** esile tõstetakse, siis vajutage nuppu **OK**.
- Vajutage parempoolset noolenuppu, kuni valik Reset Bluetooth (Bluetooth'i lähtestamine) esile tõstetakse, siis vajutage nuppu OK.

# 5 Kuidas seda teha?

Käesolev jaotis sisaldab enamkasutatavate toimingute (nt fotode printimine, skannimine ja paljundamine) linke.

- "Kuidas printida kuni 13 x 18 cm (5 x 7 tolli) ääristeta fotosid mälukaardilt?" leheküljel 74
- "Kuidas teha uusi väljaprinte erinevates formaatides fotodest?" leheküljel 97
- "Kuidas teha mustavalget või värvilist koopiat dokumendist?" leheküljel 87
- <u>"Kuidas printida suuremaid kui 13 x 18 cm (5 x 7 tolli) fotosid mälukaardilt?</u>" leheküljel 74
- "Kuidas salvestada fotosid arvutisse?" leheküljel 77
- "Kuidas skannida fotot või dokumenti arvutisse?" leheküljel 83
- "Kuidas printida paberi mõlemale küljele?" leheküljel 63
- "Kuidas printida kohandatud etikette CD-/DVD-dele?" leheküljel 62

# 6 Originaaldokumentide ja paberi sisestamine

Seadmesse HP All-in-One saate sisestada erinevat tüüpi ja erinevas formaadis paberit (sh Letter- või A4-formaadis paberit, fotopaberit, lüümikuid ja ümbrikke). Peale selle võimaldab seade HP All-in-One laadida seadmesse erikattega CD- ja DVD-plaate ja nendele printida.

Seadme HP All-in-One vaikesätteks on määratud söötesalve paberi formaadi ja tüübi automaatne tuvastamine, pärast tuvastamist kohandab seade sätteid automaatselt nii, et sisestatud paberi puhul oleks prindikvaliteet parim. Kui prindite eripaberile (fotopaber, kile, ümbrikud või sildid) või kui täheldate automaatsätte puhul prindikvaliteedi langust, saate prindi- ja paljundustööde jaoks paberi formaadi ja tüübi ka käsitsi seada.

See jaotis sisaldab järgmisi teemasid:

- Originaalide sisestamine
- Paberi valimine printimiseks ja paljundamiseks
- Paberi sisestamine
- Laadige CD/DVD
- Paberiummistuste vältimine

### **Originaalide sisestamine**

Kuni Letter- või A4-formaadis originaale saate paljundada või skannida, asetades need klaasile.

#### Originaaldokumendi asetamine klaasile

1. Tõstke kaas avatud asendisse.

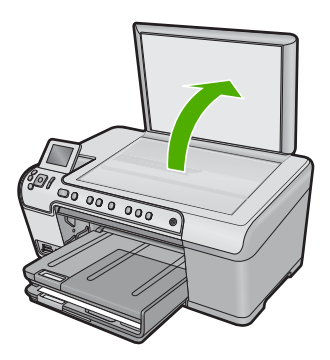

- 2. Asetage originaal seadme klaasi parempoolsesse esinurka, esikülg allpool.
  - Nõuanne. Lisateavet originaali asetamise kohta leiate klaasi serva lähedale pressitud juhistest.
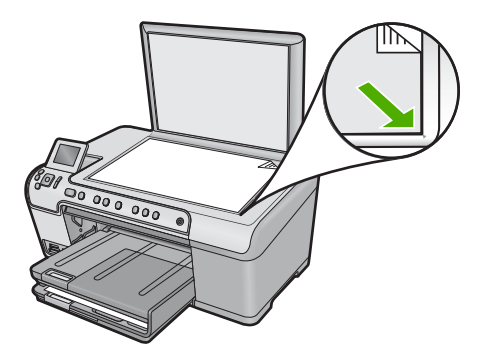

3. Sulgege kaas.

## Paberi valimine printimiseks ja paljundamiseks

Seadmes HP All-in-One saate kasutada eri tüüpi ning formaadis paberit. Parima printimis- ja paljunduskvaliteedi saavutamiseks vaadake läbi järgmised soovitused. Pidage meeles, et neid sätteid tuleb muuta iga kord, kui vahetate paberitüüpi või - formaati.

See jaotis sisaldab järgmisi teemasid:

- Soovitatavad paberid printimiseks ja paljundamiseks
- Ainult printimiseks soovitatavad paberid ja prindikandjad
- Paberid, mida vältida

#### Soovitatavad paberid printimiseks ja paljundamiseks

Kui soovite parimat prindikvaliteeti, siis HP soovitab HP pabereid, mis on spetsiaalselt ette nähtud teie dokumentide tüübi jaoks. Näiteks kui prindite fotosid, laadige sisendsalve fotopaberit HP Premium või HP Premium Plus.

Järgnevalt loetletud HP paberid sobivad paljundamiseks ja printimiseks. Olenevalt teie riigist/regioonist ei pruugi kõik neist paberitest olla saadaval.

#### Fotopaber HP Premium Plus Photo Paper

Fotopaberite sarja HP Premium Plus Photo Paper kuuluvad paberid on HP parimad fotopaberid, mille puhul kujutise kvaliteet ja ajale vastupidavus on võrreldav professionaalsetes töökodades ilmutatud fotode omaga. Selle sarja paber sobib ideaalselt suure eraldusvõimega, raami või fotoalbumisse paigutatavate piltide printimiseks. Need paberid on saadaval mitmetes formaatides, kaasa arvatud 10 x 15 cm (ribaga või ilma) ja 13 x 18 cm, A4 ja 8,5 x 11 tolli.

#### Fotopaber HP Premium Photo Paper

Fotopaberite sari HP Premium Photo Paper (Fotopaber HP Premium) sisaldab kvaliteetseid, läikpinnaga või poolmatte fotopabereid. Selle sarja fotopaberitele prinditud fotod näevad välja sama head nagu professionaalsetes fototöökodades tehtavad ning neid võib julgelt paigutada ka klaasi alla või albumisse. Sellesse sarja kuulub mitmesuguses formaadis paberit, sh 10 x 15 cm (ribaga või ilma), A4 ja formaadis 8,5 x 11 tolli. Kõik need sobivad seadmega printimiseks või paljundamiseks.

#### Fotopaber HP Advanced või HP fotopaber

Fotopaber HP Advanced või HP fotopaber on tugev, läikega fotopaber, mis annab kiireltkuivava tulemuse ning on seetõttu hõlpsalt käsitsetav, seejuures määrdumata. See paber on vee-, määrdumis-, sõrmejälje- ja niiskuskindel. Teie prinditud dokumendid näivad professionaalses fotolaboris tehtud piltidele üsna sarnased. See on saadaval mitmetes formaatides, kaasa arvatud A4, 8,5 x 11 tolli, 10 x 15 cm (ribaga või ilma) ja 13 x 18 cm. Fotopaberil HP Advanced on mitteprinditavates nurkades järgmine tähis.

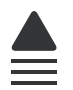

#### HP Premium Inkjet Transparency Film (HP tindiprinterikile)

HP Premium Inkjet Transparency Film muudab teie värvilised esitlused elavaks ja muljetavaldavaks. See lüümikuteks sobiv kile on lihtsaltkasutatav, kuivab kiirelt ega määrdu.

#### HP Premium Inkjet Paper (HP tindiprinteri paber)

Paber HP Premium Inkjet Paper on täiuslik suure eraldusvõimega prinditöödeks mõeldud kriitpaber. Sileda, mati pinnaviimistluse poolest on see paber ideaalne kõrge kvaliteediga dokumentide printimiseks.

#### HP Bright White Inkjet Paper

HP Bright White Inkjet Paper esitab värvid kontrastselt ja teksti selgepiiriliselt. Paber on piisavalt läbipaistmatu kahepoolseks värviliseks printimiseks, mistõttu sobib ideaalselt infolehtede, aruannete ja flaierite printimiseks.

#### HP All-in-One Paper või HP Printing Paper

- HP All-in-One Paper (HP kõik-ühes paber) on spetsiaalselt välja töötatud sarja HP All-in-One seadmetele. See paber on erilise ereda sinakasvalge varjundiga ja annab võrreldes mitmeotstarbeliste paberitega tulemuseks selgema tekstiprindi ja rikkalikumad värvid.
- HP Printing Paper on kõrgekvaliteediline mitmeotstarbeline paber. Sellele paberile printimisel on kujutis selgem kui neil dokumentidel, mis on prinditud standardsele mitmeotstarbelisele paljunduspaberile.

HP pabereid ja muid tarvikuid saate tellida aadressilt <u>www.hp.com/buy/supplies</u>. Kui teil palutakse valida oma asukohale vastav riik või regioon, siis tehke seda. Kui olete kõik valikud teinud, klõpsake veebilehel sobivat ostmislinki.

Märkus. Praegu on HP veebisaidi mõned osad saadaval ainult inglise keeles.

#### Ainult printimiseks soovitatavad paberid ja prindikandjad

Teatud paberitüüpe toetatakse ainult juhul, kui käivitate prinditöö arvutist. Järgnev loend annab teavet selliste paberite kohta.

Kui soovite parimat prinditulemust, soovitab HP kasutada HP pabereid. Kui kasutate paberit, mis on kas liiga õhuke või paks, libeda pinnaga või venib kergesti, võib tekkida

paberiummistus. Kui paber on tiheda tekstuuriga või halva tindiimavusega, võib tint prinditud piltidel laiali minna, valguma hakata või pinda mittetäielikult katta.

Olenevalt teie riigist/regioonist ei pruugi kõik neist paberitest olla saadaval.

#### HP Inkjet prinditavad CD-/DVD-d

HP Inkjet prinditavad optilised (CD ja DVD) kettad on saadaval valge ja hõbedase viimistlusega. Isikupärastage oma CD- ja DVD-plaate pealkirjade, jooniste või fotodega, printides need otse plaadile.

#### HP Iron-On Transfers (HP triigitavad siirdepildid)

HP triigitavad siirdepildid HP Iron-On Transfers (värviliste või heledate või valgete kangaste jaoks) on ideaalseks lahenduseks digifotode kandmiseks T-särkidele.

## Õnnitluskaardid HP Photo Greeting Cards, kaardid HP Premium Photo Cards ja märkmekaardid HP Note Cards

Kaardipaberitele HP Photo Greeting Cards, Glossy või Matte, HP Premium Photo Cards ja HP Note Cards saate printida ise kujundatud õnnitluskaarte.

#### HP Brochure & Flyer Paper (HP brošüüri- ja flaieripaber)

HP Brochure & Flyer Paper ((Gloss (läikiv) või Matte (matt)) on läikelised või poolmatid kahepoolseks kasutamiseks mõeldud paberid. Sellised paberid sobivad suurepäraselt fotode reproduktsioonide ja reklaamtrükiste printimiseks aruannete kaantele, eriesitlustele, brošüüridele, plaadiümbristele ja kalendritele.

#### **HP Premium Presentation Paper**

HP Premium Presentation Paper annab teie esitlustele kvaliteetse väljanägemise.

HP pabereid ja muid tarvikuid saate tellida aadressilt <u>www.hp.com/buy/supplies</u>. Kui teil palutakse valida oma asukohale vastav riik või regioon, siis tehke seda. Kui olete kõik valikud teinud, klõpsake veebilehel sobivat ostmislinki.

Märkus. Praegu on HP veebisaidi mõned osad saadaval ainult inglise keeles.

#### Paberid, mida vältida

Liiga õhukese või liiga paksu, libeda pealispinnaga või kergestiveniva paberi kasutamine võib põhjustada paberiummistusi. Kui paber on tugeva tekstuuriga või sellise pinnastruktuuriga, millele tint külge ei jää, võivad prinditud pildid määrida, laiali minna või korralikult väljajoonistumata jääda.

#### Paberid, mille kasutamisest tuleks printimis- ja paljundamistööde puhul hoiduda

- Ükskõik millises formaadis paber, välja arvatud printeri tarkvaras loetletud paber.
- Väljalõigete või perforatsiooniga paber (välja arvatud paberid, mis on välja töötatud konkreetselt HP tindiprinterite jaoks).
- Tugeva tekstuuriga meediumid (nt linane riie). Printimine võib olla ebaühtlane ja tint võib imbuda nendesse paberitesse.

- Mitmekordsed (nt kahe- ja kolmekihilised) blanketid. Need võivad kortsuda või seadmesse kinni jääda ja tint võib hõlpsamini laiali valguda.
- Sulgurite või akendega ümbrikud. Need võivad rullikutesse kinni jääda ja põhjustada paberiummistusi.
- Linttrükipaber.

#### Paberid, mida tuleb paljundamisel vältida

- Ümbrikud.
- Lüümik, välja arvatud HP Premium Inkjet Transparency Film.
- Pealetriigitavad siirdepildid.
- Õnnitluskaardipaberid.

## Paberi sisestamine

Käesolevas jaotises kirjeldatakse seadmega HP All-in-One mitmesugust tüüpi ja formaadis paberi sisestamist paljundamiseks või printimiseks.

Nõuanne. Rebenemise, kortsumise ja kaardunud või murtud äärte vältimiseks hoidke paberit tasasel aluspinnal taassuletavas kotis. Kui paberit õigesti ei hoita, võib see temperatuuri ja õhuniiskuse kõikumise tõttu kaarduda ja muutuda HP All-in-One'is kasutamiseks kõlbmatuks.

See jaotis sisaldab järgmisi teemasid:

- <u>Täisformaadis või väikseformaadilise fotopaberi laadimine</u>
- Sisestage postkaardid, Hagaki- või registrikaardid
- <u>Ümbrike sisestamine</u>
- Muud tüüpi paberi sisestamine

#### Täisformaadis või väikseformaadilise fotopaberi laadimine

Seadme HP All-in-One söötesalvedesse saab laadida mitut tüüpi ja formaati paberit.

Nõuanne. Servade joondamiseks koputage paberipakki vastu siledat pinda. Veenduge, et pakis olev paber on sama suuruse ja tüübiga ning pole rebenenud, tolmune, kortsunud ega väändunud servadega.

#### Täisformaadis paberi salvepanek

1. Tõstke väljundsalv üles ja hoidke avatud asendis.

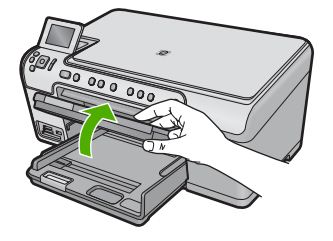

2. Nihutage paberilaiusejuhik selle kõige välimisse asendisse.

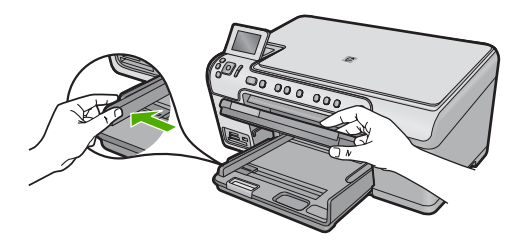

3. Asetage paberipakk põhisöötesalve, lühem äär ees ja prinditav pool all. Lükake paberipakk nii kaugele kui võimalik.

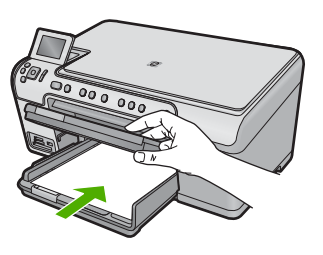

- △ Hoiatus. Paberi laadimisel põhisöötesalve veenduge, et seade on seiskunud ja hääletu. Kui seade on prindikassettide hooldamise või mõne muu toiminguga hõivatud, ei pruugi toote sees olev paberitõke õigel kohal olla. Võimalik, et lükkasite paberi liiga kaugele ette ning seetõttu võib seade väljastada tühje paberilehti.
- Nõuanne. Kui kasutate kirjaplanke, sisestage lehe ülemine serv esimesena, prinditav pool all.
- Libistage paberilaiuse juhikut kuni selle peatumiseni paberi servas. Ärge põhisöötesalve üle koormake; veenduge, et paberipakk mahub põhisöötesalve ega pole laiusjuhiku ülemisest otsast kõrgem.

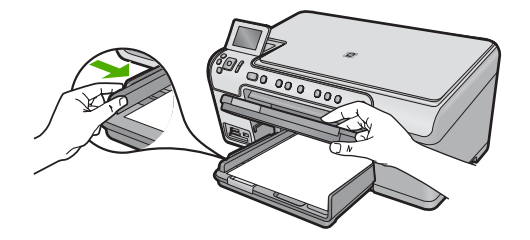

5. Laske väljundsalv alla. Tõmmake salve pikendit nii kaugele enda poole kui võimalik. Salve pikendi lõpuni avamiseks pöörake pikendi otsas asuv paberipüüdur ümber.

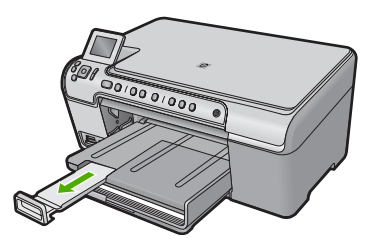

Märkus. Kui kasutate Legal-formaadis paberit, ärge avage paberisalve pikendit.

#### 13 x 18 cm (5 x 7 tolli) fotopaberi laadimine fotosalve

1. Tõstke fotopaberisalve kaas üles.

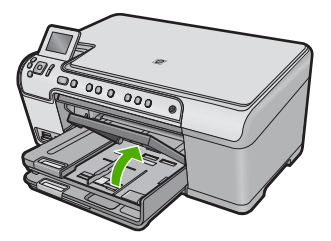

2. Lükake paberilaiuse juhik kõige välimisse asendisse.

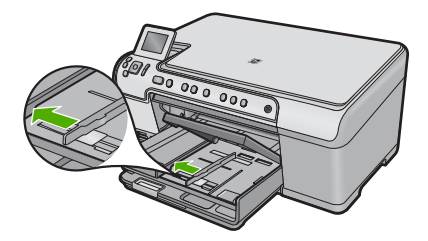

3. Asetage fotopaberipakk fotosalve, lühem äär ees ja prinditav pool all. Lükake fotopaberi pakk võimalikult kaugele.

Kui kasutataval fotopaberil on perforeeritud sakid, laadige see nii, et sakid oleksid teie poole.

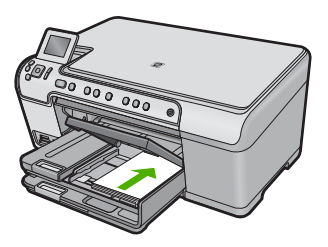

 Lükake paberilaiuse juhikut, kuni see paberi servas peatub. Ärge fotosalve üle koormake; veenduge, et fotopaberipakk mahub fotosalve ega pole laiusjuhiku ülemisest otsast kõrgem.

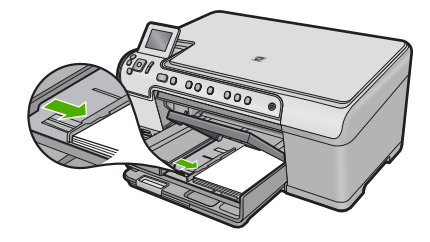

5. Laske fotopaberisalv alla.

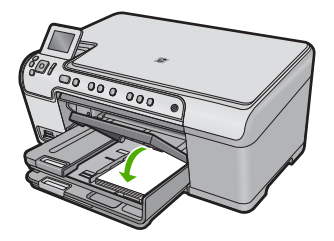

#### Sisestage postkaardid, Hagaki- või registrikaardid

Fotosalve saate laadida postkaarte, Hagaki- ja registrikaarte.

#### Postkaartide, Hagaki-kaartide või registrikaartide fotosalve laadimine

1. Tõstke fotopaberisalve kaas üles.

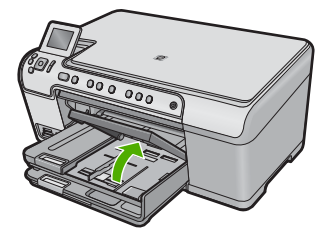

2. Nihutage paberilaiusejuhik selle kõige välimisse asendisse.

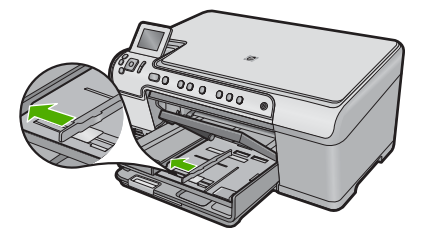

3. Sisestage kaartide pakk fotosalve, lühem äär ees ja prinditav pool all. Lükake pakk nii kaugele, kui saate.

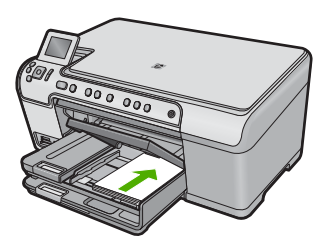

 Nihutage paberilaiuse juhik sissepoole vastu kaardipakki kuni see peatub. Ärge fotosalve üle koormake; veenduge et paberipakk mahub fotosalve ega pole laiusjuhiku ülemisest otsast kõrgem.

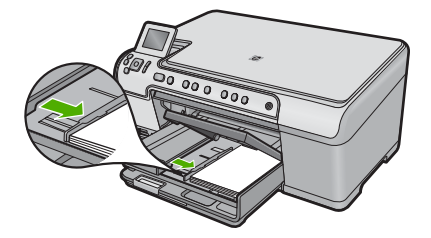

5. Laske fotopaberisalv alla.

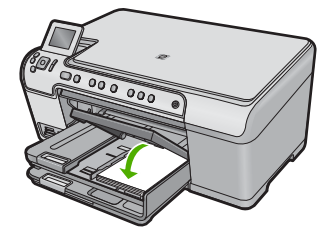

#### Ümbrike sisestamine

Seadme HP All-in-One põhisöötesalve saate sisestada korraga ühe või rohkem ümbrikke. Ärge kasutage läikpaberist, reljeefseid, klambritega ega akendega ümbrikke.

Märkus. Teksti paigutamise kohta ümbrikule printimiseks otsige teavet oma tekstitöötlusprogrammi abifailidest. Parimate tulemuste saavutamiseks kaaluge tagastusaadresside jaoks etikettide kasutamist.

#### Ümbrike sisestamine

1. Tõstke väljundsalv üles ja hoidke avatud asendis.

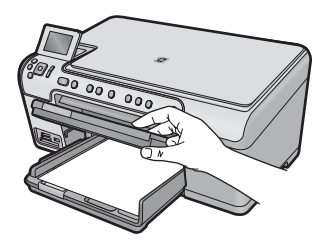

2. Eemaldage põhisöötesalvest kogu paberipakk.

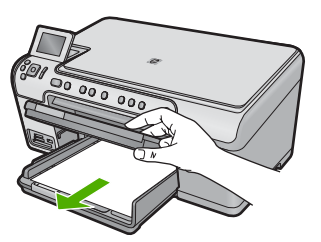

3. Nihutage paberilaiusejuhik selle kõige välimisse asendisse.

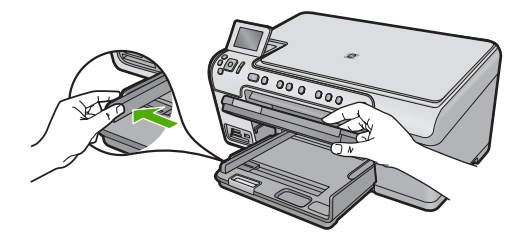

- Sisestage üks või mitu ümbrikku põhisöötesalve parempoolse külje tagumisse ossa, ümbrike klapid vasakul pool ja üleval. Lükake ümbrikupakki ettepoole, kuni see peatub.
  - ☆ Nõuanne. Paberiummistuse vältimiseks pistke ümbrikuklapid ümbrike sisse.

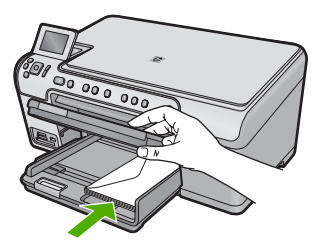

 Libistage laiusejuhik sissepoole vastu ümbrikupakki, kuni see peatub. Ärge söötesalve üle koormake; veenduge, et ümbrikupakk mahub põhisöötesalve ega ole laiusjuhiku ülemisest otsast kõrgem.

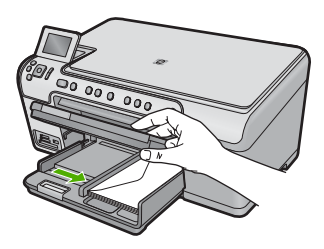

6. Laske väljundsalv alla.

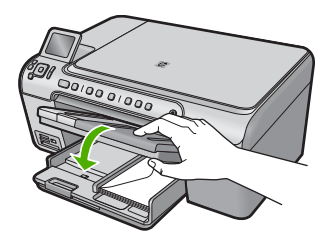

#### Seostuvad teemad

"Aadresside rühma printimine siltidele või ümbrikele" leheküljel 69

#### Muud tüüpi paberi sisestamine

Järgnevat tüüpi paberid on ette nähtud eriprojektide jaoks. Looge oma projekt tarkvaras HP Photosmart või mõnes teises rakenduses, määrake paberi tüüp ja formaat, seejärel alustage printimist.

#### Kile HP Premium Inkjet Transparency Film

- Sisestage kile nii, et valge kileriba (noolte ja HP logoga) oleks pealpool ja läheks söötesalve ees.
  - Märkus. HP All-in-One ei suuda automaatselt paberi tüüpi määrata. Parimate tulemuste tagamiseks seadistage enne kiledele printimist tarkvararakenduse paberitüüp kilele.

#### HP pealetriigitavad siirdepildid

- 1. Tasandage siirdepildilehtede pakk hoolikalt enne nende kasutamist; ärge sisestage rullitõmbunud lehti.
  - Nõuanne. Rullitõmbumise vältimiseks hoidke siirdepiltide lehti kuni nende kasutuselevõtuni originaalpakendis.
- 2. Leidke siirdepildipaberi mitteprinditaval poolel sinine riba ning sisestage lehed seejärel käsitsi ükshaaval, sinine joon üleval, söötesalve.

#### HP Greeting Cards (Tervituskaardid HP Greeting Cards), HP Photo Greeting Cards (HP foto-tervituskaardid) või HP Textured Greeting Cards (HP mustrilised tervituskaardid):

- Pange väike pakk HP õnnitluskaardipaberit söötesalve, prinditav pool all. Lükake kaardipakk salves võimalikult kaugele.
  - Nõuanne. Veenduge, et kõigepealt sisestate söötesalve ala, millele soovite printida, esikülg allpool.

#### Seostuvad teemad

- "Paberiformaadi seadmine" leheküljel 52
- "Paberitüübi määramine printimiseks" leheküljel 53
- "Kiledele printimine" leheküljel 68
- <u>"Kujutise pööramine triigitavatele siirdepiltidele</u>" leheküljel 67
- <u>"Aadresside rühma printimine siltidele või ümbrikele</u>" leheküljel 69

## Laadige CD/DVD

Lisaks paberile printimisele võimaldab seade HP All-in-One printida ka ühendatud arvutist otse erikattega CD-dele ja DVD-dele. Te saate oma CD-de ja DVD-de jaoks disainida ja luua kohandatud etikette, kasutades seadmega HP All-in-One kaasnenud tarkvara. Seejärel saate etiketi printida otse prinditavale CD-le või DVD-le.

- ☆ Nõuanne. Enne etiketi printimist CD-le või DVD-le on soovitatav andmed plaadile kirjutada.
- Märkus. HP All-in-One ei toeta CD/DVD prinditööde käivitamist juhtpaneelilt. CD-/ DVD-etikette saab printida seadme HP All-in-One müügikomplekti kuuluva tarkvara abil. Lisateavet leiate tarkvara sisespikrist.

#### Tavalise (120 mm) CD/DVD laadimine CD-/DVD-salve

- 1. Kui seade on paigutatud seina lähedale, nihutage see seinast vähemalt 7,5 cm (3 tolli) tolli kaugusele.
- 2. Eemaldage ettevaatlikult CD-/DVD-hoidik hoiuraamilt, mis paikneb põhisalve all.

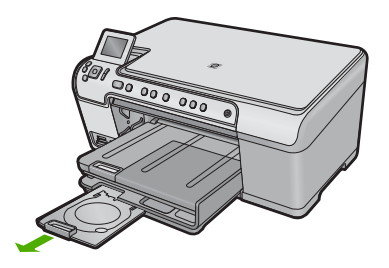

- 3. Kinnitage prindikandja kindlalt CD-/DVD-hoidikusse, prinditav pool ülal.
  - Märkus. CD/DVD tuleb asetada hoidiku alumises osas asuvale nooltega rõngale.

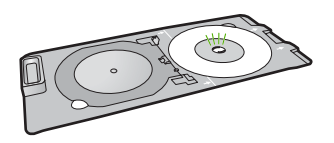

4. Sulgege CD-/DVD-salv.

CD-/DVD-salv paikneb kohe juhtpaneeli all. Kui see on viidud alumisse asendisse, toetub CD-/DVD-salv väljastussalve ülaosale.

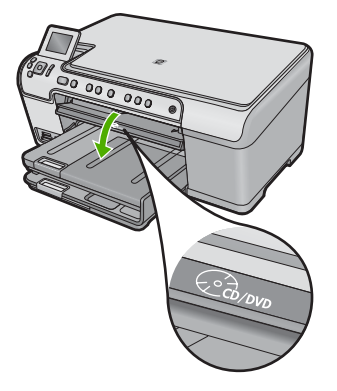

5. Lükake CD-/DVD-hoidik seadmesse, kuni CD-/DVD-hoidikul olevad valged jooned langevad kokku valgete joontega CD-/DVD-salvel, seejärel vajutage **OK**.

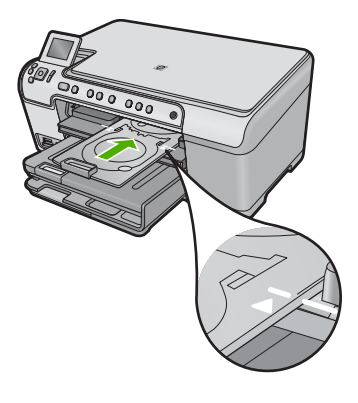

- Märkus. Seade tõmbab CD-/DVD-hoidiku kandjale printimise ajal printimisasendisse.
- 6. Pärast printimist asetage CD-/DVD-hoidik tagasi hoiuraami.

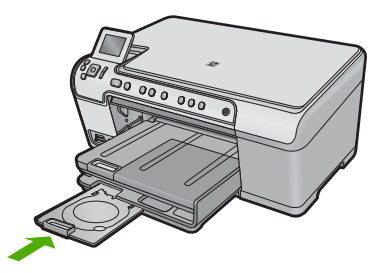

#### Väikese (80 mm) CD/DVD laadimine CD-/DVD-salve

- 1. Kui seade on paigutatud seina lähedale, nihutage see seinast vähemalt 7,5 cm (3 tolli) tolli kaugusele.
- 2. Eemaldage ettevaatlikult CD-/DVD-hoidik hoiuraamilt, mis paikneb põhisalve all.

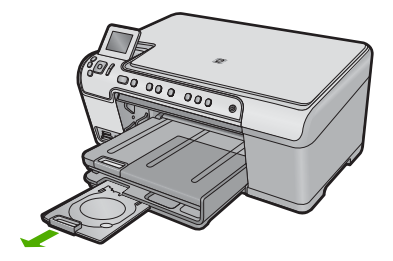

- 3. Kinnitage prindikandja kindlalt CD-/DVD-hoidikusse, prinditav pool ülal.
  - Märkus. CD/DVD tuleb asetada hoidiku alumises osas asuvale nooltega rõngale.

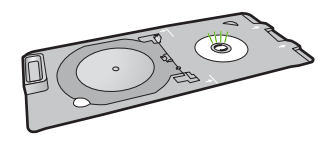

4. Lükake CD-/DVD-hoidiku rõngas CD-/DVD-le.

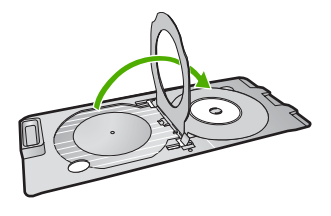

 Sulgege CD-/DVD-salv. CD-/DVD-salv paikneb kohe juhtpaneeli all. Kui see on viidud alumisse asendisse, toetub CD-/DVD-salv väljastussalve ülaosale.

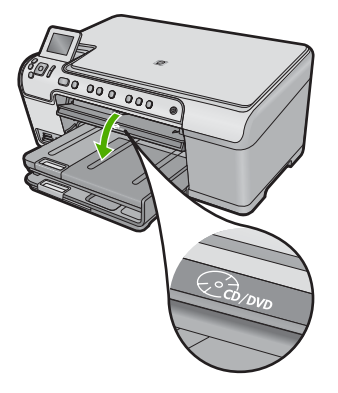

6. Lükake CD-/DVD-hoidik seadmesse, kuni CD-/DVD-hoidikul olevad valged jooned langevad kokku valgete joontega CD-/DVD-salvel.

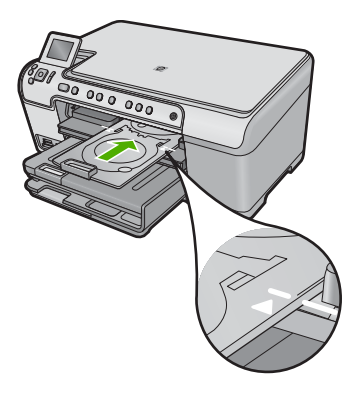

- Märkus. Seade tõmbab CD-/DVD-hoidiku kandjale printimise ajal printimisasendisse.
- 7. Pärast printimist asetage CD-/DVD-hoidik tagasi hoiuraami.

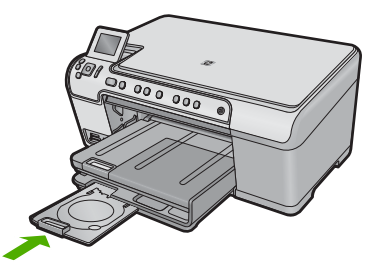

## Paberiummistuste vältimine

Paberiummistuste vältimiseks järgige alltoodud juhiseid.

- Eemaldage prinditud paberid aeg-ajalt väljastussalvest.
- Hoidke kasutamata fotopabereid kaardumise või kortsumise vältimiseks ühtlasel tasapinnal taassuletavas kotis.
- Hoolitsege selle eest, et sisendsalve laaditud paberid oleksid tasased ja nende ääred poleks murtud ega rebitud.
- Kui te prindite silte, veenduge, et sildilehed ei ole vanemad kui kaks aastat.
  Vanematel lehtedel olevad sildid võivad paberi tõmbamisel läbi seadme lahti tulla ja põhjustada paberiummistusi.
- Ärge kombineerige sisendsalves erinevaid paberitüüpe ja -formaate; kogu sisendsalves olev paberipakk peab olema ühes formaadis ja ühte tüüpi.
- Reguleerige sisendsalves olevat laiusejuhikut, et see ilusti kogu paberi vastu mahuks. Veenduge, et laiusejuhik ei koolutaks sisendsalves olevat paberit.
- Ärge suruge paberit liiga kaugele sisendsalve.
- Kasutage toote jaoks soovitatud tüüpi pabereid.

#### Seostuvad teemad

"Paberiummistuste kõrvaldamine" leheküljel 129

Peatükk 6

# 7 Printimine arvutist

HP All-in-One töötab koos ükskõik millise printimist võimaldava tarkvararakendusega. Saate printida mitmesuguseid töid (nt ääristeta pilte, infolehti, õnnitluskaarte, triigitavaid siirdepilte, kleebiseid ja plakateid).

See jaotis sisaldab järgmisi teemasid:

- Printimine tarkvararakendusest
- Seadme HP All-in-One määramine vaikeprinteriks
- Prindisätete muutmine praeguse prinditöö jaoks
- Printimise vaikesätete muutmine
- Printimise otseteed
- Keerukamad printimistööd
- Printimistöö peatamine

## Printimine tarkvararakendusest

Enamikku prindisätetest käsitseb tarkvararakendus automaatselt. Sätteid peate käsitsi muutma ainult siis, kui soovite muuta prindikvaliteeti, printida eripaberitele või kilele või kasutada lisafunktsioone.

#### Printimine tarkvararakendusest

- 1. Veenduge, et söötesalve on paberit sisestatud.
- 2. Klõpsake oma rakenduse menüü File (Fail) käsku Print (Prindi).
- 3. Veenduge, et valitud printer on teie seade.
- Kui teil on vaja seadistusi muuta, klõpsake nupul, mis avab dialoogiakna Properties (Atribuudid).

Olenevalt tarkvararakendusest võib selle nupu nimi olla **Properties** (Atribuudid), **Options** (Valikud või Suvandid), **Printer Setup** (Printeri häälestus), **Printer** või **Preferences** (Eelistused).

**Märkus.** Foto printimisel peate määrama fotopaberi ja fotoväärinduse valikud.

- Printimiseks sobivate valikute tegemisel saate kasutada mitmel vahekaardil kättesaadavaid funktsioone: Advanced (Täpsem), Printing Shortcuts (Printimise kiirvalikud), Features (Funktsioonid) ja Color (Värviline).
  - Nõuanne. Te saate valida sobivad sätted oma prinditööle lihtsalt, valides ühe eelmääratud printimisülesande vahekaardilt Printing Shortcuts (Printimise kiirvalikud). Klõpsake loendis Printing Shortcuts (Printimise kiirvalikud) mõnda printimistoimingu tüüpi. Vaikeseaded seda tüüpi printimistoimingu jaoks on seadistatud ning koondatud vahekaardile Printing Shortcuts (Printimise kiirvalikud). Vajadusel saate seadeid siin reguleerida ja salvestada kohandatud seaded printimise uue kiirvalikuna. Printimise kohandatud kiirvaliku salvestamiseks valige otsetee ja klõpsake nuppu Save As (Salvesta nimega). Printimise kohandatud kiirvaliku kustutamiseks valige otsetee ja klõpsake nuppu Delete (Kustuta).

- 6. Klõpsake dialoogiakna Properties (Atribuudid) sulgemiseks OK.
- 7. Printimise alustamiseks klõpsake Print (Prindi) või OK.

## Seadme HP All-in-One määramine vaikeprinteriks

Saate seadme HP All-in-One määrata vaikeprinteriks ja saata sellesse prinditöid mis tahes tarkvararakendustest. See tähendab, et kui klõpsate tarkvararakenduse menüüs **File** (Fail) käsku **Print** (Prindi), valitakse printerite loendist automaatselt seade HP All-in-One. Vaikeprinter valitakse automaatselt, kui klõpsate nuppu **Print** (Prindi), mis enamikes tarkvararakendustes on paigutatud tööriistaribale. Lisateavet leiate Windows'i spikrist.

## Prindisätete muutmine praeguse prinditöö jaoks

Seadme HP All-in-One prindisätteid saate kohandada peaaegu igaks prinditööks.

See jaotis sisaldab järgmisi teemasid:

- Paberiformaadi seadmine
- Paberitüübi määramine printimiseks
- Prinditöö eraldusvõime vaatamine
- <u>Printimiskiiruse või prindikvaliteedi muutmine</u>
- Lehekülje suuna muutmine
- Dokumendi suuruse skaleerimine
- <u>Küllastuse, ereduse või värvitooni muutmine</u>
- Prinditöö eelvaade

#### Paberiformaadi seadmine

Paberi formaadi (**Size** (Formaat)) seaded aitavad seadmel HP All-in-One määrata prinditavat ala. Teatud paberiformaatidel on ka ääristeta variant, mis tähendab, et saate printida nii paberi ülemisele, alumisele servale kui ka külgedele.

Harilikult seatakse paberiformaadi säte selles tarkvararakenduses, millega oma dokumendi või töö loote. Kui aga kasutate kohandatud formaadis paberit või juhul, kui tarkvararakenduses ei saa paberi formaati seada, saate paberiformaadi sätet enne printimist muuta dialoogiaknas **Properties** (Atribuudid).

#### Paberiformaadi määramine

- 1. Veenduge, et söötesalve on paberit sisestatud.
- 2. Klõpsake oma rakenduse menüü File (Fail) käsku Print (Prindi).
- 3. Veenduge, et valitud printer on teie seade.
- Klõpsake nuppu, mis avab dialoogiakna Properties (Atribuudid). Olenevalt tarkvararakendusest võib selle nupu nimi olla Properties (Atribuudid), Options (Valikud või Suvandid), Printer Setup (Printeri häälestus), Printer või Preferences (Eelistused).
- 5. Klõpsake vahekaarti Features (Funktsioonid).

- Valige alas Basic Options (Põhivalikud) ripploendist Paper Type (Paberi tüüp) säte More (Veel).
- 7. Valige sobiv paberi formaat, seejärel klõpsake nuppu **OK**.
  - Järgnevas tabelis on loetletud soovitatavad paberiformaadi sätted eri söötesalve asetatavate paberitüüpide jaoks. Kontrollige paberi sätte **Size** (Formaat) valikute loendist, kas teie kasutatava paberi formaat leidub määratletud formaatide loendis.

| Paberi tüüp                                       | Soovitatavad paberiformaadi sätted                                                                                  |
|---------------------------------------------------|----------------------------------------------------------------------------------------------------|
| Paljundus-,<br>mitmeotstarbeline või<br>tavapaber | Letter või A4                                                                                                    |
| Ümbrikud                                          | Sobiv ümbriku formaat                                                                                               |
| Õnnitluskaardipaberid                             | Letter või A4                                                                                                    |
| Registrikaardid                                   | Sobiv kaardi formaat (kui loetletud formaadid ei sobi, saate määrata kohandatud paberiformaadi)                     |
| Inkjeti paberid                                   | Letter või A4                                                                                                    |
| T-särgile pealetriigitavad<br>siirdepildid        | Letter- või A4-formaadis paber                                                                                      |
| Etiketid                                          | Letter või A4                                                                                                    |
| Legal (Legal-formaat)                             | Legal (Legal-formaat)                                                                                               |
| Kirjaplangid                                      | Letter või A4                                                                                                    |
| Fotopaber Panorama                                | Sobiv panoraamfotode paberi formaat (kui loetletud formaadid ei sobi, saate määrata kohandatud paberiformaadi)      |
| Fotopaberid                                       | 10 x 15 cm (ribaga või ilma ribata) kuni 13 x 18 cm (ribaga või ilma ribata), letter, A4 või sobiv formaat loendist |
| Kiled                                             | Letter või A4                                                                                                    |
| Kohandatud formaadiga<br>paberid                  | Kohandatud paberiformaat                                                                                            |

#### Paberitüübi määramine printimiseks

Kui prindite eripaberile (nt fotopaber, kile, ümbrikud ja sildid) või kui prindikvaliteet on kehv, saate seadistada paberitüübi käsitsi.

#### Paberitüübi määramine printimiseks

- 1. Veenduge, et söötesalve on paberit sisestatud.
- 2. Klõpsake oma rakenduse menüü File (Fail) käsku Print (Prindi).
- 3. Veenduge, et valitud printer on teie seade.
- Klõpsake nuppu, mis avab dialoogiakna Properties (Atribuudid). Olenevalt tarkvararakendusest võib selle nupu nimi olla Properties (Atribuudid), Options (Valikud või Suvandid), Printer Setup (Printeri häälestus), Printer või Preferences (Eelistused).
- 5. Klõpsake vahekaarti Features (Funktsioonid).

- 6. Alas **Basic Options** (Põhivalikud) valige ripploendist **Paper Type** (Paberi tüüp) määrang **More** (Veel).
- 7. Valige laaditud paberi tüüp, seejärel klõpsake nuppu OK.

#### Prinditöö eraldusvõime vaatamine

Printeritarkvara kuvab printimise eraldusvõime punktides tolli kohta (dpi). See väärtus (dpi) muutub olenevalt printeritarkvaras valitud paberitüübist ja prindikvaliteedist.

#### Prinditöö eraldusvõime vaatamine

- 1. Veenduge, et söötesalve on paberit sisestatud.
- 2. Klõpsake oma rakenduse menüü File (Fail) käsku Print (Prindi).
- 3. Veenduge, et valitud printer on teie seade.
- Klõpsake nuppu, mis avab dialoogiakna Properties (Atribuudid). Olenevalt tarkvararakendusest võib selle nupu nimi olla Properties (Atribuudid), Options (Valikud või Suvandid), Printer Setup (Printeri häälestus), Printer või Preferences (Eelistused).
- 5. Klõpsake vahekaarti Features (Funktsioonid).
- 6. Valige ripploendist Paper type (Paberi tüüp) söötesalve asetatud paberi tüüp.
- Valige ripploendis Print Quality (Prindikvaliteet) oma prinditööle sobiv prindikvaliteedi säte.
- Et vaadata, millise dpi-ga printer teie valitud paberitüübi ja prindikvaliteedi sätete alusel prindib, klõpsake nuppu **Resolution** (Eraldusvõime).

#### Printimiskiiruse või prindikvaliteedi muutmine

HP All-in-One valib olenevalt teie valitud paberitüübi sättest prindikvaliteedi sätte automaatselt. Prindikvaliteedi sätet saate muuta ka printimise kiiruse ja kvaliteedi muutmiseks.

#### Printimiskiiruse või kvaliteedi valimine

- 1. Veenduge, et söötesalve on paberit sisestatud.
- 2. Klõpsake oma rakenduse menüü File (Fail) käsku Print (Prindi).
- 3. Veenduge, et valitud printer on teie seade.
- Klõpsake nuppu, mis avab dialoogiakna Properties (Atribuudid). Olenevalt tarkvararakendusest võib selle nupu nimi olla Properties (Atribuudid), Options (Valikud või Suvandid), Printer Setup (Printeri häälestus), Printer või Preferences (Eelistused).
- 5. Klõpsake vahekaarti Features (Funktsioonid).
- 6. Valige ripploendist Paper type (Paberi tüüp) söötesalves oleva paberi tüüp.
- 7. Valige ripploendis Print Quality (Prindikvaliteet) oma prinditööle sobiv kvaliteedisäte.
  - Märkus. Et vaadata, millise dpi-ga seade vastavalt teie valitud paberitüübi ja prindikvaliteedi sättele prindib, klõpsake Resolution (Eraldusvõime).

#### Lehekülje suuna muutmine

Lehekülje suuna säte võimaldab dokumenti printida nii vertikaalsele kui ka horisontaalsele paberile.

Harilikult seatakse lehekülje suuna säte selles tarkvararakenduses, millega oma dokumendi või töö loote. Kui aga kasutate kohandatud formaadis või HP eripaberit või juhul, kui tarkvararakenduses ei saa lehekülje suuna sätet seada, saate lehekülje suunda enne printimist muuta dialoogiaknas **Properties** (Atribuudid).

#### Lehekülje suuna vahetamine

- 1. Veenduge, et söötesalve on paberit sisestatud.
- 2. Klõpsake oma rakenduse menüü File (Fail) käsku Print (Prindi).
- 3. Veenduge, et valitud printer on teie seade.
- Klõpsake nuppu, mis avab dialoogiakna Properties (Atribuudid). Olenevalt tarkvararakendusest võib selle nupu nimi olla Properties (Atribuudid), Options (Valikud või Suvandid), Printer Setup (Printeri häälestus), Printer või Preferences (Eelistused).
- 5. Klõpsake vahekaarti Features (Funktsioonid).
- 6. Valige alas Basic Options (Põhivalikud) üks järgmistest valikutest.
  - Klõpsake valikut Portrait (Vertikaalne), kui soovite printida dokumendid vertikaalpaigutuses.
  - Klõpsake valikut Landscape (Horisontaalne), kui soovite printida dokumendid horisontaalpaigutuses.

#### Dokumendi suuruse skaleerimine

HP All-in-One abil saab dokumenti printida originaaliga võrreldes teistsuguses formaadis.

#### Dokumendi suuruse muutmine

- 1. Veenduge, et söötesalve on paberit sisestatud.
- 2. Klõpsake oma rakenduse menüü File (Fail) käsku Print (Prindi).
- 3. Veenduge, et valitud printer on teie seade.
- Klõpsake nuppu, mis avab dialoogiakna Properties (Atribuudid).
  Olenevalt tarkvararakendusest võib selle nupu nimi olla Properties (Atribuudid),
  Options (Valikud või Suvandid), Printer Setup (Printeri häälestus), Printer või Preferences (Eelistused).
- 5. Klõpsake vahekaarti Features (Funktsioonid).
- 6. Valige alal **Resizing Options** (Suuruse muutmise valikud) valik **Scale to paper size** (Mahuta lehele).

#### Küllastuse, ereduse või värvitooni muutmine

Värvide intensiivsust ja väljaprintide tumedust saate muuta, reguleerides seadeid **Saturation** (Küllastus), **Brightness** (Eredus) või **Color Tone** (Värvitoon).

#### Küllastuse, heleduse või värvitooni muutmine

- 1. Veenduge, et söötesalve on paberit sisestatud.
- 2. Klõpsake oma rakenduse menüü File (Fail) käsku Print (Prindi).
- 3. Veenduge, et valitud printer on teie seade.
- Klõpsake nuppu, mis avab dialoogiakna Properties (Atribuudid).
  Olenevalt tarkvararakendusest võib selle nupu nimi olla Properties (Atribuudid),
  Options (Valikud või Suvandid), Printer Setup (Printeri häälestus), Printer või Preferences (Eelistused).
- 5. Klõpsake vahekaarti Color (Värv).
- 6. Klõpsake nuppu More Color Options (Veel värvivalikuid).
- 7. Sätete Saturation (Küllastus), Brightness (Heledus) või Color Tone (Värvitoon) reguleerimiseks kasutage liugureid.
  - Brightness (Heledus) näitab prinditud dokumendi heledust või tumedust.
  - Saturation (Küllastus) on prinditud värvide suhteline puhtus.
  - **Color Tone** (Värvitoon) mõjutab prinditavate värvide nähtavat soojust või külmust (lisades pildile vastavalt oranže või siniseid toone).

#### Prinditöö eelvaade

Saate prinditöö enne seadmesse HP All-in-One saatmist eelvaaterežiimis üle vaadata. Säästate paberit ja tinti, kui jätate printimata need variandid, mis teid prindituna ei rahuldaks.

#### Prinditöö eelvaade

- 1. Veenduge, et söötesalve on paberit sisestatud.
- 2. Klõpsake oma rakenduse menüü File (Fail) käsku Print (Prindi).
- 3. Veenduge, et valitud printer on teie seade.
- Klõpsake nuppu, mis avab dialoogiakna Properties (Atribuudid). Olenevalt tarkvararakendusest võib selle nupu nimi olla Properties (Atribuudid), Options (Valikud või Suvandid), Printer Setup (Printeri häälestus), Printer või Preferences (Eelistused).
- 5. Valige dialoogiboksi igal vahekaardil oma projektile sobivad prindisätted.
- 6. Klõpsake vahekaarti Features (Funktsioonid).
- 7. Märkige ruut Show Preview Before Printing (Näita prindi eelvaadet).
- Klõpsake dialoogiaknas Print (Printimine) nuppu OK ja seejärel klõpsake nuppu Print (Prindi) või OK.

Prinditöö kuvatakse eelvaateaknas.

- 9. Dialoogiaknas HP preview (HP eelvaade) tehke ühte järgmistest.
  - Printimiseks klõpsake nuppu Start Printing (Alusta printimist).
  - Tühistamiseks klõpsake nuppu Cancel Printing (Tühista printimine).

## Printimise vaikesätete muutmine

Kui kasutate teatud prindisätteid sageli, võite need määrata oma vaikeprindisäteteks, nii et teie valitud sätted on juba jõustunud, kui avate oma tarkvararakenduses dialoogiakna **Print** (Printimine).

#### Printimise vaikesätete muutmine

- Klõpsake rakenduses HP Solution Center (HP Lahenduskeskus) nuppu Settings (Sätted), valige variant Print Settings (Prindisätted) ja seejärel klõpsake nuppu Printer Settings (Printeri sätted).
- 2. Muutke prindisätteid ja klõpsake nuppu OK.

## **Printimise otseteed**

Kasutage printimise otseteid, et printida sätetega, mida kasutate sageli. Printeri tarkvara sisaldab mitut spetsiaalset printimise otseteed, mille leiate loendist Printimise otseteed.

Märkus. Kui te valite printimise otsetee, kuvatakse automaatselt vastavad printimise valikud. Saate neid kasutada, muuta või luua oma otseteed tavalisemate toimingute jaoks.

Kasutage vahekaarti Printing Shortcuts (Printimise otseteed) järgmisteks toiminguteks.

- · Igapäevane printimine: Kiire dokumentide printimine.
- **Photo Printing-Borderless** (Fotoprintimine ääristeta): printige 10 x 15 cm ja 13 x 18 cm HP fotopaberite üla-, ala- ja külgservadele.
- **Photo Printing-With White Borders** (Fotoprintimine valgete ääristega): printige valgete ääristega foto.
- **Fast/Economical Printing** (Kiire/ökonoomne printimine): kiire mustandi kvaliteediga dokumentide printimine.
- Presentation Printing (Esitlusdokumentide printimine): kvaliteetdokumentide (sh kirjad ja lüümikud) printimine.
- **Two-sided (Duplex) Printing** (Kahepoolne (dupleks) printimine): printige käsitsi kahepoolseid lehti.

See jaotis sisaldab järgmisi teemasid:

- Printimise otseteede loomine
- Printimise otsetee kustutamine

#### Seostuvad teemad

- "Ääristeta pildi printimine" leheküljel 59
- "Fotode printimine" leheküljel 74
- "Kiledele printimine" leheküljel 68
- "Printimine mõlemale lehepoolele" leheküljel 63

#### Printimise otseteede loomine

Peale loendis **Printing Shortcuts** (Printimise otseteed) kättesaadavate printimise otseteede saate luua ka oma printimise otseteed.

Kui te prindite näiteks sageli lüümikutele, saate te luua printimise otseteed, määrates otseteeks **Presentation Printing** (Esitluse printimine), valides paperi tüübiks **HP Premium Inkjet Transparency Film** (HP Premium Inkjet kile) ja salvestades muudetud otsetee uue nimega; näiteks **Transparency Presentations** (Esitlused lüümikutel). Pärast printimise otsetee loomist valige see lüümikule printimisel lihtsalt loendist, selle asemel, et printimisseadistusi iga kord muuta.

#### Printimise otsetee loomiseks

- 1. Klõpsake oma rakenduse menüü File (Fail) käsku Print (Prindi).
- 2. Veenduge, et valitud printer on teie seade.
- Klõpsake nuppu, mis avab dialoogiakna Properties (Atribuudid). Olenevalt tarkvararakendusest võib selle nupu nimi olla Properties (Atribuudid), Options (Valikud või Suvandid), Printer Setup (Printeri häälestus), Printer või Preferences (Eelistused).
- 4. Klõpsake vahekaarti Printing Shortcuts (Printimise otseteed).
- 5. Loendis **Printing Shortcuts** (Printimise otseteed) klõpsake printimise otseteed. Kuvatakse printimisseadistused valitud printimise otsetee jaoks.
- 6. Muutke uue printimise otsetee printimisseadistusi, lähtuvalt vajadusest.
- Klõpsake käsku Save as (Salvesta nimega) ja tippige uue printimise otsetee jaoks nimi, seejärel klõpsake käsku Save (Salvesta).
   Printimise otsetee lisatakse loendisse.

#### Printimise otsetee kustutamine

Te võite kustutada printimise otseteed, mis enam kasutamist ei leia.

#### Printimise otsetee kustutamiseks

- 1. Klõpsake oma rakenduse menüü File (Fail) käsku Print (Prindi).
- 2. Veenduge, et valitud printer on teie seade.
- Klõpsake nuppu, mis avab dialoogiakna Properties (Atribuudid). Olenevalt tarkvararakendusest võib selle nupu nimi olla Properties (Atribuudid), Options (Valikud või Suvandid), Printer Setup (Printeri häälestus), Printer või Preferences (Eelistused).
- 4. Klõpsake vahekaarti Printing Shortcuts (Printimise otseteed).
- 5. Loendis **Printing Shortcuts** (Printimise otseteed) klõpsake printimise otseteed, mida soovite kustutada.
- Klõpsake nuppu Delete (Kustuta). Printimise otsetee eemaldatakse loendist.
- Märkus. Kustutada saab ainult neid otseteid, mida olete loonud. Algseid HP otseteid kustutada ei saa.

## Keerukamad printimistööd

Peale tavapäraste prinditööde saab seadmega HP All-in-One ka eritoiminguid teha (printida ääristeta pilte, pealetriigitavaid siirdepilte ja plakateid).

See jaotis sisaldab järgmisi teemasid:

- Ääristeta pildi printimine
- Fotopaberile printimine
- Kasutage printimiseks sätet Maximum dpi (Maksimaalne dpi)
- Printige CD-/DVD-le
- Printimine mõlemale lehepoolele
- Mitmeleheküljelise dokumendi printimine brošüürina

58

- Mitme lehekülje printimine ühele lehele
- <u>Mitmeleheküljelise dokumendi printimine vastupidises järjestuses</u>
- Kujutise pööramine triigitavatele siirdepiltidele
- Kiledele printimine
- Aadresside rühma printimine siltidele või ümbrikele
- Plakati printimine
- Veebilehe printimine

#### Ääristeta pildi printimine

Ääristeta printimise puhul saate printida 13 x 18 cm fotopaberi üla-, ala- ja külgservadele.

Nõuanne. Parima tulemuse saavutamiseks kasutage fotode printimiseks fotopaberit HP Advanced Photo Paper.

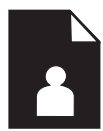

#### Ääristeta kujutise printimine

- 1. Laadige kuni formaadis 13 x 18 cm paber fotopaberi salve.
- 2. Klõpsake oma rakenduse menüü File (Fail) käsku Print (Prindi).
- 3. Veenduge, et valitud printer on teie seade.
- Klõpsake nuppu, mis avab dialoogiakna Properties (Atribuudid).
  Olenevalt tarkvararakendusest võib selle nupu nimi olla Properties (Atribuudid),
  Options (Valikud või Suvandid), Printer Setup (Printeri häälestus), Printer või Preferences (Eelistused).
- 5. Klõpsake vahekaarti Features (Funktsioonid).
- Loendis Size (Formaat) klõpsake sätet More (Veel) ja valige fotosalve laaditud fotopaberi formaat.
   Kui ääristeta kujutist saab printida määratud formaadile, on ruut Borderless
  - printing (Ääristeta printimine) märgitud.
- Valige ripploendist Paper type (Paberi tüüp) valik More (Veel) ja valige seejärel sobiv paberitüüp.
  - Märkus. Ääristeta pilti ei saa printida, kui olete fotopaberi asemel valinud mõne muu paberi tüübi ja sätte Plain paper (Tavapaber).

 Valige m\u00e4rkeruut Borderless printing (\u00e4\u00e4risteta printimine), kui see pole juba m\u00e4rgitud.

Kui ääristeta paberi formaat ja tüüp ei ühildu omavahel, kuvab seadme tarkvara hoiatuse ja laseb teil valida mõne muu tüübi või formaadi.

- Klõpsake dialoogiaknas Print (Printimine) nuppu OK ja seejärel klõpsake nuppu Print (Prindi) või OK.
  - Märkus. Ärge jätke kasutamata fotopaberit söötesalve. Paber võib hakata lokkima, mis võib kahandada prinditöö kvaliteeti. Fotopaber peab enne printimise alustamist olema sirge.

#### Fotopaberile printimine

Kui soovite parimat prindikvaliteeti, siis soovitab HP kasutada ainult pabereid, mis on loodud spetsiaalselt teie prinditava projekti tüübi jaoks, ja spetsiaalseid HP tinte. HP paberid ja HP tint on spetsiaalselt töötatud välja koos kasutamiseks, et tagada kõrgkvaliteetsed väljaprindid.

Fotode printimiseks soovitab HP seadmes HP All-in-One kasutada fotopaberit HP Advanced Photo Paper.

#### Foto printimine fotopaberile

1. Laadige kuni 13 x 18 cm formaadis paber fotosalve või täisformaadis fotopaber põhisöötesalve.

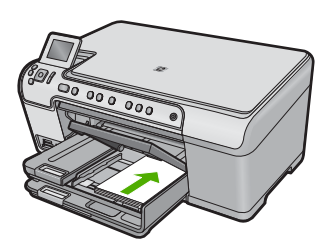

- 2. Klõpsake oma rakenduse menüü File (Fail) käsku Print (Prindi).
- 3. Veenduge, et valitud printer on teie seade.
- Klõpsake nuppu, mis avab dialoogiakna Properties (Atribuudid). Olenevalt tarkvararakendusest võib selle nupu nimi olla Properties (Atribuudid), Options (Valikud või Suvandid), Printer Setup (Printeri häälestus), Printer või Preferences (Eelistused).
- 5. Klõpsake vahekaarti Features (Funktsioonid).
- Valige alas Basic Options (Põhivalikud) ripploendist Paper Type (Paberi tüüp) säte More (Veel). Seejärel valige sobiv fotopaberi tüüp.
- Valige alas Basic Options (Põhivalikud) ripploendist Paper Type (Paberi tüüp) säte More (Veel). Seejärel valige sobiv paberi formaat. Kui paberi formaat ja tüüp ei ühildu omavahel, kuvab printeri tarkvara hoiatuse ja

Kui paberi formaat ja tüüp ei ühildu omavahel, kuvab printeri tarkvara hoiatuse ja laseb teil valida mõne muu tüübi või formaadi.

- Valige alas Basic Options (Põhivalikud) ripploendist Print Quality (Prindikvaliteet) kõrge prindikvaliteet (nt Best (Parim)).
  - Märkus. Parima eraldusvõimega printimiseks spetsiaalsetele fotopaberitele kasutage seadet Maximum dpi (Maksimaalne dpi). Kui valik Maximum dpi (Maksimaalne dpi) prindikvaliteedi ripploendist puudub, saate selle valiku saki Advanced (Täpsemalt) alt sisse lülitada. Lisateavet leiate jaotisest <u>"Kasutage</u> printimiseks sätet Maximum dpi (Maksimaalne dpi)" leheküljel 61.
- 9. Üksuses HP Real Life Technologies (HP Real Life tehnoloogiad) klõpsake ripploendit Photo fix (Foto parandamine) ja valige üks järgmistest valikutest.
  - Väljas: funktsiooni HP Real Life Technologies kujutisele ei rakendata.
  - **Basic:** (Tavaline:) parendab madala eraldusvõimega kujutisi; reguleerib mõõdukalt kujutise teravust.
  - **Full:** (Täielik:) reguleerib automaatselt eredust, kontrasti ja teravust; parendab madala eraldusvõimega kujutisi; eemaldab automaatselt foto punasilmsuse.
  - ☆ Nõuanne. Kui kasutate režiimi Off (Väljas) või Basic (Tavaline), saate punasilmsuse fotodelt eemaldada, kui märgite märkeruudu Remove red eye (Eemalda punasilmsus).
- 10. Dialoogiboksi Properties (Atribuudid) naasmiseks klõpsake nuppu OK.
- (Valikuline) Kui soovite printida foto mustvalgena, klõpsake sakki Color (Värvid) ja valige märkeruut Print in grayscale (Prindi halliskaalas). Valige ripploendist üks järgmistest valikutest.
  - High Quality: (Kõrgkvaliteetne): selle valiku korral kasutatakse fotode halliskaalas printimiseks kõiki olemasolevaid värve. See tekitab sujuvad ja naturaalsed halli varjundid.
  - Black Ink Only: (Ainult must tint): foto prinditakse halliskaalas musta tindiga. Hall varjundus luuakse mustade täppide eri mustritega, mis võib pildi teraliseks muuta.
- Klõpsake dialoogiaknas Print (Printimine) nuppu OK ja seejärel klõpsake nuppu Print (Prindi) või OK.
- Märkus. Ärge jätke kasutamata fotopaberit söötesalve. Paber võib hakata lokkima, mis võib kahandada prinditöö kvaliteeti. Fotopaber peab enne printimise alustamist olema sirge.

#### Kasutage printimiseks sätet Maximum dpi (Maksimaalne dpi)

Printige kvaliteetseid teravaid kujutisi maksimaalse dpi režiimis.

Kui kasutate maksimaalset dpi režiimi kvaliteetpiltide, näiteks digitaalfotode printimiseks, saate selle eeliseid kõige paremini rakendada. Kui valite maksimaalse dpi sätte, kuvab printeri tarkvara optimeeritud punktid tolli kohta (dpi), mis seade HP All-in-One prindib. Maksimaalse dpi-ga printimist toetavad ainult järgmised paberi tüübid.

- Fotopaber HP Premium Plus
- Fotopaber HP Premium
- Fotopaber HP Advanced
- Kaardid Photo Hagaki cards

Maksimaalse dpi kasutamisel suureneb, võrreldes teiste seadistustega, printimisele kuluv aeg ja vajatakse suuremat kettaruumi.

#### Printimine maksimaalse dpi režiimis

- 1. Veenduge, et söötesalve on paberit sisestatud.
- 2. Klõpsake oma rakenduse menüü File (Fail) käsku Print (Prindi).
- 3. Veenduge, et valitud printer on teie seade.
- Klõpsake nuppu, mis avab dialoogiakna Properties (Atribuudid). Olenevalt tarkvararakendusest võib selle nupu nimi olla Properties (Atribuudid), Options (Valikud või Suvandid), Printer Setup (Printeri häälestus), Printer või Preferences (Eelistused).
- 5. Klõpsake sakki Advanced (Täpsemalt).
- 6. Märkige alal **Features** (Funktsioonid) märkeruut **Enable maximum dpi setting** (Luba maksimaalse dpi seade).
- 7. Klõpsake vahekaarti Features (Funktsioonid).
- 8. Valige ripploendist **Paper type** (Paberi tüüp) valik **More** (Veel) ja valige seejärel sobiv paberitüüp.
- Ripploendis Print Quality (Prindikvaliteet) klõpsake valikut Maximum dpi (Maksimaalne dpi).
  - Märkus. Et vaadata, millise dpi-ga seade vastavalt teie valitud paberitüübi ja prindikvaliteedi sättele prindib, klõpsake Resolution (Eraldusvõime).
- 10. Valige kõik muud soovitud prindisätted ja klõpsake siis nuppu OK.

#### Printige CD-/DVD-le

Saate kasutada seadme HP Photosmart tarkvara otse CD-/DVD-le printimiseks.

#### Printimine otse CD-/DVD-le

- CD-/DVD-etikette saate koostada ja printida seadme müügikomplekti kuuluva tarkvara abil.
- 2. Vastava juhise kuvamisel laadige CD/DVD seadme CD-/DVD-hoidikusse.
- 3. Lükake CD-/DVD-hoidik seadmesse, kuni CD-/DVD-hoidikul olevad rohelised jooned langevad kokku roheliste joontega CD-/DVD-salvel.

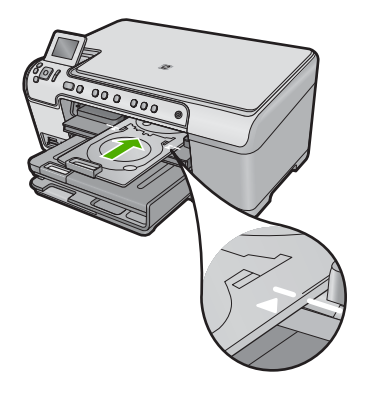

#### Seostuvad teemad

"Laadige CD/DVD" leheküljel 44

#### Printimine mõlemale lehepoolele

Seadmega HP All-in-One saate käsitsi juhtides ka paberi mõlemale küljele printida. Kahepoolsete prinditööde tegemisel veenduge, et paber oleks piisavalt paks selleks, et kujutised teiselt poolt läbi ei paistaks.

#### Lehe mõlemale poolele printimine

- 1. Sisestage söötesalve paberit.
- 2. Klõpsake oma rakenduse menüü File (Fail) käsku Print (Prindi).
- 3. Veenduge, et valitud printer on teie seade.
- Klõpsake nuppu, mis avab dialoogiakna Properties (Atribuudid). Olenevalt tarkvararakendusest võib selle nupu nimi olla Properties (Atribuudid), Options (Valikud või Suvandid), Printer Setup (Printeri häälestus), Printer või Preferences (Eelistused).
- 5. Klõpsake vahekaarti Features (Funktsioonid).
- 6. Valige alal **Paper saving options** (Paberi säästmine) loendist **Two-sided printing** (Kahepoolne printimine) säte **Manual** (Käsitsi).
- 7. Köitmisvaru jätmiseks toimige ühel viisil järgmistest.
  - Ülevalt köitmiseks (nagu kirjaploki või kalendri puhul) valige kast Flip Pages Up (Pööra lehed üles).

Nii prinditakse teie dokumendi paaris ja paaritud leheküljed lehe vastaskülgedele, ülemised ja alumised servad kohakuti. Seega jäävad lehekülgede ülaservad alati leheküljel üles, kui oma köidetud dokumendi lehti pöörate.

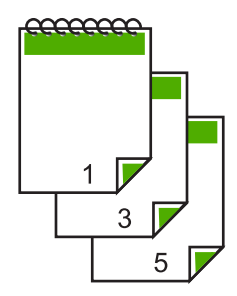

 Küljelt köitmiseks (nagu raamatu või ajakirja puhul) tühjendage märkeruut Flip Pages Up (Pööra lehed üles).

Nii prinditakse teie dokumendi paaris ja paaritud leheküljed lehe vastaskülgedele, vasakud ja paremad servad kohakuti. Seega jäävad lehekülgede ülaservad alati leheküljel üles, kui oma köidetud dokumendi lehti pöörate.

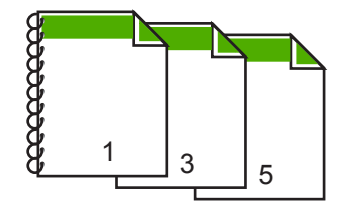

 Klõpsake dialoogiaknas Print (Printimine) nuppu OK ja seejärel klõpsake nuppu Print (Prindi) või OK.

Seade alustab printimist. Oodake prinditud lehtede eemaldamisega väljastussalvest, kuni kõik paaritute numbritega lehed on välja prinditud.

Kui prinditöö esimene lehekülg on prinditud, kuvatakse dialoogiaknas juhised prinditöö teise külje printimiseks.

9. Kui olete lõpetanud, klõpsake käsku Continue (Jätka).

#### Mitmeleheküljelise dokumendi printimine brošüürina

HP All-in-One võimaldab dokumenti printida väikese brošüürina, mille saate hiljem kokku murda ja klammerdada.

Parimate tulemuste saamiseks korraldage oma dokument neljaga jaguva arvuga lehekülgedeks (nt 8, 12 või 16), et teha näiteks laste koolietenduse kava või pulmalaulikut.

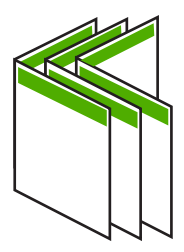

#### Mitmeleheküljelise dokumendi printimine brošüürina

- Sisestage söötesalve paberit. Paber peab olema piisavalt tiheda struktuuriga, et sellele prinditud kujutis teiselt poolt läbi ei paistaks.
- 2. Klõpsake oma rakenduse menüü File (Fail) käsku Print (Prindi).
- 3. Veenduge, et valitud printer on teie seade.
- Klõpsake nuppu, mis avab dialoogiakna Properties (Atribuudid). Olenevalt tarkvararakendusest võib selle nupu nimi olla Properties (Atribuudid), Options (Valikud või Suvandid), Printer Setup (Printeri häälestus), Printer või Preferences (Eelistused).
- 5. Klõpsake vahekaarti Features (Funktsioonid).
- 6. Valige alal **Paper saving options** (Paberi säästmine) loendist **Two-sided printing** (Kahepoolne printimine) säte **Manual** (Käsitsi).

- 7. Valige oma keelele sobiv köitmisveeris loendist **Booklet layout is** (Brošüüri paigutus).
  - Kui teksti suund on vasakult paremale, klõpsake valikut Left edge binding (Köitmine vasakust servast)
  - Kui teksti suund on paremalt vasakule, klõpsake valikut **Right edge binding** (Köitmine paremast servast)

Väljale **Pages per sheet** (Lehekülgi lehel) seatakse automaatselt väärtuseks kaks lehekülge.

 Klõpsake dialoogiaknas Print (Printimine) nuppu OK ja seejärel klõpsake nuppu Print (Prindi) või OK.

Seade alustab printimist.

Kui esimene lehekülg on prinditud, kuvatakse dialoogiaknas juhised prinditöö teise külje printimiseks. **Ärge** klõpsake dialoogiaknas nuppu **Continue** (Jätka) enne, kui olete paberi järgmiste juhiste kohaselt ümber asetanud.

9. Kui seade on printimisega lõpule jõudnud, oodake mõni sekund enne prinditud lehtede eemaldamist väljastussalvest.

Kui eemaldate lehed ajal, kui dokumenti veel prinditakse, võib lehekülgede järjestus sassi minna.

- Järgige prinditöö teise külje printimiseks paberi ümberpaigutamiseks ekraanil kuvatavaid juhiseid. Seejärel vajutage nuppu Continue (Jätka).
- **11.** Kui kogu dokumendi printimine on lõpule jõudnud, murdke paberipakk pooleks (nii et esimene lehekülg oleks kõige peal) ja klammerdage dokument piki murdejoont.
  - ☆ Nõuanne. Parimate tulemuste saamiseks kasutage brošüüri klammerdamiseks servaklammerdit või pikemate klambritega klammerdit.

Joonis 7-1 Vasakpoolne köitmine vasakult paremale loetavate keelte puhul

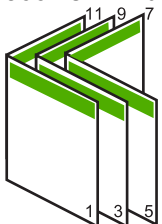

Joonis 7-2 Parempoolne köitmine paremalt vasakule loetavate keelte puhul

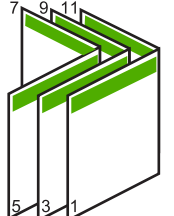

#### Mitme lehekülje printimine ühele lehele

Ühele lehele saate printida kuni 16 lehekülge.

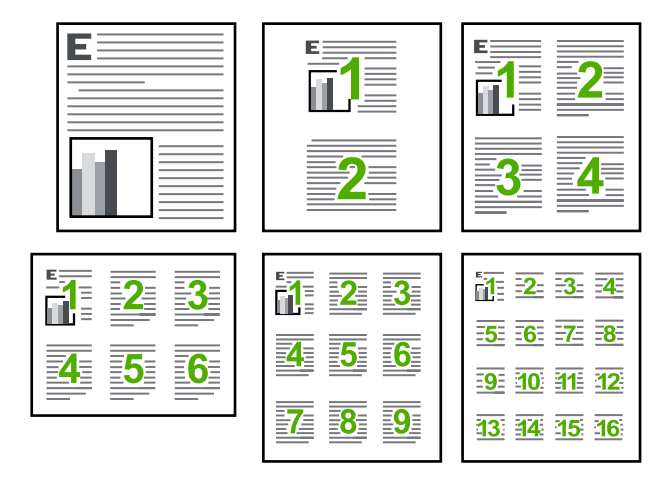

#### Mitme lehekülje printimine ühele lehele

- 1. Veenduge, et söötesalve on paberit sisestatud.
- 2. Klõpsake oma rakenduse menüü File (Fail) käsku Print (Prindi).
- 3. Veenduge, et valitud printer on teie seade.
- Klõpsake nuppu, mis avab dialoogiakna Properties (Atribuudid).
  Olenevalt tarkvararakendusest võib selle nupu nimi olla Properties (Atribuudid),
  Options (Valikud või Suvandid), Printer Setup (Printeri häälestus), Printer või Preferences (Eelistused).
- 5. Klõpsake vahekaarti Features (Funktsioonid).
- 6. Loendis Pages Per Sheet (Lehekülgi lehel) valige 2, 4, 6, 9 või 16.
- 7. Kui soovite, et igale lehele prinditava lehekülje kujutis ümbritsetaks raamiga, märkige ruut **Print page borders** (Prindi leheküljeäärised).
- Valige loendis Page Order (Lehekülgede järjestus) sobiv lehekülgede järjestuse valik.

Kuvatakse prinditöö väljaprindi näidis, millel näidatakse, kuidas iga valiku korral leheküljed järjestatakse.

 Klõpsake dialoogiaknas Print (Printimine) nuppu OK ja seejärel klõpsake nuppu Print (Prindi) või OK.

#### Mitmeleheküljelise dokumendi printimine vastupidises järjestuses

Seadmest HP All-in-One paberi läbitõmbamise viisi tõttu asub esimene prinditud lehekülg esiküljega üleval paberipakis kõige all. Harilikult tähendab see, et peate prinditavad lehed õigesse järjestusse sortima.

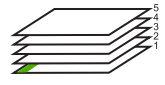

Parem oleks printida dokument tagurpidijärjestuses. Siis virnastatakse lehed kohe õiges järjestuses.

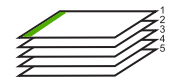

Nõuanne. Määrake see säte vaikeväärtuseks, siis pole teil tarvis iga kord, kui prindite mitmeleheküljelist dokumenti, selle sätte seadmist meeles pidada.

#### Mitmeleheküljelise dokumendi printimine vastupidises järjestuses

- 1. Veenduge, et söötesalve on paberit sisestatud.
- 2. Klõpsake oma rakenduse menüü File (Fail) käsku Print (Prindi).
- 3. Veenduge, et valitud printer on teie seade.
- Klõpsake nuppu, mis avab dialoogiakna Properties (Atribuudid). Olenevalt tarkvararakendusest võib selle nupu nimi olla Properties (Atribuudid), Options (Valikud või Suvandid), Printer Setup (Printeri häälestus), Printer või Preferences (Eelistused).
- 5. Klõpsake vahekaarti Advanced (Täpsemalt).
- 6. Alas Layout Options (Paigutuse valikud) seadke valikus Page Order (Leheküljejärjestus) määranguks Front to Back (Eest taha).
  - Märkus. Kui seadistate dokumendi printima lehe mõlemale poole, ei ole valik Front to Back (Front to back) (Eestpoolt tahapoole) saadaval. Dokument prinditakse automaatselt õiges järjestuses.
- Klõpsake dialoogiaknas Print (Printimine) nuppu OK ja seejärel klõpsake nuppu Print (Prindi) või OK.
  - Märkus. Mitmes eksemplaris printimisel prinditakse iga eksemplar enne järgmise eksemplari printimise alustamist lõpuni.

#### Kujutise pööramine triigitavatele siirdepiltidele

See funktsioon pöörab kujutise tagurpidi, et saaksite seda siirdepildina kasutada. Sellest funktsioonist on kasu ka kiledele printimisel, näiteks kui soovite kilede tagaküljele ilma originaali kriimustamata märkmeid teha.

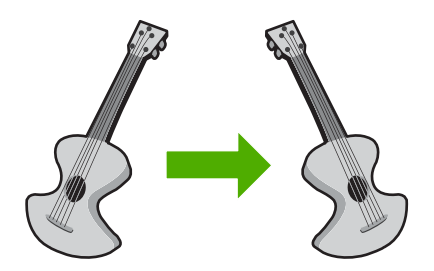

#### Kujutise pööramine triigitavatele siirdepiltidele

- 1. Klõpsake oma rakenduse menüü File (Fail) käsku Print (Prindi).
- 2. Veenduge, et valitud printer on teie seade.

- Klõpsake nuppu, mis avab dialoogiakna Properties (Atribuudid). Olenevalt tarkvararakendusest võib selle nupu nimi olla Properties (Atribuudid), Options (Valikud või Suvandid), Printer Setup (Printeri häälestus), Printer või Preferences (Eelistused).
- 4. Klõpsake vahekaarti Features (Funktsioonid).
- 5. Valige ripploendist **Paper type** (Paberi tüüp) säte **More** (Veel), seejärel valige loendist **HP Iron-on Transfer** (Triigitavad siirdepildid).
- 6. Kui valitud formaat ei sobi, klõpsake vajalikku formaati loendis Size (Formaat).
- 7. Klõpsake vahekaarti Advanced (Täpsemalt).
- 8. Märkige alal Features (Funktsioonid) ruut Mirror Image (Peegelpilt).
- Klõpsake dialoogiaknas Print (Printimine) nuppu OK ja seejärel klõpsake nuppu Print (Prindi) või OK.
  - Märkus. Ummistuste ärahoidmiseks söötke siirdepaberi lehed söötesalve käsitsi ja ükshaaval.

#### **Kiledele printimine**

Parimate prinditulemuste saamiseks soovitab HP seadmes HP All-in-One kasutada HP kilesid.

#### Printimine kiledele

- 1. Sisestage kile söötesalve.
- 2. Klõpsake oma rakenduse menüü File (Fail) käsku Print (Prindi).
- 3. Veenduge, et valitud printer on teie seade.
- Klõpsake nuppu, mis avab dialoogiakna Properties (Atribuudid). Olenevalt tarkvararakendusest võib selle nupu nimi olla Properties (Atribuudid), Options (Valikud või Suvandid), Printer Setup (Printeri häälestus), Printer või Preferences (Eelistused).
- 5. Klõpsake vahekaarti Features (Funktsioonid).
- Alas Basic Options (Põhivalikud) valige ripploendist Paper Type (Paberi tüüp) määrang More (Veel). Seejärel valige sobiv paberi tüüp.
  - Nõuanne. Kui soovite kilede tagaküljele teha ülestähendusi ning neid hiljem originaali rikkumata kustutada, klõpsake vahekaarti Advanced (Täpsemalt) ning märkige ruut Mirror Image (Peegelpilt).
- 7. Alas **Basic Options** (Põhivalikud) valige ripploendist **Paper Type** (Paberi tüüp) määrang **More** (Veel). Seejärel valige sobiv formaat.
- Klõpsake dialoogiaknas Print (Printimine) nuppu OK ja seejärel klõpsake nuppu Print (Prindi) või OK.
  - Märkus. Seade viivitab kilede väljastamisega, kuni tint on kuivanud. Tint kuivab kilel kauem kui tavapaberil. Laske kiledel enne nende kasutussevõttu piisavalt kaua kuivada.

#### Aadresside rühma printimine siltidele või ümbrikele

Seadmega HP All-in-One saate printida üksikule ümbrikule, ümbrike rühmale või tindiprinterite jaoks mõeldud sildilehtedele.

#### Aadresside printimine etikettidele või ümbrikele

- 1. Printige kõigepealt testleht harilikule paberile.
- Paigutage sildilehele või ümbrikule testleht ja tõstke vastu valgust, hoides neid teineteise suhtes paigal. Kontrollige iga tekstiploki paigutatust. Vajadusel tehke vastavad muudatused.
- 3. Asetage sildid või ümbrikud põhisöötesalve.
  - △ Hoiatus. Ärge kasutage klambritega ega akendega ümbrikke. Need võivad rullikute vahele kinni jääda ja põhjustada paberiummistusi.
- 4. Lükake laiusejuhik sissepoole vastu ümbrike või siltide pakki, kuni juhik peatub.
- 5. Kui prindite ümbrikele, toimige järgnevalt:
  - a. Avage prindisätted ja klõpsake vahekaarti Features (Funktsioonid).
  - b. Valige alal **Resizing Options** (Suuruse muutmise valikud) loendist **Size** (Formaat) sobiv ümbriku formaat.
- Klõpsake dialoogiaknas Print (Printimine) nuppu OK ja seejärel klõpsake nuppu Print (Prindi) või OK.

#### Plakati printimine

Saate luua plakati, printides dokumendi mitmele lehele. HP All-in-One prindib teatud lehtedele punktiirjooned, näitamaks, kust lehed tuleks enne kokkukleepimist lahti lõigata.

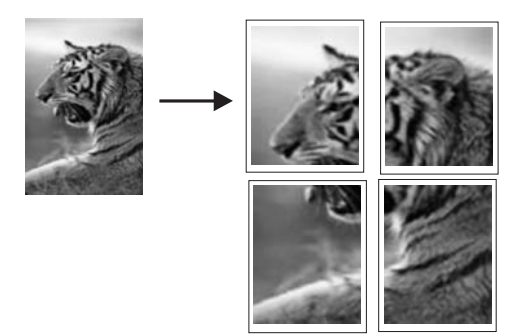

#### Plakati printimine

- 1. Veenduge, et söötesalve on paberit sisestatud.
- 2. Klõpsake oma rakenduse menüü File (Fail) käsku Print (Prindi).
- 3. Veenduge, et valitud printer on teie seade.
- Klõpsake nuppu, mis avab dialoogiakna Properties (Atribuudid). Olenevalt tarkvararakendusest võib selle nupu nimi olla Properties (Atribuudid), Options (Valikud või Suvandid), Printer Setup (Printeri häälestus), Printer või Preferences (Eelistused).

Printimine
- 5. Klõpsake vahekaarti Advanced (Täpsemalt).
- 6. Avage loend **Document Options** (Dokumendi valikud) ja seejärel loend **Printer Features** (Printeri funktsioonid).
- Ripploendis Poster Printing (Plakati printimine) valige kas 2x2 (4 sheets) (2x2 (4 lehte)), 3x3 (9 sheets) (3x3 (9 lehte)), 4x4 (16 sheets) (4x4 (16 lehte)) või 5x5 (25 sheets) (5x5 (25 lehte)).

See valik annab seadmele käsu suurendada dokumenti nii, et see mahub 4, 9, 16 või 25 lehele.

Kui originaalid on mitmel leheküljel, prinditakse igaüks neist 4, 9, 16 või 25 lehele. Näiteks siis, kui teil on üheleheküljeline originaal ja valite sätte 3x3, prinditakse 9 lehte; kui valite kaheleheküljelise originaali puhul sätte 3x3, prinditakse 18 lehte.

- Klõpsake dialoogiaknas Print (Printimine) nuppu OK ja seejärel klõpsake nuppu Print (Prindi) või OK.
- 9. Kui plakat on prinditud, lõigake lehtede servadest äärised ära ja kleepige lehed kokku.

#### Veebilehe printimine

Oma veebibrauseris kuvatud veebilehte saate seadmega HP All-in-One printida.

Kui te kasutate veebi sirvimiseks brauserit Internet Explorer 6.0 või uuemat versiooni, saate kasutada rakendust **HP Smart Web Printing** (HP nutikas veebiprintimine), et tagada lihtsat, ettearvatavat veebiprintimist ja kontrolli selle üle, mida ja kuidas te tahate printida. Saate avada rakenduse **HP Smart Web Printing** (HP nutikas veebiprintimine) brauseri Internet Explorer tööriistaribalt. Täiendavat teavet rakenduse **HP Smart Web Printing** (HP nutikas veebiprintimine).

#### Veebilehe printimine

- 1. Veenduge, et põhisöötesalve on laaditud paberit.
- Klõpsake oma veebibrauseri menüüs File (Fail) käsku Print (Prindi). Kuvatakse dialoogiboks Print (Printimine).
- 3. Veenduge, et valitud printer on teie seade.
- 4. Kui teie veebibrauser seda funktsiooni toetab, valige veebilehelt need üksused, mida soovite välja printida.

Kui kasutate näiteks brauserit Internet Explorer, klõpsake vahekaarti **Valikmenüü**, et valida **As laid out on screen** (Nagu ekraanil), **Only the selected frame** (Ainult valitud freim) või **Print all linked documents** (Prindi kõik lingitud dokumendid).

- 5. Veebilehe printimiseks klõpsake nuppu Print (Prindi) või OK.
- ☆ Nõuanne. Veebilehtede õigeks printimiseks peate oma prinditöö suunaks seadma sätte Landscape (Horisontaalpaigutus).

## Printimistöö peatamine

Kuigi printimist saab peatada nii seadmest HP All-in-One kui ka arvutist, soovitab HP paremate tulemuste tagamiseks peatada prinditöö seadmest HP All-in-One.

#### Printimistöö peatamine seadmest

Vajutage nuppu Cancel (Tühista). Kui printimine ei peatu, vajutage nuppu Cancel (Tühista) veel kord.
Drintimine tühistemine väite veidi seen.

Printimise tühistamine võib võtta veidi aega.

#### Printimistöö peatamiseks arvutist

- 1. Klõpsake Windowsi tegumiribal nuppu **Start** ja seejärel käsku **Control Panel** (Juhtpaneel).
- Klõpsake Printers (Printerid) (või topeltklõpsake Printers and Faxes (Printerid ja faksid)).
- 3. Topeltklõpsake seadme ikooni.

Nõuanne. Samuti võite topeltklõpsata printeri ikooni Windowsi tegumiribal.

- 4. Valige see printimistöö, mille soovite tühistada.
- Klõpsake menüüs Document (Dokument) käsku Cancel Printing (Tühista printimine) või Cancel (Tühista) või vajutage klaviatuuril nuppu Delete (Kustuta). Printimise tühistamine võib võtta mõne hetke aega.

Peatükk 7

## 8 Fotofunktsioonide kasutamine

Seadmel HP All-in-One on mälukaardipesad ja eesmine USB-port, mis võimaldavad printida või redigeerida fotosid mälukaardil või salvestusvahendil (nagu mälupulk, kaasaskantav kõvaketas või digikaamera salvestusrežiimis), ilma et peaks fotosid arvutisse laadima. Kui seade HP All-in-One on arvutiga ühendatud USB-kaabli abil, saate oma fotod arvutisse üle kanda, et neid printida, redigeerida või jagada.

Kui ühendate PictBridge-ühilduva digikaamera otse eesmisesse USB-porti, saate fotosid printida. Digikaamerast printimisel kasutab printer kaameras valitud sätteid. Lisateavet vt kaameraga kaasnevast dokumentatsioonist.

See jaotis sisaldab järgmisi teemasid:

- <u>Mälukaardi sisestamine</u>
- Fotode printimine
- Eriprojektide loomine fotodest
- Fotode salvestamine arvutisse
- Fotode redigeerimine juhtpaneelist

### Mälukaardi sisestamine

Seade HP All-in-One toetab allkirjeldatud mälukaarte ja salvestusseadmeid. Igat tüüpi mälukaardi saab sisestada ainult selle kaardi jaoks ette nähtud pesasse, korraga saab sisestada ainult ühe mälukaardi või salvestusseadme.

△ Hoiatus. Ärge sisestage seadmesse korraga üle ühe mälukaardi või salvestusvahendi. Kui sisestatud on rohkem kui üks mälukaart või on koos mälukaardiga ühendatud veel salvestusvahend, võib tagajärjeks olla taastamatu andmekadu.

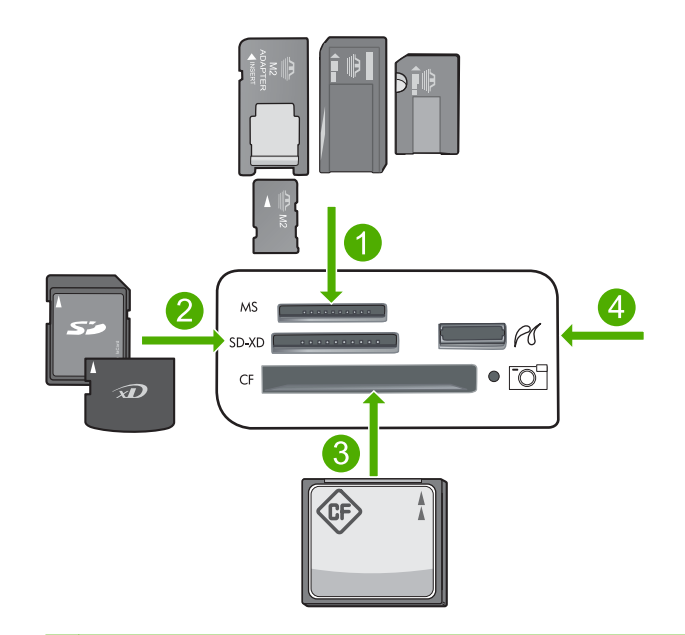

- 1 Memory Stick, Memory Stick Pro, Memory Stick Select, Memory Stick Magic Gate, Memory Stick Duo või Duo Pro (fakultatiivne adapter) või Memory Stick Micro (vajalik adapter)
- 2 MultiMediaCard (MMC), MMC Plus, Secure MultiMedia Card, MMC Mobile (RS-MMC; nõuab adapterit), Secure Digital (SD), Secure Digital Mini, Secure Digital High Capacity (SDHC), TransFlash MicroSD Card (nõuab adapterit) ja xD-Picture card
- 3 CompactFlash (CF) (tüübid I ja II)
- 4 Eesmine USB-port (salvestusseadmetele)

#### Mälukaardi sisestamine

- 1. Veenduge, et seade on sisse lülitatud.
- Sisestage mälukaart või salvestusseade sobivasse pessa. Mälukaardi alas on foto märgutuli (kaameraikooni all), mis tähistab mälukaardi olekut. Kui põleb roheline tuli, on fotod vaatamiseks valmis.
  - △ Hoiatus. Ärge eemaldage mälukaarti ajal, mil foto märgutuli vilgub. Vilkuv märgutuli tähendab, et toode püüab mälukaarti lugeda. Oodake, kuni märgutuli enam ei vilgu, vaid põleb ühtlaselt. Mälukaardi eemaldamine ajal, mil seade on pöördunud mälukaardi poole, võib rikkuda mälukaardil olevad andmed või kahjustada seadet või mälukaarti.

Märkus. Seade tuvastab mälukaardil või salvestusseadmes ainult JPG- ja TIFFvormingus failid.

## Fotode printimine

Mälukaardil või salvestusseadmel olevaid fotosid saab printida eri formaatides, alates suurusest 10 x 15 cm kuni letter- või A4-formaadini, sh mitme väikse foto printimine ühele lehele.

Nõuanne. Kui soovite parimat prindikvaliteeti, siis soovitab HP kasutada ainult pabereid, mis on loodud spetsiaalselt teie prinditava projekti tüübi jaoks, ja spetsiaalseid HP tinte. HP paberid ja HP tint on spetsiaalselt töötatud välja koos kasutamiseks, et tagada kõrgkvaliteetsed väljaprindid.

#### Fotode printimine

- 1. Sisestage vastavasse söötesalve fotopaberit.
  - Laadige fotosalve 13 x 18 cm (5 x 7 tolli) fotopaber.
  - Laadige põhisöötesalve täissuuruses fotopaber.
- Sisestage mälukaart seadme sobivasse pessa või ühendage mäluseade eesmisse USB-porti .
  - Märkus. Kui mäluseadmes on kaamera-valitud fotosid, avaneb ekraan DPOF Found (DPOF on leitud). Kaamera-valitud fotode printimiseks valige Yes (Jah); mäluseadme fotode sirvimiseks valige No (Ei).
- 3. Vajutage nuppu OK, et valida View & amp; Print (Vaata ja prindi).
- 4. Fotode pisipiltide sirvimiseks vajutage vasakut või paremat noolenuppu.
  - ☆ Nõuanne. Kui soovite printida kõik kaardil olevad fotod, vajutage nuppu Menu (Menüü) ja valigeSelect All Photos & Preview (Vali kõik fotod, eelvaade).
- 5. Kui foto, mida soovite printida, on esile tõstetud, vajutage OK.
  - ☆ Nõuanne. Kui soovite printida esiletõstetud fotost ühe eksemplari ning kasutada selleks vaikeseadeid, ärge vajutage OK, vaid kaks korda Print Photos (Fotode printimine).
- 6. Vajutage üles osutavat noolenuppu, et suurendada eksemplaride arvu. Foto printimiseks peate valima vähemalt ühe eksemplari printimise.
  - ☆ Nõuanne. Kui soovite prinditavat fotot enne printimist kärpida, pöörata või muul moel töödelda, vajutage nuppu Menu (Menüü).
- 7. (Valikuline) Fotode lisamiseks prindijärjekorda jätkake sirvimist.
- 8. Prinditöö eelvaatamiseks vajutage OK.
- 9. (Valikuline) Prindiseadete muutmiseks vajutage nuppu Menu (Menüü).

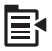

10. Vajutage nuppu Print Photos (Fotode printimine).

### 

Nõuanne. Printimise ajal võite vajutada nuppu OK, et prindijärjekorda täiendavaid fotosid lisada.

#### Seostuvad teemad

"Fotode redigeerimine juhtpaneelist" leheküljel 77

## **Eriprojektide loomine fotodest**

SeadeHP All-in-One võimaldab luua eriprojekte fotodest, kaasa arvatud:

- fotoalbumid
- Panorama prints (Panoraamfotod)
- väikeseformaadilised fotod
- passipildi-suurused fotod

#### Eriprojektide loomine

- Sisestage mälukaart seadme sobivasse pessa või ühendage mäluseade eesmisse USB-porti .
  - Märkus. Kui mäluseadmes on kaamera-valitud fotosid, avaneb ekraan DPOF Found (DPOF on leitud). Kaamera-valitud fotode printimiseks valige Yes (Jah); mäluseadme fotode sirvimiseks valige No (Ei).
- Veenduge, et fotosalve või põhisöötesalve on laetud loodava prindiprojekti jaoks sobiv paber.
- Vajutage parem- või vasakpoolset noolenuppu, kuni valik Create (Koosta.) esile tõstetakse, siis vajutage OK.
- Projektide sirvimiseks sirvimiseks vajutage vasakut või paremat noolenuppu. Kui projekt, mida soovite koostada, on esile tõstetud, vajutage OK.
  - Album Pages (Albumilehed): võimaldab valida mitu fotot ja printida neid temaatiliselt korraldatud albumilehtedele, mida saab köita fotoalbumiks. Fotod paigutatakse albumilehtedele sama paigutusega, et visuaalne külg oleks meeldiv.
  - **Panorama Prints** (Panoraamprintimine): olemasoleva lainurkfoto (panoraamfoto) printimine.
    - ☆ Nõuanne. Mõnel fotokaameral on lainurkfotode tegemiseks olemas panoraamfoto režiim. Samuti on teil võimalik fotode redigeerimistarkvaras fotode seeria üheks fotoks "kokku traageldada" ja printimiseks mälukaardile salvestada.
  - **Wallets** (Väikeseformaadilised): saate fotosid välja printida taskuraamatusuurustena, et neid oleks sõpradele ja sugulastele mugav kinkida.
  - Passport Photos (Passipildid): saate printida enda fotosid passipildi suuruses. (Kui teil on seoses passipiltidega küsimusi või probleeme, võtke ühendust kohaliku passiametiga.)
- 5. Vastake viipadele, mis projekti loomisel ekraanile kuvatakse.
- 6. Vajutage kuval **Print Preview** (Prindi eelvaade) valikut **Print Photos** (Fotode printimine).

## Fotode salvestamine arvutisse

Saate kasutada oma arvutisse installitud HP Photosmart tarkvara fotode ülekandmiseks mälukaardilt või salvestusseadmelt arvuti kõvakettale, et fotosid võrgus ühiskasutada ja arvutist välja printida.

Märkus. HP All-in-One peab olema ühendatud arvutiga, millesse on installitud tarkvara HP Photosmart.

#### Fotode salvestamiseks

- Sisestage mälukaart seadme sobivasse pessa või ühendage mäluseade eesmisse USB-porti .
- Vajutage parempoolset noolenuppu, kuni valik Save (Salvesta) esile tõstetakse, siis vajutage nuppu OK.
- 3. Fotode arvutisse salvestamiseks järgige arvuti ekraanil kuvatavaid juhiseid.

## Fotode redigeerimine juhtpaneelist

HP All-in-One pakub mitmeid põhilisi redigeerimisfunktsioone, mida saate kasutada fotode käsitsi redigeerimiseks enne nende printimist, ja ka funktsioone, mis võimaldavad fotosid automaatselt väärindada.

See jaotis sisaldab järgmisi teemasid:

- Punasilmsuse eemaldamine
- Foto pööramine
- Foto suurendamine kärpimiseks
- Fotode automaatne väärindamine
- Raami lisamine prinditavale fotole
- Fotode ereduse reguleerimine
- Fotodele spetsiaalsete värviefektide lisamine

#### Punasilmsuse eemaldamine

Kaamera välk (eriti vanemate mudelite puhul) võib mõnikord punasilmsust põhjustada. Seadmel HP All-in-One on punasilmsuse eemaldamiseks määratud vaikesäte, nii et silmad paistavad fotodel õige varjundiga.

- Märkus. Foto ilmes tehtud muudatused kehtivad ainult foto printimisel ja vaatamisel. Muudatusi ei salvestata mälukaardile.
- Märkus. Funktsioon on kasutatav üksnes siis, kui mälukaart või mäluseade on sisestatud.

#### Punasilmsuse eemaldamine fotodelt

Vaikimisi rakendub punasilmuse tõrje automaatselt kõigile prindijärjekorras olevaile fotodele. Selle funktsiooni väljalülitamiseks, kui mälukaart või mäluseade on sisestatud, vajutage juhtpaneelil nuppu **Red-Eye Removal** (Punasilmsuse eemaldamine).

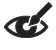

#### Seostuvad teemad

"Fotode printimine" leheküljel 74

#### Foto pööramine

Olenevalt digikaamera hoidmisest ülesvõtte tegemise ajal võib foto näidikul asetseda külili või tagurpidi. Võimalik, et te peate fotot pöörama, et see õigesti kuvataks.

Märkus. HP All-in-One pöörab fotot automaatselt, et see prinditaks lehele õigetpidi. Kui fotosid on rohkem, paigutatakse need lehele võimalikult ökonoomselt.

#### Foto pööramiseks

1. Vajutage foto valimise ekraanil nuppu Menu (Menüü).

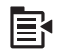

- Vajutage foto redigeerimismenüüs üles või alla osutavat noolenuppu, et esile tõsta valik Rotate (Pööra), siis vajutage nuppu OK.
- Pildi pööramiseks 90-kraadise sammuga päripäeva vajutage korduvalt paremat noolenuppu.
- 4. Kui olete pildi pööramise lõpetanud, vajutage ikooni OK.

#### Seostuvad teemad

- "Fotode printimine" leheküljel 74
- "Fotodest reprode tegemine" leheküljel 97

#### Foto suurendamine kärpimiseks

The HP All-in-One võimaldab teil pildil teatud ala suurendada või vähendada. Foto printimisel seda kärbitakse nii, et prinditakse ainult ekraanile kuvatud ala.

Märkus. Foto ilmes tehtud muudatused kehtivad ainult foto printimisel ja vaatamisel. Muudatusi ei salvestata mälukaardile.

#### Foto kärpimine

1. Vajutage foto valimise ekraanil nuppu Menu (Menüü).

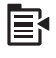

- Vajutage foto redigeerimismenüüs üles või alla osutavat noolenuppu, et esile tõsta valik Crop (Kärbi), siis vajutage nuppu OK.
- Vajutage nuppu Suurenda või Vähenda, et fotol olevat objekti suurendada või vähendada.

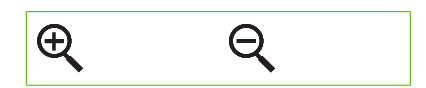

Ekraanile ilmub kontuurjoon prinditava ala ligikaudse vaatega.

- Vajutage nooli juhtplaadil, et fotol ringi liikuda ja printimiseks konkreetset ala välja valida.
- 5. Vajutage nuppu **OK** foto kärpimiseks.

#### Seostuvad teemad

- "Fotode printimine" leheküljel 74
- "Fotodest reprode tegemine" leheküljel 97

#### Fotode automaatne väärindamine

Saate seada seadme HP All-in-One printimisel fotosid automaatselt väärindama. Kui see funktsioon on sisse lülitatud, kasutab HP All-in-One tehnoloogiat **HP Real Life Technologies** (Tehnoloogiad HP Real Life) järgmisteks toiminguteks.

- Reguleerige fotode heledust ja tumedust (muudatused on näha prindi eelvaates ja väljaprindil.)
- Muutke fooni heledust, et muuta tumedad kujutised eredamaks (muudatused on näha ainult väljaprindil).
- Teravustage laialivalgunud kujutisi (muudatused on näha ainult väljaprindil)

Te saate fotode automaatse väärindamise funktsiooni erinevate fotode puhul või iga foto jaoks eraldi välja lülitada.

#### Fotode automaatse väärindamise funktsiooni väljalülitamine

1. Vajutage foto valimise ekraanil nuppu Menu (Menüü).

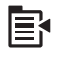

- Vajutage foto redigeerimismenüüs üles või alla osutavat noolenuppu, et esile tõsta valik Photo Fix (Fotoparandus), siis vajutage nuppu OK.
- Vajutage ülemist või alumist noolenuppu, kuni valik Off (Väljas) esile tõstetakse, siis vajutage OK.

#### Seostuvad teemad

"Fotode printimine" leheküljel 74

#### Raami lisamine prinditavale fotole

Te saate foto raamimiseks printida foto välisservale dekoratiivse värvilise äärise.

Märkus. Foto ilmes tehtud muudatused kehtivad ainult foto printimisel ja vaatamisel. Muudatusi ei salvestata mälukaardile.

#### Raami lisamine prinditavale fotole

1. Vajutage foto valimise ekraanil nuppu Menu (Menüü).

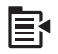

- Vajutage fotode redigeerimismenüüs üles või alla osutavat noolenuppu, kuni valik Frame (Raam) esile tõstetakse, siis vajutage nuppu OK.
- 3. Raamide sirvimiseks sirvimiseks vajutage vasakut või paremat noolenuppu.
- Kui sobiv raam on esile tõstetud, vajutage OK.
   Valitud raam lisatakse fotole ja foto kuvatakse ekraanil.

#### Seostuvad teemad

"Fotode printimine" leheküljel 74

#### Fotode ereduse reguleerimine

Saate foto eredust reguleerida, nii et see prinditakse digikaameraga üles võetuga võrreldes heledama või tumedamana.

Märkus. Foto ilmes tehtud muudatused kehtivad ainult foto printimisel ja vaatamisel. Muudatusi ei salvestata mälukaardile.

#### Heleduse reguleerimine

1. Vajutage foto valimise ekraanil nuppu Menu (Menüü).

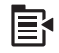

- Vajutage foto redigeerimismenüüs üles või alla osutavat noolenuppu, et esile tõsta valik Brightness (Heledus), siis vajutage nuppu OK.
- Foto ereduse suurendamiseks või vähendamiseks vajutage vasakut või paremat noolenuppu.

Praegust heleduse taset näitab vertikaalne joon näidikuribal.

4. Kui olete heleduse reguleerimise lõpetanud, vajutage nuppu OK.

#### Seostuvad teemad

- "Fotode printimine" leheküljel 74
- "Fotodest reprode tegemine" leheküljel 97

#### Fotodele spetsiaalsete värviefektide lisamine

Saate fotole lisada spetsiaalseid värviefekte, nii et see prinditakse seepia-, käsitsi värvitud või mustvalge viimistlusega.

Märkus. Foto ilmes tehtud muudatused kehtivad ainult foto printimisel ja vaatamisel. Muudatusi ei salvestata mälukaardile.

#### Värviefektide muutmine

1. Vajutage foto valimise ekraanil nuppu Menu (Menüü).

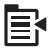

- 2. Vajutage fotode redigeerimismenüüs üles või alla osutavat noolenuppu, et esile tõsta valik **Color Effect** (Värviefektid), siis vajutage nuppu **OK**.
- 3. Vajutage üles- või allapoole osutavat noolenuppu, et valida üks alltoodud värviefektidest, seejärel vajutage **OK**.

| <b>No Effect</b><br>(Efektideta) | Ei rakenda fotole spetsiaalseid värviefekte.                                                                                        |
|----------------------------------|----------------------------------------------------------------------------------------------------|
| Black &<br>White (Mustvalge)     | Prindib foto must-valgena.                                                                                                    |
| Sepia (Seepia)                   | Rakendab fotole pruuni tooni, sarnaselt varastele 1900-ndatele.                                                                     |
| <b>Antique</b><br>(Vanaaegne)    | Rakendab fotole pruuni tooni koos mõnede kahvatumate värvidega.<br>Selle funktsiooni kasutamisel tundub, nagu oleks foto värviline. |

#### Seostuvad teemad

- "Fotode printimine" leheküljel 74
- "Fotodest reprode tegemine" leheküljel 97

# 9 Skannimisfunktsioonide kasutamine

Skannimine on teksti ja piltide teisendamine teie arvuti jaoks elektroonilisse sobivasse vormingusse. Seadmega HP All-in-One saate skannida peaaegu kõike - fotosid, ajakirjaartikleid ja tekstidokumente.

Seadme HP All-in-One skannimisfunktsioonid võimaldavad teha järgmist.

- Saate artikli teksti skannida tekstitöötlusprogrammi ja kasutada seda oma ettekandes.
- Saate printida visiitkaarte ja brošüüre, skannides logo ja kasutades seda oma kirjastustarkvaras.
- Saate sõpradele ja sugulastele saata fotosid, skannides oma lemmikpildid ja lisades need e-kirjadele.
- Saate luua oma kodu või kontori fotovaramu.
- Arhiivida väärtuslikud fotod elektronalbumisse.

See jaotis sisaldab järgmisi teemasid:

- Pildi skannimine
- <u>Skannitud pildi töötlemine</u>
- <u>Skannitud dokumendi töötlemine</u>
- Skannimise peatamine

## Pildi skannimine

Võite skannida ühendatud arvutisse, millesse on installitud HP Photosmart-tarkvara, ühendatud mälukaardile või muusse mäluseadmesse.

Märkus. Saate koos seadmega HP All-in-One installitud tarkvara abil skannida pilte. Selle tarkvara abil saate oma skannitud pilte ka redigeerida ja skannitud pilte kasutada muudes projektides. Lisateavet leiate tarkvara sisespikrist.

See jaotis sisaldab järgmisi teemasid:

- Originaaldokumendi skannimine arvutisse
- Originaali skannimine mälukaardile

#### Originaaldokumendi skannimine arvutisse

Klaasile asetatud originaale saate skannida juhtpaneeli kaudu.

Märkus. Skannimisfunktsioonide kasutamiseks peavad HP All-in-One ja arvuti olema ühendatud ja sisse lülitatud. Samuti peab enne skannimist olema installitud ja töötama tarkvara HP Photosmart. Kontrollige, kas HP Photosmart tarkvara on (Windowsiga arvutis) käivitatud. Selleks vaadake, kas ekraanil all paremas ääres kella lähedal asuvas süsteemisalves on ikoon HP All-in-One. **Märkus.** Kui sulgete Windowsi olekualal ikooni **HP Digital Imaging Monitor** (HP digitaalkujutusmonitor), võib see põhjustada seadme HP All-in-One teatud skannimisfunktsioonide töötamise lakkamise. Kui nii juhtub, saate täieliku funktsionaalsuse taastada kas arvutit taaskäivitades või tarkvara HP Photosmart käivitades.

Märkus. Skannimisel võimaldab tarkvara HP Photosmart kujutise salvestamist järgmistes vormingutes: BMP, DCX, FPX, GIF, JPG, PCD, PCX ja TIF.

#### Skannitud pildi salvestamine arvutisse

1. Asetage originaal seadme klaasi parempoolsesse esinurka, esikülg allpool.

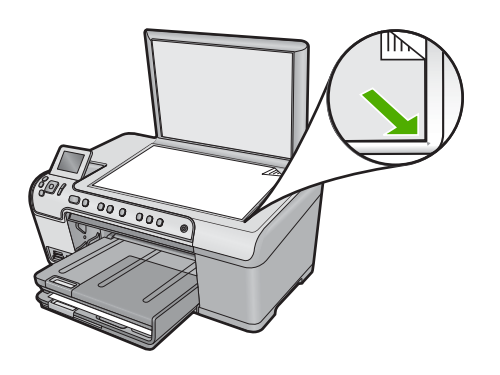

- 2. Vajutage juhtpaneelil nuppu Start Scan (Skannimine).
- 3. Vajutage allapoole osutavat noolenuppu, kuni valik Scan to Computer (Skanni arvutisse) esile tõstetakse, siis vajutage nuppu OK.
- Näidikule ilmub menüü Scan To (Skannimine). Vajutage vajaliku töö otsetee valimiseks alumist noolenuppu ja seejärel nuppu OK.
  - Märkus. Töö otsetee sisaldab skannimisparameetreid, näiteks kasutatavat tarkvararakendust, dpi-d ja värvisätteid, ning teil ei ole vaja neid iga kord uuesti määrata.
- 5. Skannitud kujutise salvestamiseks arvutisse järgige ekraanil kuvatavaid juhiseid.

#### Originaali skannimine mälukaardile

Võite saata skannitud pildi JPEG-vormingus praegu sisestatud mälukaardile või mäluseadmele. Sel teel saate kasutada foto prindifunktsioone skannitud pildist ääristeta väljatrüki tegemiseks või albumilehekülgede loomiseks.

#### Skannitud dokumendi salvestamine mälukaardile või mäluseadmesse

- 1. Veenduge, et mälukaart on seadme sobivasse pessa sisestatud või salvestusseade eesmisse USB-porti ühendatud.
- 2. Asetage originaal seadme klaasi parempoolsesse esinurka, esikülg allpool.

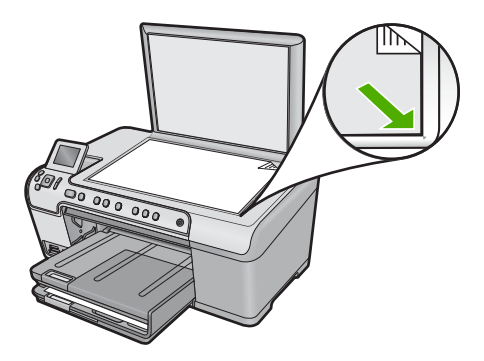

- 3. Vajutage nuppu Start Scan (Skannimine).
- 4. Vajutage allapoole osutavat noolenuppu, kuni valik Scan to Memory Card (Skannimine mälukaardile) või Scan to USB Flash Drive (Skanni USB-välkmällu) esile tõstetakse, siis vajutage nuppu OK. Seade skannib pildi ja salvestab faili JPEG-vormingus mälukaardile või mäluseadmesse.

## Skannitud pildi töötlemine

Saate skannitud fotot või pilti redigeerida, kasutades seadmega HP All-in-One koos installitud tarkvara. Selle tarkvaraga saate pilte pöörata või kärpida, samuti reguleerida eredust, kontrastsust ja värviküllastust.

#### Seostuvad teemad

"Tarkvara HP Photosmart kasutamine" leheküljel 15

## Skannitud dokumendi töötlemine

Skannitud dokumenti saate redigeerida ka optilise märgituvastuse (OCR) tarkvara abil. Teksti skannimise abil OCR-tarkvaraga saate ajakirjaartiklite, raamatute ja teiste trükiste sisu edastada teie eelistatud tekstitöötlustarkvarasse ja paljudesse teistesse rakendustesse täielikult redigeeritava tekstina. Kui soovite saada parimaid tulemusi, on oluline õppida OCR-i õigesti kasutama. Ärge eeldage, et skannitud tekstidokumendid oleksid OCR-tarkvara esmasel kasutamisel lähtematerjaliga täielikus vastavuses. OCRtarkvara kasutamine on kunst, mille õppimine nõuab aega ja harjutamist.

#### Seostuvad teemad

"Tarkvara HP Photosmart kasutamine" leheküljel 15

## Skannimise peatamine

#### Skannimise peatamine

Vajutage juhtpaneelil nuppu Cancel (Tühista).

# 10 Paljundusfunktsioonide kasutamine

Seadmega HP All-in-One saab teha kvaliteetseid värvilisi ja mustvalgeid koopiaid erinevat tüüpi paberile ning kiledele. Koopia suurust saab originaali suhtes suurendada või vähendada, et see mahuks teatud formaadis paberile, reguleerida koopia tumedust ning kasutada erifunktsioone fotodest kvaliteetsete koopiate (sh ääristeta koopiate) tegemiseks.

Nõuanne. Tavaliste paljundustööde parima kvaliteedi tagamiseks seadke paberi formaadiks Letter (Letter-formaat) või A4, paberi tüübiks Plain Paper (Tavapaber) ja paljunduskvaliteediks Fast (Kiire).

See jaotis sisaldab järgmisi teemasid:

- Paljundamine
- Paljundustöö eelvaate kuvamine
- Paljundussätete muutmine praeguse prinditöö jaoks
- Paljundamise vaikesätete muutmine
- <u>Spetsiaalsed paljundustööd</u>
- Paljundamise peatamine

## Paljundamine

Ka juhtpaneelilt juhtides saate kvaliteetselt paljundada.

#### Paljundamine juhtpaneeli kaudu

1. Veenduge, et söötesalves on paberit.

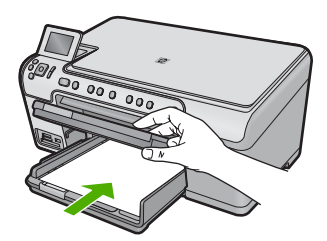

2. Asetage originaal seadme klaasi parempoolsesse esinurka, esikülg allpool.

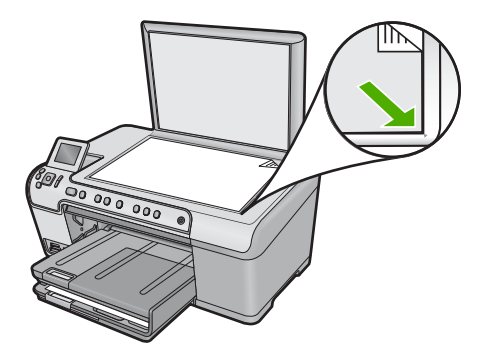

3. Vajutage paljundamise alustamiseks nuppu **Start Copy Black** (Alusta mustvalget paljundamist) või **Start Copy Color** (Alusta värvilist paljundamist).

## Paljundustöö eelvaate kuvamine

Pärast seadme HP All-in-One paljundussätete muutmist saate enne paljundamise alustamist vaadata näidikul oodatud tulemuse eelvaadet.

Märkus. Korrektse eelvaate saamiseks valige paberi formaat ja tüüp, mis vastavad ka tegelikult söötesalve laaditud paberile. Automaatseadete puhul ei pruugi eelvaade tegelikku prinditulemust täpselt kajastada. Sel juhul näitab eelvaade, milline näeb prinditav leht välja vaikimisi valitava paberitüübi- ja formaadi puhul.

Eelvaade kuvatakse siis, kui valite menüüs **Copy Menu** (Menüü Copy (Paljundus)) eelvaate **Preview** (Eelvaade) või siis, kui kasutate originaali teatud piirkonna paljundamise määratlemiseks kärpimisfunktsiooni.

#### Koopia eelvaate kuvamiseks juhtpaneelilt

- 1. Kui koduekraanil on esile tõstetud valik Copy (Kopeerimine), vajutage OK.
- 2. Vajutage nuppu Menu (Menüü), et valida Copy Settings (Kopeerimisseaded).

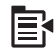

- 3. Muutke seadme paljundussätteid nii, et need sobiksid paljundatava eksemplari jaoks.
- Vajutage allapoole osutavat noolenuppu, kuni valik Preview (Eelvaade) esile tõstetakse, siis vajutage nuppu OK.
  - Näidikul kuvatakse eksemplari vaade just sellisena, nagu dokument prinditakse.
- Eelvaatega nõustumiseks ja paljundamise alustamiseks vajutage nuppu Start Copy Black (Alusta mustvalget paljundamist) või Start Copy Color (Alusta värvilist paljundamist).

## Paljundussätete muutmine praeguse prinditöö jaoks

Saate kohandada kombainseadme HP All-in-One kopeerimissätteid nii, et seade saaks hakkama pea kõigi töödega.

See jaotis sisaldab järgmisi teemasid:

- Eksemplaride arvu seadmine
- Paljunduse paberiformaadi seadistamine
- Paljunduse paberitüübi seadistamine
- Paljundamise kiiruse või kvaliteedi muutmine
- Koopiate heleduse ja tumeduse reguleerimine

#### Eksemplaride arvu seadmine

Saate määrata eksemplaride arvu seadme HP All-in-One juhtpaneelilt või tarkvarast HP Photosmart. Selles jaotises on seletatud, kuidas määrata koopiate arvu juhtpaneelilt.

#### Eksemplaride arvu seadistamine juhtpaneelilt

- 1. Kui koduekraanil on esile tõstetud valik Copy (Kopeerimine), vajutage OK.
- 2. Vajutage üles osutavat noolenuppu, et suurendada eksemplaride arvu kuni maksimumini.

(Koopiate maksimaalne arv sõltub mudelist.)

 Vajutage nuppu Start Copy Black (Alusta mustvalget paljundamist) või Start Copy Color (Alusta värvilist paljundamist).

#### Paljunduse paberiformaadi seadistamine

Vaikimisi on HP All-in-One seadistatud paberi tüüpi automaatselt tuvastama. Parimate tulemuste tagamiseks fotode kopeerimisel jätke sätte **Paper Size** (Paberi formaat) väärtuseks **Automatic** (Automaatne) ja laadige seadmesse HP All-in-One fotopaber. Kui sätte **Automatic** (Automaatne) kasutamisel ilmneb prindikvaliteedi probleem, peaksite te muutma ainult sätet **Paper Size** (Paberi formaat).

#### Paberiformaadi seadistamiseks juhtpaneelilt

- 1. Kui koduekraanil on esile tõstetud valik Copy (Kopeerimine), vajutage OK.
- 2. Vajutage nuppu Menu (Menüü), et valida Copy Settings (Kopeerimisseaded).

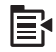

- Vajutage allapoole osutavat noolenuppu, kuni valik Paper Size (Paberi formaat) esile tõstetakse, siis vajutage nuppu OK.
- Vajutage allapoole osutavat noolenuppu, et valida söötesalve asetatud paberi formaat, seejärel vajutage nuppu OK.

#### Paljunduse paberitüübi seadistamine

Vaikimisi on HP All-in-One seadistatud paberi tüüpi automaatselt tuvastama. Parimate tulemuste tagamiseks fotode kopeerimisel jätke sätte **Paper Type** (Paberi tüüp) väärtuseks **Automatic** (Automaatne) ja laadige seadmesse HP All-in-One fotopaber. Kui sätte **Automatic** (Automaatne) kasutamisel ilmneb prindikvaliteedi probleem, peaksite te muutma ainult sätet **Paper Type** (Paberi tüüp).

#### Paljundamiseks kasutatava paberi tüübi seadmine

- 1. Kui koduekraanil on esile tõstetud valik Copy (Kopeerimine), vajutage OK.
- 2. Vajutage nuppu Menu (Menüü), et valida Copy Settings (Kopeerimisseaded).

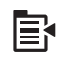

- Vajutage allapoole osutavat noolenuppu, kuni valik Paper Type (Paberi tüüp) esile tõstetakse, siis vajutage nuppu OK.
- Vajutage allapoole osutavat noolenuppu, kuni näidikul kuvatakse õige paberitüüp, seejärel vajutage OK.

Paberitüübi valimiseks vastavalt sisendsalve laaditud paberile vaadake järgnevat tabelit.

| Paberi tüüp                                                                                               | Juhtpaneeli seade                             |
|----------------------------------------------------------------------------------------------------|-----------------------------------------------|
| Koopiapaber või kirjapea                                                                                  | Plain Paper (Tavapaber)                       |
| HP Bright White Paper (erevalge paber)                                                                    | Plain Paper (Tavapaber)                       |
| HP Premium Plus Photo Paper, Glossy<br>(HP Premium Plus fotopaber, läikiv)                                | Premium Photo (Kvaliteetne fotopaber)         |
| HP Premium Plus Photo Paper, Matte<br>(HP Premium Plus fotopaber, matt)                                   | Premium Photo (Kvaliteetne fotopaber)         |
| HP Premium Plus 10 x 15 cm (4 x 6 tolli) Photo paper (fotopaber)                                          | Premium Photo (Kvaliteetne fotopaber)         |
| HP Photo Paper (HP fotopaber)                                                                             | Photo Paper (Fotopaber)                       |
| HP Everyday Photo Paper (HP igapäevaseks kasutuseks sobiv fotopaber)                                      | Everyday Photo (Igapäevane fotopaber)         |
| HP Everyday Photo Paper, Semi Gloss (HP igapäevaseks kasutuseks sobiv poolmatt fotopaber)                 | Everyday Matte (Igapäevane matt fotopaber)    |
| HP Premium Paper                                                                                          | Premium Inkjet (Tindiprinteri kvaliteetpaber) |
| Muu inkjet paber                                                                                          | Premium Inkjet (Tindiprinteri kvaliteetpaber) |
| HP Professional Brochure & Flyer Paper<br>(Glossy) (professionaalne brošüüri- ja<br>flaieripaber, läikiv) | Brochure Glossy (Brošüüripaber, läikiv)       |
| HP Professional Brochure & Flyer Paper<br>(Matte) (professionaalne brošüüri- ja<br>flaieripaber, matt)    | Brochure Matte (Brošüüripaber, matt)          |
| Kile HP Premium või Premium Plus Inkjet<br>Transparency Film                                              | Transparency (Kile)                           |
| Muu kile                                                                                                  | Transparency (Kile)                           |
| Tavaline Hagaki                                                                                           | Plain Paper (Tavapaber)                       |
| Läikiv Hagaki                                                                                             | Premium Photo (Kvaliteetne fotopaber)         |

| Paberi tüüp                                  | Juhtpaneeli seade                      |
|----------------------------------------------|----------------------------------------|
| L (ainult Jaapanis)                          | Premium Photo (Kvaliteetne fotopaber)  |
| Advanced Photo Paper (Fotopaber<br>Advanced) | Advanced Photo (Fotopaber HP Advanced) |

#### Paljundamise kiiruse või kvaliteedi muutmine

Seadmel HP All-in-One on kolm võimalust paljundamise kiiruse ja kvaliteedi mõjutamiseks:

- Best (Parim) tagab kõrge kvaliteedi kõigi paberite jaoks ja väldib triibutust, mis võib vahel suurematel värvipindadel esineda. Best (Parim) kopeerib aeglasemalt, kui Normal (Tavaline) või Fast (kiire) kvaliteedisätte korral.
- **Normal** (Tavaline) tagab kõrge kvaliteedi enamike kopeerimistööde jaoks. **Normal** (Tavaline) kopeerib kiiremini, kui sätte **Best** (Parim) korral ja on vaikesätteks.
- Fast (kiire) kopeerib kiiremini kui sätte Normal (Tavaline) korral. Teksti kvaliteet on võrreldav sätte Normal (Tavaline) kvaliteediga, kuid piltide paljunduskvaliteet võib olla madalam. Säte Fast (kiire) (Kiire) kulutab vähem tinti ja pikendab tindikassettide kasutusiga.

#### Kopeerimiskvaliteedi muutmine juhtpaneelilt

- 1. Kui koduekraanil on esile tõstetud valik Copy (Kopeerimine), vajutage OK.
- 2. Vajutage nuppu Menu (Menüü), et valida Copy Settings (Kopeerimisseaded).

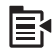

- 3. Vajutage allapoole osutavat noolenuppu, kuni valik **Quality** (Kvaliteet) esile tõstetakse, siis vajutage nuppu **OK**.
- 4. Vajutage alla- või ülespoole osutavat noolenuppu, et valida koopia kvaliteet, seejärel vajutage **OK**.

#### Koopiate heleduse ja tumeduse reguleerimine

Paljundamisel võite koopiate kontrastsuse reguleerimiseks kasutada sätet Lighter/ Darker (Heledam/tumedam).

#### Koopia kontrasti reguleerimine esipaneelilt

- 1. Kui koduekraanil on esile tõstetud valik Copy (Kopeerimine), vajutage OK.
- 2. Vajutage nuppu Menu (Menüü), et valida Copy Settings (Kopeerimisseaded).

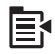

 Vajutage allapoole osutavat noolenuppu, kuni valik Lighter/Darker (Heledam/ tumedam) esile tõstetakse, siis vajutage nuppu OK.

- 4. Tehke üht järgmistest toimingutest.
  - · Vajutage paremale osutavat noolenuppu, et koopiat tumedamaks muuta.
  - · Vajutage vasakule osutavat noolenuppu, et koopiat heledamaks muuta.
- 5. Vajutage nuppu OK.

## Paljundamise vaikesätete muutmine

Kui muudate paljundussätteid juhtpaneelilt, kehtivad need sätted ainult käesolevale paljundustööle. Paljundussätete kehtestamiseks kõigile tulevastele paljundustöödele saate sätted salvestada vaikesätetena.

#### Kopeerimise vaikeseadete seadistamiseks juhtpaneelilt

- 1. Tehke kopeerimisseadetes kõik vajalikud muudatused
- 2. Kui koduekraanil on esile tõstetud valik Copy (Kopeerimine), vajutage OK.
- 3. Vajutage nuppu Menu (Menüü), et valida Copy Settings (Kopeerimisseaded).

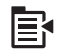

- 4. Vajutage allapoole osutavat noolenuppu, kuni valik Set as New Defaults(Sea uued vaikesätted) esile tõstetakse, siis vajutage nuppu OK.
- 5. Vajutage kinnitamiseks nuppu OK.
- Märkus. Siin määratud sätted salvestatakse ainult seadmes. Tarkvaras seatud sätteid need ei muuda. Enamkasutatavad tarkvarasätted võite salvestada HP Photosmart-tarkvara abil.

## Spetsiaalsed paljundustööd

Lisaks standardsete paljundustöödele saab seadet HP All-in-One kasutada ka eritöödeks, nagu näiteks originaaldokumentide kärpimine ja suuruse muutmine.

Märkus. Foto kopeerimiseks kasutage kordusprintimise funktsiooni. Lisaks üksühese koopia tegemisele võimaldab kordusprintimise funktsioon muuta enne printimist foto heledust ja värvitoone ning suumida või kärpida fotost prinditav osa.

See jaotis sisaldab järgmisi teemasid:

- Originaali suuruse muutmine selle mahutamiseks Letter- või A4-paberile
- Originaali kärpimine
- Nihuta vasakut veerist
- Paljunduskvaliteedi parendamine

#### Seostuvad teemad

"Kordusprintimise kasutamine" leheküljel 97

#### Originaali suuruse muutmine selle mahutamiseks Letter- või A4-paberile

HP kombainseadme abil saate teha originaalist suurema või väiksema koopia. Väikseformaadilise raamatu lehe kopeerimisel võite näiteks koopiat suurendada, nii et see täidab kogu lehe ja on paremini loetav. Kui aga originaal on koopiapaberist suurem, võite koopiat vähendada ja vältida originaali osalist kärpimist.

Vajutage alla või üles osutavat noolenuppu, et tõsta esile üks alltoodud valikuist, seejärel vajutage**OK**.

- Actual Size (Tegelik formaat): originaali kopeerimine üks-ühele.
- Fit to Page (Sobita lehele): selles funktsioonis kopeeritakse dokument nii, et see mahub ilma kärbeteta paberile ära.
  - Märkus. Selleks, et muuta originaaldokumendi suurust ilma selle proportsioone muutmata või servi kärpimata, võib HP All-in-One jätta paberi servade juurde ebavõrdsed tühikud.
- Custom 100% (Kohandatud 100%): originaali vähendamine või suurendamine.

#### Dokumendi formaadi muutmiseks juhtpaneelilt

- 1. Kui koduekraanil on esile tõstetud valik Copy (Kopeerimine), vajutage OK.
- 2. Vajutage nuppu Menu (Menüü), et valida Copy Settings (Kopeerimisseaded).

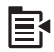

- Vajutage allapoole osutavat noolenuppu, kuni valik Size (Formaat) esile tõstetakse, siis vajutage nuppu OK.
- Vajutage üles- või allapoole osutavat noolenuppu, et valida koopia suurus, seejärel vajutage OK.

#### Seostuvad teemad

"Kordusprintimise kasutamine" leheküljel 97

#### Originaali kärpimine

Pärast seadmel HP All-in-One paljundusätete muutmist saate kasutada kärpimisfunktsiooni, et originaalil kindlat ala kopeerimiseks tähistada.

#### Koopia kärpimiseks juhtpaneelilt

- 1. Kui koduekraanil on esile tõstetud valik Copy (Kopeerimine), vajutage OK.
- 2. Vajutage nuppu Menu (Menüü), et valida Copy Settings (Kopeerimisseaded).

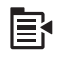

- 3. Muutke seadme paljundussätteid nii, et need sobiksid paljundatava eksemplari jaoks.
- Vajutage allapoole osutavat noolenuppu, kuni valik Crop (Kärpimine) esile tõstetakse, siis vajutage nuppu OK.
- Vajutage nooli juhtplaadil, et viia kursor vasakpoolsesse ülanurka kärpimise alustamiseks, seejärel vajutage nuppu OK.

- Vajutage allapoole ja paremale osutavat noolenuppu, et viia kursor kärpimisala parempoolsesse alanurka ja vajutage seejärel OK. Seade kuvab ekraanile eelvaate.
- Eelvaatega nõustumiseks ja paljundamise alustamiseks vajutage nuppu Start Copy Black (Alusta mustvalget paljundamist) või Start Copy Color (Alusta värvilist paljundamist).

#### Nihuta vasakut veerist

Saate nihutada koopiate vasakut veerist, kasutades valikut **Margin Shift** (Veerise nihutamine). See on kasulik koopiate köitmisel või augustamisel (3 auku). HP All-in-One nihutab koopiatel pilti 0,95 cm paremale.

Märkus. Kui funktsioon Margin Shift (Veerise nihutamine) on lubatud, on võimalik, et koopiat kärbitakse paremast servast.

#### Koopia veerise nihutamiseks juhtpaneelilt

- 1. Kui koduekraanil on esile tõstetud valik Copy (Kopeerimine), vajutage OK.
- 2. Vajutage nuppu Menu (Menüü), et valida Copy Settings (Kopeerimisseaded).

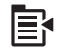

- 3. Muutke seadme paljundussätteid nii, et need sobiksid paljundatava eksemplari jaoks.
- Vajutage allapoole osutavat noolenuppu, kuni valik Margin Shift (Veerise nihutamine) esile tõstetakse, siis vajutage nuppu OK.
- Vajutage ülespoole osutavat noolenuppu, kuni valik On (Sees) esile tõstetakse, siis vajutage nuppu OK.

#### Paljunduskvaliteedi parendamine

HP kombainseade teeb kvaliteetseid koopiaid nii teksti kui ka pilte sisaldavatest dokumentidest.

Kui kopeeritav dokument koosneb üksnes tekstist või ainult piltidest ja täheldate järgmist, võite soovi korral muuta seadet **Enhancements** (Laiendused):

- Osa tekstist teie koopiatel on ümbritsetud üksikutest punktidest
- Suured mustad kirjatüübid paistavad laigulised (mitte siledad)
- Kitsad värvilised objektid või jooned sisaldavad musti osi
- Hele- või keskmiselt hallidele aladele ilmuvad horisontaalsed teralised või valged ribad

#### Koopia kvaliteedi parandamine

- 1. Kui koduekraanil on esile tõstetud valik Copy (Kopeerimine), vajutage OK.
- 2. Vajutage nuppu Menu (Menüü), et valida Copy Settings (Kopeerimisseaded).

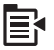

- Vajutage allapoole osutavat noolenuppu, kuni valik Enhancements (Laiendused) esile tõstetakse, siis vajutage nuppu OK.
- Vajutage alla- või ülespoole osutavat noolenuppu, et tõsta esile kopeeritava dokumendi tüüp (Text (Tekst), Photo (Foto) või Mixed (Segatud)), seejärel vajutage OK.
  - Märkus. Kui koopia kvaliteet on halb, võite seade Enhancements (Laiendused) välja lülitada.

## Paljundamise peatamine

#### Paljundamise peatamine

▲ Vajutage juhtpaneelil nuppu Cancel (Tühista).

Peatükk 10

## **11 Kordusprintimise kasutamine**

Seade HP All-in-One võimaldab klaasile asetatud originaalfotodest kordusprinte teha. See jaotis sisaldab järgmisi teemasid:

- Fotodest reprode tegemine
- Foto korrigeerimine enne kordusprintimist

## Fotodest reprode tegemine

Te saate skannida foto prindikoopia ja teha sellest kordusprindi, kasutades erinevaid formaate (kuni letter- või A4-formaat).

Vaikesätteks on HP All-in-One, mile korral tuvastatakse kasutatav paberitüüp automaatselt. Parimate tulemuste tagamiseks fotode uuesti printimisel jätke sätte **Paper Type** (Paberi tüüp) väärtuseks **Automatic** (Automaatne) ja laadige HP All-in-One-sse fotopaber. Kui sätte **Automatic** (Automaatne) kasutamisel ilmneb prindikvaliteedi probleem, peaksite te muutma ainult sätet **Paper Type** (Paberi tüüp).

#### Originaalfoto uuesti printimiseks

- 1. Asetage originaal seadme klaasi parempoolsesse esinurka, esikülg allpool.
- 2. Veenduge, et fotopaberi salve või põhisalve on asetatud õiget tüüpi paber.
- Vajutage paremale osutavat noolenuppu, kuni valik Reprints (Kordustrükk) esile tõstetakse, siis vajutage nuppu OK.
- (Valikuline) Prindiseadete muutmiseks enne printimist vajutage nuppu Menu (Menüü).
  - Vajutage vasakule või paremale osutavat noolenuppu, et prindipaigutuse muster esile tõsta, siis vajutage nuppu OK.
  - **b**. (Valikuline) Vajutage üles osutavat noolenuppu, et suurendada eksemplaride arvu.
  - c. (Valikuline) Vajutage kordusprintimise ekraanil menüünuppu, et fotot korrigeerida.
  - d. Kui olete lõpetanud, vajutage OK.
- 5. Vajutage nuppu Print Photos (Fotode printimine).

## Foto korrigeerimine enne kordusprintimist

HP All-in-One pakub mitmeid põhilisi töötlusfunktsioone fotode käsitsi korrigeerimiseks enne nende kordusprintimist.

See jaotis sisaldab järgmisi teemasid:

- Luitunud originaali parandamine
- Foto pööramine
- Foto suurendamine kärpimiseks
- Fotode ereduse reguleerimine
- Fotodele spetsiaalsete värviefektide lisamine

#### Luitunud originaali parandamine

Kui foto on aastatega või siis valguse toimel tuhmunud, on võimalik foto värvitoone kordusprintimisel korrigeerida.

#### Luitunud originaalfoto parandamine taasprintimisel.

1. Vajutage kordusprindi valimise ekraanil nuppu Menu (Menüü).

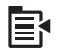

- Vajutage foto redigeerimismenüüs üles või alla osutavat noolenuppu, et esile tõsta valik Fix Faded Original (Pleekunud originaali parandamine), siis vajutage nuppu OK.
- Vajutage ülemist või alumist noolenuppu, kuni valik Yes (Jah) esile tõstetakse, siis vajutage OK.

#### Seostuvad teemad

"Fotodest reprode tegemine" leheküljel 97

#### Foto pööramine

Olenevalt sellest, kuidas originaal kopeerimiseks klaasile asetati, võib foto näidikul asetseda külili või tagurpidi. Võimalik, et te peate fotot pöörama, et see õigesti kuvataks.

Märkus. HP All-in-One pöörab fotot automaatselt, et see prinditaks lehele õigetpidi. Kui fotosid on rohkem, paigutatakse need lehele võimalikult ökonoomselt.

#### Foto pööramiseks

1. Vajutage kordusprindi valimise ekraanil nuppu Menu (Menüü).

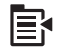

- Vajutage foto redigeerimismenüüs üles või alla osutavat noolenuppu, et esile tõsta valik Rotate (Pööra), siis vajutage nuppu OK.
- Pildi pööramiseks 90-kraadise sammuga päripäeva vajutage korduvalt paremat noolenuppu.
- 4. Kui olete pildi pööramise lõpetanud, vajutage ikooni OK.

#### Seostuvad teemad

- "Fotode printimine" leheküljel 74
- "Fotodest reprode tegemine" leheküljel 97

#### Foto suurendamine kärpimiseks

HP All-in-One võimaldab teil pilti suurendada või vähendada ja printida fotost vaid teatud osa. Printimisel prinditakse üksnes ekraanil kuvatud kärbitud ala.

#### Foto kärpimine

1. Vajutage kordusprindi valimise ekraanil nuppu Menu (Menüü).

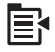

- Vajutage foto redigeerimismenüüs üles või alla osutavat noolenuppu, et esile tõsta valik Crop (Kärbi), siis vajutage nuppu OK.
- Vajutage nuppu Suurenda või Vähenda, et fotol olevat objekti suurendada või vähendada.

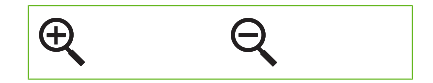

Ekraanile ilmub kontuurjoon prinditava ala ligikaudse vaatega.

- Vajutage nooli juhtplaadil, et fotol ringi liikuda ja printimiseks konkreetset ala välja valida.
- 5. Vajutage nuppu **OK** foto kärpimiseks.

#### Seostuvad teemad

- "Fotode printimine" leheküljel 74
- "Fotodest reprode tegemine" leheküljel 97

#### Fotode ereduse reguleerimine

Foto eredust saab seada selliselt, et foto prinditakse algupärasest fotost heledama või tumedamana.

#### Heleduse reguleerimine

1. Vajutage kordusprindi valimise ekraanil nuppu Menu (Menüü).

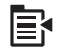

- Vajutage foto redigeerimismenüüs üles või alla osutavat noolenuppu, et esile tõsta valik Brightness (Heledus), siis vajutage nuppu OK.
- Foto ereduse suurendamiseks või vähendamiseks vajutage vasakut või paremat noolenuppu.

Praegust heleduse taset näitab vertikaalne joon näidikuribal.

4. Kui olete heleduse reguleerimise lõpetanud, vajutage nuppu OK.

#### Seostuvad teemad

- "Fotode printimine" leheküljel 74
- "Fotodest reprode tegemine" leheküljel 97

#### Fotodele spetsiaalsete värviefektide lisamine

Saate fotole lisada spetsiaalseid värviefekte, nii et see prinditakse seepia-, käsitsi värvitud või mustvalge viimistlusega.

#### Värviefektide muutmine

1. Vajutage kordusprindi valimise ekraanil nuppu Menu (Menüü).

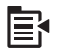

- Vajutage fotode redigeerimismenüüs üles või alla osutavat noolenuppu, et esile tõsta valik Color Effect (Värviefektid), siis vajutage nuppu OK.
- Vajutage üles- või allapoole osutavat noolenuppu, et valida üks alltoodud värviefektidest, seejärel vajutage OK.

| <b>No Effect</b><br>(Efektideta) | Ei rakenda fotole spetsiaalseid värviefekte.                                                                                        |
|----------------------------------|----------------------------------------------------------------------------------------------------|
| Black &<br>White (Mustvalge)     | Prindib foto must-valgena.                                                                                                    |
| Sepia (Seepia)                   | Rakendab fotole pruuni tooni, sarnaselt varastele 1900-ndatele.                                                                     |
| <b>Antique</b><br>(Vanaaegne)    | Rakendab fotole pruuni tooni koos mõnede kahvatumate värvidega.<br>Selle funktsiooni kasutamisel tundub, nagu oleks foto värviline. |

#### Seostuvad teemad

- "Fotode printimine" leheküljel 74
- "Fotodest reprode tegemine" leheküljel 97

# 12 Seadme HP All-in-One hooldamine

HP All-in-One vajab vähe hooldust. Aeg-ajalt tuleb puhastada klaasi ja kaanealust valget katet, et eemaldada tolm ning tagada puhtus paljundamisel ja skannimisel. Te peate aegajal ka tindikassetid välja vahetama, puhastama prindipead või printeri joondama. Sellest jaotisest leiate juhised seadme HP All-in-One parimas töökorras hoidmiseks. Neid lihtsaid hooldustoiminguid tehke vastavalt vajadusele.

See jaotis sisaldab järgmisi teemasid:

- <u>Töö tindikassettidega</u>
- Printige printeri olekuraport
- Prindikvaliteedi raporti printimine ja analüüs
- Kuidas puhastada seadet HP All-in-One
- Lülitage HP All-in-One välja

## Töö tindikassettidega

Kindlustamaks seadme HP All-in-One parimat prindikvaliteeti, peaksite aeg-ajalt sooritama teatud lihtsaid hooldusprotseduure. Käesolevas jaotises on toodud näpunäited tindikassettide käsitsemiseks, juhised tindikassettide väljavahetamiseks ning prindipea joondamiseks ja puhastamiseks.

See jaotis sisaldab järgmisi teemasid:

- <u>Teave tindikassettide ja prindipea kohta</u>
- <u>Tinditasemete ligikaudne kontrollimine</u>
- <u>Tindikassettide vahetamine</u>
- <u>Tindi eemaldamine nahalt ja riietelt</u>
- <u>Keerulisem prindipea hooldus</u>

#### Teave tindikassettide ja prindipea kohta

HP tindikassettide korrashoiuks ja ühtlaselt kõrge prindikvaliteedi säilitamiseks järgige alltoodud nõuandeid.

- Veenduge, et järgite esmakordsel paigaldamisel prindipea ja tindikassettide paigaldamiseks alustusjuhendi juhiseid. Spikri juhised kehtivad prindikassettide vahetamise kohta ega ole mõeldud esmakordseks paigaldamiseks.
- Kui teil on vaja vahetada prindikassett, ärge eemaldage eelmist kassetti enne, kui uus on paigaldamiseks valmis.
  - A Hoiatus. Ärge eemaldage prindikasseti enne, kui uus kassett on olemas. Ärge jätke prindikassetti pikaks ajaks seadmest välja. See võib vigastada nii seadet kui ka prindikassetti.
- Hoidke kõiki kasutamata tindikassette kinnistes algpakendites, kuni neid vaja läheb.

- Lülitage seade HP All-in-One nuppu Sees vajutades välja. Enne toitejuhtme eemaldamist või pikenduse väljalülitamist oodake, kuni tuli Sees kustub. Kui lülitate seadme HP All-in-One valesti välja, ei liigu prindikelk õigesse asendisse ja põhjustab probleeme prindikassettide ja prindikvaliteediga.
- Hoidke prindikassette toatemperatuuril (15,6-26,6 °C või 60-78 °F).
- Kui panete tähele prindikvaliteedi märkimisväärset langust, kontrollige, palju tinti kassettides veel on. Vahetage tühjaks saavad kassetid. Kui ükski kassett ei hakka tühjaks saama, puhastage prindipead.
- Ärge puhastage prindipead ilma vajaduseta. See tähendaks tindi raiskamist ja prindikassettide tööea lühenemist.
- Käsitsege tindikassette ettevaatlikult. Nende pillamine, raputamine või jõuline kohtlemine paigalduse ajal võib põhjustada printimisel ajutisi probleeme.
- Toote transportimiseks toimige tindilekete vältimiseks ja muul viisil toote vigastamise vältimiseks järgmiselt.
  - Lülitage seade kindlasti välja nupust Sees.
     Prindikelk peab paiknema paremal pool hooldusasendis.
  - Jätke prindikassetid tootesse ja prindipea paigaldatuna.
  - Et vältida prindikelgu liikumist transpordi käigus, pakkige seadme sisemus ajalehti täis.
  - Toodet tuleb transportide ühetasasel pinnal; toodet ei tohi asetada küljele, tagaküljele, esiküljele ega tagurpidi.

#### Seostuvad teemad

- "Tinditasemete ligikaudne kontrollimine" leheküljel 102
- "Puhastage prindipea" leheküljel 107

#### Tinditasemete ligikaudne kontrollimine

Tinditaset saab hõlpsasti kontrollida, et hinnata prindikasseti väljavahetamiseni jäänud aega. Tinditase näitab prindikassetti allesjäänud hinnangulist tindikogust.

Märkus. Kui olete paigaldanud uuesti täidetud või taastatud prindikasseti või kasseti, mida on kasutatud teises seadmes, on võimalik, et tinditaseme indikaator töötab ebatäpselt või ei toimi.

Märkus. Tinditaseme hoiatused ja tähised pakuvad oletatavaid väärtusi vaid planeerimiseesmärkideks. Kui kuvatakse madala tinditaseme hoiatusteade, hoidke võimaliku printimisviivituse vältimiseks asenduskassett käepärast. Kassette pole vaja asendada enne prindikvaliteedi halvenemist.

**Märkus.** Prindikassettides olevat tinti kasutatakse printimistoimingutes mitmel viisil, nt toimingu lähtestamisel, mille käigus valmistatakse seade ja tindikassetid printimiseks ette, ja prindipea hooldamisel, et hoida tindipihustid puhtana ja et tint voolaks ühtlaselt. Lisaks sellele jääb kassetti pärast selle kasutamist tindijääk. Täiendavat teavet vt <u>www.hp.com/go/inkusage</u>.

#### Tindinitasemete kontrollimine juhtpaneelilt

1. Vajutage nuppu Setup (Seadistus).

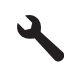

- Vajutage allapoole osutavat noolenuppu, kuni valik Tools (Tööriistad) esile tõstetakse, siis vajutage nuppu OK.
- Vajutage allapoole osutavat noolenuppu, kuni valik Display Ink Gauge (Kuva tindimõõtur) esile tõstetakse, siis vajutage nuppu OK. Seade kuvab mõõdiku, mis näitab hinnangulist tinditaset kõigis paigaldatud kassettides.

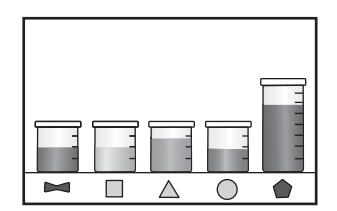

4. Vajutage mis tahes nuppu, et menüüsse **Tools** (Tööriistad) naasta.

#### Tinditasemete kontrollimine tarkvaraprogrammist HP Photosmart

- Klõpsake rakenduses HP Solution Center (HP Lahenduskeskus) nuppu Settings (Sätted), valige Print Settings (Prindisätted) ning seejärel klõpsake käsku Printer Toolbox (Printeri tööriistakast).
  - Märkus. Saate ka dialoogiaknas Print Properties (Prindiatribuudid) avada akna Printer Toolbox (Printeri tööriistakast). Klõpsake dialoogiaknas Print Properties (Prindiatribuudid) sakki Features (Funktsioonid) ja klõpsake nuppu Printer Services (Printeri hooldus).

Ekraanil kuvatakse dialoogiaken Printer Toolbox.

2. Klõpsake vahekaarti **Estimated Ink Level** (Hinnanguline tinditase). Kuvatakse tindikassettide hinnangulised tinditasemed.

#### Tindikassettide vahetamine

Kui soovite tindikassette asendada, järgige siintoodud juhiseid.

**Märkus.** Kui häälestate seadet esimest korda, veenduge, et järgite prindipea ja tindikassettide paigaldamiseks alustusjuhendi juhiseid.

Kui teil ei ole veel varutindikassette HP All-in-One, saate need <u>www.hp.com/buy/</u> <u>supplies</u>-st tellida. Valige vastava viiba juures oma riik või piirkond, järgige kuvatavaid juhiseid, et valida soovitud toode, ja klõpsake seejärel ühte lehel olevatest ostmislinkidest.

**Märkus.** Praegu on HP veebisaidi mõned osad saadaval ainult inglise keeles.

△ Hoiatus. Ärge eemaldage prindikasseti enne, kui uus kassett on olemas. Ärge jätke prindikassetti pikaks ajaks seadmest välja. See võib vigastada nii seadet kui ka prindikassetti.

#### Tindikassettide vahetamiseks

- 1. Veenduge, et seade on sisse lülitatud.
- 2. Avage prindikassettide juurdepääsuluuk, tõstle see eest seadme parempoolsest osast üles, kuni luuk lukustub ettenähtud asendisse.

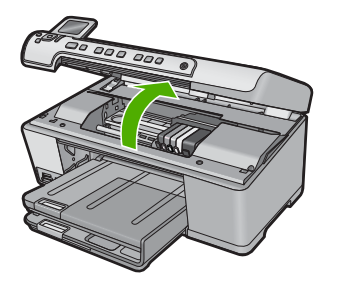

Prindikelk liigub seadme keskele.

- Märkus. Enne jätkamist oodake, kuni prindikelk seiskub.
- Vajutage tindikasseti esiosal olevat sakki, et kassett vabastada, seejärel võtke kassett pesast välja.

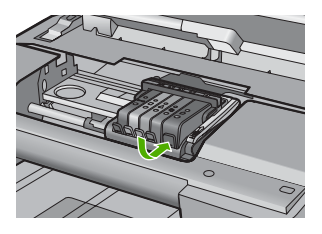

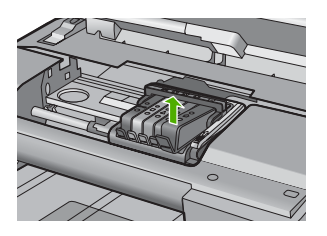

- 4. Võtke uus tindikassett pakendist välja, tõmmates oranži lapatsit otse tagasi, et eemaldada kassetilt kileümbris.
  - Märkus. Veenduge, et eemaldate enne prindikasseti paigaldamist plastkile, vastasel juhul printimine ei õnnestu.

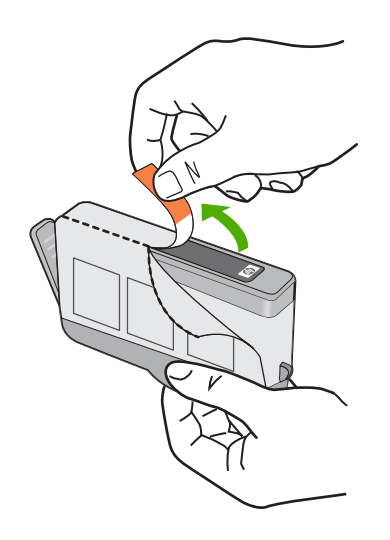

5. Keerake oranži otsikut ja murdke see ära.

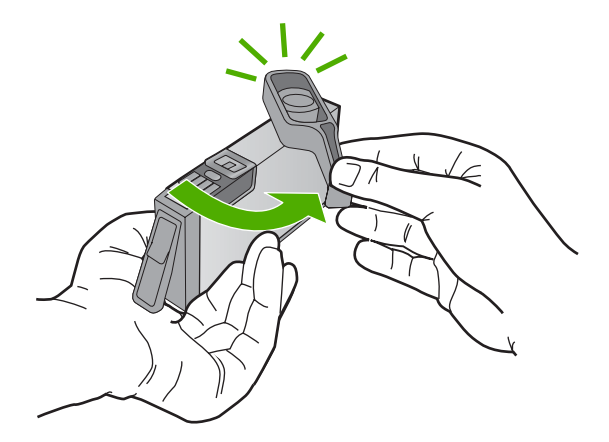

- Värvilis märke abiks võttes lükake tindikassett tühja pessa, kassett kinnitub kindlalt klõpsatusega.
  - △ Hoiatus. Prindikassettide paigaldamiseks ärge tõstke prindikelgu riivi üles. Sedasi toimides võivad prindikassetid valesti paigutuda ja põhjustada probleeme printimisel. Prindikassettide õigeks paigutuseks peab riiv all olema.

Veenduge, et pistate tindikasseti pessa, mille ikoon ja värv langevad kokku paigaldatava kasseti omadega.
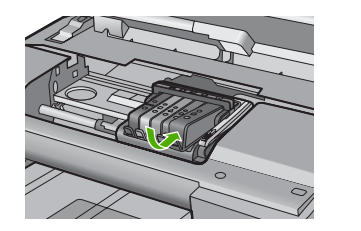

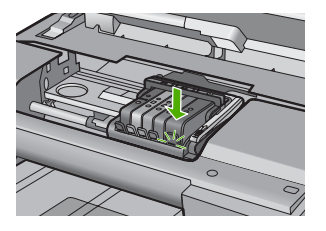

- 7. Korrake iga vahetatava tindikasseti korral punktides 3 kuni 6 kirjeldatud juhiseid.
- 8. Sulgege tindikassettide juurdepääsuluuk.

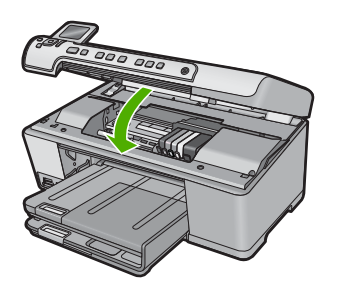

#### Seostuvad teemad

"Prinditarvikute ostmine" leheküljel 117

#### Tindi eemaldamine nahalt ja riietelt

Järgige neid juhiseid, et eemaldada tinti nahalt ja riietelt:

| Pind              | Abinõu                                                                              |
|-------------------|-------------------------------------------------------------------------------------|
| Nahk              | Peske ala abrasiivse seebiga.                                                       |
| Valged riided     | Peske riideid külmas vees, kasutades kloorpleegitust.                               |
| Värvilised riided | Peske riideid <i>külmas</i> vees, kasutades ammoniaaki sisaldavat puhastusvahendit. |

 $\triangle$  Hoiatus. Riietelt tindi eemaldamiseks tuleb alati kasutada külma vett. Sooja või kuuma vee toimel võib tint riiete külge kinni jääda.

#### Keerulisem prindipea hooldus

Kui teil on probleeme printimisega, võib tegu olla prindipea probleemiga. Järgmised toimingud on vajalikud ainult siis, kui seda prindikvaliteedi probleemide parandamiseks teha palutakse.

Ebavajalike joondamis- ja puhastamistoimingute sooritamine raiskab tinti ja lühendab kassettide kasutusaega.

Kui saate tindikassettide kohta tõrketeate, siis vt <u>"Tindikasseti ja prindipeade tõrked</u>" leheküljel 236 täpsema teabe saamiseks.

See jaotis sisaldab järgmisi teemasid:

- Puhastage prindipea
- Printeri joondamine

#### Puhastage prindipea

Kui prinditud paberil on triibud, värvid on valed või puuduvad, peate puhastama prindipead.

Selle toimingu käigus puhastatakse ja vabastatakse prindipea pihustid ummistusest tindi abil.

Toimingule võib kuluda mitu minutit ja üks või enam paberilehte.

#### Prindipea puhastamiseks juhtpaneelilt

1. Vajutage nuppu Setup (Seadistus).

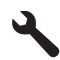

- Vajutage allapoole osutavat noolenuppu, kuni valik Tools (Tööriistad) esile tõstetakse, siis vajutage nuppu OK.
- Vajutage allapoole osutavat noolenuppu, kuni valik Clean Printhead (Puhasta prindipea) esile tõstetakse, siis vajutage nuppu OK. Seade puhastab prindipead.
- 4. Vajutage mis tahes nuppu, et menüüsse **Tools** (Tööriistad) naasta.

#### Prindipea puhastamine tarkvara HP Photosmart kaudu

- 1. Pange põhisalve Letter-, A4- või Legal-formaadis kasutamata valge tavapaber.
- 2. Valikus HP Solution Center (HP Lahenduskeskus) klõpsake Settings (Sätted).
- 3. Alas **Print Settings** (Prindisätted) klõpsake valikut **Printer Toolbox** (Printeri tööriistakast).
  - Märkus. Saate ka dialoogiboksis Print Properties (Printeri atribuudid) avada akna Printer Toolbox (Printeri tööriistakast). Klõpsake dialoogiaknas Print Properties (Printeri atribuudid) sakki Features (Funktsioonid) ja seejärel nuppu Printer Services (Printeri hooldus).

Ekraanil kuvatakse dialoogiaken Printer Toolbox.

- 4. Klõpsake vahekaarti Device Services (Seadme teenused).
- 5. Klõpsake Clean the printhead (Puhasta prindipead).
- Järgige ekraanil kuvatavaid juhiseid, kuni olete prindikvaliteediga rahul. Seejärel klõpsake nuppu Done (Valmis).

Puhastamine koosneb kahest faasist. Iga faas kestab umbes kaks minutit, selle jooksul kasutatakse ära üks paberileht ja järjest rohkem tinti. Pärast iga faasi kontrollige prinditud lehe kvaliteeti. Järgmise faasi peate käivitama ainult siis, kui prindi kvaliteet on halb.

Kui prindikvaliteet on ka pärast mõlema faasi läbimist halb, proovige printerit joondada. Kui pärast puhastamist ja joondamist prindikvaliteediprobleemid ei kao, pöörduge HP klienditoe poole.

#### Seostuvad teemad

"Printeri joondamine" leheküljel 108

#### Printeri joondamine

Esmase häälestuse ajal joondab seade prindipea automaatselt.

Võimalik, et soovite kasutada seda funktsiooni, kui printeri olekuraporti lehel esineb vööte või valgeid kriipse või muude prindikvaliteedi probleemide korral.

#### Prindipea joondamiseks juhtpaneelilt

1. Vajutage nuppu Setup (Seadistus).

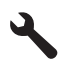

- Vajutage allapoole osutavat noolenuppu, kuni valik Tools (Tööriistad) esile tõstetakse, siis vajutage nuppu OK.
- Vajutage allapoole osutavat noolenuppu, kuni valik Align Printer (Joonda printer) esile tõstetakse, siis vajutage nuppu OK. Seade joondab prindipea.
- 4. Vajutage mis tahes nuppu, et menüüsse **Tools** (Tööriistad) naasta.

#### Printeri joondamiseks tarkvararaprogrammi HP Photosmart kaudu

- 1. Pange põhisalve Letter-, A4- või Legal-formaadis kasutamata valge tavapaber.
- 2. Valikus HP Solution Center (HP Lahenduskeskus) klõpsake Settings (Sätted).
- Alas Print Settings (Prindisätted) klõpsake valikut Printer Toolbox (Printeri tööriistakast).
  - Märkus. Saate ka dialoogiboksis Print Properties (Printeri atribuudid) avada akna Printer Toolbox (Printeri tööriistakast). Klõpsake dialoogiaknas Print Properties (Printeri atribuudid) sakki Features (Funktsioonid) ja seejärel nuppu Printer Services (Printeri hooldus).

Ekraanil kuvatakse dialoogiaken Printer Toolbox.

- 4. Klõpsake vahekaarti Device Services (Seadme teenused).
- Klõpsake nuppu Align the Printer (joonda printer). Seade prindib testlehe, joondab prindipea ja kalibreerib printeri. Visake kasutatud paberileht ära või andke vanapaberiks.

## Printige printeri olekuraport

Kui printimisel esineb probleeme, printige enne tindikassettide vahetamist või seadme hooldamist printeri olekuraport. Viimane sisaldab seadme (sh tindikassettide) kohta mitmesugust kasulikku teavet.

Märkus. Kui probleem on seotud prindikvaliteediga, printige põhjuse tuvastamiseks prindikvaliteedi raport.

#### Printeri olekuraporti printimine

- 1. Sisestage söötesalve Letter- või A4-formaadis kasutamata valget tavapaberit.
- 2. Vajutage nuppu Setup (Seadistus).

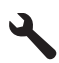

- Vajutage allapoole osutavat noolenuppu, kuni valik Tools (Tööriistad) esile tõstetakse, siis vajutage nuppu OK.
- Vajutage allapoole osutavat noolenuppu, kuni valik Printer Status Report (Printeri olekuraport) esile tõstetakse, siis vajutage nuppu OK. Seade prindib olekuraporti.

#### Seostuvad teemad

"Prindikvaliteedi raporti printimine ja analüüs" leheküljel 109

### Prindikvaliteedi raporti printimine ja analüüs

Prindikvaliteedi halvenemisel võib olla mitu põhjust. Võib-olla kasutate mõnd valet tarkvaraseadet või on allikafail kehva kvaliteediga või on viga seadme HP All-in-One printimissüsteemis. Kui prindikvaliteet jätab soovida, printige prindikvaliteedi raport, mille abil saate teada, kas printimissüsteem on töökorras või mitte.

#### Prindikvaliteedi raporti printimine

- 1. Sisestage söötesalve Letter- või A4-formaadis kasutamata valget tavapaberit.
- 2. Vajutage nuppu Setup (Seadistus).

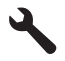

- Vajutage allapoole osutavat noolenuppu, kuni valik Tools (Tööriistad) esile tõstetakse, siis vajutage nuppu OK.
- Vajutage allapoole osutavat noolenuppu, kuni valik Print Quality Report (Prindikvaliteedi raport) esile tõstetakse, siis vajutage nuppu OK. Seade prindib prindikvaliteedi raporti, mis on abiks prindikvaliteedi probleemide põhjuste tuvastamisel.

#### Prindikvaliteedi raporti hindamine

- Kontrollige lehel näidatud tinditasemeid. Kui mõnes kassetis on tinditase madal ja prindikvaliteet jätab soovida, kaaluge tindikasseti väljavahetamist. Kui tint on otsakorral, muutub prindikvaliteet tavaliselt halvemaks.
  - Märkus. Kui prindikvaliteedi raport on loetamatu, saate kontrollida tinditaset juhtpaneelilt või HP Photosmart tarkvarast.

**Märkus.** Tinditaseme hoiatused ja tähised pakuvad oletatavaid väärtusi vaid planeerimiseesmärkideks. Kui kuvatakse madala tinditaseme hoiatusteade, hoidke võimaliku printimisviivituse vältimiseks asenduskassett käepärast. Tindikassette ei pea asendama enne, kui prindikvaliteet muutub vastuvõetamatuks.

2. Vaadake värviplokkide kohal olevat suurekirjalist teksti. Tähed peavad olema teravad ja selged.

# Joonis 12-1 Näidisteksti ala - ootuspärane tulemus $\operatorname{Ipsum} Lorem$

• Kui print on sakiline, joondage prindipea ja printige diagnostikaleht uuesti.

### Joonis 12-2 Näidisteksti ala - sakiline tekst Ipsum Lorem

• Kui print on ebaühtlane, triibuline või määrdunud, puhastage prindipea ja printige diagnostikaleht uuesti.

Joonis 12-3 Näidisteksti ala - ebaühtlane tindijaotus

## Ipsum Lorem

Joonis 12-4 Näidisteksti ala - triibud ja plekid Ipsum Lorem

3. Vaadake lehe vasakul küljel suurekirjalise teksti all olevat näidispilti. Pilt peab olema terav ja selge.

#### Joonis 12-5 Näidispilt - ootuspärane tulemus

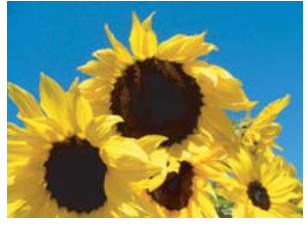

Kui pilt on laialivalgunud või määrdunud, puhastage ja joondage prindipea ning printige diagnostikaleht uuesti.

#### Joonis 12-6 Näidispilt - laialivalgunud

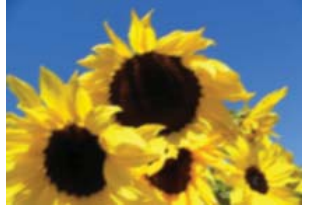

#### Joonis 12-7 Näidispilt - triibud

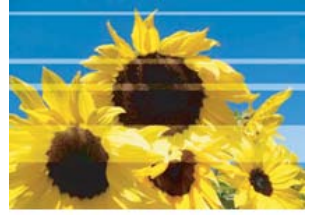

- Märkus. Kui prindipea puhastamine ja joondamine ei anna tulemust ja prindikvaliteet on vastuvõetamatu, võtke ühendust HP klienditoega.
- Kui pilt on määrdunud või kriibitud, veenduge, et paber pole kortsus. Asetage seadmesse puhas ja sile paber ning printige diagnostikaleht uuesti.

#### Joonis 12-8 Näidispilt - määrdunud või kriibitud

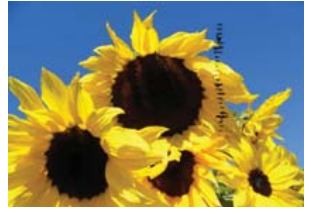

•

- Märkus. Kui probleem püsib vaatamata sellele, et kasutate puhast ja ilma kortsudeta paberit, võtke ühendust HP klienditeenindusega.
- Vaadake suurekirjalise teksti all olevat kollast ja punast kõrvutiasetsevat värvikasti. Värvide üleminekukoht peab olema terav ja selgepiiriline, värvid ei tohi olla segunenud.

Joonis 12-9 Kõrvutiasetsevad värvikastid - ootuspärane tulemus

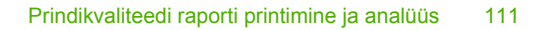

Kui värvide üleminekukoht on laialivalgunud ja ebaühtlane või värvid on segunenud, puhastage prindipea ja printige diagnostikaleht uuesti.

## Joonis 12-10 Kõrvutiasetsevad värvikastid - laialivalgunud, ebaühtlased ja segunenud värvid

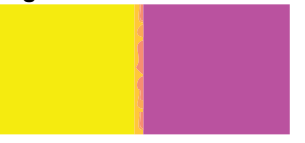

- Märkus. Kui prindipea puhastamine ja joondamine ei anna soovitud tulemust, võtke ühendust HP klienditoega.
- 5. Vaadake värvikastide kohal olevaid tähistega värvikaste. Kasti värv peab vastama vahetult kasti alla prinditud värvinimega ega tohi olla triibuline.

Kui mõni värvikast on triibuline või kasti värvitoon ei vasta kasti alla prinditud värvinimele (näiteks kui kast, mille nimi on 'roheline' on hoopis sinist värvi), puhastage prindipea ja printige diagnostikaleht uuesti.

## Joonis 12-12 Tähistega värvikastid - triibud ('punane' kast) ja vale värvitoon ('roheline' kast)

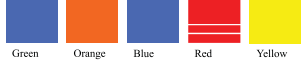

- Märkus. Kui prindipea puhastamine ja joondamine ei anna soovitud tulemust, võtke ühendust HP klienditoega.
- 6. Vaadake lehe allservas olevaid värviribasid. Ribad peavad olema järjepidevad ja ulatuma lehe ühest servast teise.

#### Joonis 12-13 Värviribad - ootuspärane tulemus

Kui mõni värviriba on paiguti valget värvi, lehe ühel serval heledam kui teisel või sisaldab teist värvi triipe, puhastage prindipea ja printige diagnostikaleht uuesti.

## Joonis 12-14 Värviribad - valged triibud (sinine riba) ebaühtlased värvid (ülemine riba)

Joonis 12-15 Värviribad - värvide segunemine (kollasel ribal on punased triibud)

Märkus. Kui prindipea puhastamine ja joondamine ei anna soovitud tulemust, võtke ühendust HP klienditoega.

Kui prindikvaliteedi raport ei näita hälbeid, töötab printimissüsteem korralikult. Puudub vajadus tarvikuid vahetada või seadet hooldada, kuna need süsteemid töötavad häireteta. Kui te pole ikkagi prindikvaliteediga rahul, kontrollige järgmist.

- Kontrollige paberit.
- Kontrollige prindisätteid.
- Veenduge, et pildi eraldusteravus on piisav.
- Kui probleem on märgatav just prindi äärealadel, kasutage seadmega koos installitud tarkvara või mõnd muud rakendust kujutise pööramiseks 180 kraadi võrra. See võib aidata probleemi lahendada.

#### Seostuvad teemad

- "Täisformaadis või väikseformaadilise fotopaberi laadimine" leheküljel 37
- "Tindikassettide vahetamine" leheküljel 103
- "Tinditasemete ligikaudne kontrollimine" leheküljel 102
- "Printeri joondamine" leheküljel 108
- "Puhastage prindipea" leheküljel 107
- "Prindikvaliteedi tõrkeotsing" leheküljel 131

### Kuidas puhastada seadet HP All-in-One

Aeg-ajalt tuleb puhastada klaasi ja kaane sisekülje valget katet, et kindlustada koopiate ning skannitud piltide puhtus. Vajalik võib olla ka HP All-in-One'i korpuse välispindadelt tolmu pühkimine.

Nõuanne. Te saate osta HP puhastuskomplekti Inkjet printerite ja seadmete All-in-One (Q6260A) jaoks, mis sisaldab kõike vajalikku ja võimaldab turvaliselt HP seadmeid puhastada. Lisateabe saamiseks minge aadressil <u>www.shopping.hp.com/</u> accessories-store/printer.

See jaotis sisaldab järgmisi teemasid:

- Klaasi puhastamine
- Kaane sisekülje puhastamine
- Välispindade puhastamine

#### Klaasi puhastamine

Klaasil olevad sõrmejäljed, plekid, juuksekarvad ja tolm aeglustavad seadme tööd ning mõjutavad kopeerimis- ja skannimisfunktsioonide teostamise täpsust.

#### Klaasi puhastamiseks

- 1. Lülitage seade välja, eraldage toitejuhe ja tõstke skanneri kaas üles.
- Puhastage klaasi pehme riide või švammiga, mis on vähesel määral niisutatud mitteabrasiivse klaasipuhastusvahendiga.
  - △ Hoiatus. Ärge kasutage klaasi puhastamiseks abrasiivaineid, atsetooni, benseeni ega süsiniktetrakloriidi - need võivad klaasi kahjustada. Ärge kandke ega pihustage vedelikku otse klaasile. Vedelik võib klaasi alla valguda ja seadet kahjustada.
- 3. Kuivatage klaas kuiva, pehme, paberitolmust vaba lapiga, et vältida määrdumist.
- 4. Lülitage seade sisse.

#### Kaane sisekülje puhastamine

Seadme HP All-in-One kaane sisekülje valgele kattele võib koguneda väiksemat prahti.

#### Kaane sisekülje puhastamine

- 1. Lülitage seade välja, eraldage toitejuhe ja tõstke skanneri kaas üles.
- Puhastage kaanealust valget katet pehme riide või käsnaga, mida on niisutatud sooja ja lahja seebiveelahusega.

Peske kaanealust katet ettevaatlikult kuni mustuse eemaldumiseni. Ärge seda hõõruge.

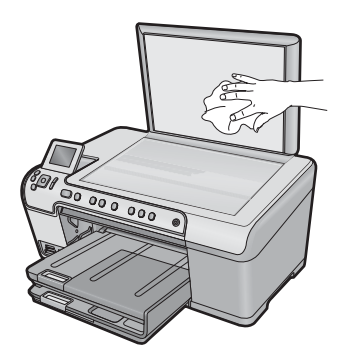

3. Kuivatage kaane sisekülg kuiva, pehme ja ebemevaba lapiga.

△ Hoiatus. Ärge kasutage paberrätikuid, kuna need võivad kaane sisekülje katet kriimustada.

- Kui kirjeldatud viisil puhastamine ei anna häid tulemusi, siis korrake eelmisi juhiseid, kasutades isopropüülalkoholi (piiritust). Alkoholijääkide eemaldamiseks pühkige katet hoolikalt niiske lapiga.
  - $\triangle$  Hoiatus. Olge ettevaatlik ja vältige alkoholi sattumist seadme klaasile ja korpusele, kuna see võib seadet kahjustada.
- 5. Ühendage toitejuhe ja lülitage seade sisse.

#### Välispindade puhastamine

Tolmu ja plekkide eemaldamiseks korpuse välispindadelt kasutage pehmet riiet või kergelt niisutatud svammi. Seadme HP All-in-One sisemus ei vaja puhastamist. Vältige vedelike sattumist seadme HP All-in-One juhtpaneelile ja selle sisemusse.

△ Hoiatus. Seadme HP All-in-One välispindade kahjustamise vältimiseks ärge kasutage puhastamisel alkoholi sisaldavaid puhastusvahendeid.

### Lülitage HP All-in-One välja

Seadme kahjustamise vältimiseks peate selle korralikult välja lülitama, kasutades seadme nuppu Sees. Enne toitejuhtme eemaldamist või pikendusjuhtme väljatõmbamist oodake, kuni tuli Sees kustub.

Seadme HP All-in-One hooldamine

# **13 Prinditarvikute ostmine**

Prindikassettide numbrite loendi kohta saate teavet kasutusjuhendist, mis kaasnes seadmega HP All-in-One. Ka seadmega HP All-in-One kaasas oleva tarkvara abil saate välja selgitada kõigi prindikassettide tellimisnumbrid. Prindikassette võite tellida elektrooniliselt HP veebisaidilt. Lisaks võite oma seadmele sobivate prindikassettide tellimisnumbrite väljaselgitamiseks ja prindikassettide ostmiseks pöörduda HP kohaliku edasimüüja poole.

Seadmele HP All-in-One saate veebis HP tarvikuid tellida aadressil <u>www.hp.com/buy/</u> <u>supplies</u>. Valige vastava viiba juures oma riik või piirkond, järgige kuvatavaid viipasid, et valida soovitud toode, ja klõpsake seejärel ühte lehel olevatest ostmislinkidest.

Märkus. Tindikassettide elektroonilist tellimist ei toetata kõigis riikides/regioonides. Kui teie riigis/regioonis ei toetata elektroonilist tellimist, pöörduge tindikassettide ostuteabe saamiseks HP kohaliku edasimüüja poole.

#### Prindikassettide tellimine töölaualt

Klöpsake ikooni Shop for HP Supplies (HP tarvikute ostmine), et luua ühendus üksusega HP SureSupply (Rakendus HP SureSupply). Kuvatakse loend, mis sisaldab teie seadmega ühilduvaid HP originaalprinditarvikuid ja tarvikute mugavaks ostmiseks vajalikke valikuid (need erinevad riigiti/regiooniti). Kui olete selle ikooni töölaualt kustutanud, klõpsake menüüd Start (Start), valige kaust HP, seejärel klõpsake linkiShop for Supplies (Tarvikute ostmine).

#### Prinditarvikute tellimiseks HP Solution Center (HP Lahenduskeskus) kaudu

- Klõpsake rakenduses HP Solution Center (HP Lahenduskeskus) nuppu Settings (Sätted), valige Print Settings (Prindisätted) ning seejärel klõpsake käsku Printer Toolbox (Printeri tööriistakast).
  - Märkus. Saate ka dialoogiaknas Print Properties (Prindiatribuudid) avada akna Printer Toolbox (Printeri tööriistakast). Klõpsake dialoogiaknas Print Properties (Prindiatribuudid) sakki Features (Funktsioonid) ja klõpsake nuppu Printer Services (Printeri hooldus).
- 2. Klõpsake vahekaarti Estimated Ink Levels (Hinnanguline tindikogus).
- Klõpsake nuppu Ink Cartridge Ordering Information (Tindikassetide tellimise teave)

Kuvatakse tindikassettide tellimisnumbrite loend.

4. Klõpsake nuppu Order Online (Võrgust tellimine). HP saadab printeri kohta üksikasjaliku teabe (sh mudeli number, seerianumber ja tindikogus kassettides) volitatud edasimüüjale. Teie tarvikud on valitud; te saate muuta koguseid, kaupu lisada või eemaldada ja seejärel välja logida. Peatükk 13

See jaotis sisaldab järgmisi teemasid:

- Seletusfaili kuvamine
- <u>Häälestamise tõrkeotsing</u>
- Paberiummistused
- Prindikvaliteedi tõrkeotsing
- Printimise tõrkeotsing
- Mälukaardi tõrkeotsing
- Skannimise tõrkeotsing
- Paljundamise tõrkeotsing
- <u>CD/DVD printimise tõrkeotsing</u>
- <u>Tõrked</u>

## Seletusfaili kuvamine

Teabe saamiseks võimalike installimisprobleemide ja süsteemile esitatavate nõuete kohta võite vaadata seletusfaili.

Seletusfaili avamiseks klõpsake nuppu **Start** ja valige käsk **Programs** (Programmid) või **All Programs** (Kõik programmid), **HP**, **Photosmart C5300 All-in-One series** ja klõpsake siis valikut **Readme** (Seletusfail).

Seletusfaili (Readme) avamiseks topeltklõpsake seadme HP All-in-One tarkvara-CD juurkaustas asuvat ikooni.

### Häälestamise tõrkeotsing

See peatükk sisaldab seadme häälestustõrke otsinguteavet.

Mitmete probleemide põhjuseks on see, kui seade ühendatakse USB-kaabli abil arvutiga enne tarkvara HP Photosmart arvutisse installimist. Kui ühendasite seadme arvutiga enne seda, kui tarkvara installimise ekraan teil seda teha palub, peate järgima neid juhiseid.

#### Tavalisemate häälestusprobleemide tõrkeotsing

- 1. Eemaldage USB-kaabel arvutist.
- Desinstallige tarkvara (kui olete selle juba installinud). Lisainfot leiate peatükist <u>"Tarkvara desinstallimine ja uuestiinstallimine</u>" leheküljel 128.
- 3. Taaskäivitage arvuti.
- 4. Lülitage seade välja, oodake üks minut, seejärel taaskäivitage see.
- 5. Installige seadme HP Photosmart tarkvara uuesti.
- △ Hoiatus. Ärge ühendage USB-kaablit arvutiga enne, kui tarkvara installimise käigus kuvatakse vastav juhis.

See jaotis sisaldab järgmisi teemasid:

- Seade ei lülitu sisse
- <u>Ühendasin USB-kaabli, kuid mul on probleeme seadme kasutamisel oma arvutiga</u>
- Seade on üles seatud, kuid ei prindi
- Ekraanil on menüüd vales keeles
- <u>Ekraanil kuvatavates menüüdes on valed mõõtühikud</u>
- <u>CD sisestamisel arvuti CD-seadmesse ei juhtu midagi</u>
- Kuvatakse aken "Minimum System Checks" (Süsteemi miinimumnõuete kontroll)
- USB ühendamise viibale ilmub punane X
- Sain teate, et tekkinud on tundmatu tõrge (Unknown Error)
- Registreerimisakent ei kuvata
- <u>Tarkvara desinstallimine ja uuestiinstallimine</u>

#### Seade ei lülitu sisse

Kui lülitate toote sisse ja ükski tuli ei sütti, ei kostu müra ega ole kuulda liikumist, proovige järgmisi lahendusi.

- Lahendus 1. Veenduge, et kasutate seadme komplekti kuuluvat toitekaablit.
- Lahendus 2. Lähtestage seade
- Lahendus 3. Vajutage nuppu Sees veel aeglasemalt
- Lahendus 4. Võtke toiteallika vahetamiseks ühendust HP-ga
- Lahendus 5. Pöörduge abi saamiseks HP klienditeenindusse

#### Lahendus 1. Veenduge, et kasutate seadme komplekti kuuluvat toitekaablit.

#### Lahendus.:

 Veenduge, et toitekaabel on nii seadmega kui ka toitepistikupessa korralikult ühendatud. Ühendage toitejuhe maandatud toitepesa, ülepingekaitsme või pikendusjuhtmega.

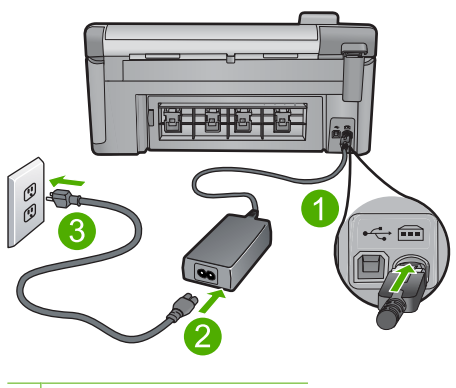

- 1 Toitejuhtme ühenduspesa
- 2 Toitejuhe ja adapter
- 3 Toitepistikupesa

- Kui kasutate pikendusjuhet, siis veenduge, et see on sisse lülitatud. Võite proovida seadme otse toitepistikupessa ühendada.
- Kontrollige toitepistikupesa korrasolekut. Ühendage pistikupessa tarviti, mis on kindlasti töökorras, ja kontrollige, kas tarviti töötab. Kui see pole nii, võib probleem olla toitepistikupesas.
- Kui seade on ühendatud lülitiga pessa, veenduge, et pesa on sisse lülitatud. Kui lüliti on sisselülitatud asendis, kuid toidet siiski pole, võib probleem olla toitepistikupesas.

Põhjus.: Seadet ei kasutatud komplekti kuuluva toitejuhtmega.

Kui see ei lahendanud probleemi, proovige järgmist lahendust.

#### Lahendus 2. Lähtestage seade

**Lahendus.:** Lülitage seade välja ja lahutage seejärel toitejuhe. Ühendage toitejuhe uuesti seadmega ja seejärel vajutage nuppu Sees, et seade sisse lülitada.

Põhjus.: Seadmel tekkis viga.

Kui see ei lahendanud probleemi, proovige järgmist lahendust.

#### Lahendus 3. Vajutage nuppu Sees veel aeglasemalt

Lahendus.: Kui vajutate nuppu Sees liiga kiiresti, ei pruugi seade vastata. Vajutage nuppu Sees üks kord. Seadme sisselülitumiseks võib kuluda mõni minut. Kui vajutate selle aja jooksul nuppu Sees uuesti, võite seadme taas välja lülitada.

Põhjus.: Vajutasite nuppu Sees liiga kiiresti.

Kui see ei lahendanud probleemi, proovige järgmist lahendust.

#### Lahendus 4. Võtke toiteallika vahetamiseks ühendust HP-ga

Lahendus.: Seadme toiteallika tellimiseks võtke ühendust HP klienditoega.

Minge aadressile www.hp.com/support.

Valige küsimisel oma riik/regioon ning seejärel klõpsake nuppu **Contact HP** (HP kontakt) telefoni teel pakutava tehnilise toe kohta teabe saamiseks.

**Põhjus.:** Toiteallikas polnud ette nähtud antud tootega kasutamiseks.

Kui see ei lahendanud probleemi, proovige järgmist lahendust.

#### Lahendus 5. Pöörduge abi saamiseks HP klienditeenindusse

**Lahendus.:** Kui proovisite kõiki eelnevates punktides toodud lahendusi, kuid neist polnud abi, võtke ühendust HP klienditoega.

Minge aadressile: <u>www.hp.com/support</u>.

Kui küsitakse, valige oma riik/regioon ning seejärel klõpsake tehnilise abi saamiseks linki **Contact HP** (HP kontakt).

**Põhjus.:** Seadme või tarkvara korraliku funktsioneerimise tagamiseks võite vajada abi.

## Ühendasin USB-kaabli, kuid mul on probleeme seadme kasutamisel oma arvutiga

**Lahendus.:** Enne USB-kaabli ühendamist peate installima seadmega kaasas oleva tarkvara. Installi ajal ärge ühendage USB-kaablit enne, kui kuvatud juhised teil seda teha paluvad.

Kui olete tarkvara installinud, ühendage USB-kaabli üks ots arvuti ja teine ots seadmega. Võite kaabli ühendada mis tahes arvuti taga asuvasse USB-pessa.

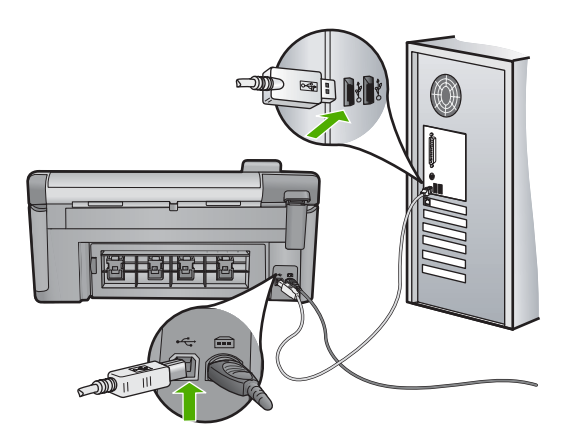

Lisateavet tarkvara installimise ja USB-kaabli ühendamise kohta vaadake seadmega kaasas olevast alustusjuhendist.

**Põhjus.:** USB-kaabel oli enne tarkvara installimist ühendatud. USB-kaabli ühendamine enne vastavat juhist võib põhjustada tõrkeid.

#### Seade on üles seatud, kuid ei prindi

Proovige probleem lahendada järgmiste lahendustega. Lahendused on loendatud järjekorras. Kõige esimesena on toodud kõige tõenäolisem lahendus. Kui esimene lahendus olukorda ei lahenda, jätkake järgmistega, kuni probleem on lahendatud.

- Lahendus 1. Vajutage seadme sisselülitamiseks nuppu Sees
- Lahendus 2. Määrake seade vaikeprinteriks
- Lahendus 3. Kontrollige seadme ja arvuti vahelist ühendust
- Lahendus 4. Veenduge, et tindikassetid on paigaldatud korralikult ja on tindiga täidetud
- Lahendus 5. Laadige söötesalve paberit

#### Lahendus 1. Vajutage seadme sisselülitamiseks nuppu Sees

**Lahendus.:** Vaadake seadme ekraani. Kui näidik on tühi ja nupp Sees kustunud, on seade välja lülitatud. Veenduge, et toitekaabel on seadmega ja toitepistikupessa korralikult ühendatud. Seadme sisselülitamiseks vajutage nuppu Sees.

Põhjus.: Seade polnud sisse lülitatud.

Kui see ei lahendanud probleemi, proovige järgmist lahendust.

#### Lahendus 2. Määrake seade vaikeprinteriks

Lahendus.: Seadme vaikeprinteriks määramiseks kasutage arvuti süsteemitööriistu.

Põhjus.: Saatsite prinditöö vaikeprinterisse, kuid see seade ei ole vaikeprinter.

Kui see ei lahendanud probleemi, proovige järgmist lahendust.

#### Lahendus 3. Kontrollige seadme ja arvuti vahelist ühendust

Lahendus.: Kontrollige seadme ja arvuti vahelist ühendust.

**Põhjus.:** Seadme ja arvuti vahel puudub side.

Kui see ei lahendanud probleemi, proovige järgmist lahendust.

## Lahendus 4. Veenduge, et tindikassetid on paigaldatud korralikult ja on tindiga täidetud

**Lahendus.:** Veenduge, et tindikassetid on korralikult paigaldatud ja tindiga täidetud.

Lisateavet vt

#### "Töö tindikassettidega" leheküljel 101

Põhjus.: Probleem võis olla seotud ühe või mitme tindikassetiga.

Kui see ei lahendanud probleemi, proovige järgmist lahendust.

#### Lahendus 5. Laadige söötesalve paberit

Lahendus.: Sisestage söötesalve paberit.

Lisateavet vt

"Paberi sisestamine" leheküljel 37

Põhjus.: Paber võis olla otsas.

#### Ekraanil on menüüd vales keeles

Lahendus.: Muutke keelesätteid.

Lisateavet vt

"Keele ja riigi/regiooni seadistamine" leheküljel 19

Põhjus.: Võimalik, et olete seadistamise käigus valinud vale keele.

#### Ekraanil kuvatavates menüüdes on valed mõõtühikud

Lahendus.: Muutke riigi/regiooni sätet.

Lisateavet vt

"Keele ja riigi/regiooni seadistamine" leheküljel 19

**Põhjus.:** Võimalik, et olete seadistamise käigus valinud vale riigi/regiooni. Valitud riigi/regiooni sättest sõltub, millised paberiformaadid menüüs kuvatakse.

#### CD sisestamisel arvuti CD-seadmesse ei juhtu midagi

Lahendus.: Kui install automaatselt ei käivitu, saate selle käivitada käsitsi.

#### Installi käivitamine Windows-arvutis

- Windows-arvutis valige menüü Start, klõpsake käsku Run (Käivita) (või klõpsake määrangut Accessories (Tarvikud) ja seejärel käsku Run (Käivita)).
- Dialoogiaknasse Run (Käivita) tippige d:\setup.exe ja klõpsake nuppu OK. Kui teie arvutis on CD-seadmele määratud D asemel mõni muu täht, sisestage vastav täht.

Põhjus.: Installi automaatne käivitamine nurjus.

#### Kuvatakse aken "Minimum System Checks" (Süsteemi miinimumnõuete kontroll)

**Lahendus.:** Klõpsake nuppu **Details** (Üksikasjad), et vaadata, milles on probleem. Seejärel kõrvaldage probleemi põhjus enne uut tarkvara installimise katset.

**Põhjus.:** Teie süsteem ei vasta tarkvara installimiseks vajalikele miinimumnõuetele.

#### USB ühendamise viibale ilmub punane X

**Lahendus.:** Veenduge, et toode on sisse lülitatud, seejärel proovige uuesti USBühendust luua.

#### Proovige USB-ühendus uuesti luua

- 1. USB-kaabli õige ühendatuse kontrollimiseks tehke järgmist.
  - Ühendage USB-kaabel lahti ja taasühendage see või proovige ühendada USB-kaabel mõnda teise USB-porti.
  - Ärge ühendage USB-kaablit klaviatuuriga.

- Veenduge, et USB-kaabel on lühem kui 3 meetrit.
- Kui teie arvutiga on ühendatud mitu USB-seadet, võib teil olla tarvis teised seadmed installimise ajaks eemaldada.
- 2. Ühendage lahti seadme toitejuhe ja seejärel taasühendage see.
- 3. Veenduge, et USB-kaabel ja toitejuhe oleksid ühendatud.

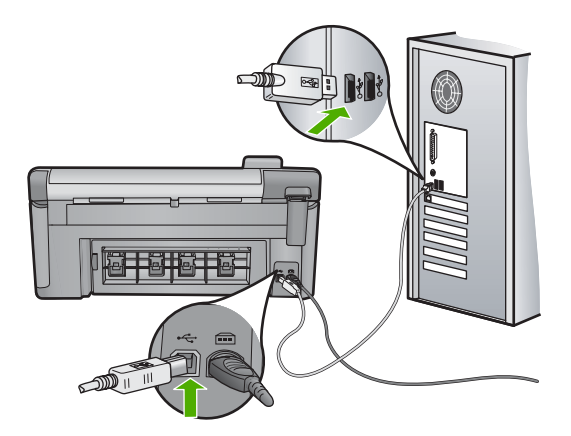

- 4. Klõpsake käsku Retry (Proovi uuesti), et installimist jätkata.
- 5. Jätkake installimist ja vastava viiba ilmumisel taaskäivitage arvuti.
- Põhjus.: Seadme ja arvuti vaheline USB-ühendus nurjus.

#### Sain teate, et tekkinud on tundmatu tõrge (Unknown Error)

Lahendus.: Desinstallige tarkvara täielikult ning seejärel installige tarkvara uuesti.

#### Tarkvara desinstallimine ja seadme lähtestamine

1. Ühendage seade lahti ja lähtestage see.

#### Seadme lahtiühendamine ja lähtestamine

- a. Veenduge, et seade on sisse lülitatud.
- b. Seadme väljalülitamiseks vajutage nuppu Sees.
- c. Eemaldage toitekaabel seadme tagant.
- d. Ühendage toitejuhe uuesti seadme taha.
- e. Seadme sisselülitamiseks vajutage nuppu Sees.
- 2. Desinstallige tarkvara.
  - Märkus. On oluline, et järgite desinstallimise toimingut, et tagada tarkvara täielik arvutist eemaldamine enne selle uuesti installimist.

#### Tarkvara desinstallimine

- a. Klõpsake Windowsi tegumiribal **Start**, **Settings** (Sätted), **Control Panel** (Juhtpaneel) (või lihtsalt **Control Panel** (Juhtpaneel)).
- b. Topeltklõpsake käsku Add/Remove Programs (Lisa/Eemalda programme) (või klõpsake käsku Uninstall a program (Desinstalli programm)).
- c. Eemaldage kõik tarkvaraga HP Photosmart seotud elemendid.
  - △ Hoiatus. Kui arvuti on toodetud ettevõtte HP või Compaq poolt, ärge eemaldage muid rakendusi, mis pole allpool loetletud.
  - HP Imaging device functions (HP kujutisseadme funktsioonid)
  - HP Document Viewer (HP dokumendivaatur)
  - HP Photosmart Essential
  - HP Image Zone
  - HP Photo and Imaging Gallery (HP foto- ja kujutusegalerii)
  - HP Photosmart, Officejet, Deskjet (koos tootenime ja tarkvara versiooninumbriga)
  - HP Software update (HP tarkvaravärskendus)
  - HP Share to Web
  - HP Solution Center
  - HP Director
  - HP Memories Disk Greeting Card Creator 32
- d. Avage C:\Program Files\HP või C:\Program Files\Hewlett-Packard (vanemate toodete puhul) ja kustutage kaust Digital Imaging (Digitaalkujutis).
- e. Avage C:\WINDOWS ja nimetage kaust twain\_32 ümber kaustaks twain\_32 old.
- 3. Lülitage taustal töötavad programmid välja.
  - Märkus. Kui arvuti on sisse lülitatud, laaditakse tarkvararühma Terminate and Stay Resident (järelresidentne programm; TSR) programmid automaatselt. Need programmid aktiveerida mõned arvuti utiliidid, nagu viirusetõrjetarkvara, kuid pole arvuti töötamiseks vajalikud. Vahel takistavad TSR-id HP tarkvara laadida nii, et see ei installita õigesti. Opsüsteemides Windows Vista ja Windows XP kasutage utiliiti MSCONFIG, et vältida TSRprogrammide ja teenuste käivitumist.

#### Taustal töötavate programmide väljalülitamine

- a. Klõpsake Windowsi tegumiribal Start.
- b. Sõltuvalt kasutatavast opsüsteemist toimige järgmiselt.
  - Windows Vista: klõpsake Start Search (Käivita otsing), sisestage MSCONFIG, seejärel vajutage klahvi Enter.
     Kui kuvatakse kasutajakonto dialoogiaken, klõpsake Continue (Jätka).
  - Windows XP: klõpsake Run (Käivita). Kui kuvatakse aken Run (Käivita), sisestage MSCONFIG, seejärel vajutage klahvi Enter.

Kuvatakse MSCONFIG utiliitrakendus.

- c. Klõpsake sakki General (Üldine).
- d. Klõpsake Selective Startup (Valikuline käivitamine).
- e. Kui Load Startup Items (Laadi käivituselemendid) on märgitud, tühistage see.
- f. Klõpsake sakki Services (Teenused) ja valige aken Hide All Microsoft Services (Peida kõik Microsoft teenused).
- g. Klõpsake Disable all (Keela kõik).
- h. Klõpsake Apply (Rakenda), seejärel klõpsake Close (Sulge).
  - Märkus. Kui muudatuste ajal kuvatakse teade Access is denied (Ligipääs keelatud), klõpsake OK ja jätkake. See teade ei keela muudatuste tegemist.
- i. Muudatuste rakendamiseks pärast arvuti taaskäivitamist klõpsake **Restart** (Taaskäivita).

Pärast arvuti taaskäivitamist kuvatakse teade **You've used system** configuration utility to make changes to the way windows starts (Kasutasite Windowsi käivitamise muutmiseks süsteemi konfiguratsiooniutiliiti).

- j. Klõpsake märkeruutu **Do not show this message again** (Ära enam teadet näita).
- Ajutiste failide ja kaustade kustutamiseks käivitage utiliit Disk Cleanup (Ketta puhastamine).

#### Ketta puhastamise utiliidi käivitamine

- a. Klõpsake Windowsi tegumiribal nuppu Start ja seejärel Programs (Programmid) või All Programs (Kõik programmid), seejärel klõpsake Accessories (Tarvikud).
- b. Klõpsake System Tools (Süsteemi vahendid), seejärel klõpsake Disk Cleanup (Ketta puhastamine).
   Disk Cleanup (Ketta puhastamine) analüüsib kõvaketast ja esitab kustutatavate osadega aruande.
- c. Ebavajalike osade eemaldamiseks märkige vastavad märkeruudud.

#### Lisateavet ketta puhastamise utiliidi kohta

Ketta puhastamise utiliit vabastab kõvaketta ruumi järgmiselt toimides.

- Kustutades ajutised Interneti-failid
- Kustutades allalaaditud programmifailid
- Tühjendades prügikasti
- Kustutades failid ajutisest kaustast
- Kustutades Windowsi töövahenditega koostatud failid
- Eemaldades valikulised Windowsi osad, mida te ei kasuta
- d. Pärast eemaldatavate osade valimist klõpsake OK.

5. Installige tarkvara.

#### Tarkvara installimine

- a. Sisestage CD-plaat arvuti CD-draivi. Tarkvara installimine käivitub automaatselt.
  - Märkus. Kui installimine ei käivitu automaatselt, klõpsake Windowsi Start menüüs Start Search (Käivita otsing) (või Run (Käivita)). Valikus Start Search (Käivita otsing) (või dialoogiaknas Run (Käivita)) sisestage d:\setup.exe, seejärel vajutage klahvi Enter. (Kui teie arvutis on CDseadmele määratud D asemel mõni muu täht, sisestage vastav täht.)
- b. Tarkvara installimiseks järgige ekraanil kuvatavaid juhiseid.
- 6. Proovige seadet uuesti kasutada.

Põhjus.: Tõrke põhjus on teadmata.

#### Registreerimisakent ei kuvata

Lahendus.: Windowsi tegumiriba kaudu saate registreerimiskuva (Sign up now) avada järgmiselt: klõpsake nuppu Start ja valige käsk Programs (Programmid) või All Programs (Kõik programmid), HP, Photosmart C5300 All-in-One series ja klõpsake siis käsku Product Registration (Toote registreerimine).

Põhjus.: Registreerimiskuva ei käivitu automaatselt.

#### Tarkvara desinstallimine ja uuestiinstallimine

Kui install on poolik või kui ühendasite USB-kaabli arvutiga enne vastava juhise kuvamist tarkvara installiaknas, on võimalik, et peate tarkvara desinstallima ja seejärel uuesti installima. Ärge piirduge üksnes seadme HP All-in-One programmifailide kustutamisega arvutist. Eemaldage failid ettenähtud viisil, kasutades desinstallimiseks tarkvara installimisel loodud utiliiti, mis oli HP All-in-One-iga kaasas.

#### Tarkvara desinstallimine ja taasinstallimine

- 1. Klõpsake Windowsi tegumiribal Start (Start), Settings (Sätted), Control Panel (Juhtpaneel) (või lihtsalt Control Panel (Juhtpaneel)).
- Topeltklõpsake käsku Add/Remove Programs (Lisa/Eemalda programme) (või klõpsake käsku Uninstall a program (Desinstalli programm)).
- Valige HP Photosmart All-in-One Driver Software (HP Photosmart All-in-One draiveri tarkvara), seejärel klõpsake nuppu Change/Remove (Muuda/Eemalda). Täitke ekraanil kuvatavaid juhiseid.
- 4. Lahutage seade arvutist.
- 5. Taaskäivitage arvuti.
  - Märkus. Veenduge, et seade on enne arvuti taaskäivitamist arvutist lahutatud. Ärge ühendage seadet arvutiga enne, kui olete tarkvara uuesti installinud.

- 6. Sisestage seadme CD-ROM arvuti CD-ROM-i draivi ja käivitage seejärel häälestusprogramm (Setup).
  - Märkus. Kui häälestusprogrammi ei kuvata, leidke CD-ROM draivilt fail setup.exe ja topeltklõpsake seda.

**Märkus.** Kui teil puudub installi-CD, saate tarkvara laadida aadressilt <u>www.hp.com/support</u>.

 Täitke ekraanil kuvatavaid juhiseid ja seadmega kaasnenud alustusjuhendi juhtnööre.

Kui tarkvara installimine on lõpule jõudnud, kuvatakse Windowsi süsteemisalves ikoon **HP Digital Imaging Monitor**.

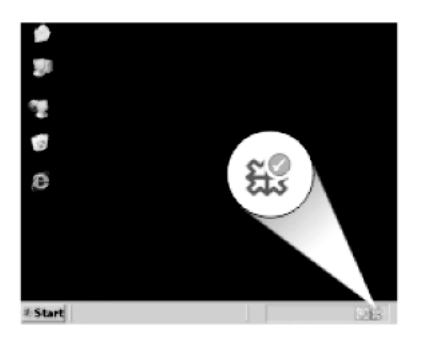

## Paberiummistused

Paberiummistuste vältimiseks järgige järgmisi juhiseid.

- · Eemaldage prinditud paberid väljastussalvest piisavalt sageli.
- Hoidke kasutamata fotopabereid kaardumise või kortsumise vältimiseks ühtlasel tasapinnal taassuletavas kotis.
- Hoolitsege selle eest, et söötesalve laaditud paberid oleksid tasaselt ja servad poleks murtud ega rebenenud.
- Ärge pange söötesalve korraga eri tüüpi ja formaadis paberit; asetage söötesalve alati ainult ühte tüüpi ja ühes formaadis paberit.
- Nihutage söötesalve paberijuhik tihedalt vastu paberipakki. Veenduge, et laiusejuhik ei koolutaks söötesalves olevat paberit.
- Ärge suruge paberit liiga kaugele söötesalve.
- Kasutage seadme jaoks soovitatavaid paberitüüpe.

See jaotis sisaldab järgmisi teemasid:

- Paberiummistuste kõrvaldamine
- Teave paberil

#### Paberiummistuste kõrvaldamine

**Lahendus.:** Paberiummistuse korral avage selle leidmiseks kõigepealt tagaluuk. Peate eemaldama paberiummistuse tagaluugi juurest.

#### Paberiummistuse kõrvaldamine tagumise luugi kaudu

1. Vajutage tagaluugi avamiseks sakki luugi vasakus ääres. Eemaldage luuk, tõmmates seda seadmest eemale.

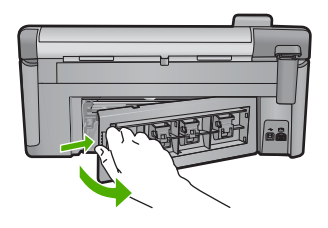

- 2. Tõmmake paber ettevaatlikult rullikute vahelt ära.
  - △ Hoiatus. Kui paber rebeneb rullikute vahelt eemaldamisel, siis kontrollige, et paberitükke ei jääks seadmesse rullikute ja rataste vahele. Kui te ei eemalda seadmest kõiki paberitükke, võib tekkida uusi ummistusi.
- Pange tagumine luuk tagasi. Vajutage luuki ettevaatlikult edasisuunas, kuni see kohale klõpsatab.

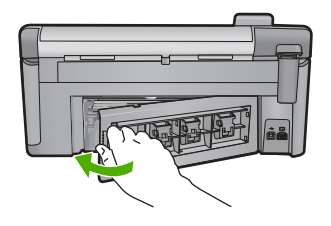

4. Poolelioleva prinditöö jätkamiseks vajutage juhtpaneeli nuppu OK.

Põhjus.: Tootes on paberiummistus.

#### Teave paberil

Seade HP All-in-One on ette nähtud töötama tõrgeteta enamiku paberitüüpidega. Enne suure paberikoguse ostmist testige erinevaid paberitüüpe. Valige paber, millele on lihtne printida ja mis on alati kättesaadav. HP paberid tagavad kvaliteetse tulemuse. Lisaks järgige neid näpunäiteid.

- Ärge kasutage liiga õhukest, libeda pinnaga või kergesti venivat paberit. Selline paber võib printeris paberiteele kinni jääda, põhjustades paberiummistuse.
- Hoidke fotopabereid originaalpakendisse panduna suletavas plastkotis ja tasasel aluspinnal, jahedas ja kuivas kohas. Kui olete printimiseks valmis, võtke välja ainult kohe printimiseks vajaminev kogus lehti. Kui olete printimise lõpetanud, pange kõik kasutamata jäänud fotopaberilehed plastkotti tagasi.
- Ärge jätke kasutamata fotopaberit söötesalve. Paber võib hakata kaardu tõmbuma ning see võib halvendada väljaprintide kvaliteeti. Ka kaardutõmbunud paber võib põhjustada ummistuse.

- Hoidke fotopaberilehti alati servadest. Fotopaberile jäänud sõrmejäljed võivad prindikvaliteeti halvendada.
- Ärge kasutage tugeva tekstuuriga paberit. Selline paber võib põhjustada teksti või graafika moonutatud printimist.
- Ärge pange söötesalve korraga eri tüüpi ja formaadis paberit; kogu söötesalves olev paberipakk peab olema ühte tüüpi ja samas formaadis.
- Säilitage prinditud fotosid klaasi all või albumis, et vältida nende hilisemat kõrgest niiskusest tulenevat pleekimist.

## Prindikvaliteedi tõrkeotsing

Käesolevat jaotist kasutage järgmiste prindikvaliteediprobleemide lahendamiseks.

- Valed, ebatäpsed või segunenud värvid
- <u>Tint ei kata kogu teksti või graafikat</u>
- Väljaprindi ääristeta prindi allservas on näha horisontaalne triipmoonutus
- Väljaprintidel on horisontaalsed triibud
- Väljaprindid on luitunud või tuhmunud
- Väljaprindid on laialivalguvad või ähmased
- Väljaprintidel on vertikaalsed triibud
- Väljaprindid on viltused või kiivas
- Tinditriibud paberi tagapoolel
- <u>Söötesalvest ei tõmmata paberit sisse</u>
- Teksti servad on sakilised
- <u>Seade prindib aeglaselt</u>

#### Valed, ebatäpsed või segunenud värvid

Kui prindil on üks järgmistest prindikvaliteedi probleemidest, kasutage antud jaotises toodud lahendusi.

- Värvid erinevad oodatust.
  Näiteks paistavad joonise või foto värvid arvuti ekraanil üht moodi, kuid prindil teistmoodi, või punased toonid asendati sinistega.
- Värvid jooksevad üksteise sisse või tundub, nagu need oleks segunenud. Üleminekud on hägused, mitte selgepiirilised.

Kui värvid on valed, ebatäpsed või segunenud, proovige järgmisi lahendusi.

- Lahendus 1. Veenduge, et kasutate HP originaalprindikassette
- Lahendus 2. Kontrollige söötesalve sisestatud paberit
- Lahendus 3. Kontrollige paberi tüüpi
- Lahendus 4. Kontrollige tindi taset
- Lahendus 5. Kontrollige prindimääranguid
- Lahendus 6. Printeri joondamine
- Lahendus 7. Puhastage prindipea
- Lahendus 8. Pöörduge HP klienditoe poole

#### Lahendus 1. Veenduge, et kasutate HP originaalprindikassette

Lahendus.: Kontrollige, kas kasutate HP originaalprindikassette.

HP soovitab kasutada ehtsaid HP tindikassette. Ehtsad HP tindikassetid on projekteeritud HP printerite tarbeks ja testitud nendega koos, et teil oleks hõlpsam ikka ja jälle häid tulemusi saada.

Märkus. HP ei saa garanteerida teiste tootjate tarvikute kvaliteeti ega töökindlust. Garantii ei kata mitte-HP tarvikute kasutamisest tingitud seadme hooldus- ja parandustöid.

Kui arvate, et ostsite ehtsad HP prindikassetid, avage aadress

www.hp.com/go/anticounterfeit

Põhjus.: Kasutati mitte-HP prindikassette.

Kui see ei lahendanud probleemi, proovige järgmist lahendust.

#### Lahendus 2. Kontrollige söötesalve sisestatud paberit

Lahendus.: Veenduge, et paber on õigesti laaditud ning pole kortsus ega liiga paks.

- Asetage paber salve, prinditav külg all. Näiteks kui te asetate söötesalve läikega fotopaberi, asetage see nii, et läikega pool jääb allapoole.
- Veenduge, et paber paikneb söötesalves ühtlaselt ega pole kortsunud. Kui paber on prindipeale liiga lähedal, on võimalik, et tint määrib. See võib juhtuda, kui paber on reljeefne, kortsus või liiga paks (nt kirjaümbrik).

Lisateavet vt

"Paberi sisestamine" leheküljel 37

Põhjus.: Paber laaditi valesti või oli kortsus või liiga paks.

Kui see ei lahendanud probleemi, proovige järgmist lahendust.

#### Lahendus 3. Kontrollige paberi tüüpi

**Lahendus.:** HP soovitab kasutada HP pabereid või teisi seadmega sobivaid paberi tüüpe.

Veenduge, et paber, millele prindite, on sile. Parima tulemuse saamiseks piltide printimisel kasutage paberit HP Advanced Photo Paper (HP kvaliteetfotopaber).

Säilitage kandjad algses pakendis taassuletava plastikaatkoti sees ühtlasel pinnal jahedas, kuivas kohas. Kui olete valmis printima, eemaldage ainult paber, mida te kavatsete kohe kasutada. Kui olete printimise lõpetanud, pange kasutamata fotopaber tagasi plastikaatkotti. Nii väldite fotopaberi keerdumist.

Märkus. Sellise probleemi puhul ei seisne probleem tinditarvikus. Seega pole tindikasseti või prindipea vahetamine vajalik. Lisateavet vt

- "Soovitatavad paberid printimiseks ja paljundamiseks" leheküljel 34
- "<u>Teave paberil</u>" leheküljel 130

Põhjus.: Söötesalve on asetatud valet tüüpi paber.

Kui see ei lahendanud probleemi, proovige järgmist lahendust.

#### Lahendus 4. Kontrollige tindi taset

Lahendus.: Prindikassettide hinnangulise tinditaseme kontroll.

Märkus. Tinditaseme hoiatused ja tähised on ainult planeerimise jaoks. Kui kuvatakse madala tindi taseme hoiatusteade, hoidke asenduskassett võimalike prindiviivituste vältimiseks valmis. Prindikassette ei pea asendama enne, kui prindikvaliteet muutub vastuvõetamatuks.

Lisateavet vt

"Tinditasemete ligikaudne kontrollimine" leheküljel 102

Põhjus.: Prindikassettides võib tinti vähe olla.

Kui see ei lahendanud probleemi, proovige järgmist lahendust.

#### Lahendus 5. Kontrollige prindimääranguid

Lahendus.: Kontrollige prindisätteid.

- Kontrollige prindisätteid, et näha, kas värvisätted on valed.
  Näiteks kontrollige, ega dokument pole määratud printima halliskaalas. Või veenduge, et täiustatud värviseaded, nagu küllastus, heledus või värvitoon pole määratud värve modifitseerima.
- Kontrollige prindikvaliteedisätet, et veenduda, kas see vastab seadmesse laaditud paberi tüübile.

Kui värvid segunevad, peate valima madalama prindikvaliteedisätte. Või valige kõrgkvaliteetse foto printimisel suurem säte ja seejärel veenduge, et söötesalve on laaditud selline fotopaber nagu HP Advanced Photo Paper.

Märkus. Mõnede arvuti ekraanidel võivad värvid paista erinevad kui väljaprintidel. Sellisel juhul pole viga seadmes, prindisätetes või prindikassettides. Edasine tõrkeotsing pole vajalik.

Lisateavet vt

- "Küllastuse, ereduse või värvitooni muutmine" leheküljel 55
- "Printimiskiiruse või prindikvaliteedi muutmine" leheküljel 54
- "Soovitatavad paberid printimiseks ja paljundamiseks" leheküljel 34

Põhjus.: Määrati valed prindisätted.

Kui see ei lahendanud probleemi, proovige järgmist lahendust.

#### Lahendus 6. Printeri joondamine

Lahendus.: Joondage printer.

Printeri joondamine aitab tagada parimat prindikvaliteeti.

Lisateavet vt

"Printeri joondamine" leheküljel 108

Põhjus.: Võimalik, et printeri prindipea ei ole joondatud.

Kui see ei lahendanud probleemi, proovige järgmist lahendust.

#### Lahendus 7. Puhastage prindipea

**Lahendus.:** Kui eelmised lahendused probleemi ei kõrvaldanud, proovige prindipead puhastada.

Pärast prindipea puhastamist printige prindikvaliteedi raport. Hinnake prindikvaliteedi raportit ja tehke kindlaks, kas prindikvaliteedi probleem on lahenenud või mitte.

Lisateavet vt

- "Puhastage prindipea" leheküljel 107
- <u>"Prindikvaliteedi raporti printimine ja analüüs</u>" leheküljel 109

Põhjus.: Prindipea vajas puhastamist.

Kui see ei lahendanud probleemi, proovige järgmist lahendust.

#### Lahendus 8. Pöörduge HP klienditoe poole

Lahendus.: Pöörduge abi saamiseks HP klienditeenindusse.

Minge aadressile: www.hp.com/support.

Valige küsimisel oma riik/regioon ning seejärel klõpsake nuppu **Contact HP** (HP kontakt) telefoni teel pakutava tehnilise toe kohta teabe saamiseks.

Põhjus.: Prindipea probleem.

#### Tint ei kata kogu teksti või graafikat

Kui tint ei täida teksti või pilti täielikult (osa on puudu või tühi), proovige järgmiseid lahendusi.

- Lahendus 1. Veenduge, et kasutate HP originaalprindikassette
- Lahendus 2. Kontrollige tindi taset
- Lahendus 3. Kontrollige prindimääranguid
- Lahendus 4. Kontrollige paberi tüüpi
- Lahendus 5. Puhastage prindipea
- Lahendus 6. Pöörduge HP klienditoe poole

#### Lahendus 1. Veenduge, et kasutate HP originaalprindikassette

Lahendus.: Kontrollige, kas kasutate HP originaalprindikassette.

HP soovitab kasutada ehtsaid HP tindikassette. Ehtsad HP tindikassetid on projekteeritud HP printerite tarbeks ja testitud nendega koos, et teil oleks hõlpsam ikka ja jälle häid tulemusi saada.

Märkus. HP ei saa garanteerida teiste tootjate tarvikute kvaliteeti ega töökindlust. Garantii ei kata mitte-HP tarvikute kasutamisest tingitud seadme hooldus- ja parandustöid.

Kui arvate, et ostsite ehtsad HP prindikassetid, avage aadress

www.hp.com/go/anticounterfeit

Põhjus.: Kasutati mitte-HP tinti.

Kui see ei lahendanud probleemi, proovige järgmist lahendust.

#### Lahendus 2. Kontrollige tindi taset

Lahendus.: Prindikassettide hinnangulise tinditaseme kontroll.

Märkus. Tinditaseme hoiatused ja tähised on ainult planeerimise jaoks. Kui kuvatakse madala tindi taseme hoiatusteade, hoidke asenduskassett võimalike prindiviivituste vältimiseks valmis. Prindikassette ei pea asendama enne, kui prindikvaliteet muutub vastuvõetamatuks.

Lisateavet vt

"Tinditasemete ligikaudne kontrollimine" leheküljel 102

Põhjus.: Prindikassettides võib tinti vähe olla.

Kui see ei lahendanud probleemi, proovige järgmist lahendust.

#### Lahendus 3. Kontrollige prindimääranguid

Lahendus.: Kontrollige prindisätteid.

- Kontrollige paberitüübi sätet, et veenduda, kas see vastab söötesalve laaditud paberi tüübile.
- Kontrollige prindikvaliteedisätet ja veenduge, et see pole liiga madal.
  Printige kujutis kõrgeima prindikvaliteedisättega nagu Best (Parim) või Maximum dpi (Maksimaalne dpi).

Lisateavet vt

- "Paberitüübi määramine printimiseks" leheküljel 53
- <u>"Printimiskiiruse või prindikvaliteedi muutmine</u>" leheküljel 54
- "Kasutage printimiseks sätet Maximum dpi (Maksimaalne dpi)" leheküljel 61

Põhjus.: Paberi tüüp või prindikvaliteedi sätted olid valed.

Kui see ei lahendanud probleemi, proovige järgmist lahendust.

#### Lahendus 4. Kontrollige paberi tüüpi

**Lahendus.:** HP soovitab kasutada HP pabereid või teisi seadmega sobivaid paberi tüüpe.

Veenduge, et paber, millele prindite, on sile. Parima tulemuse saamiseks piltide printimisel kasutage paberit HP Advanced Photo Paper (HP kvaliteetfotopaber).

Säilitage kandjad algses pakendis taassuletava plastikaatkoti sees ühtlasel pinnal jahedas, kuivas kohas. Kui olete valmis printima, eemaldage ainult paber, mida te kavatsete kohe kasutada. Kui olete printimise lõpetanud, pange kasutamata fotopaber tagasi plastikaatkotti. Nii väldite fotopaberi keerdumist.

**Märkus.** Sellise probleemi puhul ei seisne probleem tinditarvikus. Seega pole tindikasseti või prindipea vahetamine vajalik.

Lisateavet vt

- "Soovitatavad paberid printimiseks ja paljundamiseks" leheküljel 34
- "<u>Teave paberil</u>" leheküljel 130

Põhjus.: Söötesalve on asetatud valet tüüpi paber.

Kui see ei lahendanud probleemi, proovige järgmist lahendust.

#### Lahendus 5. Puhastage prindipea

**Lahendus.:** Kui eelmised lahendused probleemi ei kõrvaldanud, proovige prindipead puhastada.

Pärast prindipea puhastamist printige prindikvaliteedi raport. Hinnake prindikvaliteedi raportit ja tehke kindlaks, kas prindikvaliteedi probleem on lahenenud või mitte.

Lisateavet vt

- "Puhastage prindipea" leheküljel 107
- "Prindikvaliteedi raporti printimine ja analüüs" leheküljel 109

Põhjus.: Prindipea vajas puhastamist.

Kui see ei lahendanud probleemi, proovige järgmist lahendust.

#### Lahendus 6. Pöörduge HP klienditoe poole

Lahendus.: Pöörduge abi saamiseks HP klienditeenindusse.

Minge aadressile: www.hp.com/support.

Valige küsimisel oma riik/regioon ning seejärel klõpsake nuppu **Contact HP** (HP kontakt) telefoni teel pakutava tehnilise toe kohta teabe saamiseks.

Põhjus.: Prindipea probleem.

#### Väljaprindi ääristeta prindi allservas on näha horisontaalne triipmoonutus

Kui ääristeta prindi allservas on ähmane joon või riba, proovige järgmisi lahendusi.

- Märkus. Sellise probleemi puhul ei seisne probleem tinditarvikus. Seega pole tindikasseti või prindipea vahetamine vajalik.
- <u>Lahendus 1. Kontrollige paberi tüüpi</u>
- Lahendus 2. Kasutage suuremat prindikvaliteedisätet
- Lahendus 3. Pöörake pilti

#### Lahendus 1. Kontrollige paberi tüüpi

**Lahendus.:** HP soovitab kasutada HP pabereid või teisi seadmega sobivaid paberi tüüpe.

Veenduge, et paber, millele prindite, on sile. Parima tulemuse saamiseks piltide printimisel kasutage paberit HP Advanced Photo Paper (HP kvaliteetfotopaber).

Säilitage kandjad algses pakendis taassuletava plastikaatkoti sees ühtlasel pinnal jahedas, kuivas kohas. Kui olete valmis printima, eemaldage ainult paber, mida te kavatsete kohe kasutada. Kui olete printimise lõpetanud, pange kasutamata fotopaber tagasi plastikaatkotti. Nii väldite fotopaberi keerdumist.

Lisateavet vt

- "Soovitatavad paberid printimiseks ja paljundamiseks" leheküljel 34
- "<u>Teave paberil</u>" leheküljel 130

Põhjus.: Söötesalve on asetatud valet tüüpi paber.

Kui see ei lahendanud probleemi, proovige järgmist lahendust.

#### Lahendus 2. Kasutage suuremat prindikvaliteedisätet

Lahendus.: Kontrollige prindikvaliteedisätet ja veenduge, et see pole liiga madal. Printige kujutis kõrgeima prindikvaliteedisättega nagu **Best** (Parim) või **Maximum** dpi (Maksimaalne dpi).

Lisateavet vt

- "Printimiskiiruse või prindikvaliteedi muutmine" leheküljel 54
- "Kasutage printimiseks sätet Maximum dpi (Maksimaalne dpi)" leheküljel 61

Põhjus.: Prindikvaliteedisäte oli liiga madal.

Kui see ei lahendanud probleemi, proovige järgmist lahendust.

#### Lahendus 3. Pöörake pilti

**Lahendus.:** Kui probleem püsib, pöörake seadmega koos installitud tarkvara või mõne muu rakenduse abil pilti 180 kraadi, nii et teie pildil asuvaid helesiniseid, halle või pruune toone ei prindita lehekülje allserva.

Lisateavet vt

"Lehekülje suuna muutmine" leheküljel 55

Põhjus.: Fotokujutisel prinditi lehe allserva ebaharilikud toonid.

#### Peatükk 14

#### Väljaprintidel on horisontaalsed triibud

Kui väljaprintidel on jooned või üle terve lehe jooksvad märgid, proovige järgmisi lahendusi.

- Lahendus 1. Veenduge, et paber on õigesti seadmesse asetatud
- Lahendus 2. Kasutage suuremat prindikvaliteedisätet
- Lahendus 3. Printeri joondamine
- Lahendus 4. Puhastage prindipea
- Lahendus 5. Kontrollige tindi taset
- Lahendus 6. Pöörduge HP klienditoe poole

#### Lahendus 1. Veenduge, et paber on õigesti seadmesse asetatud

Lahendus.: Veenduge, et paber on sisendsalve õigesti laaditud.

Lisateavet vt

"Paberi sisestamine" leheküljel 37

Põhjus.: Paber oli valesti laaditud.

Kui see ei lahendanud probleemi, proovige järgmist lahendust.

#### Lahendus 2. Kasutage suuremat prindikvaliteedisätet

Lahendus.: Kontrollige prindikvaliteedisätet ja veenduge, et see pole liiga madal.

Printige kujutis kõrgeima prindikvaliteedisättega nagu **Best** (Parim) või **Maximum** dpi (Maksimaalne dpi).

Lisateavet vt

- "Printimiskiiruse või prindikvaliteedi muutmine" leheküljel 54
- <u>"Kasutage printimiseks sätet Maximum dpi (Maksimaalne dpi)</u>" leheküljel 61

Põhjus.: Prindikvaliteedisäte oli liiga madal.

Kui see ei lahendanud probleemi, proovige järgmist lahendust.

#### Lahendus 3. Printeri joondamine

Lahendus.: Joondage printer.

Printeri joondamine aitab tagada parimat prindikvaliteeti.

Lisateavet vt

"Printeri joondamine" leheküljel 108

Põhjus.: Võimalik, et printeri prindipea ei ole joondatud.

Kui see ei lahendanud probleemi, proovige järgmist lahendust.

#### Lahendus 4. Puhastage prindipea

**Lahendus.:** Kui eelmised lahendused probleemi ei kõrvaldanud, proovige prindipead puhastada.

Pärast prindipea puhastamist printige prindikvaliteedi raport. Hinnake prindikvaliteedi raportit ja tehke kindlaks, kas prindikvaliteedi probleem on lahenenud või mitte.

Lisateavet vt

- "Puhastage prindipea" leheküljel 107
- <u>"Prindikvaliteedi raporti printimine ja analüüs</u>" leheküljel 109

Põhjus.: Prindipea vajas puhastamist.

Kui see ei lahendanud probleemi, proovige järgmist lahendust.

#### Lahendus 5. Kontrollige tindi taset

Lahendus.: Prindikassettide hinnangulise tinditaseme kontroll.

Märkus. Tinditaseme hoiatused ja tähised on ainult planeerimise jaoks. Kui kuvatakse madala tindi taseme hoiatusteade, hoidke asenduskassett võimalike prindiviivituste vältimiseks valmis. Prindikassette ei pea asendama enne, kui prindikvaliteet muutub vastuvõetamatuks.

Lisateavet vt

"Tinditasemete ligikaudne kontrollimine" leheküljel 102

Põhjus.: Prindikassettides võib tinti vähe olla.

Kui see ei lahendanud probleemi, proovige järgmist lahendust.

#### Lahendus 6. Pöörduge HP klienditoe poole

Lahendus.: Pöörduge abi saamiseks HP klienditeenindusse.

Minge aadressile: www.hp.com/support.

Valige küsimisel oma riik/regioon ning seejärel klõpsake nuppu **Contact HP** (HP kontakt) telefoni teel pakutava tehnilise toe kohta teabe saamiseks.

Põhjus.: Prindipea probleem.

#### Väljaprindid on luitunud või tuhmunud

Kui väljaprintide värvide teravus ei vasta ootustele, proovige järgmisi lahendusi.

- Lahendus 1. Kontrollige prindimääranguid
- Lahendus 2. Kontrollige paberi tüüpi
- Lahendus 3. Puhastage prindipea
- Lahendus 4. Kontrollige tindi taset
- Lahendus 5. Pöörduge HP klienditoe poole

#### Lahendus 1. Kontrollige prindimääranguid

Lahendus.: Kontrollige prindisätteid.

- Kontrollige paberitüübi sätet, et veenduda, kas see vastab söötesalve laaditud paberi tüübile.
- Kontrollige prindikvaliteedisätet ja veenduge, et see pole liiga madal.
  Printige kujutis kõrgeima prindikvaliteedisättega nagu Best (Parim) või Maximum dpi (Maksimaalne dpi).

Lisateavet vt

- "Paberitüübi määramine printimiseks" leheküljel 53
- "Printimiskiiruse või prindikvaliteedi muutmine" leheküljel 54
- <u>"Kasutage printimiseks sätet Maximum dpi (Maksimaalne dpi)</u>" leheküljel 61

Põhjus.: Paberi tüüp või prindikvaliteedi sätted olid valed.

Kui see ei lahendanud probleemi, proovige järgmist lahendust.

#### Lahendus 2. Kontrollige paberi tüüpi

**Lahendus.:** HP soovitab kasutada HP pabereid või teisi seadmega sobivaid paberi tüüpe.

Veenduge, et paber, millele prindite, on sile. Parima tulemuse saamiseks piltide printimisel kasutage paberit HP Advanced Photo Paper (HP kvaliteetfotopaber).

Säilitage kandjad algses pakendis taassuletava plastikaatkoti sees ühtlasel pinnal jahedas, kuivas kohas. Kui olete valmis printima, eemaldage ainult paber, mida te kavatsete kohe kasutada. Kui olete printimise lõpetanud, pange kasutamata fotopaber tagasi plastikaatkotti. Nii väldite fotopaberi keerdumist.

Lisateavet vt

- <u>"Soovitatavad paberid printimiseks ja paljundamiseks</u>" leheküljel 34
- <u>"Teave paberil</u>" leheküljel 130

Põhjus.: Söötesalve on asetatud valet tüüpi paber.

Kui see ei lahendanud probleemi, proovige järgmist lahendust.

#### Lahendus 3. Puhastage prindipea

**Lahendus.:** Kui eelmised lahendused probleemi ei kõrvaldanud, proovige prindipead puhastada.

Pärast prindipea puhastamist printige prindikvaliteedi raport. Hinnake prindikvaliteedi raportit ja tehke kindlaks, kas prindikvaliteedi probleem on lahenenud või mitte.

Lisateavet vt

- "<u>Puhastage prindipea</u>" leheküljel 107
- <u>"Prindikvaliteedi raporti printimine ja analüüs</u>" leheküljel 109

Põhjus.: Prindipea vajas puhastamist.

Kui see ei lahendanud probleemi, proovige järgmist lahendust.

#### Lahendus 4. Kontrollige tindi taset

Lahendus.: Prindikassettide hinnangulise tinditaseme kontroll.

Märkus. Tinditaseme hoiatused ja tähised on ainult planeerimise jaoks. Kui kuvatakse madala tindi taseme hoiatusteade, hoidke asenduskassett võimalike prindiviivituste vältimiseks valmis. Prindikassette ei pea asendama enne, kui prindikvaliteet muutub vastuvõetamatuks.

Lisateavet vt

"Tinditasemete ligikaudne kontrollimine" leheküljel 102

Põhjus.: Prindikassettides võib tinti vähe olla.

Kui see ei lahendanud probleemi, proovige järgmist lahendust.

#### Lahendus 5. Pöörduge HP klienditoe poole

Lahendus.: Pöörduge abi saamiseks HP klienditeenindusse.

Minge aadressile: www.hp.com/support.

Valige küsimisel oma riik/regioon ning seejärel klõpsake nuppu **Contact HP** (HP kontakt) telefoni teel pakutava tehnilise toe kohta teabe saamiseks.

Põhjus.: Prindipea probleem.

#### Väljaprindid on laialivalguvad või ähmased

Kui väljaprint on määrdunud või ebaselge, proovige järgmisi lahendusi.

- Märkus. Sellise probleemi puhul ei seisne probleem tinditarvikus. Seega pole tindikasseti või prindipea vahetamine vajalik.
- ☆ Nõuanne. Pärast antud jaotise lahenduste vaatamist avage lisateabe leidmiseks HP klienditoe veebileht. Lisateavet leiate aadressilt <u>www.hp.com/support</u>.
- Lahendus 1. Kontrollige prindimääranguid
- Lahendus 2. Kasutage kõrgema kvaliteediga kujutist
- Lahendus 3. Printige kujutis väiksemana
- Lahendus 4. Printeri joondamine
### Lahendus 1. Kontrollige prindimääranguid

Lahendus.: Kontrollige prindisätteid.

- Kontrollige paberitüübi sätet, et veenduda, kas see vastab söötesalve laaditud paberi tüübile.
- Kontrollige prindikvaliteedisätet ja veenduge, et see pole liiga madal.
  Printige kujutis kõrgeima prindikvaliteedisättega nagu Best (Parim) või Maximum dpi (Maksimaalne dpi).

Lisateavet vt

- "Paberitüübi määramine printimiseks" leheküljel 53
- <u>"Printimiskiiruse või prindikvaliteedi muutmine</u>" leheküljel 54
- <u>"Kasutage printimiseks sätet Maximum dpi (Maksimaalne dpi)</u>" leheküljel 61

Põhjus.: Paberi tüüp või prindikvaliteedi sätted olid valed.

Kui see ei lahendanud probleemi, proovige järgmist lahendust.

### Lahendus 2. Kasutage kõrgema kvaliteediga kujutist

Lahendus.: Kasutage kõrgema eraldusvõimega kujutist.

Kui prindite fotot või joonist ja eraldusvõime on liiga väike, on väljaprint laialivalguv või ähmane.

Muudetud suurusega digifoto või rasterdatud joonis võivad olla laialivalguvad või ähmased.

Põhjus.: Pildi eraldusvõime oli liiga madal.

Kui see ei lahendanud probleemi, proovige järgmist lahendust.

### Lahendus 3. Printige kujutis väiksemana

Lahendus.: Vähendage pildi suurust ja proovige uuesti printida.

Kui prindite fotot või joonist ja prindi suurus on liiga suur, on väljaprint laialivalguv või ähmane.

Muudetud suurusega digifoto või rasterdatud joonis võivad olla laialivalguvad või ähmased.

Põhjus.: Kujutis prinditi liiga suurena.

Kui see ei lahendanud probleemi, proovige järgmist lahendust.

### Lahendus 4. Printeri joondamine

Lahendus.: Joondage printer.

Printeri joondamine aitab tagada parimat prindikvaliteeti.

Lisateavet vt

"Printeri joondamine" leheküljel 108

### Väljaprintidel on vertikaalsed triibud

**Lahendus.:** HP soovitab kasutada HP pabereid või teisi seadmega sobivaid paberi tüüpe.

Veenduge, et paber, millele prindite, on sile. Parima tulemuse saamiseks piltide printimisel kasutage paberit HP Advanced Photo Paper (HP kvaliteetfotopaber).

Säilitage kandjad algses pakendis taassuletava plastikaatkoti sees ühtlasel pinnal jahedas, kuivas kohas. Kui olete valmis printima, eemaldage ainult paber, mida te kavatsete kohe kasutada. Kui olete printimise lõpetanud, pange kasutamata fotopaber tagasi plastikaatkotti. Nii väldite fotopaberi keerdumist.

Märkus. Sellise probleemi puhul ei seisne probleem tinditarvikus. Seega pole tindikasseti või prindipea vahetamine vajalik.

### Lisateavet vt

- "Soovitatavad paberid printimiseks ja paljundamiseks" leheküljel 34
- "Teave paberil" leheküljel 130

Põhjus.: Söötesalve on asetatud valet tüüpi paber.

### Väljaprindid on viltused või kiivas

Kui väljaprindid pole lehel otse, proovige järgmisi lahendusi.

- Lahendus 1. Veenduge, et paber on õigesti seadmesse asetatud
- Lahendus 2. Veenduge, et laaditud on ainult üht tüüpi paber
- Lahendus 3. Veenduge, et juurdepääsuluuk on korralikult kinnitatud.

### Lahendus 1. Veenduge, et paber on õigesti seadmesse asetatud

Lahendus.: Veenduge, et paber on sisendsalve õigesti laaditud.

Lisateavet vt

"Paberi sisestamine" leheküljel 37

Põhjus.: Paber oli valesti laaditud.

Kui see ei lahendanud probleemi, proovige järgmist lahendust.

### Lahendus 2. Veenduge, et laaditud on ainult üht tüüpi paber

Lahendus.: Asetage printerisse korraga ainult ühte tüüpi paberit.

Põhjus.: Söötesalve on asetatud eri tüüpi pabereid.

### Lahendus 3. Veenduge, et juurdepääsuluuk on korralikult kinnitatud.

Lahendus.: Veenduge, et tagumine luuk on kindlalt kinnitatud.

Kui eemaldasite paberiummistuse kõrvaldamiseks tagaluugi, asetage see tagasi. Lükake luuki ettevaatlikult edasi, kuni see kohale klõpsatab.

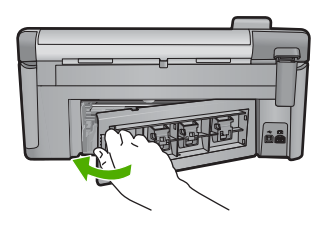

Põhjus.: Võimalik, et tagaluuk ei ole kindlalt kinnitatud.

### Tinditriibud paberi tagapoolel

Kui printide tagumisel poolel on tinti, proovige järgmiseid lahendusi.

- Lahendus 1. Printige tavapaberi lehele
- Lahendus 2. Oodake, kuni tint kuivab

### Lahendus 1. Printige tavapaberi lehele

**Lahendus.:** Seadmest liigse tindi eemaldamiseks printige ühele või mitmele tavapaberi lehele.

### Liigse tindi eemaldamine tavapaberiga

- 1. Laadige söötesalve mitu lehte tavapaberit.
- 2. Oodake viis minutit.
- 3. Printige vähese või puuduva tekstiga dokument.
- Kontrollige, kas paberi tagapool on tindine. Kui paberi tagapoolel on ikka tinti, printige järgmine leht.

**Põhjus.:** Tint kogunes seadme sisemuses sinna, kuhu paberi tagumine pool printimise ajal toetub.

Kui see ei lahendanud probleemi, proovige järgmist lahendust.

### Lahendus 2. Oodake, kuni tint kuivab

**Lahendus.:** Oodake vähemalt 30 minutit, kuni seadme sisemusse kogunenud tint on kuivanud, seejärel proovige uuesti printida.

Põhjus.: Seadmes olev liigne tint peab ära kuivama.

### Söötesalvest ei tõmmata paberit sisse

Proovige probleem lahendada järgmiste lahendustega. Lahendused on loendatud järjekorras. Kõige esimesena on toodud kõige tõenäolisem lahendus. Kui esimene lahendus olukorda ei lahenda, jätkake järgmistega, kuni probleem on lahendatud.

- Lahendus 1. Lähtestage seade
- Lahendus 2. Veenduge, et paber on õigesti seadmesse asetatud
- Lahendus 3. Kontrollige prindisätteid
- Lahendus 4. Puhastage rullikud
- Lahendus 5. Seadme hooldamine

### Lahendus 1. Lähtestage seade

**Lahendus.:** Lülitage seade välja ja lahutage seejärel toitejuhe. Ühendage toitejuhe uuesti seadmega ja seejärel vajutage nuppu Sees, et seade sisse lülitada.

Põhjus.: Seadmel tekkis viga.

Kui see ei lahendanud probleemi, proovige järgmist lahendust.

### Lahendus 2. Veenduge, et paber on õigesti seadmesse asetatud

Lahendus.: Veenduge, et paber on sisendsalve õigesti laaditud.

Lisateavet vt

"Paberi sisestamine" leheküljel 37

**Põhjus.:** Kui see ei lahendanud probleemi, proovige järgmist lahendust. Paber oli valesti laaditud.

### Lahendus 3. Kontrollige prindisätteid

Lahendus.: Kontrollige prindisätteid.

- Kontrollige paberitüübi sätet, et veenduda, kas see vastab söötesalve laaditud paberi tüübile.
- Kontrollige prindikvaliteedisätet ja veenduge, et see pole liiga madal.
  Printige kujutis kõrgeima prindikvaliteedisättega nagu Best (Parim) või Maximum dpi (Maksimaalne dpi).

Lisateavet vt

- "Paberitüübi määramine printimiseks" leheküljel 53
- <u>"Printimiskiiruse või prindikvaliteedi muutmine</u>" leheküljel 54
- <u>"Kasutage printimiseks sätet Maximum dpi (Maksimaalne dpi)</u>" leheküljel 61

Põhjus.: Paberi tüüp või prindikvaliteedi sätted olid valed.

### Lahendus 4. Puhastage rullikud

Lahendus.: Puhastage rullikud.

Veenduge, et teil on käepärast järgmised vahendid:

- ebemevaba riie või muu pehme materjal, mis ei lagune ega jäta ebemeid;
- destilleeritud, filtreeritud või pudelisse villitud vesi (kraanivesi võib sisaldada saasteaineid, mis võivad tindikassette kahjustada).

### **Rullikute puhastamine**

- 1. Lülitage seade välja ja ühendage toitejuhe lahti.
- 2. Vajutage tagumise luugi avamiseks sakki luugi vasakus ääres. Eemaldage luuk tõmmates seda tootest eemale.

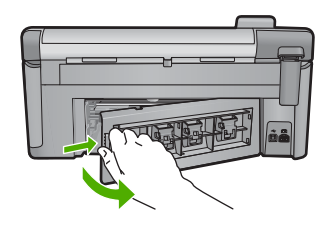

- Kastke ebemevaba riie puhastatud või destilleeritud vette ja väänake liigne vesi välja.
- 4. Puhastage kummirullikud tolmust või kogunenud mustusest.
- Pange tagumine luuk tagasi. Lükake luuki ettevaatlikult edasi, kuni see kohale klõpsatab.
- 6. Ühendage toitejuhe ja lülitage seade sisse.
- 7. Üritage uuesti printida.

Põhjus.: Rullikud olid mustad ja vajasid puhastamist.

Kui see ei lahendanud probleemi, proovige järgmist lahendust.

### Lahendus 5. Seadme hooldamine

**Lahendus.:** Kui olete täitnud kõik eelmiste lahenduste juhised, võtke ühendust HP klienditoega.

Minge aadressil www.hp.com/support.

Vastava viiba kuvamisel valige oma riik/regioon ja klõpsake siis telefonitsi pakutava tehnilise toe kohta teabe saamiseks linki **Contact HP** (HP kontaktteave).

Põhjus.: Teie seade vajab hooldamist.

### Teksti servad on sakilised

Kui väljaprintide tekst pole terav või on selle ääred ebaühtlased, proovige järgmisi lahendusi.

- Märkus. Sellise probleemi puhul ei seisne probleem tinditarvikus. Seega pole tindikasseti või prindipea vahetamine vajalik.
- Lahendus 1. Kasutage kirjatüüpe TrueType või OpenType
- Lahendus 2. Printeri joondamine
- Lahendus 3. Puhastage prindipea

### Lahendus 1. Kasutage kirjatüüpe TrueType või OpenType

Lahendus.: Kasutage TrueType- või OpenType-fonte, et tagada seadmes fontide printimine sujuvate servadega. Fondi valimisel otsige TrueType või OpenType ikooni.

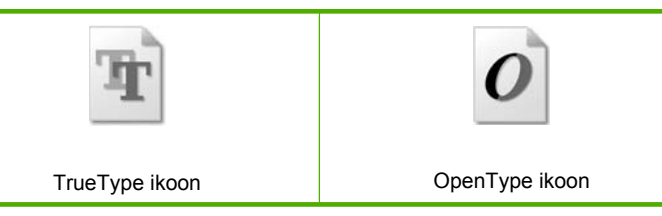

Põhjus.: Fondisuurust oli kohandatud.

Teatud tarkvararakendustes kasutatavad fondid võivad suurendamisel või printimisel muutuda sakiliseks. Ka siis, kui soovite printida bittrasterteksti, võib see suurendamisel või printimisel sakiline olla.

Kui see ei lahendanud probleemi, proovige järgmist lahendust.

### Lahendus 2. Printeri joondamine

Lahendus.: Joondage printer.

Printeri joondamine aitab tagada parimat prindikvaliteeti.

Lisateavet vt

"Printeri joondamine" leheküljel 108

Põhjus.: Võimalik, et printeri prindipea ei ole joondatud.

Kui see ei lahendanud probleemi, proovige järgmist lahendust.

# **Fõrkeotsing**

### Lahendus 3. Puhastage prindipea

**Lahendus.:** Kui eelmised lahendused probleemi ei kõrvaldanud, proovige prindipead puhastada.

Pärast prindipea puhastamist printige prindikvaliteedi raport. Hinnake prindikvaliteedi raportit ja tehke kindlaks, kas prindikvaliteedi probleem on lahenenud või mitte.

Lisateavet vt

- "Puhastage prindipea" leheküljel 107
- "Prindikvaliteedi raporti printimine ja analüüs" leheküljel 109

Põhjus.: Prindipea vajas puhastamist.

### Seade prindib aeglaselt

Kui seade prindib väga aeglaselt, proovige järgmisi lahendusi.

- Lahendus 1. Kasutage väiksemat prindikvaliteedisätet
- Lahendus 2. Kontrollige tindi taset
- Lahendus 3. Pöörduge HP klienditoe poole

### Lahendus 1. Kasutage väiksemat prindikvaliteedisätet

Lahendus.: Kontrollige prindikvaliteedisätet. Sätted Best (Parim) ja Maximum dpi (Maksimaalne dpi) pakuvad paremat kvaliteeti kui sätted Normal (Tavaline) ja Draft (Mustand), kuid aeglustavad seadme tööd. Valik Draft (Mustand) tagab kõige suurema kiiruse.

Lisateavet vt

- "Printimiskiiruse või prindikvaliteedi muutmine" leheküljel 54
- <u>"Kasutage printimiseks sätet Maximum dpi (Maksimaalne dpi)</u>" leheküljel 61

Põhjus.: Prindikvaliteedisäte oli liiga kõrge.

Kui see ei lahendanud probleemi, proovige järgmist lahendust.

### Lahendus 2. Kontrollige tindi taset

Lahendus.: Prindikassettide hinnangulise tinditaseme kontroll.

Märkus. Tinditaseme hoiatused ja tähised on ainult planeerimise jaoks. Kui kuvatakse madala tindi taseme hoiatusteade, hoidke asenduskassett võimalike prindiviivituste vältimiseks valmis. Prindikassette ei pea asendama enne, kui prindikvaliteet muutub vastuvõetamatuks.

Lisateavet vt

### "Tinditasemete ligikaudne kontrollimine" leheküljel 102

Põhjus.: Prindikassettides võib tinti vähe olla.

Kui see ei lahendanud probleemi, proovige järgmist lahendust.

### Lahendus 3. Pöörduge HP klienditoe poole

Lahendus.: Pöörduge abi saamiseks HP klienditeenindusse.

Minge aadressile: www.hp.com/support.

Valige küsimisel oma riik/regioon ning seejärel klõpsake nuppu **Contact HP** (HP kontakt) telefoni teel pakutava tehnilise toe kohta teabe saamiseks.

Põhjus.: Tootega seotud probleem.

# Printimise tõrkeotsing

Käesolevat jaotist kasutage järgmiste printimisprobleemide lahendamiseks.

- <u>Ümbrikele ei prindita õigesti</u>
- Ääristeta printimine annab ettearvamatu tulemuse
- Seade ei reageeri
- Seade prindib seosetuid märke
- Printimise alustamise järel ei toimu midagi
- Dokumendi leheküljed prinditakse vales järjestuses
- Veeriseid ei prindita oodatult
- Tekst või graafika on lehekülje servast ära lõigatud
- Printimisel väljastatakse tühi leht
- Foto printimisel satub tinti seadme sisemusse

### Ümbrikele ei prindita õigesti

Proovige probleem lahendada järgmiste lahendustega. Lahendused on loendatud järjekorras. Kõige esimesena on toodud kõige tõenäolisem lahendus. Kui esimene lahendus olukorda ei lahenda, jätkake järgmistega, kuni probleem on lahendatud.

- Lahendus 1. Laadige ümbrikupakk korralikult
- Lahendus 2. Kontrollige ümbriku tüüpi
- Lahendus 3. Paberiummistuste vältimiseks pange ümbrikuklapid ümbrikusse

### Lahendus 1. Laadige ümbrikupakk korralikult

**Lahendus.:** Asetage ümbrikud söötesalve nii, et ümbrike kinnitusklapid jääksid üles ja vasakule.

Enne ümbrike laadimist veenduge, et söötesalvest on kogu paber eemaldatud.

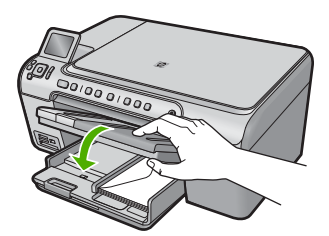

Lisateavet vt

"Ümbrike sisestamine" leheküljel 42

Põhjus.: Ümbrikupakk oli valesti seadmesse asetatud.

### Lahendus 2. Kontrollige ümbriku tüüpi

**Lahendus.:** Ärge kasutage läikpaberist, reljeefseid, klambritega ega akendega ümbrikke.

Põhjus.: Seadmesse on asetatud valet tüüpi ümbrik.

Kui see ei lahendanud probleemi, proovige järgmist lahendust.

### Lahendus 3. Paberiummistuste vältimiseks pange ümbrikuklapid ümbrikusse

Lahendus.: Paberiummistuse vältimiseks pistke suletavad tiivad ümbrike sisse. Põhjus.: Klapid võivad rullikute vahele jääda.

### Ääristeta printimine annab ettearvamatu tulemuse

Lahendus.: Proovige pilti printida seadmega kaasneva pildindustarkvara abil.

**Põhjus.:** Ääristeta printimisel mitte-HP tarkvararakenduste abil on soovimatud tulemused.

### Seade ei reageeri

Proovige probleem lahendada järgmiste lahendustega. Lahendused on loendatud järjekorras. Kõige esimesena on toodud kõige tõenäolisem lahendus. Kui esimene lahendus olukorda ei lahenda, jätkake järgmistega, kuni probleem on lahendatud.

- <u>Lahendus 1. Lülitage seade sisse.</u>
- Lahendus 2. Laadige söötesalve paberit
- Lahendus 3. Valige õige printer
- Lahendus 4. Printeridraiveri oleku vaatamine
- Lahendus 5. Oodake, kuni seade poolelioleva toimingu lõpetab
- Lahendus 6. Eemaldage prindijärjekorrast kõik tühistatud prinditööd
- Lahendus 7. Kõrvaldage paberiummistus.
- Lahendus 8. Veenduge, et prindikelk liigub vabalt
- Lahendus 9. Kontrollige seadme ja arvuti vahelist ühendust.
- Lahendus 10. Lähtestage seade

### Lahendus 1. Lülitage seade sisse.

**Lahendus.:** Vaadake tootel asuvat tuld Sees. Kui see on kustunud, on seade välja lülitatud. Veenduge, et toitekaabel on seadmega ja toitepistikupessa korralikult ühendatud. Seadme sisselülitamiseks vajutage nuppu Sees.

Põhjus.: Seade oli välja lülitatud.

### Lahendus 2. Laadige söötesalve paberit

Lahendus.: Sisestage söötesalve paberit.

Lisateavet vt

"Paberi sisestamine" leheküljel 37

Põhjus.: Seadmes oli paber otsa saanud.

Kui see ei lahendanud probleemi, proovige järgmist lahendust.

### Lahendus 3. Valige õige printer

Lahendus.: Veenduge, et kasutatavas tarkvararakenduses on valitud õige printer.

小 Nõuanne. Saate oma seadme määrata vaikeprinteriks, et tarkvararakenduse menüüst File (Fail) käsu Print (Prindi) valimisel määrataks see printer automaatselt.

Põhjus.: Seade ei ole valitud printer.

Kui see ei lahendanud probleemi, proovige järgmist lahendust.

### Lahendus 4. Printeridraiveri oleku vaatamine

Lahendus.: Printeridraiver võib olla siirdunud olekusse offline (vallasrežiim) või stop printing (printimise lõpetamine).

### Printeridraiveri oleku kontrollimine

▲ Valige HP Solution Center (HP Lahenduskeskus) ja klõpsake sakki Status (Olek).

Põhjus.: Printeridraiveri olek on muutunud.

Kui see ei lahendanud probleemi, proovige järgmist lahendust.

### Lahendus 5. Oodake, kuni seade poolelioleva toimingu lõpetab

**Lahendus.:** Kui seade sooritab mõnd muud toimingut (paljundab, faksib või skannib), pannakse teie prinditöö senikauaks ootele, kuni seade praeguse toiminguga lõpule jõuab.

Mõne dokumendi printimine võtab kauem aega. Kui seadmesse prinditöö saatmisest on möödunud mitu minutit ja seade ei alusta printimist, vaadake kas seadme näidikul on mõni veateade.

Põhjus.: Seade oli mõne muu toiminguga hõivatud.

### Lahendus 6. Eemaldage prindijärjekorrast kõik tühistatud prinditööd

**Lahendus.:** Prinditöö võib jääda prindijärjekorda ka pärast selle prinditöö tühistamist. Tühistatud prinditöö ummistab prindijärjekorra ja takistab järgmist prinditööd printimast.

Avage oma arvutist printerite kaust ja kontrollige, kas tühistatud prinditöö on prindijärjekorras alles. Proovige prinditööd prindijärjekorrast kustutada. Kui prinditöö jääb ikka prindijärjekorda alles, proovige järgmist.

- Eemaldage seadme küljest USB-kaabel, taaskäivitage arvuti ja ühendage USBkaabel seadmega uuesti.
- Lülitage seade välja, taaskäivitage arvuti ja lülitage seade uuesti sisse.

Põhjus.: Kustutatud prinditöö oli prindijärjekorras.

Kui see ei lahendanud probleemi, proovige järgmist lahendust.

### Lahendus 7. Kõrvaldage paberiummistus.

Lahendus.: Kõrvaldage paberiummistus.

Lisateavet vt

"Paberiummistuste kõrvaldamine" leheküljel 129

Põhjus.: Seadmes oli paberiummistus.

Kui see ei lahendanud probleemi, proovige järgmist lahendust.

### Lahendus 8. Veenduge, et prindikelk liigub vabalt

**Lahendus.:** Kui toitejuhe pole lahti ühendatud, ühendage see lahti. Kontrollige, kas prindikelk liigub vabalt ühest servast teise. Kui see kuhugi takerdub, ärge suruge seda jõuga.

△ Hoiatus. Olge ettevaatlik ja ärge suruge kelku jõuga. Kui kelk takerdub, võib selle jõuga surumine printerit vigastada.

Lisateavet vt

"Kelk seiskunud" leheküljel 181

Põhjus.: Prindikelk on seisma jäänud.

Kui see ei lahendanud probleemi, proovige järgmist lahendust.

### Lahendus 9. Kontrollige seadme ja arvuti vahelist ühendust.

Lahendus.: Kontrollige seadme ja arvuti vahelist ühendust. Veenduge, et USBkaabel on kinnitatud kindlalt seadme tagaküljel asuvasse USB-porti. Veenduge, et USB-kaabli teine ots on ühendatud arvuti USB-porti. Pärast kaabli ühendamist lülitage seade välja ja siis uuesti sisse. Kui seade on ühendatud arvutiga Bluetoothühenduse kaudu, veenduge et ühendus on aktiivne ja seade on sisse lülitatud.

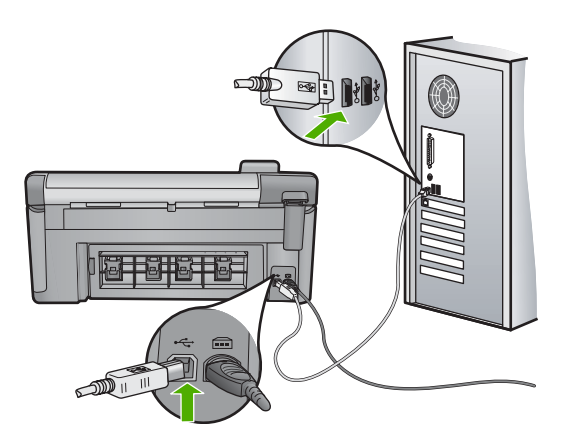

Kui ühendused on korras, kuid ka pärast mõne minuti jooksul pärast prinditöö saatmist seadmesse ikka midagi ei prindita, kontrollige seadme olekut. Klõpsake tarkvaras HP Photosmart valikut **Settings** (Sätted) ja siis **Status** (Olek).

Põhjus.: Arvuti ei saanud seadmega ühendust.

Kui see ei lahendanud probleemi, proovige järgmist lahendust.

### Lahendus 10. Lähtestage seade

**Lahendus.:** Lülitage seade välja ja lahutage seejärel toitejuhe. Ühendage toitejuhe uuesti seadmega ja seejärel vajutage Sees nuppu, et seade sisse lülitada.

Põhjus.: Seadmel tekkis viga.

### Seade prindib seosetuid märke

Proovige probleem lahendada järgmiste lahendustega. Lahendused on loendatud järjekorras. Kõige esimesena on toodud kõige tõenäolisem lahendus. Kui esimene lahendus olukorda ei lahenda, jätkake järgmistega, kuni probleem on lahendatud.

- Lahendus 1. Lähtestage seade
- Lahendus 2. Printige dokumendi eelnevalt salvestatud versioon

### Lahendus 1. Lähtestage seade

**Lahendus.:** Lülitage seade ja arvuti üheks minutiks välja. Seejärel lülitage mõlemad seadmed taas sisse ja proovige uuesti printida.

Põhjus.: Seadmes polnud vaba mäluruumi.

Kui see ei lahendanud probleemi, proovige järgmist lahendust.

### Lahendus 2. Printige dokumendi eelnevalt salvestatud versioon

Lahendus.: Proovige printida teist dokumenti samast tarkvararakendusest . Kui see toimib, siis proovige printida dokumendi eelnevalt salvestatud, rikkumata koopiat.

Põhjus.: Dokument oli vigane.

### Printimise alustamise järel ei toimu midagi

Proovige probleem lahendada järgmiste lahendustega. Lahendused on loendatud järjekorras. Kõige esimesena on toodud kõige tõenäolisem lahendus. Kui esimene lahendus olukorda ei lahenda, jätkake järgmistega, kuni probleem on lahendatud.

- Lahendus 1. Lülitage seade sisse.
- Lahendus 2. Laadige söötesalve paberit
- Lahendus 3. Valige õige printer
- Lahendus 4. Printeridraiveri oleku vaatamine
- Lahendus 5. Oodake, kuni seade poolelioleva toimingu lõpetab
- Lahendus 6. Eemaldage prindijärjekorrast kõik tühistatud prinditööd
- Lahendus 7. Kõrvaldage paberiummistus.
- Lahendus 8. Veenduge, et prindikelk liigub vabalt
- Lahendus 9. Kontrollige toote ja arvuti vahelist ühendust.
- Lahendus 10. Lähtestage seade

### Lahendus 1. Lülitage seade sisse.

**Lahendus.:** Vaadake tootel asuvat tuld Sees. Kui see on kustunud, on seade välja lülitatud. Veenduge, et toitekaabel on seadmega ja toitepistikupessa korralikult ühendatud. Seadme sisselülitamiseks vajutage nuppu Sees.

Põhjus.: Seade oli välja lülitatud.

Kui see ei lahendanud probleemi, proovige järgmist lahendust.

### Lahendus 2. Laadige söötesalve paberit

Lahendus.: Sisestage söötesalve paberit.

Lisateavet vt

"Paberi sisestamine" leheküljel 37

Põhjus.: Seadmes oli paber otsa saanud.

Kui see ei lahendanud probleemi, proovige järgmist lahendust.

### Lahendus 3. Valige õige printer

Lahendus.: Veenduge, et kasutatavas tarkvararakenduses on valitud õige printer.

Nõuanne. Saate oma seadme määrata vaikeprinteriks, et tarkvararakenduse menüüst File (Fail) käsu Print (Prindi) valimisel määrataks see printer automaatselt.

Põhjus.: Seade ei olnud kasutatavaks printeriks valitud.

Kui see ei lahendanud probleemi, proovige järgmist lahendust.

### Lahendus 4. Printeridraiveri oleku vaatamine

Lahendus.: Printeridraiver võib olla siirdunud olekusse offline (vallasrežiim) või stop printing (printimise lõpetamine).

### Printeridraiveri oleku kontrollimine

▲ Valige HP Solution Center (HP Lahenduskeskus) ja klõpsake sakki Status (Olek).

Põhjus.: Printeridraiveri olek on muutunud.

Kui see ei lahendanud probleemi, proovige järgmist lahendust.

### Lahendus 5. Oodake, kuni seade poolelioleva toimingu lõpetab

**Lahendus.:** Kui seade sooritab mõnd muud toimingut (paljundab, faksib või skannib), pannakse teie prinditöö senikauaks ootele, kuni seade praeguse toiminguga lõpule jõuab.

Mõne dokumendi printimine võtab kauem aega. Kui seadmesse prinditöö saatmisest on möödunud mitu minutit ja seade ei alusta printimist, vaadake kas seadme näidikul on mõni veateade.

Põhjus.: Seade oli mõne muu toiminguga hõivatud.

Kui see ei lahendanud probleemi, proovige järgmist lahendust.

### Lahendus 6. Eemaldage prindijärjekorrast kõik tühistatud prinditööd

**Lahendus.:** Prinditöö võib jääda prindijärjekorda ka pärast selle prinditöö tühistamist. Tühistatud prinditöö ummistab prindijärjekorra ja takistab järgmist prinditööd printimast.

Avage oma arvutist printerite kaust ja kontrollige, kas tühistatud prinditöö on prindijärjekorras alles. Proovige prinditööd prindijärjekorrast kustutada. Kui prinditöö jääb ikka prindijärjekorda alles, proovige järgmist.

- Eemaldage seadme küljest USB-kaabel, taaskäivitage arvuti ja ühendage USBkaabel seadmega uuesti.
- Lülitage seade välja, taaskäivitage arvuti ja lülitage seade uuesti sisse.

Põhjus.: Kustutatud prinditöö oli prindijärjekorras.

Kui see ei lahendanud probleemi, proovige järgmist lahendust.

Lahendus 7. Kõrvaldage paberiummistus.

Lahendus.: Kõrvaldage paberiummistus.

Lisateavet vt

"Paberiummistuste kõrvaldamine" leheküljel 129

Põhjus.: Seadmes oli paberiummistus.

Kui see ei lahendanud probleemi, proovige järgmist lahendust.

### Lahendus 8. Veenduge, et prindikelk liigub vabalt

**Lahendus.:** Kui toitejuhe pole lahti ühendatud, ühendage see lahti. Kontrollige, kas prindikelk liigub vabalt ühest servast teise. Kui see kuhugi takerdub, ärge suruge seda jõuga.

△ Hoiatus. Olge ettevaatlik ja ärge suruge kelku jõuga. Kui kelk takerdub, võib selle jõuga surumine printerit vigastada.

Lisateavet vt

"Kelk seiskunud" leheküljel 181

Põhjus.: Prindikelk on seisma jäänud.

Kui see ei lahendanud probleemi, proovige järgmist lahendust.

### Lahendus 9. Kontrollige toote ja arvuti vahelist ühendust.

Lahendus.: Kontrollige seadme ja arvuti vahelist ühendust. Veenduge, et USBkaabel on kinnitatud kindlalt seadme tagaküljel asuvasse USB-porti. Veenduge, et USB-kaabli teine ots on ühendatud arvuti USB-porti. Pärast kaabli ühendamist lülitage seade välja ja siis uuesti sisse. Kui seade on ühendatud arvutiga Bluetoothühenduse kaudu, veenduge et ühendus on aktiivne ja seade on sisse lülitatud.

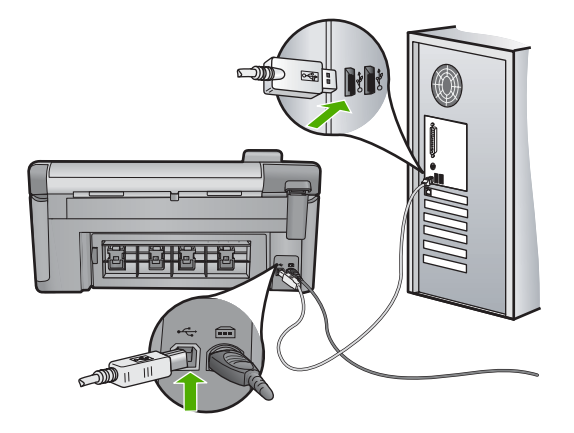

Kui ühendused on korras, kuid ka pärast mõne minuti jooksul pärast prinditöö saatmist seadmesse ikka midagi ei prindita, kontrollige seadme olekut. Klõpsake tarkvaras HP Photosmart valikut **Settings** (Sätted) ja siis **Status** (Olek).

Põhjus.: Arvuti ei saanud seadmega ühendust.

### Lahendus 10. Lähtestage seade

**Lahendus.:** Lülitage seade välja ja lahutage seejärel toitejuhe. Ühendage toitejuhe uuesti seadmega ja seejärel vajutage Sees nuppu, et seade sisse lülitada.

Põhjus.: Seadmel tekkis viga.

### Dokumendi leheküljed prinditakse vales järjestuses

**Lahendus.:** Printige dokument vastupidises järjestuses. Kui dokumendi printimine on lõpule jõudnud, on leheküljed õiges järjestuses.

Lisateavet vt

"Mitmeleheküljelise dokumendi printimine vastupidises järjestuses" leheküljel 66

**Põhjus.:** Prindisätete kohaselt prinditakse esmalt dokumendi esimene lehekülg. Esimene prinditav lehekülg asub paberipakis kõige all, esikülg üleval; selle põhjuseks on seadme paberi söötmise viis.

### Veeriseid ei prindita oodatult

Proovige probleem lahendada järgmiste lahendustega. Lahendused on loendatud järjekorras. Kõige esimesena on toodud kõige tõenäolisem lahendus. Kui esimene lahendus olukorda ei lahenda, jätkake järgmistega, kuni probleem on lahendatud.

- Lahendus 1. Kontrollige printeri veeriseid.
- Lahendus 2. Kontrollige paberi formaadi sätet
- Lahendus 3. Laadige paberipakk korralikult

### Lahendus 1. Kontrollige printeri veeriseid.

Lahendus.: Kontrollige veeriseid.

Veenduge, et dokumendile määratud veeriste sätted ei välju seadme prinditavalt alalt.

### Veeriste sätete kontrollimine

- Vaadake prinditöö enne seadmesse saatmist eelvaaterežiimis üle. Enamikus tarkvararakendustes tuleb selleks klõpsata menüüd File (Fail) ja valida Print Preview (Prindi eelvaade).
- 2. Kontrollige veeriseid.

Seade kasutab veeriste sätteid, mis on seadistatud teie kasutatavast tarkvararakendusest seni, kuni nende sätete väärtused on suuremad seadme toetavatest miinimumveeristest. Ääriste seadistamise kohta tarkvararakenduses leiate lisateavet tarkvara juurde kuuluvatest abimaterjalidest.

3. Kui veerised asetsevad valesti, tühistage prinditöö ja seadistage veerised oma tarkvararakenduses ümber.

Põhjus.: Tarkvararakenduses polnud veerised õigesti seadistatud.

### Lahendus 2. Kontrollige paberi formaadi sätet

**Lahendus.:** Kinnitage, et olete valinud õiges suurusesätted oma töö jaoks. Veenduge, et sisendsalve on laaditud õige suurusega paber.

Põhjus.: Paberiformaadi säte ei pruugi sobida teie prinditava töö jaoks.

Kui see ei lahendanud probleemi, proovige järgmist lahendust.

### Lahendus 3. Laadige paberipakk korralikult

**Lahendus.:** Eemaldage söötesalvest paberipakk, laadige paber uuesti ja seejärel lükake paberilaiuse juhikut sissepoole, kuni see peatub paberi ääres.

Lisateavet vt

"Paberi sisestamine" leheküljel 37

Põhjus.: Paberijuhikud pole õigesti paigas.

### Tekst või graafika on lehekülje servast ära lõigatud

Proovige probleem lahendada järgmiste lahendustega. Lahendused on loendatud järjekorras. Kõige esimesena on toodud kõige tõenäolisem lahendus. Kui esimene lahendus olukorda ei lahenda, jätkake järgmistega, kuni probleem on lahendatud.

- Lahendus 1. Kontrollige veeriste sätteid
- Lahendus 2. Kontrollige dokumendi paigutust
- Lahendus 3. Laadige paberipakk korralikult
- Lahendus 4. Proovige printida ääristega

### Lahendus 1. Kontrollige veeriste sätteid

Lahendus.: Kontrollige veeriseid.

Veenduge, et dokumendile määratud veeriste sätted ei välju seadme prinditavalt alalt.

### Veeriste sätete kontrollimine

- Vaadake prinditöö enne seadmesse saatmist eelvaaterežiimis üle. Enamikus tarkvararakendustes tuleb selleks klõpsata menüüd File (Fail) ja valida Print Preview (Prindi eelvaade).
- Kontrollige veeriseid. Seade kasutab veeriste sätteid, mis on seadistatud teie kasutatavast tarkvararakendusest seni, kuni nende sätete väärtused on suuremad seadme toetavatest miinimumveeristest. Ääriste seadistamise kohta tarkvararakenduses leiate lisateavet tarkvara juurde kuuluvatest abimaterjalidest.
  - Kui veerised asetsevad valesti, tühistage prinditöö ja seadistage veerised oma tarkvararakenduses ümber.

Põhjus.: Tarkvararakenduses polnud veerised õigesti seadistatud.

### Lahendus 2. Kontrollige dokumendi paigutust

**Lahendus.:** Veenduge, et teie prinditava dokumendi paigutus mahub seadme toetatavale paberiformaadile.

### Prinditöö paigutuse eelvaade

- 1. Sisestage söötesalve õige formaadiga paber.
- Vaadake prinditöö enne seadmesse saatmist eelvaaterežiimis üle. Enamikus tarkvararakendustes tuleb selleks klõpsata menüüd File (Fail) ja valida Print Preview (Prindi eelvaade).
- 3. Kontrollige dokumendis sisalduvat graafikat, veendumaks, et praegune suurus mahub seadme prinditavale alale.
- 4. Kui graafika ei mahu lehekülje prinditavale alale, tühistage prinditöö.
- Nõuanne. Teatud tarkvararakendustega saate dokumendi suurust muuta nii, et see mahuks praegu valitud formaadis paberile. Lisaks sellele saate dokumendi suurenduse protsenti muuta dialoogiaknas Properties (Atribuudid).

**Põhjus.:** Prinditava dokumendi lehekülgede arv ületab söötesalve asetatud paberilehtede arvu.

Kui see ei lahendanud probleemi, proovige järgmist lahendust.

### Lahendus 3. Laadige paberipakk korralikult

**Lahendus.:** Kui paberit söödetakse valesti, võib osa prinditavast dokumendist olla "ära lõigatud".

Eemaldage söötesalvest paberipakk ja asetage see uuesti oma kohale.

Lisateavet vt

"Paberi sisestamine" leheküljel 37

Põhjus.: Paber oli valesti paigaldatud.

Kui see ei lahendanud probleemi, proovige järgmist lahendust.

### Lahendus 4. Proovige printida ääristega

Lahendus.: Lülitage ääristeta printimise valik välja ja proovige printida ääristega. Lisateavet vt

"Ääristeta pildi printimine" leheküljel 59

**Põhjus.:** Ääristeta printimine oli lubatud. Kui valite **Borderless** (Ääristeta), suurendati prinditavad fotot ja keskmistati see mahtuma lehe prinditavale alale. Sõltuvalt digifoto proportsioonidest ja paberist, millele prindite, võidakse kujutist mõnest kohast kärpida.

### Printimisel väljastatakse tühi leht

Proovige probleem lahendada järgmiste lahendustega. Lahendused on loendatud järjekorras. Kõige esimesena on toodud kõige tõenäolisem lahendus. Kui esimene lahendus olukorda ei lahenda, jätkake järgmistega, kuni probleem on lahendatud.

- Lahendus 1. Eemaldage dokumendi lõpus olevad lisalehed või read
- Lahendus 2. Laadige söötesalve paberit

### Lahendus 1. Eemaldage dokumendi lõpus olevad lisalehed või read

**Lahendus.:** Avage oma tarkvararakenduses dokumendi fail ja eemaldage dokumendi lõpust üleliigsed lehed või read.

Põhjus.: Teie prinditud dokument sisaldab ühte tühja lisalehte.

Kui see ei lahendanud probleemi, proovige järgmist lahendust.

### Lahendus 2. Laadige söötesalve paberit

**Lahendus.:** Kui seadme söötesalve on jäänud vaid mõned lehed, asetage söötesalve rohkem paberit. Kui söötesalves on piisavalt paberit, võtke paber välja, koputage paberipakki tasasel pinnal ja asetage paber uuesti söötesalve.

Lisateavet vt

"Paberi sisestamine" leheküljel 37

Põhjus.: Seade tõmbas korraga sisse kaks paberilehte.

### Foto printimisel satub tinti seadme sisemusse

Lahendus.: Veenduge, et enne ääristeta printimise sätte valikut oleks söötesalve pandud fotopaberit.

Lisateavet vt

"Täisformaadis või väikseformaadilise fotopaberi laadimine" leheküljel 37

**Põhjus.:** Te kasutate valet tüüpi paberit. Ääristeta prindi sätete korral tuleb kasutada fotopaberit.

## Mälukaardi tõrkeotsing

Käesolevat jaotist kasutage järgmiste mälukaardiga seostuvate probleemide lahendamiseks.

- <u>Mälukaart ei tööta enam digikaameras</u>
- <u>Mälukaardipesade kõrval vilgub indikaatortuli Foto</u>
- Kui ma sisestan mälukaardi või salvestusseadme, hakkab NBI-tuli (Attention light) vilkuma
- <u>Seade ei loe mälukaarti</u>
- Mälukaardil asuvaid fotosid ei saa arvutisse edastada
- Ühendatud PictBridge'iga digitaalkaameras olevaid pilte ei prindita.

### Mälukaart ei tööta enam digikaameras

**Lahendus.:** Vormindage mälukaart kaameras või valige opsüsteemiga Windows arvutis mälukaardi vormindamiseks FAT-vorming. Lugege lisateabe saamiseks digikaameraga kaasas olevat dokumentatsiooni.

**Põhjus.:** Vormindasite kaardi opsüsteemiga Windows XP arvutis. Windows XP vormindab 8 MB ja väiksemad ning 64 MB ja suuremad mälukaardid vaikimisi FAT32-vormingusse. Digikaamerad ja muud tooted kasutavad FAT (FAT16 või FAT12) vormingut ega saa töötada FAT32-vormingus kaardiga.

### Mälukaardipesade kõrval vilgub indikaatortuli Foto

Lahendus.: Ärge eemaldage mälukaarti ajal, mil foto märgutuli vilgub. Vilkuv märgutuli tähendab, et seade püüab mälukaarti lugeda. Oodake, kuni märgutuli enam ei vilgu, vaid põleb ühtlaselt. Mälukaardi eemaldamine ajal, mil seade on pöördunud mälukaardi poole, võib rikkuda mälukaardil olevad andmed või kahjustada seadet ja mälukaarti.

### Lisateavet vt

"Mälukaardi sisestamine" leheküljel 73

Põhjus.: Seade luges mälukaarti.

# Kui ma sisestan mälukaardi või salvestusseadme, hakkab NB!-tuli (Attention light) vilkuma

Proovige probleem lahendada järgmiste lahendustega. Lahendused on loendatud järjekorras. Kõige esimesena on toodud kõige tõenäolisem lahendus. Kui esimene lahendus olukorda ei lahenda, jätkake järgmistega, kuni probleem on lahendatud.

- Lahendus 1. Eemaldage mälukaart ja sisestage siis uuesti
- Lahendus 2. Eemaldage teine mälukaart

### Lahendus 1. Eemaldage mälukaart ja sisestage siis uuesti

**Lahendus.:** Eemaldage mälukaart ja sisestage siis uuesti. Võimalik, et te ei sisestanud seda õigesti. Keerake mälukaarti nii, et silt jääb vasakule ja kontaktid jäävad kohakuti tootega, seejärel lükake kaarti edasi sobivasse pesasse, kuni indikaatortuli Foto süttib.

Kui probleem püsib, võib mälukaart olla vigane.

Lisateavet vt

"Mälukaardi sisestamine" leheküljel 73

Põhjus.: Seade tuvastas mälukaardiga seotud tõrke.

### Lahendus 2. Eemaldage teine mälukaart

**Lahendus.:** Eemaldage üks mälukaartidest. Saate korraga kasutada ainult ühte mälukaarti.

Lisateavet vt

"Mälukaardi sisestamine" leheküljel 73

Põhjus.: Olete sisestanud rohkem kui ühe mälukaardi.

### Seade ei loe mälukaarti

Proovige probleem lahendada järgmiste lahendustega. Lahendused on loendatud järjekorras. Kõige esimesena on toodud kõige tõenäolisem lahendus. Kui esimene lahendus olukorda ei lahenda, jätkake järgmistega, kuni probleem on lahendatud.

- Lahendus 1. Sisestage mälukaart õigesti
- Lahendus 2. Sisestage mälukaart täielikult sobivasse seadme pessa.
- Lahendus 3. Eemaldage teine mälukaart
- Lahendus 4. Taasvormindage mälukaart digikaameras.

### Lahendus 1. Sisestage mälukaart õigesti

**Lahendus.:** Keerake mälukaarti nii, et silt jääb vasakule ja kontaktid jäävad kohakuti tootega, seejärel lükake kaarti edasi sobivasse pesasse, kuni indikaatortuli Foto süttib.

Kui mälukaart on valesti paigaldatud, siis seade ei reageeri ning märgutuli vilgub kiirelt.

Kui mälukaart on õigesti sisestatud, vilgub indikaatortuli Foto mõne sekundi roheliselt ja jääb siis püsivalt põlema.

Põhjus.: Mälukaart oli sisestatud ümberpööratult või tagurpidi.

Kui see ei lahendanud probleemi, proovige järgmist lahendust.

### Lahendus 2. Sisestage mälukaart täielikult sobivasse seadme pessa.

**Lahendus.:** Veenduge, et olete mälukaardi täielikult toote vastavasse pessa sisestanud.

Kui mälukaart on valesti paigaldatud, siis seade ei reageeri ning märgutuli vilgub kiirelt.

Kui mälukaart on õigesti sisestatud, vilgub indikaatortuli Foto mõne sekundi roheliselt ja jääb siis püsivalt põlema.

Põhjus.: Mälukaart polnud täielikult seadme pessa sisestatud.

Kui see ei lahendanud probleemi, proovige järgmist lahendust.

### Lahendus 3. Eemaldage teine mälukaart

Lahendus.: Korraga võib sisestatud olla vaid üks kaart.

Kui sisestatud on mitu mälukaarti, hakkab märguandetuli kiirelt vilkuma ja arvuti ekraanil kuvatakse tõrketeade. Probleemi lahendamiseks eemaldage täiendavalt sisestatud mälukaart.

Põhjus.: Olete sisestanud rohkem kui ühe mälukaardi.

Kui see ei lahendanud probleemi, proovige järgmist lahendust.

### Lahendus 4. Taasvormindage mälukaart digikaameras.

**Lahendus.:** Vaadake, kas arvuti ekraanil kuvatakse tõrketeade mälukaardil asuvate piltide rikutuse kohta.

Kui mälukaardi failisüsteem on rikutud, vormindage mälukaart digikaameras. Lugege lisateabe saamiseks digikaameraga kaasas olevat dokumentatsiooni.

△ Hoiatus. Mälukaardi vormindamisel kustutatakse kõik mälukaardil talletatud fotod. Kui olete varem fotod mälukaardilt arvutisse üle kandnud, proovige fotosid arvutist printida. Muul juhul peate kadumaläinud fotode asemele uued ülesvõtted tegema.

Põhjus.: Mälukaardi failisüsteem oli vigane.

### Mälukaardil asuvaid fotosid ei saa arvutisse edastada

Proovige probleem lahendada järgmiste lahendustega. Lahendused on loendatud järjekorras. Kõige esimesena on toodud kõige tõenäolisem lahendus. Kui esimene lahendus olukorda ei lahenda, jätkake järgmistega, kuni probleem on lahendatud.

- Lahendus 1. Seadme tarkvara installimine
- Lahendus 2. Lülitage seade sisse.
- Lahendus 3. Lülitage arvuti sisse
- Lahendus 4. Kontrollige toote ja arvuti vahelist ühendust.

### Lahendus 1. Seadme tarkvara installimine

**Lahendus.:** Installige toote müügikomplekti kuuluv tarkvara. Kui tarkvara on installitud, taaskäivitage arvuti.

### Tarkvara installimine

- Sisestage seadme CD-ROM arvuti CD-ROM-i draivi ja käivitage seejärel häälestusprogramm (Setup).
- 2. Kui palutakse, klõpsake Install More Software (Installi veel tarkvara), et installida toote tarkvara.
- Täitke ekraanil kuvatavaid juhiseid ja seadmega kaasnenud alustusjuhendi juhtnööre.

Põhjus.: Seadme tarkvara pole installitud.

### Lahendus 2. Lülitage seade sisse.

Lahendus.: Lülitage seade sisse.

Põhjus.: Seade oli välja lülitatud.

Kui see ei lahendanud probleemi, proovige järgmist lahendust.

### Lahendus 3. Lülitage arvuti sisse

Lahendus.: Lülitage arvuti sisse

Põhjus.: Arvuti on välja lülitatud.

Kui see ei lahendanud probleemi, proovige järgmist lahendust.

### Lahendus 4. Kontrollige toote ja arvuti vahelist ühendust.

Lahendus.: Kontrollige seadme ja arvuti vahelist ühendust. Veenduge, et USBkaabel on kinnitatud kindlalt seadme tagaküljel asuvasse USB-porti. Veenduge, et USB-kaabli teine ots on ühendatud arvuti USB-porti. Kui kaabel on õigesti ühendatud, lülitage seade välja ja seejärel uuesti sisse. Kui seade on ühendatud arvutiga raadioside ehk juhtmeta ühenduse kaudu, veenduge et ühendus on aktiivne ja seade on sisse lülitatud.

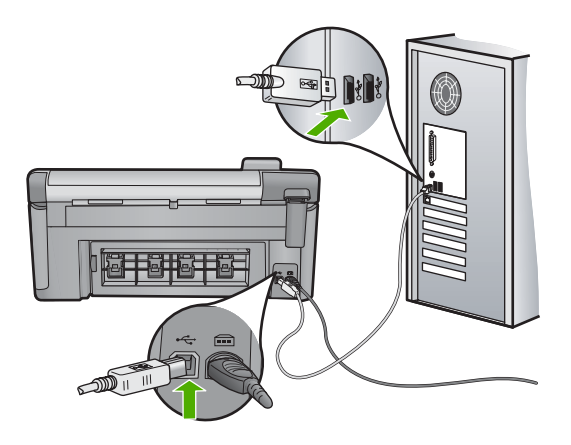

Lisateavet seadme ülesseadmise ja arvutiga ühendamise kohta leiate seadmega kaasnevast alustusjuhendist.

Põhjus.: Seade polnud arvutiga õigesti ühendatud.

### Ühendatud PictBridge'iga digitaalkaameras olevaid pilte ei prindita.

Proovige probleem lahendada järgmiste lahendustega. Lahendused on loendatud järjekorras. Kõige esimesena on toodud kõige tõenäolisem lahendus. Kui esimene lahendus olukorda ei lahenda, jätkake järgmistega, kuni probleem on lahendatud.

Lahendus 1. Seadke kaamera PictBridge-režiimi

- Lahendus 2. Salvestage fotod toetatavas failivormingus
- Lahendus 3. Valige fotod printimiseks kaameras

### Lahendus 1. Seadke kaamera PictBridge-režiimi

**Lahendus.:** Kui kaamera toetab PictBridge'i, kontrollige, et selles on PictBridgerežiim määratud. Vastavad juhised leiate kaamera kasutusjuhendist.

Põhjus.: Digikaamera pole PictBridge-režiimis.

Kui see ei lahendanud probleemi, proovige järgmist lahendust.

### Lahendus 2. Salvestage fotod toetatavas failivormingus

**Lahendus.:** Veenduge, et kaamera salvestab fotosid PictBridge'i poolt toetatavas failivormingus (Exif/JPEG, JPEG ja DPOF).

Põhjus.: Piltide vormingut ei toetata.

Kui see ei lahendanud probleemi, proovige järgmist lahendust.

### Lahendus 3. Valige fotod printimiseks kaameras

**Lahendus.:** Enne digikaamera ühendamist seadme esipaneelil olevasse USB-porti valige kaameras mõned fotod printimiseks.

Märkus. Mõnede digikaamerate puhul ei saa ei fotosid enne valida, kui PictBridge-ühendus on loodud. Sellisel juhul ühendage digikaamera eesmisesse USB-porti, lülitage kaamera sisse, valige PictBridge-režiim ja kasutage kaamerat prinditava piltide valimiseks.

Põhjus.: Te ei valinud printimiseks kaameras fotosid.

### Skannimise tõrkeotsing

Käesolevat jaotist kasutage järgmiste skannimisprobleemide lahendamiseks.

- Skannimine seiskub
- <u>Skannimine nurjub</u>
- <u>Skannimine nurjub arvuti ebapiisava mälumahu tõttu</u>
- Skannitud kujutis on tühi
- Skannitud kujutis on valesti kärbitud
- Skannitud kujutis on lehele valesti paigutatud
- Skannitud kujutisel on teksti asemel kriipsjooned
- Teksti vorming on vale
- <u>Tekst on vale või puudub</u>
- Skannimisfunktsioon ei tööta

### Skannimine seiskub

Lahendus.: Lülitage seade välja ja seejärel uuesti sisse.

Kui sellest abi pole, proovige skannida väiksema eraldusvõimega.

Põhjus.: Arvutisüsteemi ressursid võivad olla hõivatud.

### Skannimine nurjub

Proovige probleem lahendada järgmiste lahendustega. Lahendused on loendatud järjekorras. Kõige esimesena on toodud kõige tõenäolisem lahendus. Kui esimene lahendus olukorda ei lahenda, jätkake järgmistega, kuni probleem on lahendatud.

- Lahendus 1. Lülitage arvuti sisse
- Lahendus 2. Kontrollige toote ja arvuti vahelist ühendust.
- Lahendus 3. Installige tarkvara HP Photosmart
- Lahendus 4. Käivitage HP Photosmart tarkvara

### Lahendus 1. Lülitage arvuti sisse

Lahendus.: Lülitage arvuti sisse.

Põhjus.: Arvuti polnud sisse lülitatud.

Kui see ei lahendanud probleemi, proovige järgmist lahendust.

### Lahendus 2. Kontrollige toote ja arvuti vahelist ühendust.

Lahendus.: Kontrollige seadme ja arvuti vahelist ühendust. Veenduge, et USBkaabel on kinnitatud kindlalt seadme tagaküljel asuvasse USB-porti. Veenduge, et USB-kaabli teine ots on ühendatud arvuti USB-porti. Pärast kaabli ühendamist lülitage seade välja ja siis uuesti sisse. Kui seade on ühendatud arvutiga Bluetoothühenduse kaudu, veenduge, et ühendus on aktiivne ja seade on sisse lülitatud.

Lisateavet leiate alustusjuhendist.

Põhjus.: Seade polnud arvutiga ühendatud.

Kui see ei lahendanud probleemi, proovige järgmist lahendust.

### Lahendus 3. Installige tarkvara HP Photosmart

**Lahendus.:** Sisestage seadme HP Photosmart installi-CD ja installige tarkvara. Lisateavet leiate alustusjuhendist.

Põhjus.: Tarkvara HP Photosmart pole ilmselt installitud.

Kui see ei lahendanud probleemi, proovige järgmist lahendust.

### Lahendus 4. Käivitage HP Photosmart tarkvara

**Lahendus.:** Käivitage seadmega koos installitud tarkvara ja proovige uuesti skannida.

Põhjus.: Tarkvara HP Photosmart on küll installitud, kuid pole käivitatud.

### Skannimine nurjub arvuti ebapiisava mälumahu tõttu

**Lahendus.:** Sulgege need programmid, mida te parajasti ei kasuta. Selliste programmide hulka kuuluvad ka taustal töötavad rakendused (nt ekraanisäästjad ja viirusetõrjeprogrammid). Kui sulgete viirusetõrjeprogrammi, ärge unustage seda pärast skannimistöö lõpetamist taas käivitada.

Kui kirjeldatud näpunäidetest pole abi, võib olla kasu arvuti taaskäivitamisest. Teatud programmid ei vabasta mälu ka siis, kui nad sulgeda. Arvuti taaskäivitamine vabastab mälu.

Kui sarnane olukord kordub tihti või kui täheldate probleeme muude programmide kasutamisel, võib olla tarvis arvutisse mälu lisada. Lisateavet vt arvutiga kaasa pandud kasutusjuhendist.

Põhjus.: Arvutis töötab korraga liiga palju programme.

### Skannitud kujutis on tühi

Lahendus.: Asetage originaal seadme klaasi parempoolsesse esinurka, esikülg allpool.

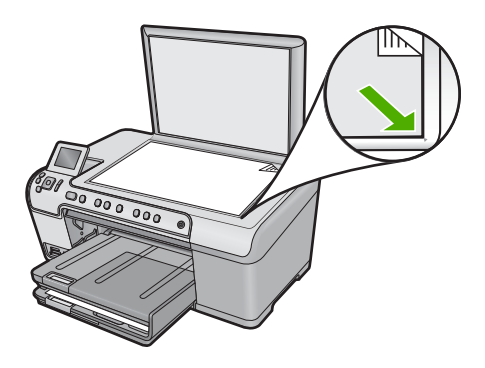

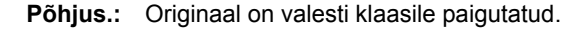

### Skannitud kujutis on valesti kärbitud

**Lahendus.:** Funktsioon Autocrop (Automaatne kärpimine) kärbib kõik põhikujutiselt välja jääva. Mõnikord ei pruugi tulemus soovitule vastata. Sel juhul saate automaatkärpimise tarkvarast välja lülitada ja skannitud pilti käsitsi kärpida või pildi kärpimisest üldse loobuda.

**Põhjus.:** Tarkvaraprogramm on seatud skannitud pilte automaatselt kärpima.

### Skannitud kujutis on lehele valesti paigutatud

**Lahendus.:** Lülitage automaatse kärpimise funktsioon välja, kui soovite paigutust säilitada.

Põhjus.: Automaatse kärpimisega muutub lehekülje paigutus.

### Skannitud kujutisel on teksti asemel kriipsjooned

**Lahendus.:** Tehke originaalist kõigepealt mustvalge koopia ja skannige siis koopiat.

**Põhjus.:** Kui valisite kujutisetüübiks sätte **Text** (Tekst), et skannida tekst, mida soovite redigeerida, ei pruugi skanner värvilist teksti tuvastada. Kujutisetüübi **Text** (Tekst) puhul skannitakse kujutis eraldusvõimega 300 x 300 dpi ja mustvalgelt.

Kui skannite sellist originaaldokumenti, mille tekst on ümbritsetud graafika või kaunistustega, ei pruugi skanner teksti tuvastada.

### Teksti vorming on vale

**Lahendus.:** Teatud programmid ei suuda töödelda raamitud teksti. Raamitud tekst on üks skannitava dokumendi sätteid. See säte on keerulisemate paigutuste (nt ajaleheartikli mitu veergu) jaoks, tekst paigutatakse eri raamidesse. Valige tarkvarast õige formaat, säilitades skannitud teksti paigutuse ja vormingu.

Põhjus.: Skannitava dokumendi sätted on valed.

### Tekst on vale või puudub

Proovige probleem lahendada järgmiste lahendustega. Lahendused on loendatud järjekorras. Kõige esimesena on toodud kõige tõenäolisem lahendus. Kui esimene lahendus olukorda ei lahenda, jätkake järgmistega, kuni probleem on lahendatud.

- Lahendus 1. Reguleerige tarkvaras heledust
- Lahendus 2. Puhastage klaas ja kaas
- Lahendus 3. Valige õige OCR-keel

### Lahendus 1. Reguleerige tarkvaras heledust

Lahendus.: Reguleerige tarkvaras heledust ja skannige siis originaal uuesti.

Põhjus.: Heledus pole õigesti seatud.

Kui see ei lahendanud probleemi, proovige järgmist lahendust.

### Lahendus 2. Puhastage klaas ja kaas

**Lahendus.:** Lülitage seade välja, lahutage toitejuhe ja pühkige klaasi ja dokumendikaane sisekülge pehme lapiga.

Lisateavet vt

- <u>"Kaane sisekülje puhastamine</u>" leheküljel 114
- "Klaasi puhastamine" leheküljel 113

**Põhjus.:** Klaasile või dokumendikaane tagaküljele võib olla sattunud prahti. See võib skannimise kvaliteeti halvemaks muuta.

### Lahendus 3. Valige õige OCR-keel

Lahendus.: Valige tarkvaras õige OCR-keel.

Märkus. Kui kasutate tarkvara HP Photosmart Essential, ei pruugi OCRtarkvara teie arvutisse installitud olla. OCR-tarkvara installimiseks peate tarkvara-CD uuesti sisestama ja tegema valikud Custom ja OCR.

**Põhjus.:** Skannimissätted ei ole seatud õigele optilise märgituvastuse (OCR - optical character recognition) keelele. **OCR-keel** määrab tarkvararakenduse jaoks viisi, kuidas interpreteerida oroginaalkujutisel olevaid märke. Kui **OCR-keel** ei vasta originaali keelele, võib skannitud tekst olla arusaamatu.

### Skannimisfunktsioon ei tööta

Proovige probleem lahendada järgmiste lahendustega. Lahendused on loendatud järjekorras. Kõige esimesena on toodud kõige tõenäolisem lahendus. Kui esimene lahendus olukorda ei lahenda, jätkake järgmistega, kuni probleem on lahendatud.

- Lahendus 1. Lülitage arvuti sisse
- Lahendus 2. Kontrollige ühenduskaableid
- Lahendus 3. Installige või taasinstallige tarkvara HP Photosmart

### Lahendus 1. Lülitage arvuti sisse

Lahendus.: Lülitage arvuti sisse.

Põhjus.: Arvuti on välja lülitatud.

Kui see ei lahendanud probleemi, proovige järgmist lahendust.

### Lahendus 2. Kontrollige ühenduskaableid

Lahendus.: Kontrollige kaableid, mis seadet arvutiga ühendavad.

**Põhjus.:** Seade ei ole arvutiga USB-kaabli abil õigesti ühendatud.

Kui see ei lahendanud probleemi, proovige järgmist lahendust.

### Lahendus 3. Installige või taasinstallige tarkvara HP Photosmart

Lahendus.: Installige või taasinstallige seadmega kaasas olev tarkvara.

**Põhjus.:** Seadmega kaasas olev tarkvara on installitud, kuid ei ole käivitatud.

### Paljundamise tõrkeotsing

Käesolevat jaotist kasutage järgmiste paljundusprobleemide lahendamiseks.

- Paljundamise alustamise järel ei toimu midagi
- Originaali teatud osi pole koopial näha või on need "ära lõigatud"
- Fit to Page (Sobita lehele) ei toimi oodatud viisil

- <u>Ääristeta paljundamisel kärbitakse kujutist</u>
- Väljaprint on tühi
- Ääristeta koopiat ümbritsevad valged printimata alad

### Paljundamise alustamise järel ei toimu midagi

Proovige probleem lahendada järgmiste lahendustega. Lahendused on loendatud järjekorras. Kõige esimesena on toodud kõige tõenäolisem lahendus. Kui esimene lahendus olukorda ei lahenda, jätkake järgmistega, kuni probleem on lahendatud.

- Lahendus 1. Lülitage seade sisse.
- Lahendus 2. Asetage originaal klaasile.
- Lahendus 3. Oodake, kuni seade poolelioleva toimingu lõpetab
- Lahendus 4. Seade ei toeta seda paberit või ümbrikku
- Lahendus 5. Kõrvaldage paberiummistus.

### Lahendus 1. Lülitage seade sisse.

**Lahendus.:** Vaadake tootel asuvat tuld Sees. Kui see on kustunud, on seade välja lülitatud. Veenduge, et toitekaabel on seadmega ja toitepistikupessa korralikult ühendatud. Seadme sisselülitamiseks vajutage nuppu Sees.

Põhjus.: Seade oli välja lülitatud.

Kui see ei lahendanud probleemi, proovige järgmist lahendust.

### Lahendus 2. Asetage originaal klaasile.

**Lahendus.:** Asetage originaal klaasi parempoolsesse esinurka, prinditud pool all (vt allolevat joonist).

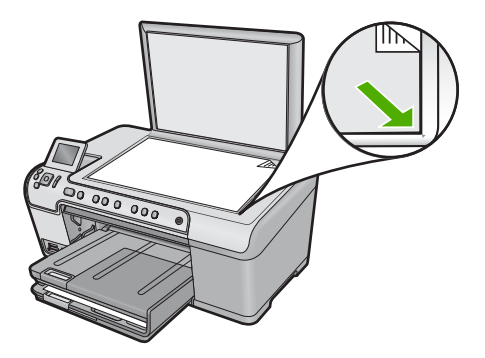

**Põhjus.:** Originaaldokument oli valesti klaasile paigutatud.

Kui see ei lahendanud probleemi, proovige järgmist lahendust.

### Lahendus 3. Oodake, kuni seade poolelioleva toimingu lõpetab

Lahendus.: Vaadake märgutuld Sees. Kui see vilgub, on seade hõivatud.

Põhjus.: Võimalik, et seade on hõivatud kopeerimise või printimisega.

Kui see ei lahendanud probleemi, proovige järgmist lahendust.

### Lahendus 4. Seade ei toeta seda paberit või ümbrikku

**Lahendus.:** Ärge kopeerige seadme abil ümbrikele või paberitele, mida seade ei toeta.

Lisateavet vt

"Soovitatavad paberid printimiseks ja paljundamiseks" leheküljel 34

Põhjus.: Seade ei tunne paberi tüüpi ära.

Kui see ei lahendanud probleemi, proovige järgmist lahendust.

### Lahendus 5. Kõrvaldage paberiummistus.

**Lahendus.:** Kõrvaldage paberiummistus ja eemaldage seadmesse jäänud paber. Lisateavet vt

"Paberiummistuste kõrvaldamine" leheküljel 129

Põhjus.: Tootes oli paberiummistus.

### Originaali teatud osi pole koopial näha või on need "ära lõigatud"

**Lahendus.:** Asetage originaal klaasi parempoolsesse esinurka, prinditud pool all (vt allolevat joonist).

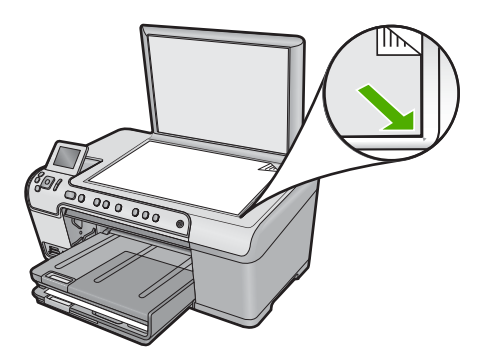

Põhjus.: Originaaldokument oli valesti klaasile paigutatud.

### Fit to Page (Sobita lehele) ei toimi oodatud viisil

Proovige probleem lahendada järgmiste lahendustega. Lahendused on loendatud järjekorras. Kõige esimesena on toodud kõige tõenäolisem lahendus. Kui esimene lahendus olukorda ei lahenda, jätkake järgmistega, kuni probleem on lahendatud.

- Lahendus 1. Skannige, suurendage ja seejärel printige koopia
- Lahendus 2. Asetage originaal klaasile.
- Lahendus 3. Puhastage klaas ja dokumendikaane tagakülg.

### Lahendus 1. Skannige, suurendage ja seejärel printige koopia

Lahendus.: Fit to Page (Sobita lehele) saab originaalist tehtavaid koopiaid suurendada selle mudeli puhul ainult maksimaalse lubatud suurendusprotsendini. Näiteks võib teie mudeli puhul maksimaalseks lubatud suurendusprotsendiks olla 200%. Kui suurendate passipilti 200%, ei pruugi suurendus olla kogu täisformaadis lehe katmiseks piisav.

Kui soovite teha suurt koopiat väikesest originaalist, skannige originaal arvutisse, suurendage kujutist HP skannimistarkvara abil ja printige seejärel suurendatud pildi koopia.

Põhjus.: Üritate suurendada liiga väikseformaadilisest originaalist tehtavat koopiat.

Kui see ei lahendanud probleemi, proovige järgmist lahendust.

### Lahendus 2. Asetage originaal klaasile.

**Lahendus.:** Asetage originaal klaasi parempoolsesse esinurka, prinditud pool all (vt allolevat joonist).

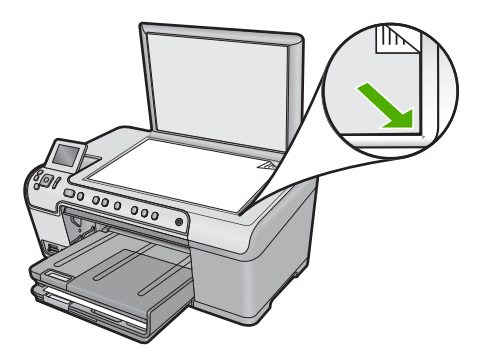

**Põhjus.:** Originaaldokument oli valesti klaasile paigutatud. Kui see ei lahendanud probleemi, proovige järgmist lahendust.

### Lahendus 3. Puhastage klaas ja dokumendikaane tagakülg.

**Lahendus.:** Lülitage seade välja, lahutage toitejuhe ja pühkige klaasi ja dokumendikaane sisekülge pehme lapiga.

Lisateavet vt

- "<u>Klaasi puhastamine</u>" leheküljel 113
- "Kaane sisekülje puhastamine" leheküljel 114

**Põhjus.:** Klaasile või dokumendikaane tagaküljele võib olla sattunud prahti. Seade peab kõike, mis klaasil on, pildi osaks.

### Ääristeta paljundamisel kärbitakse kujutist

Proovige probleem lahendada järgmiste lahendustega. Lahendused on loendatud järjekorras. Kõige esimesena on toodud kõige tõenäolisem lahendus. Kui esimene lahendus olukorda ei lahenda, jätkake järgmistega, kuni probleem on lahendatud.

- Lahendus 1. Suurendage fotot funktsiooni Fit to Page (Sobita lehele) abil
- Lahendus 2. Et pilt paberile mahutada, kasutage originaali vähendamiseks funktsiooni Fit to Page (Sobita lehele)

### Lahendus 1. Suurendage fotot funktsiooni Fit to Page (Sobita lehele) abil

**Lahendus.:** Kui soovite suurendada fotot nii, et see mahuks täissuuruses lehele ilma servi kärpimata, kasutage valikut **Fit to Page** (Sobita lehele).

Lisateavet vt

"Originaali suuruse muutmine selle mahutamiseks Letter- või A4-paberile" leheküljel 92

**Põhjus.:** Seade kärpis veeriste juures osa pildist, et printida ääristeta pilt, proportsioonid võrreldes originaaliga seejuures ei muutunud.

Kui see ei lahendanud probleemi, proovige järgmist lahendust.

# Lahendus 2. Et pilt paberile mahutada, kasutage originaali vähendamiseks funktsiooni Fit to Page (Sobita lehele)

**Lahendus.:** Kui originaaldokument on söötesalve asetatud paberist suurem, kasutage originaaldokumendi koopia vähendamiseks ja paberile mahutamiseks funktsiooni **Fit to Page** (Sobita lehele).

Lisateavet vt

"Originaali suuruse muutmine selle mahutamiseks Letter- või A4-paberile" leheküljel 92

Põhjus.: Originaal on söötesalves olevast paberist suurem.

### Väljaprint on tühi

**Lahendus.:** Asetage originaal klaasi parempoolsesse esinurka, prinditud pool all (vt allolevat joonist).

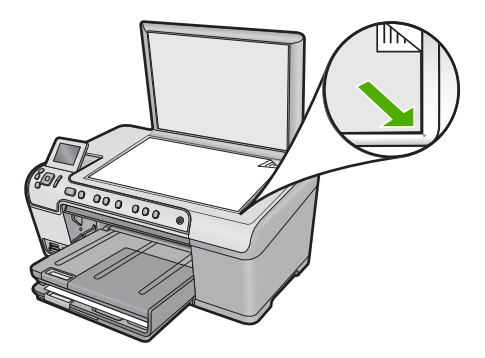

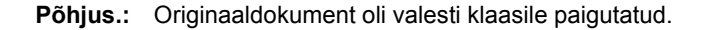

### Ääristeta koopiat ümbritsevad valged printimata alad

Proovige probleem lahendada järgmiste lahendustega. Lahendused on loendatud järjekorras. Kõige esimesena on toodud kõige tõenäolisem lahendus. Kui esimene lahendus olukorda ei lahenda, jätkake järgmistega, kuni probleem on lahendatud.

- Lahendus 1. Skannige pilti, muutke pildi suurust ja printige pilt
- Lahendus 2. Kasutage ääristeta koopiate tegemiseks fotopaberit.

### Lahendus 1. Skannige pilti, muutke pildi suurust ja printige pilt

**Lahendus.:** Väga väikeste originaalide ääristeta paljundamisel suurendab seade koopiat kuni maksimaalse võimaliku määrani. Võimalik, et see jätab äärtele tühimikud. (Maksimaalne protsendiväärtus varieerub olenevalt mudelist).

Olenevalt teie paljundatava ääristeta koopia formaadist on originaali miinimumformaadi suurus erinev. Näiteks ei saa passipilti suurendades teha ääristeta koopiat Letter-formaadis paberile.

Kui soovite teha ääristeta koopiat väga väikesest originaalist, skannige originaal arvutisse, suurendage kujutist ja printige seejärel suurendatud pildi ääristeta koopia.

Põhjus.: Püüate ääristeta paljundada liiga väikeste mõõtmetega originaali.

Kui see ei lahendanud probleemi, proovige järgmist lahendust.

### Lahendus 2. Kasutage ääristeta koopiate tegemiseks fotopaberit.

Lahendus.: Kasutage ääristeta paljundamiseks fotopaberit.

Lisateavet vt

- <u>"Soovitatavad paberid printimiseks ja paljundamiseks</u>" leheküljel 34
- "Paberi sisestamine" leheküljel 37

**Põhjus.:** Üritate ääristeta koopiat teha ilma fotopaberit kasutamata.

# **CD/DVD printimise tõrkeotsing**

Kasutage seda jaotist, et lahendada mis tahes probleeme, mis võivad tekkida seadmega HP All-in-One CD/DVD-le printimisel..

See jaotis sisaldab järgmisi teemasid:

- Seade ei suuda tuvastada CD-/DVD-hoidikut
- Seade ei suuda hoidikus CD-/DVD-d tuvastada
- Seade seiskus CD/DVD printimise ajal.
- Minu kettale prinditud pilt on kärbitud ja CD-/DVD-hoidikul on tinti
- Seade prindib minu ketta mitte-prinditavale alale
- Küljendus kettal ei ole keskmes
- <u>CD-/DVD-I olev tint ei ole kuivanud</u>
- Seade teatab tõrkest, mis viitab sobimatu suurusega CD-/DVD-le
- <u>CD-/DVD-hoidik on hoiuraami kinni jäänud</u>

### Seade ei suuda tuvastada CD-/DVD-hoidikut

Proovige probleem lahendada järgmiste lahendustega. Lahendused on loendatud järjekorras. Kõige esimesena on toodud kõige tõenäolisem lahendus. Kui esimene lahendus olukorda ei lahenda, jätkake järgmistega, kuni probleem on lahendatud.

- Lahendus 1. Sisestage CD-/DVD-hoidik seadme CD-/DVD-salve
- Lahendus 2. Eemaldage CD-/DVD-hoidik talletusalast
- Lahendus 3. Asetage CD/DVD CD-/DVD-hoidikusse
- Lahendus 4. Laadige CD-/DVD-hoidikusse järgmine ketas

### Lahendus 1. Sisestage CD-/DVD-hoidik seadme CD-/DVD-salve

**Lahendus.:** Lükake CD-/DVD-hoidik kaugemale CD-/DVD-salve, kuni hoidikul olevad jooned ühtivad salvel leiduvate joontega. Hoidiku nooltega ots tuleb CD-/DVD-salve sisestada esimesena.

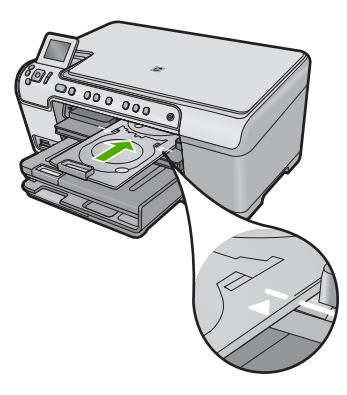

**Põhjus.:** Te ei lükanud CD-/DVD-hoidikut piisavalt kaugele CD-/DVD-salve. Kui see ei lahendanud probleemi, proovige järgmist lahendust.

### Lahendus 2. Eemaldage CD-/DVD-hoidik talletusalast

**Lahendus.:** Eemaldage CD-/DVD-hoidik säilitusraamilt, mis paikneb põhisöötesalve all. Veenduge, et CD-/DVD-salv on alla lastud ja prinditav plaat on CD-/DVD-hoidikusse asetatud, prinditav pool üleval. Lükake hoidik kaugemale juhtpaneeli all asuvasse CD/DVD-salve, kuni hoidikul olevad valged jooned ühtivad salvel olevate valgete joontega. Hoidiku nooltega ots tuleb CD-/DVD-salve sisestada esimesena.

Põhjus.: Sisestasite CD-/DVD-hoidiku hoiuraami.

Kui see ei lahendanud probleemi, proovige järgmist lahendust.

### Lahendus 3. Asetage CD/DVD CD-/DVD-hoidikusse

Lahendus.: Eemaldage CD-/DVD-hoidik säilitusraamilt, mis paikneb põhisöötesalve all. Veenduge, et CD-/DVD-salv on alla lastud ja prinditav plaat on CD-/DVD-hoidikusse asetatud, prinditav pool üleval. Lükake hoidik kaugemale juhtpaneeli all asuvasse CD/DVD-salve, kuni hoidikul olevad valged jooned ühtivad salvel olevate valgete joontega. Hoidiku nooltega ots tuleb CD-/DVD-salve sisestada esimesena.

**Põhjus.:** Sisestasite ketta otse CD-/DVD-salve ilma seda CD-/DVD-hoidikusse asetamata.

Kui see ei lahendanud probleemi, proovige järgmist lahendust.

### Lahendus 4. Laadige CD-/DVD-hoidikusse järgmine ketas

**Lahendus.:** Eemaldage CD-/DVD-hoidik CD-/DVD-salvest. Eemaldage prinditud CD/DVD hoidikust. Laadige järgmine ketas CD-/DVD-hoidikusse, prinditav pool üleval, ja sisestage hoidik uuesti CD-/DVD-salve, kuni hoidikul olevad jooned langevad kokku salvel leiduvate joontega. Kui seade tuvastab hoidiku, siis viip kaob.

**Põhjus.:** Seade palub sisestada järgmise ketta, kui prinditöö hõlmab printimist mitmele CD-/DVD-le.

### Seade ei suuda hoidikus CD-/DVD-d tuvastada

Proovige probleem lahendada järgmiste lahendustega. Lahendused on loendatud järjekorras. Kõige esimesena on toodud kõige tõenäolisem lahendus. Kui esimene lahendus olukorda ei lahenda, jätkake järgmistega, kuni probleem on lahendatud.

- Lahendus 1. Laadige CD/DVD CD-/DVD-hoidikusse
- Lahendus 2. Laadige CD/DVD, prinditav pool üleval, hoidikusse

### Lahendus 1. Laadige CD/DVD CD-/DVD-hoidikusse

**Lahendus.:** Eemaldage CD-/DVD-hoidik CD-/DVD-salvest. Laadige prinditav ketas CD-/DVD-hoidikusse, prinditav pool üleval, ja sisestage hoidik uuesti CD-/DVD-salve, kuni hoidikul olevad jooned langevad kokku salvel leiduvate joontega.

**Põhjus.:** Sisestasite CD-/DVD-hoidiku CD-/DVD-salve ilma CD-/DVD-d hoidikusse laadimata.

Kui see ei lahendanud probleemi, proovige järgmist lahendust.

### Lahendus 2. Laadige CD/DVD, prinditav pool üleval, hoidikusse

**Lahendus.:** Eemaldage CD-/DVD-hoidik CD-/DVD-salvest. Laadige prinditav ketas CD-/DVD-hoidikusse, prinditav pool üleval, ja sisestage hoidik uuesti CD-/DVD-salve, kuni hoidikul olevad jooned langevad kokku salvel leiduvate joontega.

Põhjus.: Laadisite CD/DVD hoidikusse valepidi.

### Seade seiskus CD/DVD printimise ajal.

**Lahendus.:** Veenduge, et seadme taga on ruumi vähemalt 7,5 cm. Veenduge samuti, et seadme tagaküljel olev pesa ei ole blokeeritud.

**Põhjus.:** Seade tõmbas CD-/DVD-hoidiku kandjale printimise ajal printimisasendisse. Hoidik võib umbes 7,5 cm printeri tagaküljelt välja ulatuda. Kui seadme taga ei ole piisavalt ruumi, siis hoidik peatub ja printimine seiskub.

### Minu kettale prinditud pilt on kärbitud ja CD-/DVD-hoidikul on tinti

**Lahendus.:** Kui te laadite printimiseks CD-/DVD-hoidikusse tavapärase suurusega (120 mm) CD/DVD, siis **ärge** pöörake sinist rõngast üle ketta. Sinist rõngast tuleks kasutada ainult siis, kui prindite väiksele (80 mm) CD-/DVD-le.

Enne uuesti proovimist puhastage CD-/DVD-hoidik, et sellelt tindijäägid eemaldada. See väldib seadme saastumist tindiga ning kaitseb samal ajal kettaid, käsi ja riideid hilisema määrdumise eest.

Pärast seda, kui CD-/DVD-hoidik on puhastatud ja kuiv, laadige hoidikusse uus prinditav ketas, prinditav pool üleval.. Jätke sinine rõngas selle algsesse kohta hoidiku vastasküljel teie kettast, nagu on näidatud allpool. Sisestage hoidik uuesti CD-/DVD-salve, kuni hoidikul olevad jooned ühtivad salvel leiduvate joontega, ja proovige uuesti printida.

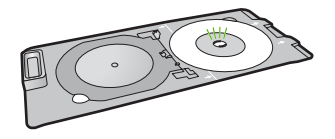

Põhjus.: Olete CD/DVD valesti CD-/DVD-hoidikusse laadinud.

### Seade prindib minu ketta mitte-prinditavale alale

Proovige probleem lahendada järgmiste lahendustega. Lahendused on loendatud järjekorras. Kõige esimesena on toodud kõige tõenäolisem lahendus. Kui esimene lahendus olukorda ei lahenda, jätkake järgmistega, kuni probleem on lahendatud.
- Lahendus 1. Muutke tarkvarasätteid
- Lahendus 2. Laadige uus CD/DVD, prinditav pool üleval

#### Lahendus 1. Muutke tarkvarasätteid

**Lahendus.:** Veenduge, et prinditav küljendus on sobiv CD-/DVD-hoidikusse laaditud kandja jaoks, võttes arvesse ka sisemise ja välimise rõngaste diameetri. Muutke kasutatava ketta jaoks tarkvarasätteid vastavalt küljenduse keskmele ja suurusele. Täiendavat teavet leiate kaasnenud dokumentatsioonist või võrguspikrist.

Põhjus.: Teie küljendus ei olnud laaditud CD/DVD jaoks sobivas suuruses.

Kui see ei lahendanud probleemi, proovige järgmist lahendust.

#### Lahendus 2. Laadige uus CD/DVD, prinditav pool üleval

**Lahendus.:** Kui te olete sisu juba CD-/DVD-le kirjutanud, on võimalik, et peate selle uuesti teisele kettale kirjutama. Laadige uus ketas CD-/DVD-hoidikusse, prinditav külg üleval. Sisestage hoidik uuesti CD-/DVD-salve, kuni hoidikul olevad jooned ühtivad salvel leiduvate joontega, ja proovige uuesti printida.

Põhjus.: Laadisite CD/DVD hoidikusse valepidi.

#### Küljendus kettal ei ole keskmes

**Lahendus.:** Muutke kasutatava ketta jaoks tarkvarasätteid vastavalt küljenduse keskmele ja suurusele. Täiendavat teavet leiate kaasnenud dokumentatsioonist või võrguspikrist.

Põhjus.: Küljendussätted polnud õiged.

## CD-/DVD-I olev tint ei ole kuivanud

Proovige probleem lahendada järgmiste lahendustega. Lahendused on loendatud järjekorras. Kõige esimesena on toodud kõige tõenäolisem lahendus. Kui esimene lahendus olukorda ei lahenda, jätkake järgmistega, kuni probleem on lahendatud.

- Lahendus 1. Kasutage tindiga prinditavaid kettaid
- Lahendus 2. Laadige uus CD/DVD, prinditav pool üleval

#### Lahendus 1. Kasutage tindiga prinditavaid kettaid

**Lahendus.:** Veenduge, et kasutatav CD/DVD on sobiv tindiprintimiseks. Tindiprintimiseks sobivad kettad on tavaliselt valge pealiskihiga. (Mõnede ketastel on ka hõbedane pealiskiht.)

Põhjus.: Ketta pind ei olnud printimiseks sobiv

## Lahendus 2. Laadige uus CD/DVD, prinditav pool üleval

**Lahendus.:** Kui te olete sisu juba CD-/DVD-le kirjutanud, on võimalik, et peate selle uuesti teisele kettale kirjutama. Laadige uus ketas CD-/DVD-hoidikusse, prinditav külg üleval. Sisestage hoidik uuesti CD-/DVD-salve, kuni hoidikul olevad jooned ühtivad salvel leiduvate joontega, ja proovige uuesti printida.

Põhjus.: Laadisite CD/DVD hoidikusse valepidi.

#### Seade teatab tõrkest, mis viitab sobimatu suurusega CD-/DVD-le

**Lahendus.:** Tühistage prinditöö ja asendage CD-/DVD-hoidikusse sisestatud CD/ DVD teise CD-/DVD-ga, mis vastab prinditöös määratletud suurusele, või muutke prindisätteid tarkvarast.

**Põhjus.:** CD-/DVD-hoidikusse sisestatud CD/DVD suurus ei vastanud suurusele, mille arvutist prinditöö alustamisel määrasite.

#### CD-/DVD-hoidik on hoiuraami kinni jäänud

**Lahendus.:** Tõmmake CD-/DVD-hoidik välja nii kaugele kui võimalik, kuni tunnete takistust. Seejärel sisestage lame nüri ese (nt lauanuga või kruvikeeraja) hoiupesa vasakusse nurka ja lükake sinine rõngas alla. Kui sinine rõngas on alla vajutatud, peaks CD-/DVD-hoidiku hoiupesast väljatõmbamine õnnestuma.

Põhjus.: Sisestasite CD-/DVD-hoidiku hoiuraami.

## Tõrked

See jaotis sisaldab seadme teateid järgmiste kategooriate kohta.

- Seadme teated
- Failiteated
- <u>Üldised kasutajateated</u>
- Paberi tõrketeated
- <u>Toite- ja sideühenduste teated</u>
- <u>Tindikasseti ja prindipeade tõrked</u>

#### Seadme teated

Järgnev loend sisaldab seadmega seostuvaid tõrketeateid:

- Kelk on blokeeritud
- Kelk tõkestatud
- Kelk seiskunud
- Product stall error (Tõkestusviga)
- Püsivara versiooni sobimatus
- <u>Mälu on täis</u>
- <u>Mehhanismi tõrge</u>
- Fotosalvega seotud probleem

- Fotosalv ei lähe kohale
- Fotosalv ei avane
- <u>CD-/DVD-salv valesti joondatud</u>
- <u>CD-/DVD-salv on valesti joondatud</u>
- Sisestage CD-/DVD-hoidik
- <u>CD-/DVD-salv</u>
- <u>CD-/DVD-hoidikut ei leitud</u>
- <u>CD-/DVD-d ei leitud</u>
- <u>Skannimisvead</u>
- Ei saa printida
- Toode võib olla valesti installitud
- Toodet ei leitud
- Toode ei leidnud kasutatavaid skannimissihtkohti
- Nõutud tarkvaraosa ei leitud või oli see valesti installitud
- <u>Tõrge ilmnes tootega suhtlemisel</u>
- Puuduv HP Photosmart tarkvara

#### Kelk on blokeeritud

Proovige probleem lahendada järgmiste lahendustega. Lahendused on loendatud järjekorras. Kõige esimesena on toodud kõige tõenäolisem lahendus. Kui esimene lahendus olukorda ei lahenda, jätkake järgmistega, kuni probleem on lahendatud.

- Lahendus 1. Eemaldage prindikelku takistavad esemed
- Lahendus 2. Sulgege CD-/DVD-salv.

#### Lahendus 1. Eemaldage prindikelku takistavad esemed

**Lahendus.:** Lülitage seade välja ja avage tindikasseti pääsuluuk, et pääseda ligi prindikelgule. Eemaldage kõik prindikelgu liikumist takistavad esemed (sh kõik pakkematerjalid) ja lülitage seade taas sisse.

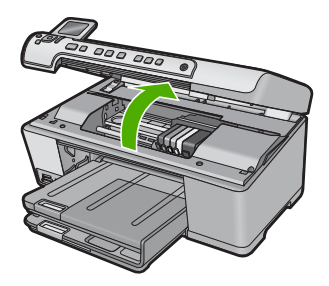

Jätkamiseks järgige ekraanil kuvatavaid juhiseid.

Põhjus.: Prindikelk oli tõkestatud.

#### Lahendus 2. Sulgege CD-/DVD-salv.

Lahendus.: Sulgege CD-/DVD-salv. Põhjus.: CD-/DVD-salv oli avatud.

## Kelk tõkestatud

**Lahendus.:** Lülitage seade välja ja avage tindikasseti pääsuluuk, et pääseda ligi prindikelgule. Eemaldage kõik prindikelgu liikumist takistavad esemed (sh kõik pakkematerjalid) ja lülitage seade taas sisse.

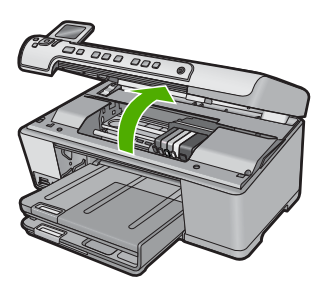

Jätkamiseks järgige ekraanil kuvatavaid juhiseid.

Põhjus.: Prindikelk oli tõkestatud.

#### Kelk seiskunud

**Lahendus.:** Lülitage seade välja ja avage tindikasseti pääsuluuk, et pääseda ligi prindikelgule. Eemaldage kõik prindikelgu liikumist takistavad esemed (sh kõik pakkematerjalid) ja lülitage seade taas sisse.

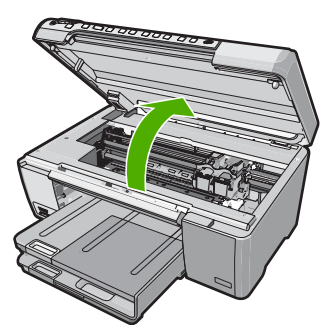

Jätkamiseks järgige ekraanil kuvatavaid juhiseid.

Põhjus.: Prindikelk oli tõkestatud.

#### Product stall error (Tõkestusviga)

Proovige probleem lahendada järgmiste lahendustega. Lahendused on loendatud järjekorras. Kõige esimesena on toodud kõige tõenäolisem lahendus. Kui esimene lahendus olukorda ei lahenda, jätkake järgmistega, kuni probleem on lahendatud.

- Lahendus 1. Lähtestage seade
- Lahendus 2. Pöörduge HP klienditoe poole

#### Lahendus 1. Lähtestage seade

**Lahendus.:** Lülitage seade välja ja eraldage seadme nullimiseks toitejuhe. Oodake 60 sekundit ja ühendage toitejuhe tagasi. Lülitage seade sisse.

Põhjus.: Pidite toote lähtestama.

Kui see ei lahendanud probleemi, proovige järgmist lahendust.

#### Lahendus 2. Pöörduge HP klienditoe poole

Lahendus.: Pöörduge abi saamiseks HP klienditeenindusse.

Minge aadressile: www.hp.com/support.

Valige küsimisel oma riik/regioon ning seejärel klõpsake nuppu **Contact HP** (HP kontakt) telefoni teel pakutava tehnilise toe kohta teabe saamiseks.

Põhjus.: Tootega seotud probleem.

#### Püsivara versiooni sobimatus

Lahendus.: Pöörduge abi saamiseks HP klienditeenindusse.

Minge aadressile: www.hp.com/support.

Valige küsimisel oma riik/regioon ning seejärel klõpsake nuppu **Contact HP** (HP kontakt) telefoni teel pakutava tehnilise toe kohta teabe saamiseks.

Põhjus.: Toote püsivara versiooninumber ei sobinud tarkvara versiooninumbriga.

#### Mälu on täis

Lahendus.: Vähendage eksemplaride arvu.

Põhjus.: Kopeeritav dokument ületas toote mälu ressurssi.

#### Mehhanismi tõrge

Proovige probleem lahendada järgmiste lahendustega. Lahendused on loendatud järjekorras. Kõige esimesena on toodud kõige tõenäolisem lahendus. Kui esimene lahendus olukorda ei lahenda, jätkake järgmistega, kuni probleem on lahendatud.

- Lahendus 1. Kõrvaldage paberiummistus.
- Lahendus 2. Eemaldage prindikelku takistavad esemed

#### Lahendus 1. Kõrvaldage paberiummistus.

**Lahendus.:** Kõrvaldage paberiummistus ja eemaldage seadmesse jäänud paber. Lisateavet vt

"Paberiummistuste kõrvaldamine" leheküljel 129

Põhjus.: Tootes oli paberiummistus.

Kui see ei lahendanud probleemi, proovige järgmist lahendust.

#### Lahendus 2. Eemaldage prindikelku takistavad esemed

**Lahendus.:** Prindikelgule juurdepääsuks avage printeri prindikassetihoidiku luuk. Eemaldage kõik prindikelgu liikumist takistavad esemed (sh pakkematerjalid). Lülitage toode välja ja seejärel uuesti sisse.

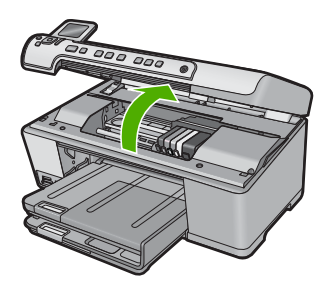

Põhjus.: Prindikelk oli tõkestatud.

#### Fotosalvega seotud probleem

Proovige probleem lahendada järgmiste lahendustega. Lahendused on loendatud järjekorras. Kõige esimesena on toodud kõige tõenäolisem lahendus. Kui esimene lahendus olukorda ei lahenda, jätkake järgmistega, kuni probleem on lahendatud.

- Lahendus 1. Asetage fotosalve rohkem paberit
- Lahendus 2. Kontrollige, kas paber on õigesti fotosalve pandud.
- Lahendus 3. Eemaldage fotosalvest liigsed paberid
- Lahendus 4. Veenduge, et paberid pole üksteise külge kleepunud
- Lahendus 5. Veenduge, et fotopaber pole kooldus
- Lahendus 6. Sisestage paber lehthaaval

#### Lahendus 1. Asetage fotosalve rohkem paberit

**Lahendus.:** Kui fotosalves on paber lõppenud või kui jäänud on veel mõni leht, siis lisage fotosalve paberit. Kui fotosalves on paberit, võtke paber välja, koputage paberipakki tasasel pinnal ja sisestage paber uuesti fotosalve. Prinditöö jätkamiseks järgige ekraanil kuvatavaid juhiseid.

Ärge fotosalve üle koormake; veenduge, et fotopaberipakk mahub fotosalve ega pole laiusjuhiku ülemisest otsast kõrgem.

Põhjus.: Fotosalves ei ole piisavalt paberit.

Kui see ei lahendanud probleemi, proovige järgmist lahendust.

#### Lahendus 2. Kontrollige, kas paber on õigesti fotosalve pandud.

Lahendus.: Veenduge, et fotosalve on fotopaber õigesti laaditud.

"Paberi sisestamine" leheküljel 37

Põhjus.: Paberit ei söödetud korralikult, kuna see oli valesti laaditud.

Kui see ei lahendanud probleemi, proovige järgmist lahendust.

#### Lahendus 3. Eemaldage fotosalvest liigsed paberid

**Lahendus.:** Ärge fotosalve üle koormake; veenduge, et fotopaberipakk mahub fotosalve ega pole laiusjuhiku ülemisest otsast kõrgem.

Põhjus.: Võimalik, et fotosalve oli laaditud liiga palju paberit.

Kui see ei lahendanud probleemi, proovige järgmist lahendust.

#### Lahendus 4. Veenduge, et paberid pole üksteise külge kleepunud

**Lahendus.:** Eemaldage paber salvest ja lehvitage paberit, veendumaks, et lehed ei ole kokku kleepunud. Pange paber salve tagasi ja proovige uuesti printida.

Põhjus.: Kaks või rohkem paberilehte olid olla kokku kleepunud.

Kui see ei lahendanud probleemi, proovige järgmist lahendust.

#### Lahendus 5. Veenduge, et fotopaber pole kooldus

**Lahendus.:** Kui fotopaber on kaardunud, pange paber kilekotti ja painutage õrnalt kaardumisele vastupidises suunas, kuni paber jääb ühetasaseks. Kui probleem ei kao, kasutage mittekaardunud fotopaberit.

Põhjus.: Fotopaber oli keerdus.

Kui see ei lahendanud probleemi, proovige järgmist lahendust.

#### Lahendus 6. Sisestage paber lehthaaval

Lahendus.: Laadige fotopaberi salve üks leht fotopaberit korraga.

**Põhjus.:** Kui seade töötab väga madala või väga kõrge õhuniiskusega ruumis, võib paberi söötmine ebaõnnestuda

#### Fotosalv ei lähe kohale

**Lahendus.:** Eraldage väljastussalv ja pange siis tagasi. Lükake söötesalv võimalikult kaugele sisse. Kontrollige, et salv on täiesti all ja tasane.

Põhjus.: Väljastussalv ei olnud korralikult sees.

#### Fotosalv ei avane

Lahendus.: Lükake väljastussalv täielikult alla.

Põhjus.: Väljastussalv ei olnud korralikult alla lastud.

#### CD-/DVD-salv valesti joondatud

Lahendus.: Sulgege CD-/DVD-salv.

Põhjus.: CD-/DVD-salv oli avatud, kui prinditöö arvutist käivitati.

#### CD-/DVD-salv on valesti joondatud

**Lahendus.:** Eemaldage CD-/DVD-hoidik CD-/DVD-salvest ja sisestage see uuesti. Veenduge, et lükkate CD-/DVD-hoidikut salve ühtlaselt. Lükake hoidikut edasi, kuni CD-/DVD-hoidikul olevad jooned langevad kokku CD-/DVD-salvel olevate valgete joontega.

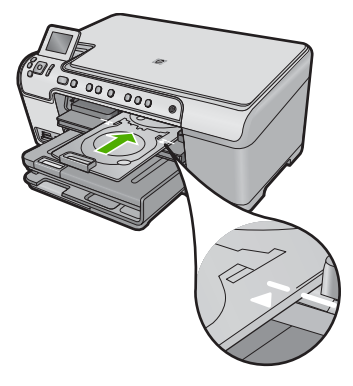

**Põhjus.:** CD-/DVD-hoidik oli valesti CD-/DVD-salve sisestatud.

#### Sisestage CD-/DVD-hoidik

Proovige probleem lahendada järgmiste lahendustega. Lahendused on loendatud järjekorras. Kõige esimesena on toodud kõige tõenäolisem lahendus. Kui esimene lahendus olukorda ei lahenda, jätkake järgmistega, kuni probleem on lahendatud.

- Lahendus 1. Laadige CD/DVD CD-/DVD-hoidikusse
- Lahendus 2. Laadige järgmine CD/DVD CD-/DVD-hoidikusse

#### Lahendus 1. Laadige CD/DVD CD-/DVD-hoidikusse

**Lahendus.:** Laadige prinditav ketas CD-/DVD-hoidikusse, prinditav pool üleval. Sulgege CD-/DVD-salv. Lükake hoidikut edasi, kuni CD-/DVD-hoidikul olevad jooned langevad kokku CD-/DVD-salvel olevate valgete joontega. Nooltega ots tuleb CD-/ DVD-salve sisestada esimesena.

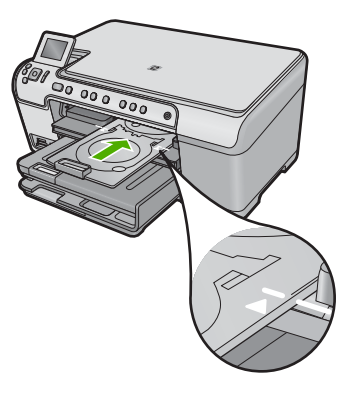

Lisateavet vt

#### "Laadige CD/DVD" leheküljel 44

**Põhjus.:** Seade palub sisestada CD-/DVD-hoidiku ühe CD-/DVD-prinditöö tegemiseks.

Kui see ei lahendanud probleemi, proovige järgmist lahendust.

#### Lahendus 2. Laadige järgmine CD/DVD CD-/DVD-hoidikusse

**Lahendus.:** Eemaldage CD-/DVD-hoidik CD-/DVD-salvest. Eemaldage prinditud CD/DVD hoidikust. Laadige järgmine ketas CD-/DVD-hoidikusse, prinditav pool üleval, ja sisestage hoidik uuesti CD-/DVD-salve, kuni hoidikul olevad jooned langevad kokku salvel leiduvate joontega.

**Põhjus.:** Seade palub sisestada järgmise ketta, kui prinditöö hõlmab printimist mitmele CD-/DVD-le.

#### **CD-/DVD-salv**

Lahendus.: Sulgege CD-/DVD-salv. Jätkamiseks vajutage nuppu OK.

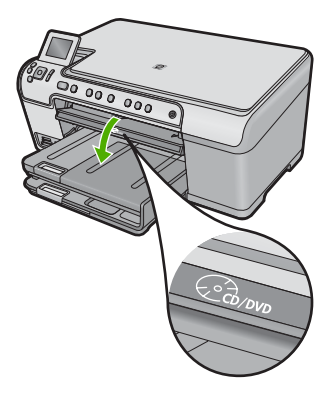

Põhjus.: CD-/DVD-salv oli suletud ja CD-/DVD-prinditöö käivitati arvutist.

## CD-/DVD-hoidikut ei leitud

**Lahendus.:** Laadige prinditav ketas CD-/DVD-hoidikusse, prinditav pool üleval. Sulgege CD-/DVD-salv. Lükake hoidikut edasi, kuni CD-/DVD-hoidikul olevad jooned langevad kokku CD-/DVD-salvel olevate valgete joontega. Nooltega ots tuleb CD-/ DVD-salve sisestada esimesena. Jätkamiseks vajutage nuppu **OK**.

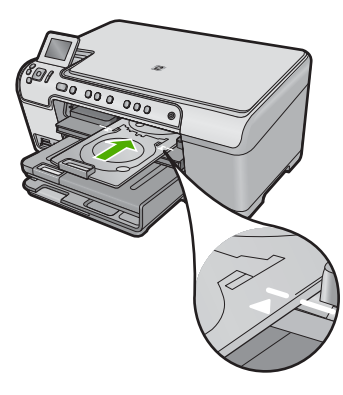

**Põhjus.:** CD-/DVD-hoidikut ei ole sisestatud või piisavalt kaugele lükatud.

#### CD-/DVD-d ei leitud

**Lahendus.:** Eemaldage CD-/DVD-hoidik CD-/DVD-salvest. Laadige järgmine prinditav ketas CD-/DVD-hoidikusse, prinditav pool üleval, seejärel lükake CD-/DVD-hoidik uuesti CD-/DVD-salve, kuni hoidikul olevad jooned langevad kokku CD-/DVD-salvel leiduvate joontega. Jätkamiseks vajutage nuppu **OK**.

Põhjus.: Hoidikust ei leitud prinditavat CD-/DVD-d.

#### Skannimisvead

Kui kuvatakse mõni järgmistest tõrketeadetest, vaadake seda jaotist.

- Ilmnes tõrge skannimiseadmega suhtlemisel.
- Skannerit ei saa lähtestada.
- Skannerit ei leitud.
- Ilmnes sisemine tõrge.
- Arvuti ei saa skanneriga ühendust.

Märkus. Enne tõrkeotsingu sooritamist tehke koopia, et veenduda, et riistvara töötab korralikult. Kui te ei saa koopiat teha, vaadake lisateabe saamiseks jaotist <u>"Tõrkeotsing</u>" leheküljel 119.

Proovige kõiki lahendusi. Pärast iga lahenduse sammude sooritamist proovige uuesti skannida. Kui toode ikka ei tööta, jätkake järgmise juhisega.

- Lahendus 1. Kontrollige, kas tarkvara on õigesti installitud
- Lahendus 2. Värskendage Windowsi seadmehaldurit
- Lahendus 3. Veenduge, et digitaalkujutusmonitor töötab
- Lahendus 4. Kontrollige toote olekut rakenduses HP Solution Center (HP Lahenduskeskus)
- Lahendus 5. Kontrollige toite olemasolu
- Lahendus 6. Kontrollige USB-ühendust toote ja arvuti vahel.
- Lahendus 7. Proovige skannida rakendusega Windows Image Acquisition (WIA)
- Lahendus 8. Keelake Lexbces-teenus
- Lahendus 9. Käivitage skannimise diagnostikautiliit
- Lahendus 10. Laadige ja installige ootamatu sisetõrke ja sidetõrke parandus
- Lahendus 11. Kontrollige USB-kiibikomplekti ja kontrollerit
- Lahendus 12. Deinstalleerige ja seejärel taasinstalleerige tarkvara

#### Lahendus 1. Kontrollige, kas tarkvara on õigesti installitud

**Lahendus.:** Kontrollige, kas tarkvara on õigesti installitud Avage rakendus HP Solution Center (HP Lahenduskeskus) ja veenduge, et kõik ikoonid on olemas.

Kui teie toote vastavaid nuppe (nt **Make Copies** (Paljunda)) ei kuvata, pole install ilmselt lõpule jõudnud. Peate võib-olla tarkvara desinstallima ja siis uuesti installima. Ärge kustutage programmifaile arvuti kõvakettalt. Eemaldage tarkvarafailid kindlasti tarkvarapaketti kuuluva desinstalliutiliidi abil.

#### Tarkvara desinstallimine ja taasinstallimine

- Klõpsake Windowsi tegumiribal Start (Start), Settings (Sätted), Control Panel (Juhtpaneel) (või lihtsalt Control Panel (Juhtpaneel)).
- Topeltklõpsake käsku Add/Remove Programs (Lisa/Eemalda programme) (või klõpsake käsku Uninstall a program (Desinstalli programm)).
- Valige HP Photosmart All-in-One Driver Software (HP Photosmart All-in-One draiveri tarkvara), seejärel klõpsake nuppu Change/Remove (Muuda/Eemalda). Täitke ekraanil kuvatavaid juhiseid.
- 4. Lahutage seade arvutist.

- 5. Taaskäivitage arvuti.
  - Märkus. Veenduge, et seade on enne arvuti taaskäivitamist arvutist lahutatud. Ärge ühendage seadet arvutiga enne, kui olete tarkvara uuesti installinud.
- Sisestage seadme CD-ROM arvuti CD-ROM-i draivi ja käivitage seejärel häälestusprogramm (Setup).
  - Märkus. Kui häälestusprogrammi ei kuvata, leidke CD-ROM draivilt fail setup.exe ja topeltklõpsake seda.

**Märkus.** Kui teil puudub installi-CD, saate tarkvara laadida aadressilt www.hp.com/support.

7. Täitke ekraanil kuvatavaid juhiseid ja seadmega kaasnenud alustusjuhendi juhtnööre.

Pärast tarkvara taasinstallimist proovige uuesti skannida.

Põhjus.: Tarkvara installi ei lõpetatud.

Kui see ei lahendanud probleemi, proovige järgmist lahendust.

#### Lahendus 2. Värskendage Windowsi seadmehaldurit

Lahendus.: Värskendage Windowsi seadmehaldurit.

#### Windowsi seadmehalduri värskendamine

- Klõpsake Windowsi tegumiribal nuppu Start, My Computer (Minu arvuti) ja seejärel Properties (Atribuudid).
- 2. Klõpsake sakki **Hardware** (Riistvara) ja seejärel nuppu **Device Manager** (Seadmehaldur).
- Topeltklõpsake Universal Serial Bus Controllers (Universaal jadasiini kontrollerid).
- Klõpsake USB Composite Device (USB liitseade), klõpsake Action (Toiming), seejärel klõpsake Uninstall (Desinstalli). Kui kuvatakse kustutamist kinnitav teade, kinnitage.
- 5. Lahutage USB-kaabel tootest.
- Oodake mõned sekundid, seejärel ühendage kaabel tagasi. Nüüd peaks Windowsi seadmetuvastus (Plug and Play) taaskäivituma. Võidakse kuvada aken New Hardware found screen (Leiti uus riistvara).
- USB-liitseadme installimiseks klõpsake kõigis viisardi kuvatavates akendes Next (Edasi).
- 8. Installimise lõpuleviimiseks klõpsake Finish (Lõpeta).
- 9. Üritage uuesti skannida.
- Kui need toimingud probleemi ei lahenda, ühendage seade arvutiga teise USBkaabliga.

**Põhjus.:** Tõrke põhjustasid sideprobleemid toote ja USB-kontrolleri vahel. Selle võisid põhjustada ebatäielik install, rohkem kui 3 meetri pikkune USB-kaabel või vigane USB-kaabel.

Kui see ei lahendanud probleemi, proovige järgmist lahendust.

#### Lahendus 3. Veenduge, et digitaalkujutusmonitor töötab

**Lahendus.:** Veenduge, et **Digital Imaging Monitor** (digitaalkujutusmonitor) töötab.

#### Veenduge, et digitaalkujutusmonitor töötab.

- 1. Leidke süsteemisalves ekraani paremas alanurgas kellaaja lähistel ikoon Digitaalkujutusmonitor.
- 2. Kui ikoon Digitaalkujutusmonitor puudub, taaskäivitage arvuti.
- 3. Taaskäivitage oma arvuti ja proovige uuesti skannida.

Põhjus.: Digital Imaging Monitor ei töötanud.

Kui see ei lahendanud probleemi, proovige järgmist lahendust.

## Lahendus 4. Kontrollige toote olekut rakenduses HP Solution Center (HP Lahenduskeskus)

**Lahendus.:** Kontrollige toote olekut rakenduses HP Solution Center (HP Lahenduskeskus).

#### Seadme oleku kontrollimine

- Klõpsake Windowsi tegumiribal nuppu Start. Valige käsk Programs (Programmid) või All Programs (Kõik programmid), HP, HP Solution Center (HP abikeskus).
- Veenduge, et teie seade on alal Select Device (Vali seade) loetletud või et vastav sakk on valitud.
- Klõpsake valikut Status (Olek). Kui seade töötab korralikult, kuvatakse teade, et seade on kasutusvalmis.
- Kui kuvatakse veateade Disconnected (Eraldatud), kontrollige, et teie seade pole kaks korda või kahel sakil loendatud; duplikaati tähistab number, näiteks HP Photosmart C5300 All-in-One series 2.
- 5. Valige seadme duplikaat ja korrake punkte 2 kuni 4.
- 6. Üritage uuesti skannida.

**Põhjus.:** Rakendusega HP Solution Center (HP Lahenduskeskus) võidi toode kaks korda ühendada.

## Lahendus 5. Kontrollige toite olemasolu

Lahendus.: Kontrollige toite olemasolu.

## Toiteallika kontrollimine

 Veenduge, et toitekaabel on nii seadmega kui ka toitepistikupessa korralikult ühendatud. Ühendage toitejuhe maandatud toitepesa, ülepingekaitsme või pikendusjuhtmega.

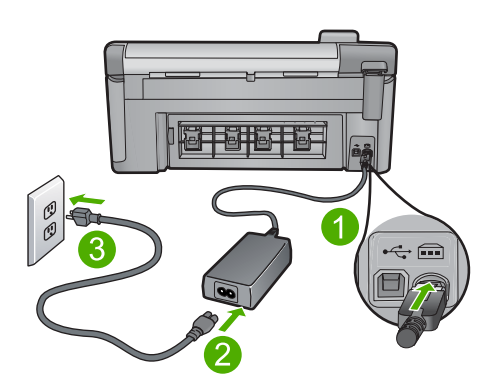

- 1 Toitejuhtme ühenduspesa
- 2 Toitejuhe ja adapter
- 3 Toitepistikupesa
- 2. Veenduge, et seade on sisse lülitatud.
- 3. Kui seade ei saa pistikupesast voolu, ühendage see teise pistikupessa.
- 4. Lülitage seade välja ja lähtestage see, selleks eemaldage toitejuhe.
- 5. Oodake viis sekundit ja ühendage toitejuhe tagasi.
- 6. Lülitage seade sisse.
- 7. Üritage uuesti skannida.

**Põhjus.:** Toode polnud toiteallikaga korralikult ühendatud või vajas lähtestamist. Kui see ei lahendanud probleemi, proovige järgmist lahendust.

#### Lahendus 6. Kontrollige USB-ühendust toote ja arvuti vahel.

Lahendus.: Kontrollige USB-ühendust toote ja arvuti vahel.

#### USB-ühenduse kontrollimine

- 1. Veenduge, et USB-kaabel on kinnitatud kindlalt seadme tagaküljel asuvasse USB-porti.
- 2. Veenduge, et USB-kaabli teine ots oleks ühendatud teie arvuti USB-porti.

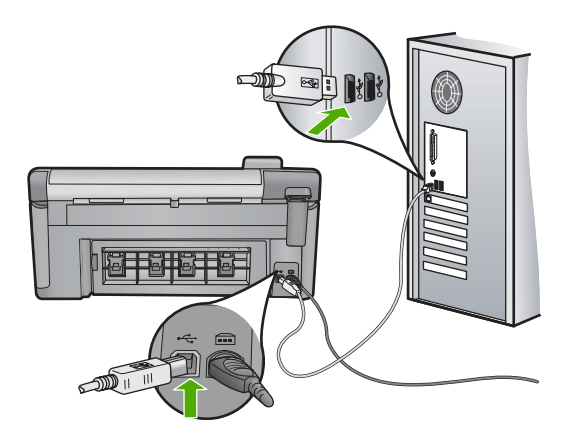

3. Üritage uuesti skannida.

Kui skannimine ebaõnnestub, jätkake järgmise juhisega.

- 4. Sõltuvalt skanneri ja arvuti ühendusviisist valige üks alltoodud juhtnööridest.
  - Kui USB-kaabel on ühendatud USB-jaoturiga, eraldage USB-kaabel jaoturist ja ühendage siis tagasi. Kui sellest ei ole abi, lülitage jaotur välja, seejärel uuesti sisse. Lõpuks eraldage jaoturist kaabel ja ühendage see otse arvutiga.
  - Kui USB-kaabel on ühendatud sülearvuti dokkimisjaamaga, eraldage kaabel dokkimisjaamast ja ühendage kaabel otse arvutiga.
  - Kui USB-kaabel on ühendatud otse arvutiga, ühendage see mõnda teise arvuti USB-porti.
- 5. Kui arvutiga on ühendatud muud USB-seadmed, eraldage kõik muud seadmed peale klaviatuuri ja hiire.
- 6. Kontrollige, et USB-kaabel töötab korralikult.
  - Märkus. Kui kasutate vanemat kaablit, ei pruugi see korralikult töötada. Proovige kaabel ühendada mõne muu seadmega, et kontrollida, kas see töötab. Kui ilmneb probleeme, tuleb USB-kaabel arvatavasti välja vahetada. Samuti veenduge, et kaabel pole pikem kui 3 meetrit.
- 7. Kui teil on olemas teine USB-kaabel proovige seda.
- 8. Taaskäivitage arvuti.
- 9. Kui arvuti on taaskäivitunud, proovige uuesti skannida.

Põhjus.: Seade polnud arvutiga õigesti ühendatud.

## Lahendus 7. Proovige skannida rakendusega Windows Image Acquisition (WIA)

**Lahendus.:** Proovige HP Solution Center (HP Lahenduskeskus) asemel skannida rakendusega Windows Image Acquisition (WIA).

#### WIA-ga skannimine

- 1. Veenduge, et seade on sisse lülitatud.
- Veenduge, et USB-kaabel on kinnitatud kindlalt seadme tagaküljel asuvasse USB-porti.

Kaabli USB-ikoon peab olema ülespoole suunatud.

3. Veenduge, et USB-kaabli teine ots on ühendatud arvuti USB-porti.

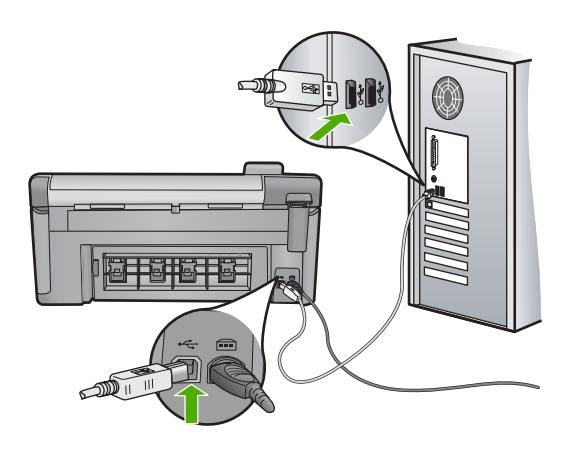

- Klõpsake Windowsi tegumiribal nuppu Start ja seejärel Programs (Programmid) või All Programs (Kõik programmid), seejärel klõpsake Accessories (Tarvikud).
- 5. Klõpsake Imaging (Kujutis).
- 6. Kujutise rakenduses klõpsake File (Fail) ja seejärel Select Device (Vali seade).
- 7. Valige TWAIN allikaloendis toode.
- Klõpsake File (Fail) ja seejärel Scan New (Skanni uus). Rakendus skannib tootega kasutades TWAIN-tarkvara tarkvara HP Solution Center (HP Lahenduskeskus) asemel.

**Põhjus.:** Kui te ei saa rakendusega WIA skannida, märgib see probleemi rakendusega HP Solution Center (HP Lahenduskeskus). Võite jätkata skannimist WIA-ga või proovida järgmist lahendust.

Kui see ei lahendanud probleemi, proovige järgmist lahendust.

#### Lahendus 8. Keelake Lexbces-teenus

Lahendus.: Kontrollige, kas Lexbces-teenus on käivitatud ja keelake see.

Kui arvutiga, kuhu toode on installitud, on USB-kaabli kaudu ühendatud Lexmarki või Delli kombainseade, ei pruugi skannimine töötada, kuna arvutis töötab **Lexbces**-teenus.

## Märkus. See lahendus töötab üksnes Lexmarki või Delli kombainseadme puhul.

#### Teenuse kontrollimine ja keelamine

- 1. Logige sisse Windowsi administraatorina.
- 2. Vajutage Ctrl + Alt + Delete, et avada Task Manager (Tegumihaldur).
- 3. Klõpsake sakki Processes (Toimingud).
- 4. Kui Lexbceserver-teenus on loendis Image Name (Kujutise nimi) olemas, keelake see.

## Teenuse keelamine

- a. Klõpsake Windowsi tegumiribal nuppu Start, paremklõpsake My Computer (Minu arvuti) ja seejärel Manage (Halda).
   Kuvatakse Computer Management (Arvuti haldus).
- **b**. Topeltklőpsake valikut **Services and Applications** (Teenused ja rakendused), seejärel topeltklőpsake **Services** (Teenused).
- c. Paremal paanil paremklõpsake Lexbceserver, seejärel klõpsake Properties (Atribuudid).
- d. Saki General tab (Üldine) alal Service status (Teenuse olek) klõpsake Stop (Stopp).
- e. Rippmenüüs Startup type (Käivitustüüp) valige Disabled (Keelatud), seejärel klõpsake OK.
- f. Klõpsake dialoogiakna sulgemiseks OK.
- 5. Registri varundamine.
  - △ Hoiatus. Registri vale redigeerimine võib süsteemi raskelt kahjustada. Enne registri muutmist varundage väärtuslikud andmed.

#### Registri varundamine

- a. Klõpsake Windowsi tegumiribal Start.
- b. Sõltuvalt kasutatavast opsüsteemist toimige järgmiselt.
  - Windows Vista: klõpsake Start Search (Käivita otsing), sisestage regedit, seejärel vajutage klahvi Enter.
     Kui kuvatakse kasutajakonto dialoogiaken, klõpsake Continue (Jätka).
    - Windows XP: klõpsake **Run** (Käivita). Kui kuvatakse aken **Run** (Käivita), sisestage regedit, seejärel vajutage klahvi **Enter**.

Kuvatakse aken **Registry Editor** (Registri redaktor).

- c. Aknas Registry Editor (Registri redaktor) valige My Computer (Minu arvuti).
- d. Kui **My Computer** (Minu arvuti) on esile tõstetud, klõpsake **File** (Fail), seejärel klõpsake **Export** (Ekspordi).
- e. Leidke salvestuskoht, mida on lihtne meelde jätta, näiteks: **My Documents** (Minu dokumendid) või **Desktop** (Töölaud).
- f. Alal Export Range (Ekspordi vahemik) valige All (Kõik).

- g. Sisestage varundatud registri failinimi.
  HP soovitab faili nimetada kuupäevaliselt, näiteks: Registry Backup 04\_01\_07.
- h. Registri salvestamiseks klõpsake Save (Salvesta).
- 6. Registri muutmine.

## Registri muutmine

a. Valige registrivõti HKEY\_LOCAL\_MACHINE\System\CurrentControlSet \Services\Spooler.

Registrivõtme andmed kuvatakse parempoolsel paanil.

- **b**. Kontrollige andmejada **DependOnService** (Sõltub teenusest) (parempoolsel paanil), et vaadata, kas **lexbces** on nimetatud veerus **Data** (Andmed).
- c. Kui veerus **Data** (Andmed) on **lexbces**, paremklõpsake **DependOnService** (Sõltub teenuses) ja valige **Modify** (Muuda).

Valige üks järgmistest toimingutest.

- Kui näete ainult lexbces, kuid mitte RPCSS, kustutage lexbces ja sisestage RPCSS.
- Kui näete nii lexbces kui ka RPCSS, kustutage ainult lexbces ja jätke RPCSS alles.
- d. Klõpsake OK.
- Taaskäivitage oma arvuti ja proovige uuesti skannida.

Kui skannimine on edukas, jätkake **Lexbcserver**-teenuse taaskäivitamiseks järgmise juhisega.

- Märkus. Teenuse taaskäivitamine võimaldab Lexmark või Dell seadmete normaalset tööd HP tarkvara mõjutamata.
- 8. Taaskäivitage Lexbcserver-teenus.

## Teenuse taaskäivitamine

- a. Klõpsake Windowsi tegumiribal nuppu Start, paremklõpsake My Computer (Minu arvuti) ja seejärel Manage (Halda).
   Kuvatakse Computer Management (Arvuti haldus).
- **b**. Topeltklõpsake valikut **Services and Applications** (Teenused ja rakendused), seejärel topeltklõpsake **Services** (Teenused).
- c. Paremal paanil paremklõpsake Lexbceserver, seejärel klõpsake Properties (Atribuudid).
- d. Sakil General tab (Üldine) alal Service status (Teenuse olek) klõpsake Start.
- e. Rippmenüüs Startup type (Käivitustüüp) valige Automatic (Automaatne), seejärel klõpsake OK.
- f. Klõpsake dialoogiakna sulgemiseks OK.

**Põhjus.:** Lexmarki printeri või Lexmarki või Delli kombainseadme poolt installitud teenus **Lexbceserver** tekitas skannimisel sidetõrke.

#### Lahendus 9. Käivitage skannimise diagnostikautiliit

**Lahendus.:** Laadige alla ja käivitage **Scan Diagnostic** (skannimise diagnostika utiliit) ja parandage probleemid.

#### Utiliidi "Scan Diagnostic" allalaadimine ja käivitamine

- 1. Minge aadressile: <u>www.hp.com</u> ja klõpsake **Software and driver downloads** (Tarkvara ja draiveri allalaadimine).
- 2. Valige **Download drivers and software (and firmware)** (Tarkvara ja draiveri (ning püsivara) allalaadimine)
- 3. Tippige sisestusväljale oma seadme nimi ja mudelinumber ning vajutage Enter (Sisene).
- 4. Valige selle arvuti opsüsteem, kuhu HP tarkvara on installitud.
- 5. Avage jaotis Utility (Utiliit) ja laadige alla utiliit HP Scan diagnostic.
- 6. Üritage skannida.

Kui tuvastati mõne HP tarkvarakomponendi veaseisund, kuvatakse selle komponendi kõrval punane tähis X. Kui veaseisundit ei tuvastatud, kuvatakse komponendi kõrval roheline linnuke. Utiliit on varustatud nupuga **Fix** (Paranda), millega saab viga parandada.

**Põhjus.:** Probleem seisnes toote ja arvuti vahelises ühenduses.

Kui see ei lahendanud probleemi, proovige järgmist lahendust.

#### Lahendus 10. Laadige ja installige ootamatu sisetõrke ja sidetõrke parandus

Lahendus.: Laadige ja installige unexpected internal error and communications failure (ootamatu sisetõrke ja sidetõrke) parandus.

Parandus parandab **An unexpected internal error has occurred** (tekkinud ootamatu sisetõrke) ja muud sidetõrked.

#### Programmiparanduse installimine

- 1. Minge aadressile: <u>www.hp.com</u> ja klõpsake **Software and driver downloads** (Tarkvara ja draiveri allalaadimine).
- 2. Valige **Download drivers and software (and firmware)** (Tarkvara ja draiveri (ning püsivara) allalaadimine)
- 3. Valige selle arvuti opsüsteem, kuhu HP tarkvara on installitud.
- 4. Minge jaotisele Patch (Parandus) ja laadige alla programmipaik nimetusega HP Image zone/photo and imaging unexpected internal error and communications failure patch (HP kujutise tsooni/foto ja pilditehnika ootamatu sisemise tõrke ja side nurjumise parandus).
- 5. Paranduse installimiseks arvutisse tehke sellel topeltklõps.
- 6. Üritage skannida.

**Põhjus.:** Laadige ja installige **unexpected internal error and communications failure** (ootamatu sisetõrke ja sidetõrke) parandus.

## Lahendus 11. Kontrollige USB-kiibikomplekti ja kontrollerit

Lahendus.: Kontrollige USB kiibikomplekti ja kontrollerit.

Skannimise sidetõrgete põhjuseks võib olla ühildumatus arvutisse installitud USBkiibikomplektiga. Seda võib põhjustada sobimatus ajastuses HP toote kiibikomplekti ja arvuti USB-kiibikomplekti vahel.

## USB-kiibikomplekti ja kontrolleri kontrollimine

- 1. Klõpsake Windowsi tegumiribal nuppu Start, My Computer (Minu arvuti) ja seejärel Properties (Atribuudid).
- Klõpsake sakki Hardware (Riistvara) ja seejärel nuppu Device Manager (Seadmehaldur).
- Avage Universal Serial Bus Controllers (Universaal jadasiini kontrollerid), klõpsates selle kõrval olevat märki (+).
- 4. Kontrollige, kas üks järgmistest kiibikomplektidest on olemas:
  - SIS 7001 USB hosti kontroller
  - ALI kiibikomplektid
  - NEC universaalsed hosti kontrollerid
  - Intel 82801 AA, Intel 82801BA/BAM
  - Märkus. See pole täielik loend. Kui skannimise ajal esinevad sidetõrked, proovige probleem lahendada järgmiselt.
- Ühendage kõik USB-seadmed (printerid, skannerid, kaamerad jne) arvuti küljest lahti, välja arvatud hiir või klaviatuur.
- 6. Ühendage USB-kaabel USB-pordiga printeri tagaküljel.
- 7. Ühendage USB-kaabli teine ots arvuti USB-pordiga.

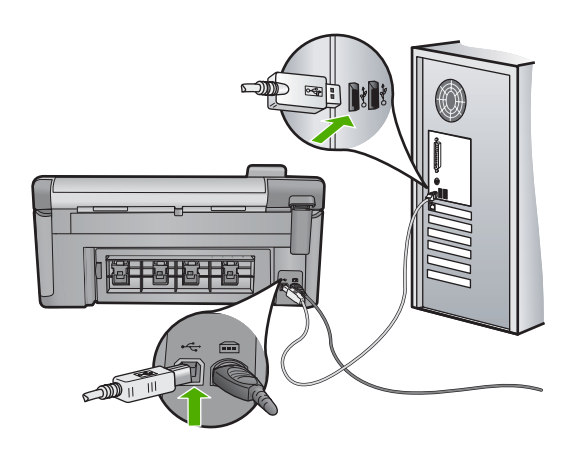

8. Veenduge, et toitekaabel on nii seadme kui ka toiteadapteriga korralikult ühendatud. Ühendage toitejuhe maandatud toitepesa, ülepingekaitsme või pikendusjuhtmega.

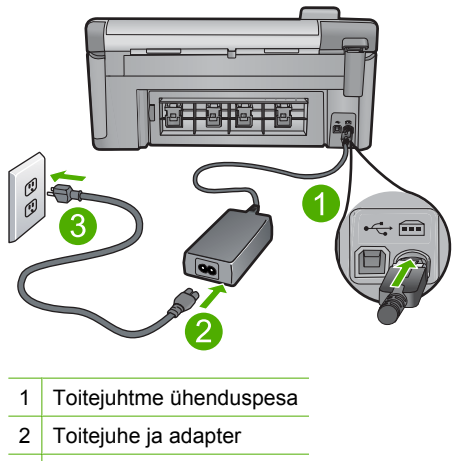

- 3 Toitepistikupesa
- 9. Lülitage seade sisse.
- Printige seadme põhifunktsioonide kontrollimiseks olekuraport.
  Printeri olekuraporti printimise kohta leiate lisateavet järgmistes toimingutes.
- Üritage uuesti skannida. Kui skannimine õnnestus, võivad probleemi põhjustada teised arvutiga ühendatud USB-seadmed.
- 12. Kui skannimine õnnestus, ühendage USB-seadmed ükshaaval arvutiga.
- Kontrollige skannimise funktsionaalsust pärast iga ühendust, kuni leiate seadme, mis probleemi põhjustab.
- 14. Kui toode ei skanni. Või ei loo sideühendust arvutiga ühegi ühendatud USBseadmega, ühendage seadme ja arvuti vahele USB-jaotur. See võib aidata seadme ja arvuti vahel sideühendust luua või säilitada. Lisateavet USB-jaoturite kohta leiate järgmises jaotises.

#### Printeri olekuraporti printimine

- 1. Sisestage söötesalve Letter- või A4-formaadis kasutamata valget tavapaberit.
- 2. Vajutage nuppu Setup (Seadistus).

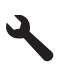

- Vajutage allapoole osutavat noolenuppu, kuni valik Tools (Tööriistad) esile tõstetakse, siis vajutage nuppu OK.
- Vajutage allapoole osutavat noolenuppu, kuni valik Printer Status Report (Printeri olekuraport) esile tõstetakse, siis vajutage nuppu OK. Seade prindib olekuraporti.

Torkeotsing

## Veel teavet USB-jaoturi kasutamise kohta

- Veenduge, et USB-jaotur on toitega ja toiteadapter on ühendatud.
  Mõnede toitega jaoturite komplekti toiteadapter ei kuulu.
- Jaotur tuleb ühendada toiteallikaga.
- Mõned jaoturid ei suuda hallata rohkem kui neli täisvooluga USB-seadet. Süsteemiga saab ühendada maksimaalselt viis jaoturit.
- Kui tootel on jaoturiga probleeme, kui jaoturid on kokku ühendatud või on jaoturiga ühendatud rohkem kui neli seadet, ühendage toode jaoturiga, mis on otse arvutiga ühendatud (välja arvatud juhul, kui teate probleemi põhjust).

Põhjus.: Ühilduvusprobleem arvutisse paigaldatud USB-kiibikomplektiga.

Kui see ei lahendanud probleemi, proovige järgmist lahendust.

## Lahendus 12. Deinstalleerige ja seejärel taasinstalleerige tarkvara

Lahendus.: Desinstallige tarkvara täielikult ning seejärel installige tarkvara uuesti.

## Tarkvara desinstallimine ja seadme lähtestamine

1. Ühendage seade lahti ja lähtestage see.

## Seadme lahtiühendamine ja lähtestamine

- a. Veenduge, et seade on sisse lülitatud.
- b. Seadme väljalülitamiseks vajutage nuppu Sees.
- c. Eemaldage toitekaabel seadme tagant.
- d. Ühendage toitejuhe uuesti seadme taha.
- e. Seadme sisselülitamiseks vajutage nuppu Sees.
- 2. Desinstallige tarkvara.
  - Märkus. On oluline, et järgite desinstallimise toimingut, et tagada tarkvara täielik arvutist eemaldamine enne selle uuesti installimist.

## Tarkvara desinstallimine

- a. Klõpsake Windowsi tegumiribal Start, Settings (Sätted), Control Panel (Juhtpaneel) (või lihtsalt Control Panel (Juhtpaneel)).
- b. Topeltklõpsake käsku Add/Remove Programs (Lisa/Eemalda programme) (või klõpsake käsku Uninstall a program (Desinstalli programm)).
- c. Eemaldage kõik tarkvaraga HP Photosmart seotud elemendid.
  - △ Hoiatus. Kui arvuti on toodetud ettevõtte HP või Compaq poolt, ärge eemaldage muid rakendusi, mis pole allpool loetletud.
  - HP Imaging device functions (HP kujutisseadme funktsioonid)
  - HP Document Viewer (HP dokumendivaatur)
  - HP Photosmart Essential
  - HP Image Zone
  - HP Photo and Imaging Gallery (HP foto- ja kujutusegalerii)

- HP Photosmart, Officejet, Deskjet (koos tootenime ja tarkvara versiooninumbriga)
- HP Software update (HP tarkvaravärskendus)
- HP Share to Web
- HP Solution Center
- HP Director
- HP Memories Disk Greeting Card Creator 32
- d. Avage C:\Program Files\HP või C:\Program Files\Hewlett-Packard (vanemate toodete puhul) ja kustutage kaust Digital Imaging (Digitaalkujutis).
- e. Avage C:\WINDOWS ja nimetage kaust twain\_32 ümber kaustaks twain\_32 old.
- 3. Lülitage taustal töötavad programmid välja.
  - Märkus. Kui arvuti on sisse lülitatud, laaditakse tarkvararühma Terminate and Stay Resident (järelresidentne programm; TSR) programmid automaatselt. Need programmid aktiveerida mõned arvuti utiliidid, nagu viirusetõrjetarkvara, kuid pole arvuti töötamiseks vajalikud. Vahel takistavad TSR-id HP tarkvara laadida nii, et see ei installita õigesti. Opsüsteemides Windows Vista ja Windows XP kasutage utiliiti MSCONFIG, et vältida TSRprogrammide ja teenuste käivitumist.

#### Taustal töötavate programmide väljalülitamine

- a. Klõpsake Windowsi tegumiribal Start.
- **b**. Sõltuvalt kasutatavast opsüsteemist toimige järgmiselt.
  - Windows Vista: klõpsake Start Search (Käivita otsing), sisestage MSCONFIG, seejärel vajutage klahvi Enter.
     Kui kuvatakse kasutajakonto dialoogiaken, klõpsake Continue (Jätka).
  - Windows XP: klõpsake **Run** (Käivita). Kui kuvatakse aken **Run** (Käivita), sisestage MSCONFIG, seejärel vajutage klahvi **Enter**.

Kuvatakse MSCONFIG utiliitrakendus.

- c. Klõpsake sakki General (Üldine).
- d. Klõpsake Selective Startup (Valikuline käivitamine).
- e. Kui Load Startup Items (Laadi käivituselemendid) on märgitud, tühistage see.
- f. Klõpsake sakki Services (Teenused) ja valige aken Hide All Microsoft Services (Peida kõik Microsoft teenused).
- g. Klõpsake Disable all (Keela kõik).
- h. Klõpsake Apply (Rakenda), seejärel klõpsake Close (Sulge).
  - Märkus. Kui muudatuste ajal kuvatakse teade Access is denied (Ligipääs keelatud), klõpsake OK ja jätkake. See teade ei keela muudatuste tegemist.

i. Muudatuste rakendamiseks pärast arvuti taaskäivitamist klõpsake **Restart** (Taaskäivita).

Pärast arvuti taaskäivitamist kuvatakse teade **You've used system configuration utility to make changes to the way windows starts** (Kasutasite Windowsi käivitamise muutmiseks süsteemi konfiguratsiooniutiliiti).

- j. Klõpsake märkeruutu **Do not show this message again** (Ära enam teadet näita).
- Ajutiste failide ja kaustade kustutamiseks käivitage utiliit Disk Cleanup (Ketta puhastamine).

## Ketta puhastamise utiliidi käivitamine

- a. Klõpsake Windowsi tegumiribal nuppu Start ja seejärel Programs (Programmid) või All Programs (Kõik programmid), seejärel klõpsake Accessories (Tarvikud).
- b. Klõpsake System Tools (Süsteemi vahendid), seejärel klõpsake Disk Cleanup (Ketta puhastamine).
   Disk Cleanup (Ketta puhastamine) analüüsib kõvaketast ja esitab kustutatavate osadega aruande.
- c. Ebavajalike osade eemaldamiseks märkige vastavad märkeruudud.

## Lisateavet ketta puhastamise utiliidi kohta

Ketta puhastamise utiliit vabastab kõvaketta ruumi järgmiselt toimides.

- Kustutades ajutised Interneti-failid
- Kustutades allalaaditud programmifailid
- Tühjendades prügikasti
- Kustutades failid ajutisest kaustast
- Kustutades Windowsi töövahenditega koostatud failid
- · Eemaldades valikulised Windowsi osad, mida te ei kasuta
- d. Pärast eemaldatavate osade valimist klõpsake OK.
- 5. Installige tarkvara.

#### Tarkvara installimine

- a. Sisestage CD-plaat arvuti CD-draivi. Tarkvara installimine käivitub automaatselt.
  - Märkus. Kui installimine ei käivitu automaatselt, klõpsake Windowsi Start menüüs Start Search (Käivita otsing) (või Run (Käivita)). Valikus Start Search (Käivita otsing) (või dialoogiaknas Run (Käivita)) sisestage d:\setup.exe, seejärel vajutage klahvi Enter. (Kui teie arvutis on CDseadmele määratud D asemel mõni muu täht, sisestage vastav täht.)
- **b**. Tarkvara installimiseks järgige ekraanil kuvatavaid juhiseid.
- 6. Proovige seadet uuesti kasutada.

Põhjus.: Tarkvara pidi maha installima ja uuesti installima.

#### Ei saa printida

Proovige probleem lahendada järgmiste lahendustega. Lahendused on loendatud järjekorras. Kõige esimesena on toodud kõige tõenäolisem lahendus. Kui esimene lahendus olukorda ei lahenda, jätkake järgmistega, kuni probleem on lahendatud.

- Lahendus 1. Printige printeri olekuraport
- Lahendus 2. Tühjendage prindijärjekord
- Lahendus 3. Eemaldage USB-kaabel ja ühendage see uuesti.
- Lahendus 4. Veenduge, kas toode on määratud vaikeprinteriks
- Lahendus 5. Kontrollige, kas printeri töö on peatatud või on printer vallasrežiimis
- Lahendus 6. Tühjendage prindijärjekord käsitsi
- Lahendus 7. Prindispuuleri seiskamine ja taaskäivitamine
- Lahendus 8. Veenduge, kas probleemi allikaks on tarkvararakendus või mitte

#### Lahendus 1. Printige printeri olekuraport

Lahendus.: Printige olekuraport, et uurida, kas seade prindib.

#### Printeri olekuraporti printimine

- 1. Sisestage söötesalve Letter- või A4-formaadis kasutamata valget tavapaberit.
- 2. Vajutage nuppu Setup (Seadistus).

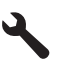

- Vajutage allapoole osutavat noolenuppu, kuni valik Tools (Tööriistad) esile tõstetakse, siis vajutage nuppu OK.
- Vajutage allapoole osutavat noolenuppu, kuni valik Printer Status Report (Printeri olekuraport) esile tõstetakse, siis vajutage nuppu OK. Seade prindib olekuraporti.

Kui olekuraportit ei prindita, veenduge, et olete seadme õigesti häälestanud. Vaadake seadmega kaasas olevat alustusjuhendit.

Põhjus.: Seade ei olnud õigesti häälestatud.

## Lahendus 2. Tühjendage prindijärjekord

Lahendus.: Prindijärjekorra tühjendamiseks taaskäivitage arvuti.

## Prindijärjekorra tühjendamine

- 1. Taaskäivitage arvuti.
- 2. Pärast arvuti taaskäivitumist kontrollige prindijärjekorda.
  - a. Sõltuvalt kasutatavast opsüsteemist toimige järgmiselt.
    - Windows Vista: klõpsake Windowsi tegumiribal nuppu **Start**, klõpsake **Control Panel** (Juhtpaneel) ja seejärel **Printers** (Printerid).
    - Windows XP: klõpsake Windowsi tegumiribal nuppu Start, klõpsake Control Panel (Juhtpaneel) ja seejärel Printers and Faxes (Printerid ja faksid).
  - b. Prindijärjekorra avamiseks topeltklõpsake toote ikooni.
    Kui ootel pole ühtegi prinditööd, võib probleem olla lahendatud.
- 3. Üritage uuesti printida.

Põhjus.: Prindijärjekorra tühjendamiseks pidi arvuti taaskäivitama.

Kui see ei lahendanud probleemi, proovige järgmist lahendust.

#### Lahendus 3. Eemaldage USB-kaabel ja ühendage see uuesti.

**Lahendus.:** Ühendage UUSB-kaabel arvuti ja toote küljest lahti ja seejärel ühendage see uuesti.

#### USB-kaabli eraldamine ja uuesti ühendamine

- 1. Eraldage USB-kaabel seadmest.
- 2. Eemaldage USB-kaabel arvutist.
- 3. Hoidke USB-kaabel lahutatuna 5-6 sekundit.
- 4. Ühendage USB-kaabel seadme ja arvutiga.

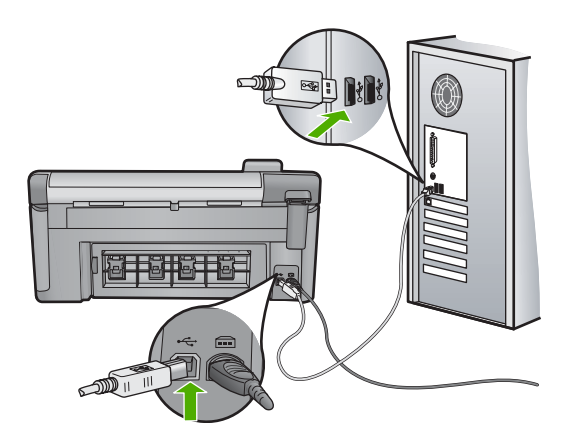

Pärast USB-kaabli ühendamist peaks seade printima järjekorras olevad tööd.

- Märkus. Kui te ühendate seadme USB-jaoturi kaudu, veenduge, et jaotur on sisse lülitatud. Kui jaotur on sisse lülitatud, proovige ühendada seade otse arvutiga.
- 5. Kui seade ei alusta printimist automaatselt, käivitage uus prinditöö.

Põhjus.: USB-kaabli pidi seadmest eemaldama.

Kui see ei lahendanud probleemi, proovige järgmist lahendust.

#### Lahendus 4. Veenduge, kas toode on määratud vaikeprinteriks

**Lahendus.:** Veenduge, et toode on määratud vaikeprinteriks ja, et see kasutab õiget printeridraiverit.

#### Kontrollige, kas seade on määratud vaikeprinteriks

- 1. Sõltuvalt kasutatavast opsüsteemist toimige järgmiselt.
  - Windows Vista: klõpsake Windowsi tegumiribal nuppu Start, klõpsake Control Panel (Juhtpaneel) ja seejärel Printers (Printerid).
  - Windows XP: klõpsake Windowsi tegumiribal nuppu Start, klõpsake Control Panel (Juhtpaneel) ja seejärel Printers and Faxes (Printerid ja faksid).
- 2. Veenduge, kas seade on määratud vaikeprinteriks. Vaikeprinter on märgitud linnukesega mustas rõngas.
- Kui vaikeprinteriks on määratud vale seade, paremklõpsake õigel seadmel ja valige Set as Default (Määra vaikeseadeks).

#### Prindidraiveri kontrollimine

- 1. Sõltuvalt kasutatavast opsüsteemist toimige järgmiselt.
  - Windows Vista: klõpsake Windowsi tegumiribal nuppu Start, klõpsake Control Panel (Juhtpaneel) ja seejärel Printers (Printerid).
  - Windows XP: klõpsake Windowsi tegumiribal nuppu Start, klõpsake Control Panel (Juhtpaneel) ja seejärel Printers and Faxes (Printerid ja faksid).
- 2. Paremklõpsake toote ikooni ja valige Properties (Atribuudid).
- Klõpsake sakki Ports (Pordid), et kontrollida, kas toode kasutab õiget porti. Kasutatav port on esile tõstetud ja märgitud. Toode peab kasutama DOT4- või USB00X-porti (kus X on asendatud numbriga).
- Kui toode kasutab vale porti, klõpsake õiget porti selle valimiseks. Kasutatav port on nüüd esile tõstetud ja märgitud.
- 5. Klõpsake vahekaarti Advanced (Täpsem).
- Klõpsake rippmenüüs Driver (Draiver) olevat draiverit, et veenduda, kas toode kasutav õiget draiverit.
  - Toote nimi peab olema esitatud draiverina.
- 7. Kui valitud on vale draiver, valige rippmenüüs Driver (Draiver) õige draiver.
- 8. Klõpsake muudatuste salvestamiseks OK.

Põhjus.: Toodet polnud määratud vaikeprinteriks või konfigureeriti vale draiver.

## Lahendus 5. Kontrollige, kas printeri töö on peatatud või on printer vallasrežiimis

**Lahendus.:** Veenduge, et printeri töö pole peatatud ning printer ei ole vallasrežiimis.

# Et kontrollida, kas printeri töö on peatatud või on printer vallasrežiimis, toimige järgmiselt

- 1. Sõltuvalt kasutatavast opsüsteemist toimige järgmiselt.
  - Windows Vista. klõpsake Windowsi tegumiribal nuppu Start, klõpsake Control Panel (Juhtpaneel) ja seejärel Printers (Printerid).
  - Windows XP klõpsake Windowsi tegumiribal nuppu Start, klõpsake Control Panel (Juhtpaneel) ja seejärel Printers and Faxes (Printerid ja faksid).
- 2. Prindijärjekorra avamiseks topeltklõpsake toote ikooni.
- Menüüs Printer veenduge, et väljad Pause Printing (Peata printimine) või Use Printer Offline (Kasuta printerit vallasrežiimis) pole märgitud.
- 4. Kui muutsite midagi, proovige uuesti printida.

Põhjus.: Seadme töö oli peatatud või seade oli vallasrežiimis.

Kui see ei lahendanud probleemi, proovige järgmist lahendust.

#### Lahendus 6. Tühjendage prindijärjekord käsitsi

Lahendus.: Tühjendage prindijärjekord käsitsi.

#### Prindijärjekorra tühjendamine käsitsi

- 1. Sõltuvalt kasutatavast opsüsteemist toimige järgmiselt.
  - Windows Vista: klõpsake Windowsi tegumiribal nuppu **Start**, klõpsake **Control Panel** (Juhtpaneel) ja seejärel **Printers** (Printerid).
  - Windows XP: klõpsake Windowsi tegumiribal nuppu Start, klõpsake Control Panel (Juhtpaneel) ja seejärel Printers and Faxes (Printerid ja faksid).
- 2. Prindijärjekorra avamiseks topeltklõpsake toote ikooni.
- Menüüs Printer klõpsake Cancel all documents (Tühista kõik dokumendid) või Purge Print Document (Puhasta prindidokument), seejärel klõpsake kinnitamiseks Yes (Jah).
- Kui järjekorras on veel dokumente, taaskäivitage arvuti ja proovige uuesti printida pärast arvuti taaskäivitumist.
- Kontrollige prindijärjekorda uuesti, veenduge, et see on tühi ja proovige seejärel uuesti printida.

Kui prindijärjekord pole tühi, või on tühi, kuid töid ei prindita ikka, jätkake järgmise lahendusega.

Põhjus.: Prindijärjekorra pidi käsitsi tühjendama.

#### Lahendus 7. Prindispuuleri seiskamine ja taaskäivitamine

Lahendus.: Taaskäivitage printerispuuler.

#### Prindispuuleri seiskamine ja taaskäivitamine

- 1. klõpsake Windowsi tegumiribal nuppu **Start** ja seejärel käsku **Control Panel** (Juhtpaneel).
- Topeltklõpsake valikut Administrative Tools (Haldusvahendid), seejärel topeltklõpsake Services (Teenused).
- Sirvige loendit ja klõpsake Print Spooler (Printerispuuler), seejärel klõpsake teenuse seiskamiseks Stop (Stopp).
- 4. Teenuse taaskäivitamiseks klõpsake Start, seejärel klõpsake OK.
- 5. Taaskäivitage arvuti ja proovige uuesti printida.

Põhjus.: Printerispuuleri pidi taaskäivitama.

Kui see ei lahendanud probleemi, proovige järgmist lahendust.

#### Lahendus 8. Veenduge, kas probleemi allikaks on tarkvararakendus või mitte

Lahendus.: Kontrollige, kas probleemi põhjustas tarkvararakendus või mitte.

#### Tarkvararakenduse kontrollimine

- 1. Sulgege tarkvararakendus ja avage see uuesti.
- 2. Proovige tarkvararakendusest uuesti printida.
  - Märkus. Printer ei pruugi toetada DOS-rakendusest printimist. Kontrollige, kas tarkvararakendus on Windows-põhine või DOS-põhine, selleks kontrollige rakenduse süsteeminõudeid.
- 3. Proovige printida rakendusest Notepad, et selgitada, kas probleem seisneb tarkvararakenduses või draiveris.

#### Printimine rakendusest Notepad

- Klõpsake Windowsi tegumiribal nuppu Start ja seejärel Programs (Programmid) või All Programs (Kõik programmid).
- b. Klõpsake Accessories (Tarvikud), seejärel klõpsake Notepad (Märkmik).
- c. Sisestage rakenduses Notepad paar tärki.
- d. Klõpsake menüüs File (Fail) käsku Print (Prindi).
- Kui printimine õnnestus rakenduses Notepad, kuid mitte tarkvararakenduses, võtke ühendust rakenduse tootjaga.

**Põhjus.:** Tarkvararakendus ei töötanud korralikult või ei saanud printeridraiveriga õigesti ühendust.

## Toode võib olla valesti installitud

Proovige probleem lahendada järgmiste lahendustega. Lahendused on loendatud järjekorras. Kõige esimesena on toodud kõige tõenäolisem lahendus. Kui esimene lahendus olukorda ei lahenda, jätkake järgmistega, kuni probleem on lahendatud.

- Lahendus 1. Lähtestage seade
- Lahendus 2. Kontrollige toitejuhet ja USB-kaablit
- Lahendus 3. Taaskäivitage arvuti
- Lahendus 4. Toote desinstallimine ja taasinstallimine
- Lahendus 5. Desinstallige tarkvara HP Photosmart ja seejärel installige see uuesti

## Lahendus 1. Lähtestage seade

**Lahendus.:** Lülitage seade välja ja eraldage seadme nullimiseks toitejuhe. Oodake 60 sekundit ja ühendage toitejuhe tagasi. Lülitage seade sisse.

Põhjus.: Toote pidi lähtestama.

Kui see ei lahendanud probleemi, proovige järgmist lahendust.

## Lahendus 2. Kontrollige toitejuhet ja USB-kaablit

**Lahendus.:** Veenduge, et toitejuhe ja USB-kaabel on korralikult ühendatud ja vooluvõrku ühendatud. Veenduge, et seade on sisse lülitatud.

## Toiteadapteri kontrollimine

 Veenduge, et toitekaabel on korralikult ühendatud nii seadmega kui ka toiteadapteriga. Ühendage toitejuhe maandatud toitepesa, ülepingekaitsme või pikendusjuhtmega.

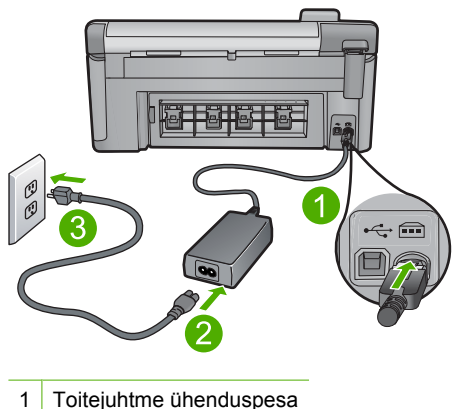

- 2 Toitejuhe ja adapter
- 3 Toitepistikupesa
- 2. Veenduge, et seade on sisse lülitatud.
- 3. Kui seade ei saa elektritoidet, ühendage see mõne teise pistikupesaga.
- 4. Lülitage seade välja ja eraldage seadme nullimiseks toitejuhe.
- 5. Oodake viis sekundit ja ühendage toitejuhe tagasi.

- 6. Lülitage seade sisse.
- 7. Üritage uuesti skannida.

#### USB-ühenduse kontrollimine

- 1. Veenduge, et USB-kaabel on kinnitatud kindlalt seadme tagaküljel asuvasse USB-porti.
- 2. Veenduge, et USB-kaabli teine ots oleks ühendatud teie arvuti USB-porti.

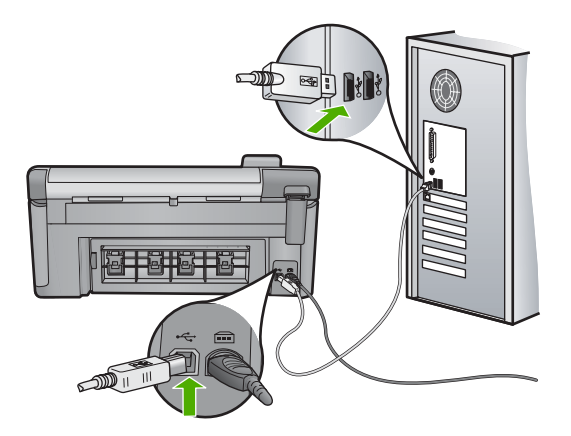

Üritage uuesti skannida.

Kui skannimine ebaõnnestub, jätkake järgmise juhisega.

- 4. Sõltuvalt skanneri ja arvuti ühendusviisist valige üks alltoodud juhtnööridest.
  - Kui USB-kaabel on ühendatud USB-jaoturiga, eraldage USB-kaabel jaoturist ja ühendage siis tagasi. Kui sellest ei ole abi, lülitage jaotur välja, seejärel uuesti sisse. Lõpuks eraldage jaoturist kaabel ja ühendage see otse arvutiga.
  - Kui USB-kaabel on ühendatud sülearvuti dokkimisjaamaga, eraldage kaabel dokkimisjaamast ja ühendage kaabel otse arvutiga.
  - Kui USB-kaabel on ühendatud otse arvutiga, ühendage see mõnda teise arvuti USB-porti.
- Kui arvutiga on ühendatud muud USB-seadmed, eraldage kõik muud seadmed peale klaviatuuri ja hiire.
- 6. Kontrollige, et USB-kaabel töötab korralikult.
  - Märkus. Kui kasutate vanemat kaablit, ei pruugi see korralikult töötada. Proovige kaabel ühendada mõne muu seadmega, et kontrollida, kas see töötab. Kui ilmneb probleeme, tuleb USB-kaabel arvatavasti välja vahetada. Samuti veenduge, et kaabel pole pikem kui 3 meetrit.
- 7. Kui teil on olemas teine USB-kaabel proovige seda.
- 8. Taaskäivitage arvuti.
- 9. Kui arvuti on taaskäivitunud, proovige uuesti skannida.

Põhjus.: Toitejuhe või USB-kaabel polnud korralikult ühendatud.

#### Lahendus 3. Taaskäivitage arvuti

Lahendus.: Taaskäivitage arvuti.

**Põhjus.:** Võib olla ei taaskäivitatud arvutit pärast toote tarkvara installimist. Arvutiga võis olla ka mõni muu probleem.

Kui see ei lahendanud probleemi, proovige järgmist lahendust.

## Lahendus 4. Toote desinstallimine ja taasinstallimine

**Lahendus.:** Desinstallige toode juhtpaneelil valikus **Printers and Faxes** (Printerid ja faksid) ning taasinstallige.

#### Toote installimine ja desinstallimine

- 1. Ühendage USB-kaabel toote ja arvuti vahel lahti.
- Klõpsake Windowsi tegumiribal nuppu Start ja seejärel käsku Printers and Faxes (Printerid ja faksid).
- 3. Paremklõpsake tootel ja valige Delete (Kustuta).
- 4. Oodake mõned sekundid ja ühendage toode arvutiga USB-kaabli vahendusel.
- 5. Toote taasinstallimiseks järgige kuvatavaid juhiseid.

Põhjus.: Probleem võis tekkida toote algsel installimisel.

Kui see ei lahendanud probleemi, proovige järgmist lahendust.

#### Lahendus 5. Desinstallige tarkvara HP Photosmart ja seejärel installige see uuesti

Lahendus.: Desinstallige tarkvara HP Photosmart täielikult arvutist ja installige uuesti seadmega kaasas olnud CD-plaadilt.

#### Tarkvara desinstallimine ja taasinstallimine

- 1. Klõpsake Windowsi tegumiribal **Start** (Alusta), **Settings** (Seaded), **Control Panel** (Juhtpaneel).
- 2. Topeltklõpsake valikut Add/Remove Programs (Lisa/eemalda programme).
- Eemaldage kõik HP skannimistarkvaraga seotud rakendused. Pärast mõningate programmide eemaldamist loendist Add/Remove Programs (Lisa/eemalda programme) kuvatakse arvuti ekraanile arvuti taaskäivitamist pakkuv teade.
- 4. Valige Click here to restart later (Klõpsa siia, et taaskäivitada hiljem).
- 5. Eraldage seade arvutist ja taaskäivitage siis arvuti.
  - Märkus. Veenduge, et seade on enne arvuti taaskäivitamist arvutist lahutatud. Ärge ühendage seadet arvutiga enne, kui olete tarkvara uuesti installinud.

- Sisestage arvuti CD-ROM-i draivi HP Photosmart'i CD-ROM ja käivitage seejärel häälestusprogramm (Setup).
  - Märkus. Kui häälestusprogrammi ei kuvata, leidke CD-ROM draivilt fail setup.exe ja topeltklõpsake seda.
- 7. Täitke ekraanil kuvatavaid juhiseid ja seadmega kaasnenud alustusjuhendi juhtnööre.
- Kui skannimistõrked ei kao, eemaldage loendist "Add/Remove Programs" järgmised lisarakendused, kui need on loetletud.
  - $\bigtriangleup$  Hoiatus. Kui arvuti valmistaja on HP või Compaq, **ärge** eemaldage mingeid muid rakendusi peale allnimetatute.
  - HP Imaging device functions (HP kujutisseadme funktsioonid)
  - HP Document (HP dokumendivaatur)
  - HP Photosmart Essential
  - HP Image Zone
  - HP Photo and Imaging Gallery (HP foto- ja kujutusegalerii)
  - HP Photosmart, Officejet, Deskjet, (lisatud on tootenimi ja tarkvaraversiooni number)
  - HP Software update (HP tarkvaravärskendus)
  - HP Share to web
  - HP Solution Center
  - HP Director
  - HP Memories Disk Greeting Card Creator 32

Põhjus.: Probleem võis tekkida HP Photosmart tarkvara algsel installimisel.

#### Toodet ei leitud

Proovige probleem lahendada järgmiste lahendustega. Lahendused on loendatud järjekorras. Kõige esimesena on toodud kõige tõenäolisem lahendus. Kui esimene lahendus olukorda ei lahenda, jätkake järgmistega, kuni probleem on lahendatud.

- Lahendus 1. Lähtestage seade
- Lahendus 2. Kontrollige toitejuhet ja USB-kaablit
- Lahendus 3. Taaskäivitage arvuti
- Lahendus 4. Toote desinstallimine ja taasinstallimine
- Lahendus 5. Desinstallige tarkvara HP Photosmart ja seejärel installige see uuesti

## Lahendus 1. Lähtestage seade

**Lahendus.:** Lülitage seade välja ja eraldage seadme nullimiseks toitejuhe. Oodake 60 sekundit ja ühendage toitejuhe tagasi. Lülitage seade sisse.

Põhjus.: Pidite toote lähtestama.

## Lahendus 2. Kontrollige toitejuhet ja USB-kaablit

**Lahendus.:** Veenduge, et toitejuhe ja USB-kaabel on korralikult ühendatud ja vooluvõrku ühendatud. Veenduge, et seade on sisse lülitatud.

## Toiteadapteri kontrollimine

 Veenduge, et toitekaabel on korralikult ühendatud nii seadmega kui ka toiteadapteriga. Ühendage toitejuhe maandatud toitepesa, ülepingekaitsme või pikendusjuhtmega.

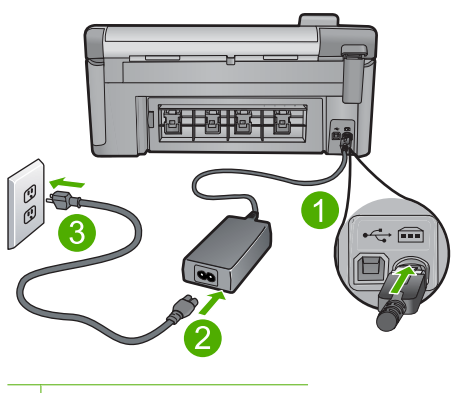

- 1 Toitejuhtme ühenduspesa
- 2 Toitejuhe ja adapter
- 3 Toitepistikupesa
- 2. Veenduge, et seade on sisse lülitatud.
- 3. Kui seade ei saa elektritoidet, ühendage see mõne teise pistikupesaga.
- 4. Lülitage seade välja ja eraldage seadme nullimiseks toitejuhe.
- 5. Oodake viis sekundit ja ühendage toitejuhe tagasi.
- 6. Lülitage seade sisse.
- 7. Üritage uuesti skannida.

#### USB-ühenduse kontrollimine

- Veenduge, et USB-kaabel on kinnitatud kindlalt seadme tagaküljel asuvasse USB-porti.
- 2. Veenduge, et USB-kaabli teine ots oleks ühendatud teie arvuti USB-porti.

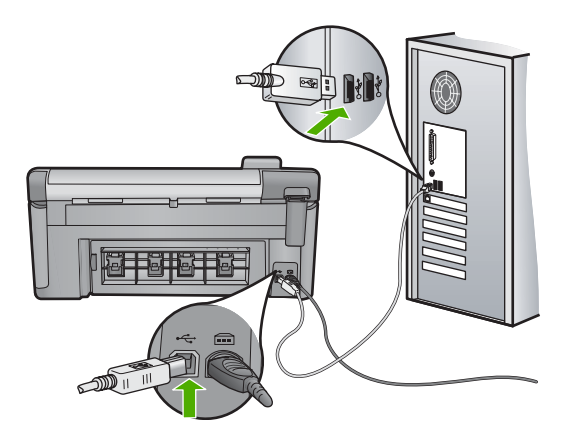

3. Üritage uuesti skannida.

Kui skannimine ebaõnnestub, jätkake järgmise juhisega.

- 4. Sõltuvalt skanneri ja arvuti ühendusviisist valige üks alltoodud juhtnööridest.
  - Kui USB-kaabel on ühendatud USB-jaoturiga, eraldage USB-kaabel jaoturist ja ühendage siis tagasi. Kui sellest ei ole abi, lülitage jaotur välja, seejärel uuesti sisse. Lõpuks eraldage jaoturist kaabel ja ühendage see otse arvutiga.
  - Kui USB-kaabel on ühendatud sülearvuti dokkimisjaamaga, eraldage kaabel dokkimisjaamast ja ühendage kaabel otse arvutiga.
  - Kui USB-kaabel on ühendatud otse arvutiga, ühendage see mõnda teise arvuti USB-porti.
- 5. Kui arvutiga on ühendatud muud USB-seadmed, eraldage kõik muud seadmed peale klaviatuuri ja hiire.
- 6. Kontrollige, et USB-kaabel töötab korralikult.
  - Märkus. Kui kasutate vanemat kaablit, ei pruugi see korralikult töötada. Proovige kaabel ühendada mõne muu seadmega, et kontrollida, kas see töötab. Kui ilmneb probleeme, tuleb USB-kaabel arvatavasti välja vahetada. Samuti veenduge, et kaabel pole pikem kui 3 meetrit.
- 7. Kui teil on olemas teine USB-kaabel proovige seda.
- 8. Taaskäivitage arvuti.
- 9. Kui arvuti on taaskäivitunud, proovige uuesti skannida.

Põhjus.: Toitejuhe või USB-kaabel polnud korralikult ühendatud.

Kui see ei lahendanud probleemi, proovige järgmist lahendust.

#### Lahendus 3. Taaskäivitage arvuti

Lahendus.: Taaskäivitage arvuti.

**Põhjus.:** Võib olla ei taaskäivitatud arvutit pärast toote tarkvara installimist. Arvutiga võis olla ka mõni muu probleem.

#### Lahendus 4. Toote desinstallimine ja taasinstallimine

**Lahendus.:** Desinstallige toode juhtpaneelil valikus **Printers and Faxes** (Printerid ja faksid) ning taasinstallige.

#### Toote installimine ja desinstallimine

- 1. Ühendage USB-kaabel toote ja arvuti vahel lahti.
- Klõpsake Windowsi tegumiribal nuppu Start ja seejärel käsku Printers and Faxes (Printerid ja faksid).
- 3. Paremklõpsake tootel ja valige Delete (Kustuta).
- 4. Oodake mõned sekundid ja ühendage toode arvutiga USB-kaabli vahendusel.
- 5. Toote taasinstallimiseks järgige kuvatavaid juhiseid.

Põhjus.: Probleem võis tekkida toote algsel installimisel.

Kui see ei lahendanud probleemi, proovige järgmist lahendust.

#### Lahendus 5. Desinstallige tarkvara HP Photosmart ja seejärel installige see uuesti

**Lahendus.:** Desinstallige tarkvara HP Photosmart täielikult arvutist ja installige uuesti seadmega kaasas olnud CD-plaadilt.

#### Tarkvara desinstallimine ja taasinstallimine

- 1. Klõpsake Windowsi tegumiribal **Start** (Alusta), **Settings** (Seaded), **Control Panel** (Juhtpaneel).
- 2. Topeltklõpsake valikut Add/Remove Programs (Lisa/eemalda programme).
- Eemaldage kõik HP skannimistarkvaraga seotud rakendused. Pärast mõningate programmide eemaldamist loendist Add/Remove Programs (Lisa/eemalda programme) kuvatakse arvuti ekraanile arvuti taaskäivitamist pakkuv teade.
- 4. Valige Click here to restart later (Klõpsa siia, et taaskäivitada hiljem).
- 5. Eraldage seade arvutist ja taaskäivitage siis arvuti.
  - Märkus. Veenduge, et seade on enne arvuti taaskäivitamist arvutist lahutatud. Ärge ühendage seadet arvutiga enne, kui olete tarkvara uuesti installinud.
- Sisestage arvuti CD-ROM-i draivi HP Photosmart'i CD-ROM ja käivitage seejärel häälestusprogramm (Setup).
  - Märkus. Kui häälestusprogrammi ei kuvata, leidke CD-ROM draivilt fail setup.exe ja topeltklõpsake seda.
- Täitke ekraanil kuvatavaid juhiseid ja seadmega kaasnenud alustusjuhendi juhtnööre.
- Kui skannimistörked ei kao, eemaldage loendist "Add/Remove Programs" järgmised lisarakendused, kui need on loetletud.
  - △ **Hoiatus.** Kui arvuti valmistaja on HP või Compaq, **ärge** eemaldage mingeid muid rakendusi peale allnimetatute.
- HP Imaging device functions (HP kujutisseadme funktsioonid)
- HP Document (HP dokumendivaatur)
- HP Photosmart Essential
- HP Image Zone
- HP Photo and Imaging Gallery (HP foto- ja kujutusegalerii)
- HP Photosmart, Officejet, Deskjet, (lisatud on tootenimi ja tarkvaraversiooni number)
- HP Software update (HP tarkvaravärskendus)
- · HP Share to web
- HP Solution Center
- HP Director
- HP Memories Disk Greeting Card Creator 32

## Toode ei leidnud kasutatavaid skannimissihtkohti

Proovige probleem lahendada järgmiste lahendustega. Lahendused on loendatud järjekorras. Kõige esimesena on toodud kõige tõenäolisem lahendus. Kui esimene lahendus olukorda ei lahenda, jätkake järgmistega, kuni probleem on lahendatud.

- Lahendus 1. Taaskäivitage arvuti
- Lahendus 2. Desinstallige tarkvara HP Photosmart ja seejärel installige see uuesti

#### Lahendus 1. Taaskäivitage arvuti

Lahendus.: Taaskäivitage arvuti.

**Põhjus.:** Võib olla ei taaskäivitatud arvutit pärast toote tarkvara installimist. Arvutiga võis olla ka mõni muu probleem.

Kui see ei lahendanud probleemi, proovige järgmist lahendust.

#### Lahendus 2. Desinstallige tarkvara HP Photosmart ja seejärel installige see uuesti

**Lahendus.:** Desinstallige tarkvara HP Photosmart täielikult arvutist ja installige uuesti seadmega kaasas olnud CD-plaadilt.

## Tarkvara desinstallimine ja taasinstallimine

- Klõpsake Windowsi tegumiribal Start (Alusta), Settings (Seaded), Control Panel (Juhtpaneel).
- 2. Topeltklõpsake valikut Add/Remove Programs (Lisa/eemalda programme).
- Eemaldage kõik HP skannimistarkvaraga seotud rakendused. Pärast mõningate programmide eemaldamist loendist Add/Remove Programs (Lisa/eemalda programme) kuvatakse arvuti ekraanile arvuti taaskäivitamist pakkuv teade.
- 4. Valige Click here to restart later (Klõpsa siia, et taaskäivitada hiljem).

- 5. Eraldage seade arvutist ja taaskäivitage siis arvuti.
  - Märkus. Veenduge, et seade on enne arvuti taaskäivitamist arvutist lahutatud. Ärge ühendage seadet arvutiga enne, kui olete tarkvara uuesti installinud.
- Sisestage arvuti CD-ROM-i draivi HP Photosmart'i CD-ROM ja käivitage seejärel häälestusprogramm (Setup).
  - Märkus. Kui häälestusprogrammi ei kuvata, leidke CD-ROM draivilt fail setup.exe ja topeltklõpsake seda.
- 7. Täitke ekraanil kuvatavaid juhiseid ja seadmega kaasnenud alustusjuhendi juhtnööre.
- Kui skannimistõrked ei kao, eemaldage loendist "Add/Remove Programs" järgmised lisarakendused, kui need on loetletud.
  - △ Hoiatus. Kui arvuti valmistaja on HP või Compaq, ärge eemaldage mingeid muid rakendusi peale allnimetatute.
  - HP Imaging device functions (HP kujutisseadme funktsioonid)
  - HP Document (HP dokumendivaatur)
  - HP Photosmart Essential
  - HP Image Zone
  - HP Photo and Imaging Gallery (HP foto- ja kujutusegalerii)
  - HP Photosmart, Officejet, Deskjet, (lisatud on tootenimi ja tarkvaraversiooni number)
  - HP Software update (HP tarkvaravärskendus)
  - HP Share to web
  - HP Solution Center
  - HP Director
  - HP Memories Disk Greeting Card Creator 32

#### Nõutud tarkvaraosa ei leitud või oli see valesti installitud

**Lahendus.:** Desinstallige tarkvara HP Photosmart täielikult arvutist ja installige uuesti seadmega kaasas olnud CD-plaadilt.

## Tarkvara desinstallimine ja taasinstallimine

- 1. Klõpsake Windowsi tegumiribal **Start** (Alusta), **Settings** (Seaded), **Control Panel** (Juhtpaneel).
- 2. Topeltklõpsake valikut Add/Remove Programs (Lisa/eemalda programme).
- Eemaldage kõik HP skannimistarkvaraga seotud rakendused. Pärast mõningate programmide eemaldamist loendist Add/Remove Programs (Lisa/eemalda programme) kuvatakse arvuti ekraanile arvuti taaskäivitamist pakkuv teade.
- 4. Valige Click here to restart later (Klõpsa siia, et taaskäivitada hiljem).

- 5. Eraldage seade arvutist ja taaskäivitage siis arvuti.
  - Märkus. Veenduge, et seade on enne arvuti taaskäivitamist arvutist lahutatud. Ärge ühendage seadet arvutiga enne, kui olete tarkvara uuesti installinud.
- Sisestage arvuti CD-ROM-i draivi HP Photosmart'i CD-ROM ja käivitage seejärel häälestusprogramm (Setup).
  - Märkus. Kui häälestusprogrammi ei kuvata, leidke CD-ROM draivilt fail setup.exe ja topeltklõpsake seda.
- Täitke ekraanil kuvatavaid juhiseid ja seadmega kaasnenud alustusjuhendi juhtnööre.
- Kui skannimistõrked ei kao, eemaldage loendist "Add/Remove Programs" järgmised lisarakendused, kui need on loetletud.
  - △ Hoiatus. Kui arvuti valmistaja on HP või Compaq, ärge eemaldage mingeid muid rakendusi peale allnimetatute.
  - HP Imaging device functions (HP kujutisseadme funktsioonid)
  - HP Document (HP dokumendivaatur)
  - HP Photosmart Essential
  - HP Image Zone
  - HP Photo and Imaging Gallery (HP foto- ja kujutusegalerii)
  - HP Photosmart, Officejet, Deskjet, (lisatud on tootenimi ja tarkvaraversiooni number)
  - HP Software update (HP tarkvaravärskendus)
  - HP Share to web
  - HP Solution Center
  - HP Director
  - HP Memories Disk Greeting Card Creator 32

# Tõrge ilmnes tootega suhtlemisel

Proovige probleem lahendada järgmiste lahendustega. Lahendused on loendatud järjekorras. Kõige esimesena on toodud kõige tõenäolisem lahendus. Kui esimene lahendus olukorda ei lahenda, jätkake järgmistega, kuni probleem on lahendatud.

- Lahendus 1. Lähtestage seade
- Lahendus 2. Kontrollige toitejuhet ja USB-kaablit
- Lahendus 3. Taaskäivitage arvuti
- Lahendus 4. Toote desinstallimine ja taasinstallimine
- Lahendus 5. Desinstallige tarkvara HP Photosmart ja seejärel installige see uuesti
- Lahendus 6. Pöörduge abi saamiseks HP klienditeenindusse

## Lahendus 1. Lähtestage seade

**Lahendus.:** Lülitage seade välja ja eraldage seadme nullimiseks toitejuhe. Oodake 60 sekundit ja ühendage toitejuhe tagasi. Lülitage seade sisse.

Põhjus.: Pidite toote lähtestama.

Kui see ei lahendanud probleemi, proovige järgmist lahendust.

# Lahendus 2. Kontrollige toitejuhet ja USB-kaablit

**Lahendus.:** Veenduge, et toitejuhe ja USB-kaabel on korralikult ühendatud ja vooluvõrku ühendatud. Veenduge, et seade on sisse lülitatud.

## Toiteadapteri kontrollimine

 Veenduge, et toitekaabel on korralikult ühendatud nii seadmega kui ka toiteadapteriga. Ühendage toitejuhe maandatud toitepesa, ülepingekaitsme või pikendusjuhtmega.

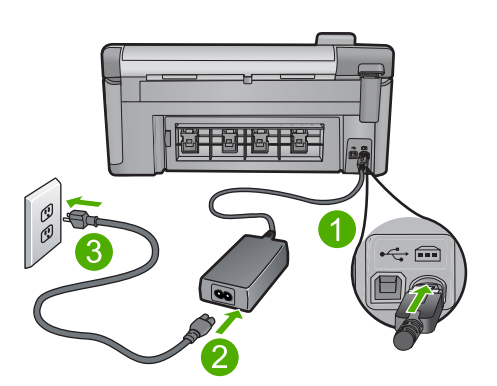

- 1 Toitejuhtme ühenduspesa
- 2 Toitejuhe ja adapter
- 3 Toitepistikupesa
- 2. Veenduge, et seade on sisse lülitatud.
- 3. Kui seade ei saa elektritoidet, ühendage see mõne teise pistikupesaga.
- 4. Lülitage seade välja ja eraldage seadme nullimiseks toitejuhe.
- 5. Oodake viis sekundit ja ühendage toitejuhe tagasi.
- 6. Lülitage seade sisse.
- 7. Üritage uuesti skannida.

#### USB-ühenduse kontrollimine

- Veenduge, et USB-kaabel on kinnitatud kindlalt seadme tagaküljel asuvasse USB-porti.
- 2. Veenduge, et USB-kaabli teine ots oleks ühendatud teie arvuti USB-porti.

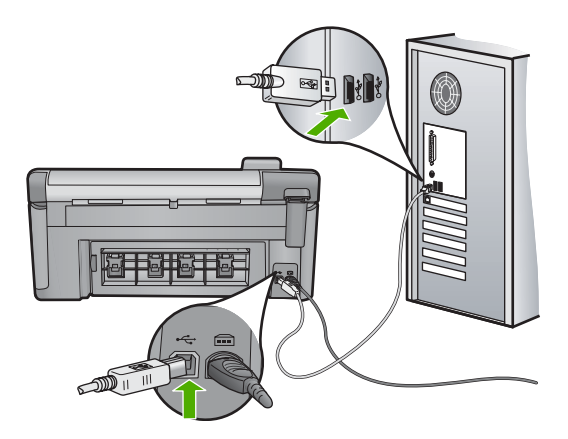

3. Üritage uuesti skannida.

Kui skannimine ebaõnnestub, jätkake järgmise juhisega.

- 4. Sõltuvalt skanneri ja arvuti ühendusviisist valige üks alltoodud juhtnööridest.
  - Kui USB-kaabel on ühendatud USB-jaoturiga, eraldage USB-kaabel jaoturist ja ühendage siis tagasi. Kui sellest ei ole abi, lülitage jaotur välja, seejärel uuesti sisse. Lõpuks eraldage jaoturist kaabel ja ühendage see otse arvutiga.
  - Kui USB-kaabel on ühendatud sülearvuti dokkimisjaamaga, eraldage kaabel dokkimisjaamast ja ühendage kaabel otse arvutiga.
  - Kui USB-kaabel on ühendatud otse arvutiga, ühendage see mõnda teise arvuti USB-porti.
- 5. Kui arvutiga on ühendatud muud USB-seadmed, eraldage kõik muud seadmed peale klaviatuuri ja hiire.
- 6. Kontrollige, et USB-kaabel töötab korralikult.
  - Märkus. Kui kasutate vanemat kaablit, ei pruugi see korralikult töötada. Proovige kaabel ühendada mõne muu seadmega, et kontrollida, kas see töötab. Kui ilmneb probleeme, tuleb USB-kaabel arvatavasti välja vahetada. Samuti veenduge, et kaabel pole pikem kui 3 meetrit.
- 7. Kui teil on olemas teine USB-kaabel proovige seda.
- 8. Taaskäivitage arvuti.
- 9. Kui arvuti on taaskäivitunud, proovige uuesti skannida.

Põhjus.: Toitejuhe või USB-kaabel polnud korralikult ühendatud.

Kui see ei lahendanud probleemi, proovige järgmist lahendust.

## Lahendus 3. Taaskäivitage arvuti

Lahendus.: Taaskäivitage arvuti.

**Põhjus.:** Võib olla ei taaskäivitatud arvutit pärast toote tarkvara installimist. Arvutiga võis olla ka mõni muu probleem.

Kui see ei lahendanud probleemi, proovige järgmist lahendust.

## Lahendus 4. Toote desinstallimine ja taasinstallimine

**Lahendus.:** Desinstallige toode juhtpaneelil valikus **Printers and Faxes** (Printerid ja faksid) ning taasinstallige.

# Toote installimine ja desinstallimine

- 1. Ühendage USB-kaabel toote ja arvuti vahel lahti.
- Klõpsake Windowsi tegumiribal nuppu Start ja seejärel käsku Printers and Faxes (Printerid ja faksid).
- 3. Paremklõpsake tootel ja valige Delete (Kustuta).
- 4. Oodake mõned sekundid ja ühendage toode arvutiga USB-kaabli vahendusel.
- 5. Toote taasinstallimiseks järgige kuvatavaid juhiseid.

Põhjus.: Probleem võis tekkida toote algsel installimisel.

Kui see ei lahendanud probleemi, proovige järgmist lahendust.

## Lahendus 5. Desinstallige tarkvara HP Photosmart ja seejärel installige see uuesti

**Lahendus.:** Desinstallige tarkvara HP Photosmart täielikult arvutist ja installige uuesti seadmega kaasas olnud CD-plaadilt.

#### Tarkvara desinstallimine ja taasinstallimine

- 1. Klõpsake Windowsi tegumiribal **Start** (Alusta), **Settings** (Seaded), **Control Panel** (Juhtpaneel).
- 2. Topeltklõpsake valikut Add/Remove Programs (Lisa/eemalda programme).
- Eemaldage kõik HP skannimistarkvaraga seotud rakendused. Pärast mõningate programmide eemaldamist loendist Add/Remove Programs (Lisa/eemalda programme) kuvatakse arvuti ekraanile arvuti taaskäivitamist pakkuv teade.
- 4. Valige Click here to restart later (Klõpsa siia, et taaskäivitada hiljem).
- 5. Eraldage seade arvutist ja taaskäivitage siis arvuti.
  - Märkus. Veenduge, et seade on enne arvuti taaskäivitamist arvutist lahutatud. Ärge ühendage seadet arvutiga enne, kui olete tarkvara uuesti installinud.
- Sisestage arvuti CD-ROM-i draivi HP Photosmart'i CD-ROM ja käivitage seejärel häälestusprogramm (Setup).
  - Märkus. Kui häälestusprogrammi ei kuvata, leidke CD-ROM draivilt fail setup.exe ja topeltklõpsake seda.
- Täitke ekraanil kuvatavaid juhiseid ja seadmega kaasnenud alustusjuhendi juhtnööre.
- Kui skannimistörked ei kao, eemaldage loendist "Add/Remove Programs" järgmised lisarakendused, kui need on loetletud.
  - △ Hoiatus. Kui arvuti valmistaja on HP või Compaq, ärge eemaldage mingeid muid rakendusi peale allnimetatute.

- HP Imaging device functions (HP kujutisseadme funktsioonid)
- HP Document (HP dokumendivaatur)
- HP Photosmart Essential
- HP Image Zone
- HP Photo and Imaging Gallery (HP foto- ja kujutusegalerii)
- HP Photosmart, Officejet, Deskjet, (lisatud on tootenimi ja tarkvaraversiooni number)
- HP Software update (HP tarkvaravärskendus)
- HP Share to web
- HP Solution Center
- HP Director
- HP Memories Disk Greeting Card Creator 32

Kui see ei lahendanud probleemi, proovige järgmist lahendust.

#### Lahendus 6. Pöörduge abi saamiseks HP klienditeenindusse

**Lahendus.:** Kui proovisite kõiki eelnevates punktides toodud lahendusi, kuid neist polnud abi, võtke ühendust HP klienditoega.

Minge aadressile: www.hp.com/support.

Kui küsitakse, valige oma riik/regioon ning seejärel klõpsake tehnilise abi saamiseks linki **Contact HP** (HP kontakt).

**Põhjus.:** Seadme või tarkvara korraliku funktsioneerimise tagamiseks võite vajada abi.

## **Puuduv HP Photosmart tarkvara**

Proovige probleem lahendada järgmiste lahendustega. Lahendused on loendatud järjekorras. Kõige esimesena on toodud kõige tõenäolisem lahendus. Kui esimene lahendus olukorda ei lahenda, jätkake järgmistega, kuni probleem on lahendatud.

- Lahendus 1. Installige tarkvara HP Photosmart
- Lahendus 2. Lülitage seade sisse.
- Lahendus 3. Lülitage arvuti sisse
- Lahendus 4. Kontrollige toote ja arvuti vahelist ühendust.

## Lahendus 1. Installige tarkvara HP Photosmart

**Lahendus.:** Installige toote müügikomplekti kuuluv tarkvara HP Photosmart. Kui tarkvara on installitud, taaskäivitage arvuti.

## Tarkvara HP Photosmart installimine

- 1. Sisestage seadme CD-ROM arvuti CD-ROM-i draivi ja käivitage seejärel häälestusprogramm (Setup).
- Vastava juhise kuvamisel klõpsake käsku Install More Software (Installi veel tarkvara), et installida tarkvara HP Photosmart.
- Täitke ekraanil kuvatavaid juhiseid ja seadmega kaasnenud alustusjuhendi juhtnööre.

Põhjus.: Tarkvara HP Photosmart pole installitud.

Kui see ei lahendanud probleemi, proovige järgmist lahendust.

## Lahendus 2. Lülitage seade sisse.

Lahendus.: Lülitage seade sisse.

Põhjus.: Seade oli välja lülitatud.

Kui see ei lahendanud probleemi, proovige järgmist lahendust.

#### Lahendus 3. Lülitage arvuti sisse

Lahendus.: Lülitage arvuti sisse

Põhjus.: Arvuti on välja lülitatud.

Kui see ei lahendanud probleemi, proovige järgmist lahendust.

#### Lahendus 4. Kontrollige toote ja arvuti vahelist ühendust.

Lahendus.: Kontrollige seadme ja arvuti vahelist ühendust. Veenduge, et USBkaabel on kinnitatud kindlalt seadme tagaküljel asuvasse USB-porti. Veenduge, et USB-kaabli teine ots on ühendatud arvuti USB-porti. Kui kaabel on õigesti ühendatud, lülitage seade välja ja seejärel uuesti sisse. Kui seade on ühendatud arvutiga raadioside ehk juhtmeta ühenduse kaudu, veenduge et ühendus on aktiivne ja seade on sisse lülitatud.

Tõrked 221

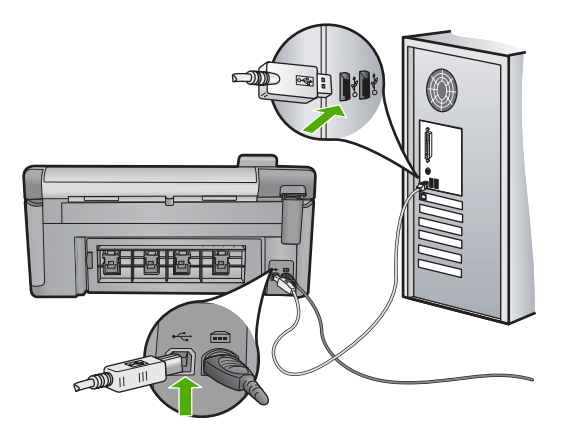

Lisateavet seadme ülesseadmise ja arvutiga ühendamise kohta leiate seadmega kaasnevast alustusjuhendist.

Põhjus.: Seade polnud arvutiga õigesti ühendatud.

## Failiteated

Järgnev loend sisaldab failidega seostuvaid tõrketeateid:

- Faili lugemise või kirjutamise tõrge
- Loetamatud failid. NN faili on loetamatud
- Fotosid ei leitud
- Faili ei leitud
- Faili vormingut ei toetata
- Invalid file name (Kehtetu failinimi)
- <u>Seadme toetatavad failivormingud</u>
- Vigane fail

## Faili lugemise või kirjutamise tõrge

Lahendus.: Kontrollige, kas teil on õige kaust või õige failinimi.

Põhjus.: Toote tarkvara ei suuda faili avada või salvestada.

## Loetamatud failid. NN faili on loetamatud

**Lahendus.:** Sisestage mälukaart uuesti tootesse. Kui see ei toimi, tehke oma digikaameraga uued pildid. Kui olete failid juba arvutisse üle kandnud, proovige neid faile seadme tarkvara abil printida. Võimalik, et koopiad ei ole rikutud.

Põhjus.: Mõned failid sisestatud mälukaardil olid rikutud.

## Fotosid ei leitud

Proovige probleem lahendada järgmiste lahendustega. Lahendused on loendatud järjekorras. Kõige esimesena on toodud kõige tõenäolisem lahendus. Kui esimene lahendus olukorda ei lahenda, jätkake järgmistega, kuni probleem on lahendatud.

- Lahendus 1. Taassisestage mälukaart
- Lahendus 2. Fotode printimine arvutist

## Lahendus 1. Taassisestage mälukaart

**Lahendus.:** Taassisestage mälukaart. Kui see ei toimi, tehke oma digikaameraga uued pildid. Kui olete failid juba arvutisse üle kandnud, proovige neid faile seadme tarkvara abil printida. Võimalik, koopiad ei ole rikutud.

Põhjus.: Mõned sisestatud mälukaardil või mäluseadmel olevad failid olid rikutud.

Kui see ei lahendanud probleemi, proovige järgmist lahendust.

#### Lahendus 2. Fotode printimine arvutist

**Lahendus.:** Tehke oma digikaameraga mõned fotod või, juhul kui olete salvestanud eelnevalt fotosid arvutisse, printige need, kasutades toote tarkvara.

Põhjus.: Mälukaardilt ei leitud ühtegi fotot.

## Faili ei leitud

Lahendus.: Sulgege mõned rakendused ja proovige toimingut uuesti teha.

Põhjus.: Prindi eelvaate kuvamiseks ei ole arvutis piisavalt mälu.

## Faili vormingut ei toetata

**Lahendus.:** Avage fail teises rakenduses ja salvestage see vormingus, mille HP tarkvara ära tunneb.

**Põhjus.:** HP tarkvara ei tuvasta või ei toeta avatava või salvestatava pildi failivormingut. Kui faililaiend viitab toetatavale failivormingule, võib fail olla vigane.

#### Invalid file name (Kehtetu failinimi)

Lahendus.: Veenduge, et te ei kasuta failinimes vigaseid sümboleid.

Põhjus.: Sisestasite vale failinime.

#### Seadme toetatavad failivormingud

Toote tarkvara tuvastab ainult JPG- ja TIF-kujutisi.

# Vigane fail

Proovige probleem lahendada järgmiste lahendustega. Lahendused on loendatud järjekorras. Kõige esimesena on toodud kõige tõenäolisem lahendus. Kui esimene lahendus olukorda ei lahenda, jätkake järgmistega, kuni probleem on lahendatud.

- Lahendus 1. Sisestage mälukaart uuesti tootesse
- Lahendus 2. Taasvormindage mälukaart digikaameras.

## Lahendus 1. Sisestage mälukaart uuesti tootesse

**Lahendus.:** Sisestage mälukaart uuesti tootesse. Kui see ei toimi, tehke oma digikaameraga uued pildid. Kui olete failid juba arvutisse üle kandnud, proovige neid faile seadme tarkvara abil printida. Võimalik, koopiad ei ole rikutud.

Põhjus.: Mõned failid sisestatud mälukaardil olid rikutud.

Kui see ei lahendanud probleemi, proovige järgmist lahendust.

#### Lahendus 2. Taasvormindage mälukaart digikaameras.

**Lahendus.:** Vaadake, kas arvuti ekraanil kuvatakse tõrketeade mälukaardil asuvate piltide rikutuse kohta.

Kui mälukaardi failisüsteem on rikutud, vormindage mälukaart digikaameras.

△ Hoiatus. Mälukaardi vormindamisel kustutatakse kõik mälukaardil talletatud fotod. Kui olete varem fotod mälukaardilt arvutisse üle kandnud, proovige fotosid arvutist printida. Muul juhul peate kadumaläinud fotode asemele uued ülesvõtted tegema.

Põhjus.: Mälukaardi failisüsteem oli vigane.

## Üldised kasutajateated

Järgmine loend sisaldab põhilisi seadme kasutamisega seostuvaid tõrketeateid.

- <u>Mälukaardi tõrge</u>
- <u>Ei saa kärpida</u>
- <u>Disconnected (Ühendus katkestatud)</u>
- Kettaruum otsas
- <u>Tõrge mälukaardi kasutamisel</u>
- Kasutage korraga ainult ühte kaarti
- Kaart ei ole korralikult sisestatud
- Kaart on rikutud
- Kaart ei ole täielikult sisestatud
- <u>CD/DVD on valepidi</u>
- Probleemid CD/DVD printimisel
- <u>CD/DVD suurus ei ole sobiv</u>

#### Mälukaardi tõrge

Proovige probleem lahendada järgmiste lahendustega. Lahendused on loendatud järjekorras. Kõige esimesena on toodud kõige tõenäolisem lahendus. Kui esimene lahendus olukorda ei lahenda, jätkake järgmistega, kuni probleem on lahendatud.

- Lahendus 1. Eemaldage kõik mälukaardid peale ühe.
- Lahendus 2. Võtke mälukaart välja ning sisestage õigesti.
- Lahendus 3. Suruge mälukaart lõppu välja

#### Lahendus 1. Eemaldage kõik mälukaardid peale ühe.

**Lahendus.:** Eemaldage kõik mälukaardid peale ühe. Toode loeb järelejäänud mälukaarti ja kuvab esimese mälukaardil salvestatud foto.

Põhjus.: Tootesse on samaaegselt sisestatud kaks või rohkem mälukaarti.

Kui see ei lahendanud probleemi, proovige järgmist lahendust.

## Lahendus 2. Võtke mälukaart välja ning sisestage õigesti.

**Lahendus.:** Võtke mälukaart välja ning sisestage see õigesti. Mälukaardi silt on suunatud üles ja peaks olema loetav, kui te selle pesasse sisestate.

Põhjus.: Olete sisestanud mälukaardi ümberpööratult või tagurpidi.

Kui see ei lahendanud probleemi, proovige järgmist lahendust.

#### Lahendus 3. Suruge mälukaart lõppu välja

**Lahendus.:** Eemaldage mälukaart ja taassisestage see täielikult mälukaardi pesasse.

Põhjus.: Te pole mälukaarti täielikult sisestanud.

## Ei saa kärpida

Proovige probleem lahendada järgmiste lahendustega. Lahendused on loendatud järjekorras. Kõige esimesena on toodud kõige tõenäolisem lahendus. Kui esimene lahendus olukorda ei lahenda, jätkake järgmistega, kuni probleem on lahendatud.

- Lahendus 1. Sulgege mõned rakendused või taaskäivitage arvuti
- Lahendus 2. Tühjendage töölaual olev Recycle Bin (prügikast).

#### Lahendus 1. Sulgege mõned rakendused või taaskäivitage arvuti

Lahendus.: Sulgege kõik mittevajalikud rakendused. Selliste rakenduste hulka kuuluvad ka taustal töötavad rakendused (nt ekraanisäästjad ja viirusetõrjeprogrammid). (Kui sulgete viirusetõrjeprogrammi, ärge unustage seda pärast lõpetamist taas käivitada.) Proovige arvuti taaskäivitamisega mälu vabastada. Võimalik, et te peate ostma rohkem muutmälu. Juhinduge arvutiga kaasasolevast dokumentatsioonist.

Põhjus.: Arvutil ei ole piisavalt mälu.

Kui see ei lahendanud probleemi, proovige järgmist lahendust.

## Lahendus 2. Tühjendage töölaual olev Recycle Bin (prügikast).

**Lahendus.:** Tühjendage arvuti töölaual prügikast (Recycle Bin). Võib-olla peaksite mõned failid ka kõvakettalt kustutama - näiteks võite kustutada ajutised failid.

Põhjus.: Skannimiseks peab arvuti kõvakettal olema vähemalt 50 MB vaba ruumi.

## Disconnected (Ühendus katkestatud)

Lahendus.: Veenduge, et teie seade on sisse lülitatud ja arvutiga ühendatud. Põhjus.: Seade polnud sisse lülitatud.

#### Kettaruum otsas

Lahendus.: Sulgege mõned rakendused ja proovige toimingut uuesti teha.

Põhjus.: Toimingu teostamiseks pole arvutis piisavalt mälu.

#### Tõrge mälukaardi kasutamisel

Proovige probleem lahendada järgmiste lahendustega. Lahendused on loendatud järjekorras. Kõige esimesena on toodud kõige tõenäolisem lahendus. Kui esimene lahendus olukorda ei lahenda, jätkake järgmistega, kuni probleem on lahendatud.

- Lahendus 1. Eemaldage kõik mälukaardid peale ühe.
- Lahendus 2. Võtke mälukaart välja ning sisestage õigesti.
- Lahendus 3. Suruge mälukaart lõppu välja

#### Lahendus 1. Eemaldage kõik mälukaardid peale ühe.

**Lahendus.:** Eemaldage kõik mälukaardid peale ühe. Toode loeb järelejäänud mälukaarti ja kuvab esimese mälukaardil salvestatud foto.

Põhjus.: Tootesse on samaaegselt sisestatud kaks või rohkem mälukaarti.

Kui see ei lahendanud probleemi, proovige järgmist lahendust.

#### Lahendus 2. Võtke mälukaart välja ning sisestage õigesti.

**Lahendus.:** Võtke mälukaart välja ning sisestage see õigesti. Mälukaardi Compact Flash silt on suunatud üles ja peaks olema loetav, kui te selle pesasse sisestate.

Põhjus.: Olete sisestanud Compact Flash mälukaardi ümberpööratult või tagurpidi.

Kui see ei lahendanud probleemi, proovige järgmist lahendust.

#### Lahendus 3. Suruge mälukaart lõppu välja

**Lahendus.:** Eemaldage mälukaart ja taassisestage see täielikult mälukaardi pesasse.

Põhjus.: Te pole mälukaarti täielikult sisestanud.

#### Kasutage korraga ainult ühte kaarti

Lahendus.: Korraga võib sisestatud olla vaid üks kaart.

Kui sisestatud on mitu mälukaarti, hakkab märguandetuli kiirelt vilkuma ja arvuti ekraanil kuvatakse tõrketeade. Probleemi lahendamiseks eemaldagetäiendavalt sisestatud mälukaart.

Põhjus.: Tootesse on sisestatud mitu mälukaarti.

## Kaart ei ole korralikult sisestatud

**Lahendus.:** Keerake mälukaarti nii, et silt jääb vasakule ja kontaktid jäävad kohakuti tootega, seejärel lükake kaarti edasi sobivasse pesasse, kuni indikaatortuli Foto süttib.

Kui mälukaart on valesti paigaldatud, siis seade ei reageeri ning märgutuli vilgub kiirelt.

Kui mälukaart on õigesti sisestatud, vilgub indikaatortuli Foto mõne sekundi roheliselt ja jääb siis püsivalt põlema.

Põhjus.: Kaart oli sisestatud ümberpööratult või tagurpidi.

#### Kaart on rikutud

**Lahendus.:** Vormindage mälukaart kaameras või valige opsüseemiga Windows XP arvutis mälukaardi vormindamiseks FAT-vorming. Lugege lisainformatsiooni saamiseks digikaameraga kaasas olnud dokumentatsiooni.

△ Hoiatus. Mälukaardi vormindamisel kustutatakse kõik mälukaardil talletatud fotod. Kui olete varem fotod mälukaardilt arvutisse üle kandnud, proovige fotosid arvutist printida. Muul juhul peate kadumaläinud fotode asemele uued ülesvõtted tegema.

**Põhjus.:** Vormindasite kaardi opsüsteemiga Windows XP arvutis. Vaikimisi vormindab Windows XP 8 MB või väiksema või 64 MB või suurema mahuga mälukaardi FAT32-vormingusse. Digikaamerad ja muud seadmed kasutavad FAT (FAT16 või FAT12) formaati ja ei suuda töötada FAT32 formaadis kaardiga.

#### Kaart ei ole täielikult sisestatud

**Lahendus.:** Veenduge, et olete mälukaardi täielikult toote vastavasse pessa sisestanud.

Kui mälukaart on valesti paigaldatud, siis seade ei reageeri ning märgutuli vilgub kiirelt.

Kui mälukaart on õigesti sisestatud, vilgub indikaatortuli Foto mõne sekundi roheliselt ja jääb siis püsivalt põlema.

Põhjus.: Mälukaart pole lõpuni sisestatud.

## **CD/DVD** on valepidi

**Lahendus.:** Veenduge, et CD/DVD on paigaldatud CD-/DVD-hoidikusse, prinditav etikett üleval.

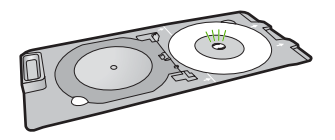

Põhjus.: CD/DVD on valepidi CD-/DVD-hoidikusse sisestatud.

#### Probleemid CD/DVD printimisel

**Lahendus.:** Veenduge, et seadme taga on piisavalt ruumi ja CD-/DVDväljastuspesa seadme tagaküljel ei ole blokeeritud. Kui seade asub seina lähedal, paigutage see seinast vähemalt 7,5 cm kaugusele.

Põhjus.: Seade seiskus printimisel.

## CD/DVD suurus ei ole sobiv

**Lahendus.:** Asendage CD-/DVD-hoidikusse sisestatud CD/DVD teise CD-/DVDga, mis vastab prinditöös määratud suurusele, või tühistage prinditöö ja alustage seda uuesti, määratledes tarkvaras õige suuruse.

**Põhjus.:** CD-/DVD-hoidikusse sisestatud CD/DVD suurus ei vastanud suurusele, mille arvutist prinditöö alustamisel määrasite.

# Paberi tõrketeated

Järgnev loend sisaldab paberiga seostuvaid tõrketeateid:

- <u>Ei saa söötesalvest paberit sööta</u>
- Ink is drying (Tint kuivab)
- Paberi sisestamine
- Out of paper (Paber on otsas)
- Paberiummistus või söötmistõrge
- Paberi sobimatus
- Wrong paper width (Paberi vale laius)

#### Ei saa söötesalvest paberit sööta

**Lahendus.:** Kui seadmes on paber otsas või kui jäänud on veel mõni leht, siis lisage söötesalve paberit. Kui söötesalves on paberit, võtke paber välja, koputage paberipakki tasasel pinnal ja sisestage paber uuesti söötesalve. Prinditöö jätkamiseks järgige ekraanil kuvatavaid juhiseid.

Lisateavet vt

"Täisformaadis või väikseformaadilise fotopaberi laadimine" leheküljel 37

Põhjus.: Sisendsalves ei ole piisavalt paberit.

## Ink is drying (Tint kuivab)

**Lahendus.:** Jätke lehed väljastussalve seniks, kuni vastav teade ekraanilt kaob. Kui peate prinditud lehed enne teate ekraanilt kadumist väljastussalvest eemaldama, hoidke prinditud lehti ettevaatlikult kas alumisest küljest või servadest ja asetage tasasele aluspinnale kuivama.

**Põhjus.:** Kilede ja mõne muu kandja puhul võib olla nõutav tavapärasest pikem kuivamisaeg.

## Paberi sisestamine

**Lahendus.:** Kui seadmes on paber otsas või kui jäänud on veel mõni leht, siis lisage söötesalve paberit. Kui söötesalves on paberit, võtke paber välja, koputage paberipakki tasasel pinnal ja sisestage paber uuesti söötesalve. Prinditöö jätkamiseks järgige ekraanil kuvatavaid juhiseid.

Lisateavet vt

"Täisformaadis või väikseformaadilise fotopaberi laadimine" leheküljel 37

Põhjus.: Sisendsalves ei ole piisavalt paberit.

## Out of paper (Paber on otsas)

Proovige probleem lahendada järgmiste lahendustega. Lahendused on loendatud järjekorras. Kõige esimesena on toodud kõige tõenäolisem lahendus. Kui esimene lahendus olukorda ei lahenda, jätkake järgmistega, kuni probleem on lahendatud.

- Lahendus 1. Pange tagumine luuk tagasi
- Lahendus 2. Veenduge, et paber on õigesti seadmesse asetatud
- Lahendus 3. Kontrollige prindimääranguid
- Lahendus 4. Puhastage paberi sööterullikud HP paberisööturi puhastuskomplektiga
- Lahendus 5. Puhastage rullikud
- Lahendus 6. Pöörduge abi saamiseks HP klienditeenindusse

## Lahendus 1. Pange tagumine luuk tagasi

**Lahendus.:** Kui te eemaldasite paberiummistuse kõrvaldamiseks tagumise luugi, siis asetage see tagasi. Lükake luuki ettevaatlikult edasi, kuni see kohale klõpsatab.

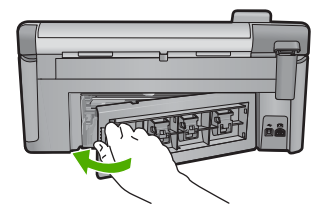

Põhjus.: Seadme tagaluuk eemaldati.

Kui see ei lahendanud probleemi, proovige järgmist lahendust.

#### Lahendus 2. Veenduge, et paber on õigesti seadmesse asetatud

**Lahendus.:** Veenduge, et paber on sisendsalve õigesti laaditud. Lisateavet vt

"Paberi sisestamine" leheküljel 37

Põhjus.: Paber oli valesti laaditud.

Kui see ei lahendanud probleemi, proovige järgmist lahendust.

## Lahendus 3. Kontrollige prindimääranguid

#### Lahendus.: Kontrollige prindisätteid.

- Kontrollige paberitüübi sätet, et veenduda, kas see vastab söötesalve laaditud paberi tüübile.
- Kontrollige prindikvaliteedisätet ja veenduge, et see pole liiga madal.
  Printige kujutis kõrgeima prindikvaliteedisättega nagu Best (Parim) või Maximum dpi (Maksimaalne dpi).

Lisateavet vt

- "Paberitüübi määramine printimiseks" leheküljel 53
- "Printimiskiiruse või prindikvaliteedi muutmine" leheküljel 54
- <u>"Kasutage printimiseks sätet Maximum dpi (Maksimaalne dpi)</u>" leheküljel 61

Põhjus.: Paberi tüüp või prindikvaliteedi sätted olid valed.

Kui see ei lahendanud probleemi, proovige järgmist lahendust.

# Lahendus 4. Puhastage paberi sööterullikud HP paberisööturi puhastuskomplektiga

**Lahendus.:** Mõned tooted vajavad paberirullikute puhastamiseks ja probleemi kõrvaldamiseks spetsiaalselt komplekti, mida nimetatakse HP paberisööturi puhastuskomplektiks. Et vaadata, kas see kehtib teie toote kohta, avage veebileht: <u>www.hp.com/support</u>.

Lisateavet komplekti kohta leiate, kui sisestate otsinguväljale nimetuse "HP Paper Feed Cleaning Kit"; kontrollige, kas teie toote puhul on see komplekt vajalik. **Põhjus.:** Paberirullikud on mustad ja neid peab HP paberisööturi puhastuskomplektiga puhastama.

Kui see ei lahendanud probleemi, proovige järgmist lahendust.

## Lahendus 5. Puhastage rullikud

Lahendus.: Puhastage rullikud.

Veenduge, et teil oleksid käepärast järgmised vahendid:

- ebemevaba riie või muu pehme materjal, mis ei lagune ega jäta ebemeid.
- destilleeritud, filtreeritud või keedetud vesi.

## Rullikute puhastamine

- 1. Lülitage seade välja ja ühendage toitejuhe lahti.
- 2. Vajutage tagumise luugi avamiseks sakki luugi vasakus ääres. Eemaldage luuk tõmmates seda tootest eemale.

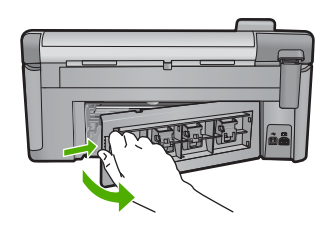

- Kastke ebemevaba riie puhastatud või destilleeritud vette ja väänake liigne vesi välja.
- 4. Puhastage kummirullikud tolmust või kogunenud mustusest.
- 5. Pange tagumine luuk tagasi. Lükake luuki ettevaatlikult edasi, kuni see kohale klõpsatab.
- 6. Ühendage toitejuhe ja lülitage seade sisse.
- 7. Üritage uuesti printida.

Põhjus.: Rullikud olid mustad ja vajasid puhastamist.

Kui see ei lahendanud probleemi, proovige järgmist lahendust.

# Lahendus 6. Pöörduge abi saamiseks HP klienditeenindusse

**Lahendus.:** Kui proovisite kõiki eelnevates punktides toodud lahendusi, kuid neist polnud abi, võtke ühendust HP klienditoega.

Minge aadressile: www.hp.com/support.

Kui küsitakse, valige oma riik/regioon ning seejärel klõpsake tehnilise abi saamiseks linki **Contact HP** (HP kontakt).

**Põhjus.:** Seadme või tarkvara korraliku funktsioneerimise tagamiseks võite vajada abi.

# Paberiummistus või söötmistõrge

**Lahendus.:** Paberiummistuse korral avage selle leidmiseks kõigepealt tagaluuk. Peate eemaldama paberiummistuse tagaluugi juurest.

## Paberiummistuse kõrvaldamine tagumise luugi kaudu

1. Vajutage tagaluugi avamiseks sakki luugi vasakus ääres. Eemaldage luuk, tõmmates seda seadmest eemale.

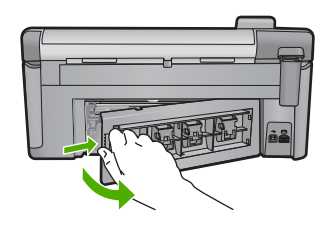

- 2. Tõmmake paber ettevaatlikult rullikute vahelt ära.
  - △ Hoiatus. Kui paber rebeneb rullikute vahelt eemaldamisel, siis kontrollige, et paberitükke ei jääks seadmesse rullikute ja rataste vahele. Kui te ei eemalda seadmest kõiki paberitükke, võib tekkida uusi ummistusi.
- Pange tagumine luuk tagasi. Vajutage luuki ettevaatlikult edasisuunas, kuni see kohale klõpsatab.

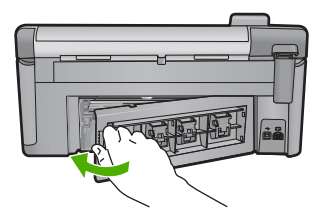

4. Poolelioleva prinditöö jätkamiseks vajutage juhtpaneeli nuppu OK.

Põhjus.: Tootes on paberiummistus.

#### **Paberi sobimatus**

Lahendus.: Muutke prindisätteid või laadige sisendsalve õige paber.

- Ärge kasutage liiga õhukest, libeda pinnaga või kergesti venivat paberit.
  Paberisöötmine võib sel juhul olla raskendatud ja põhjustada paberiummistusi.
- Säilitage kandjad algses pakendis taassuletava plastikaatkoti sees ühtlasel pinnal jahedas, kuivas kohas. Kui olete valmis printima, eemaldage ainult paber, mida te kavatsete kohe kasutada. Kui olete printimise lõpetanud, pange kasutamata fotopaber tagasi plastikaatkotti.
- Fotopaberit haarates hoidke alati kinni selle äärtest. Fotopaberile jäänud sõrmejäljed võivad vähendada prindikvaliteeti.

- Ärge kasutage raske tekstuuriga paberit. See võib graafika või teksti printimisel probleeme põhjustada.
- Ärge pange eri tüüpi ja formaati pabereid korraga sisendsalve; kogu sisendsalves olev paberipakk peab olema üht tüüpi ja ühes mõõdus.
- Säilitage prinditud fotosid klaasi all või albumis, et vältida nende hilisemat kõrgest niiskusest tulenevat pleekimist.

Lisateavet vt

- "Paberitüübi määramine printimiseks" leheküljel 53
- "Paberiformaadi seadmine" leheküljel 52

**Põhjus.:** Selle printimistöö prindisätted ei vasta tootesse laaditud paberi tüübile või mõõtmetele.

## Wrong paper width (Paberi vale laius)

Lahendus.: Muutke prindisätteid või laadige sisendsalve õige paber.

Lisateavet vt

- "<u>Teave paberil</u>" leheküljel 130
- "Prindisätete muutmine praeguse prinditöö jaoks" leheküljel 52
- "Paberi sisestamine" leheküljel 37

Põhjus.: Selle printimistöö prindisätted ei vasta tootesse laaditud paberile.

## Toite- ja sideühenduste teated

Järgmine loend sisaldab toite- ja sideühendustega seostuvaid tõrketeateid.

- <u>Seadet ei leitud</u>
- <u>Sidetest ebaõnnestus</u>
- Improper shutdown (Ootamatu väljalülitumine)
- Kahepoolne side on katkenud

#### Seadet ei leitud

Lahendus.: Kui seade pole arvutiga korralikult ühendatud, tekivad sidetõrked. Veenduge, et USB-kaabel on seadme ja arvutiga korralikult ühendatud (vt altpoolt).

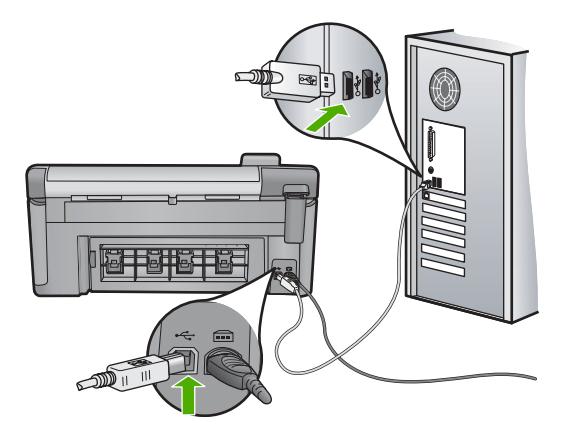

Põhjus.: USB-kaabel pole korralikult ühendatud.

#### Sidetest ebaõnnestus

Proovige probleem lahendada järgmiste lahendustega. Lahendused on loendatud järjekorras. Kõige esimesena on toodud kõige tõenäolisem lahendus. Kui esimene lahendus olukorda ei lahenda, jätkake järgmistega, kuni probleem on lahendatud.

- Lahendus 1. Lülitage seade sisse.
- Lahendus 2. Ühendage seade arvutiga

# Lahendus 1. Lülitage seade sisse.

**Lahendus.:** Vaadake seadme ekraani. Kui näidik on tühi ja nupp Sees kustunud, on seade välja lülitatud. Veenduge, et toitekaabel on seadmega ja toitepistikupessa korralikult ühendatud. Seadme sisselülitamiseks vajutage nuppu Sees.

Põhjus.: Seade oli välja lülitatud.

Kui see ei lahendanud probleemi, proovige järgmist lahendust.

## Lahendus 2. Ühendage seade arvutiga

**Lahendus.:** Kui seade pole arvutiga korralikult ühendatud, tekivad sidetõrked. Veenduge, et USB-kaabel on seadme ja arvutiga korralikult ühendatud (vt altpoolt).

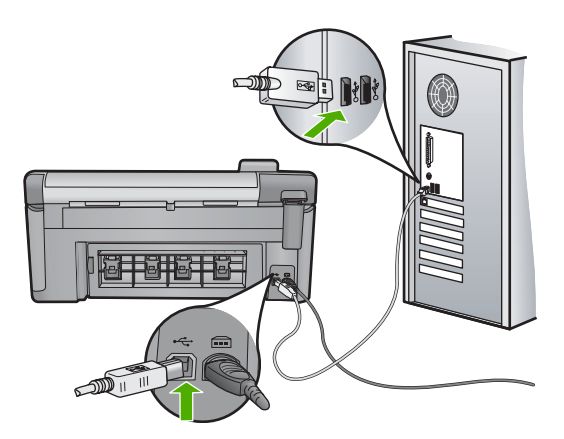

Põhjus.: Seade polnud arvutiga ühendatud.

# Improper shutdown (Ootamatu väljalülitumine)

Lahendus.: Vajutage toote sisse ja välja lülitamiseks nuppu Sees.

**Põhjus.:** Kui toodet viimati kasutati, ei lülitatud seda õigesti välja. Kui lülitate seadme välja pikendusjuhtme lülitist või toitevõrgu lülitist, võite seadet kahjustada.

## Kahepoolne side on katkenud

Proovige probleem lahendada järgmiste lahendustega. Lahendused on loendatud järjekorras. Kõige esimesena on toodud kõige tõenäolisem lahendus. Kui esimene lahendus olukorda ei lahenda, jätkake järgmistega, kuni probleem on lahendatud.

- Lahendus 1. Lülitage seade sisse.
- Lahendus 2. Ühendage seade arvutiga

## Lahendus 1. Lülitage seade sisse.

Lahendus.: Vaadake seadme ekraani. Kui näidik on tühi ja nupp Sees kustunud, on seade välja lülitatud. Veenduge, et toitekaabel on seadmega ja toitepistikupessa korralikult ühendatud. Seadme sisselülitamiseks vajutage nuppu Sees.

Põhjus.: Seade oli välja lülitatud.

Kui see ei lahendanud probleemi, proovige järgmist lahendust.

# Lahendus 2. Ühendage seade arvutiga

**Lahendus.:** Kui seade pole arvutiga korralikult ühendatud, tekivad sidetõrked. Veenduge, et USB-kaabel on seadme ja arvutiga korralikult ühendatud (vt altpoolt).

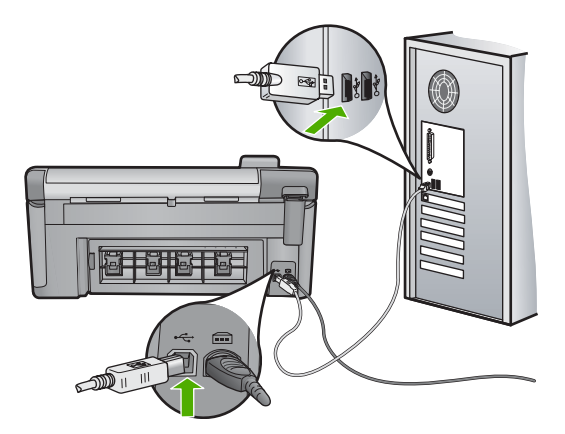

Põhjus.: Seade polnud arvutiga ühendatud.

# Tindikasseti ja prindipeade tõrked

Järgmine loend sisaldab trükipea ja tindikassetiga seotud tõrketeateid.

- Joondamine nurjus
- <u>Calibration error (kalibreerimistõrge)</u>
- Kelk seiskunud
- Kassetid on vales pesas
- <u>Üldine printeritõrge</u>
- <u>Ühildumatud prindikassetid</u>
- Sobimatu prindipea
- <u>Tindialarm</u>
- Probleem tindikassetiga
- <u>Tindi mahutavushoiatus</u>
- <u>Tindisüsteemi tõrge</u>
- Kontrollige prindikassette
- Paigaldage prindipea ja siis kassetid
- <u>Mitte-HP kassett</u>
- Ehtne HP tint on otsas
- <u>Eelnevalt kasutatud HP originaalkassett</u>
- Prindipea puudub või on vigane
- Probleem prindipeadega
- Vajalik on printeri ettevalmistamine
- Probleem printeri ettevalmistamisega
- Anduriprobleem
- Prindikassett puudub, on valesti paigaldatud või ei sobi sellesse seadmesse
- Anduri tõrge

## Joondamine nurjus

Proovige probleem lahendada järgmiste lahendustega. Lahendused on loendatud järjekorras. Kõige esimesena on toodud kõige tõenäolisem lahendus. Kui esimene lahendus olukorda ei lahenda, jätkake järgmistega, kuni probleem on lahendatud.

- Lahendus 1. Asetage printerisse valge paber
- Lahendus 2. Pöörduge HP klienditoe poole

# Lahendus 1. Asetage printerisse valge paber

**Lahendus.:** Kui printeri joondamise ajal on sisendsalve laaditud värvi- või fotopaber, võib joondamine ebaõnnestuda. Asetage söötesalve kasutamata valge letter- või A4-formaadis tavapaber ning seejärel proovige uuesti joondada.

Kui teil ei paluta uuesti joondada, tehke järgmist.

## Printeri joondamiseks tarkvararaprogrammi HP Photosmart kaudu

- 1. Pange põhisalve Letter-, A4- või Legal-formaadis kasutamata valge tavapaber.
- 2. Valikus HP Solution Center (HP Lahenduskeskus) klõpsake Settings (Sätted).
- Alas Print Settings (Prindisätted) klõpsake valikut Printer Toolbox (Printeri tööriistakast).
  - Märkus. Saate ka dialoogiboksis Print Properties (Printeri atribuudid) avada akna Printer Toolbox (Printeri tööriistakast). Klõpsake dialoogiaknas Print Properties (Printeri atribuudid) sakki Features (Funktsioonid) ja seejärel nuppu Printer Services (Printeri hooldus).

Ekraanil kuvatakse dialoogiaken Printer Toolbox.

- 4. Klõpsake vahekaarti Device Services (Seadme teenused).
- Klõpsake nuppu Align the Printer (joonda printer). Seade prindib testlehe, joondab prindipea ja kalibreerib printeri. Visake kasutatud paberileht ära või andke vanapaberiks.

Põhjus.: Sisendsalve on asetatud valet tüüpi paber.

Kui see ei lahendanud probleemi, proovige järgmist lahendust.

## Lahendus 2. Pöörduge HP klienditoe poole

**Lahendus.:** Saate printimist jätkata, kuid optimaalse prindikvaliteedi saamiseks peab prindipead joondama. Kui joondamine ikka ei mõju ja prindikvaliteet on vastuvõetamatu, võtke ühendust HP klienditoega. Minge aadressil

www.hp.com/support.

Valige küsimisel oma riik/regioon ning seejärel klõpsake nuppu **Contact HP** (HP kontakt) telefoni teel pakutava tehnilise toe kohta teabe saamiseks.

Põhjus.: Prindikelk või andur on rikkis.

## Calibration error (kalibreerimistõrge)

Proovige probleem lahendada järgmiste lahendustega. Lahendused on loendatud järjekorras. Kõige esimesena on toodud kõige tõenäolisem lahendus. Kui esimene lahendus olukorda ei lahenda, jätkake järgmistega, kuni probleem on lahendatud.

- Lahendus 1. Asetage printerisse valge paber
- Lahendus 2. Pöörduge HP klienditoe poole

## Lahendus 1. Asetage printerisse valge paber

**Lahendus.:** Kui printeri joondamise ajal on sisendsalve laaditud värvi- või fotopaber, võib joondamine ebaõnnestuda. Asetage söötesalve kasutamata valge letter- või A4-formaadis tavapaber ning seejärel proovige uuesti joondada.

Kui teil ei paluta uuesti joondada, tehke järgmist.

#### Printeri joondamiseks tarkvararaprogrammi HP Photosmart kaudu

- 1. Pange põhisalve Letter-, A4- või Legal-formaadis kasutamata valge tavapaber.
- 2. Valikus HP Solution Center (HP Lahenduskeskus) klõpsake Settings (Sätted).
- Alas Print Settings (Prindisätted) klõpsake valikut Printer Toolbox (Printeri tööriistakast).
  - Märkus. Saate ka dialoogiboksis Print Properties (Printeri atribuudid) avada akna Printer Toolbox (Printeri tööriistakast). Klõpsake dialoogiaknas Print Properties (Printeri atribuudid) sakki Features (Funktsioonid) ja seejärel nuppu Printer Services (Printeri hooldus).

Ekraanil kuvatakse dialoogiaken Printer Toolbox.

- Klõpsake vahekaarti Device Services (Seadme teenused).
- Klõpsake nuppu Align the Printer (joonda printer). Seade prindib testlehe, joondab prindipea ja kalibreerib printeri. Visake kasutatud paberileht ära või andke vanapaberiks.

Põhjus.: Sisendsalve on asetatud valet tüüpi paber.

Kui see ei lahendanud probleemi, proovige järgmist lahendust.

## Lahendus 2. Pöörduge HP klienditoe poole

**Lahendus.:** Saate printimist jätkata, kuid optimaalse prindikvaliteedi saamiseks peab prindipead joondama. Kui joondamine ikka ei mõju ja prindikvaliteet on vastuvõetamatu, võtke ühendust HP klienditoega. Minge aadressil

www.hp.com/support.

Valige küsimisel oma riik/regioon ning seejärel klõpsake nuppu **Contact HP** (HP kontakt) telefoni teel pakutava tehnilise toe kohta teabe saamiseks.

Põhjus.: Prindikelk või andur on rikkis.

## Kelk seiskunud

Proovige probleem lahendada järgmiste lahendustega. Lahendused on loendatud järjekorras. Kõige esimesena on toodud kõige tõenäolisem lahendus. Kui esimene lahendus olukorda ei lahenda, jätkake järgmistega, kuni probleem on lahendatud.

- Lahendus 1. Printige printeri olekuraport
- Lahendus 2. Eemaldage blokeerivad esemed
- Lahendus 3. Veenduge, et seade on korralikult sobiva toiteallikaga ühendatud.

## Lahendus 1. Printige printeri olekuraport

Lahendus.: Printige olekuraport, et uurida, kas seade prindib.

Lisateavet vt

"Prindikvaliteedi raporti printimine ja analüüs" leheküljel 109

Kui seade prindib printeri olekuraporti ja suudab printida arvutist (kui see on rakendatav), siis pole vajadust järgmisi lahendusi kontrollida, kuna veateade võib olla vale.

Põhjus.: Veateade oli vale.

Kui see ei lahendanud probleemi, proovige järgmist lahendust.

## Lahendus 2. Eemaldage blokeerivad esemed

**Lahendus.:** Eemaldage prindikelku takistavad esemed (nt paber). Seejärel lähtestage toode.

#### Prindikelgu tühjendamine

- 1. Jätke toode sisselülitatuks ja eemaldage toitejuhe ning USB-kaabel.
  - △ Hoiatus. Enne toitejuhtme eemaldamist veenduge, et seade on sisse lülitatud. Kui te ei eemalda seadme tagant toitejuhet, võite seadet ummistunud paberi eemaldamisel vigastada. Ärge ühendage toitejuhet ja USB-kaablit tagasi enne, kui seda palutakse.
- Avage prindikassettide juurdepääsuluuk, tõstes selle toote keskelt eest üles, kuni luuk lukustub ettenähtud asendisse.

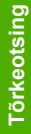

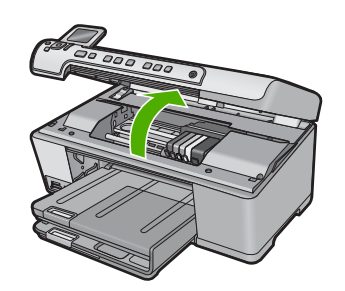

 Pange tähele, kuhu prindikelk on seiskunud ja otsige ummistunud paberit. Paberiummistus võib põhjustada veateate ja prindikelgu seiskumise. △ Hoiatus. Ärge kasutage seadmesse kinnijäänud paberi eemaldamiseks mingeid vahendeid ega riistu. Eemaldage paber seadmest väga ettevaatlikult.

## Kui prindikelk on seiskunud vasakul pool

- a. Uurige, et prindikelku ei takista paber või muu objekt.
- b. Liigutage prindikelk täiesti paremale.
- c. Kontrollige paberiteed vasakul ja eemaldage tootes olev paber.

# Kui prindikelk on seiskunud keskel

- a. Uurige, et prindikelku ei takista paber või muu objekt.
- **b**. Liigutage prindikelk täiesti vasakule.
- c. Kontrollige paberiteed paremal ja eemaldage tootes olev paber.
- d. Liigutage prindikelk täiesti paremale.
- e. Kontrollige paberiteed vasakul ja eemaldage tootes olev paber.
- 4. Sulgege prindikassettide juurdepääsuluuk.
- 5. Uurige paberiummistuse olemasolu toote tagaosas.
- 6. Taasühendage ainult toitejuhe. Kui toode automaatselt sisse ei lülitu, vajutage nuppu Sees.
  - Märkus. Seadme soojenemine võib võtta aega kuni kaks minutit. Tuled võivad vilkuda ja prindikelk liikuda. Enne järgmise juhisega jätkamist oodake soojenemise lõpuni.
- 7. Sõltuvalt toote olekust toimige järgmiselt.
  - Kui nupu Sees tuli põleb pidevalt, printige printeri olekuraport. Kui printeri olekuraporti printimine õnnestub, pole kelk enam takerdunud.
     Printeri olekuraporti printimise kohta leiate lisateavet järgmistes toimingutes.
  - Kui nupp Sees ei põle või vilgub ja prindikelk on ikka takerdunud, jätkake järgmise toiminguga.
- 8. Ühendage USB-kaabel tagasi.

# Paberiummistuse kõrvaldamine tagumise luugi kaudu

1. Vajutage tagaluugi avamiseks sakki luugi vasakus ääres. Eemaldage luuk, tõmmates seda seadmest eemale.

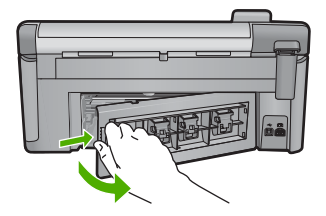

- 2. Tõmmake paber ettevaatlikult rullikute vahelt ära.
  - △ Hoiatus. Kui paber rebeneb rullikute vahelt eemaldamisel, siis kontrollige, et paberitükke ei jääks seadmesse rullikute ja rataste vahele. Kui te ei eemalda seadmest kõiki paberitükke, võib tekkida uusi ummistusi.
- Pange tagumine luuk tagasi. Vajutage luuki ettevaatlikult edasisuunas, kuni see kohale klõpsatab.

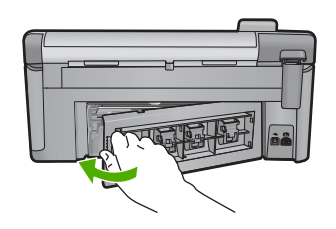

4. Poolelioleva prinditöö jätkamiseks vajutage juhtpaneeli nuppu OK.

Põhjus.: Prindikelku takistas paberiummistus.

Kui see ei lahendanud probleemi, proovige järgmist lahendust.

## Lahendus 3. Veenduge, et seade on korralikult sobiva toiteallikaga ühendatud.

Lahendus.: Veenduge, et toode on korralikult sobiliku toiteallikaga ühendatud.

#### Veenduge, et toode on korralikult sobiva toiteallikaga ühendatud

- 1. Veenduge, et kasutate toote komplekti kuuluvat toitekaablit.
- 2. Kui seade on arvutiga ühendatud, veenduge, et arvuti on varustatud maandatud (kolmeharulise) toitepistikuga.
- Veenduge, et toitekaabel on nii seadme kui ka toiteadapteriga korralikult ühendatud.
- 4. Ühendage toitejuhe otse elektrikontakti.

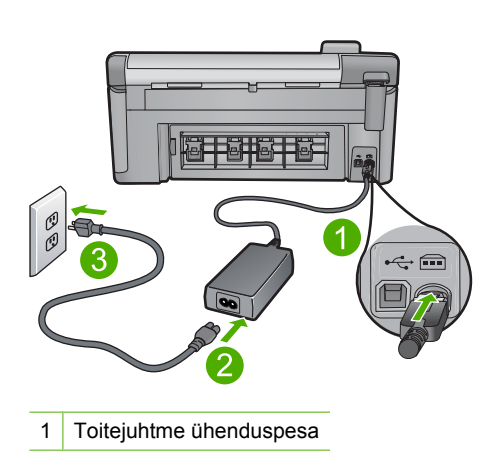

- 2 Toitejuhe ja adapter
- 3 Toitepistikupesa
- Proovige arvutist printida. Kui seade prindib, kui on ühendatud otse toiteallikaga ja pole ühendatud pikenduste või pingemaanduritega, võivad pistik või pingemaandur takistada piisava voolutugevuse jõudmist seadmesse.
- Kui seade ei prindi ja prindikelk on takerdunud, võtke ühendust HP klienditoega. Minge aadressile <u>www.hp.com/support</u>. Valige küsimisel oma riik/regioon ning seejärel klõpsake nuppu Contact HP (HP kontakt) telefoni teel pakutava tehnilise toe kohta teabe saamiseks.

Põhjus.: Tootesse jõudev voolutugevus võib olla liiga madal.

#### Kassetid on vales pesas

**Lahendus.:** Eemaldage ja sisestage märgitud prindikassetid uuesti õigetesse pesadesse, mille värvus vastab kasseti värvile.

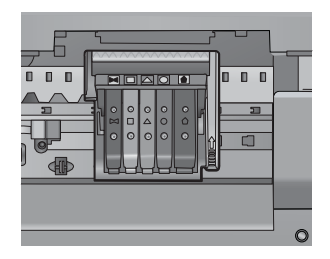

Kui igat tüüpi prindikassett ei asu õiges pesas, siis seade ei prindi.

Lisateavet vt

"Tindikassettide vahetamine" leheküljel 103

Põhjus.: Märgitud prindikassetid asusid valedes pesades.

## Üldine printeritõrge

**Lahendus.:** Kirjutage teates kuvatud veakood üles ja võtke ühendust HP klienditoega. Minge aadressile

www.hp.com/support

Valige küsimisel oma riik/regioon ning seejärel klõpsake nuppu **Contact HP** telefoni teel pakutava tehnilise toe kohta teabe saamiseks.

Põhjus.: Tootega seotud probleem.

## Ühildumatud prindikassetid

Proovige probleem lahendada järgmiste lahendustega. Lahendused on loendatud järjekorras. Kõige esimesena on toodud kõige tõenäolisem lahendus. Kui esimene lahendus olukorda ei lahenda, jätkake järgmistega, kuni probleem on lahendatud.

- Lahendus 1. Veenduge, et prindikassetid on ühilduvad
- Lahendus 2. Pöörduge HP klienditoe poole

## Lahendus 1. Veenduge, et prindikassetid on ühilduvad

Lahendus.: Veenduge, et kasutate seadmega õigeid prindikassette. Ühilduvate prindikassettide loendi leiate seadmega kaasas olevast trükitud dokumentatsioonist.

Kui kasutate seadmega ühildumatuid prindikassette, vahetage märgitud prindikassetid ühilduvate prindikassettidega.

△ Hoiatus. HP ei soovita prindikassetti eemaldada enne, kui asenduskassett on paigaldamiseks valmis.

Kui kasutate siiski õigeid prindikassette, jätkake järgmise lahendusega.

Lisateavet vt

- "Prinditarvikute ostmine" leheküljel 117
- "Tindikassettide vahetamine" leheküljel 103

**Põhjus.:** Märgitud prindikassetid ei ole ette nähtud seadme selle konfiguratsiooni jaoks.

Kui see ei lahendanud probleemi, proovige järgmist lahendust.

## Lahendus 2. Pöörduge HP klienditoe poole

Lahendus.: Pöörduge abi saamiseks HP klienditeenindusse.

Minge aadressile: www.hp.com/support.

Valige küsimisel oma riik/regioon ning seejärel klõpsake nuppu **Contact HP** (HP kontakt) telefoni teel pakutava tehnilise toe kohta teabe saamiseks.

Põhjus.: Need prindikassetid ei ole ette nähtud selle seadmega kasutamiseks.

## Sobimatu prindipea

Lahendus.: Pöörduge abi saamiseks HP klienditeenindusse.

Minge aadressile: www.hp.com/support.

Valige küsimisel oma riik/regioon ning seejärel klõpsake nuppu **Contact HP** (HP kontakt) telefoni teel pakutava tehnilise toe kohta teabe saamiseks.

Põhjus.: Prindipea pole ette nähtud selle seadme jaoks või on prindipea vigastatud.

## Tindialarm

**Lahendus.:** Kui kuvatakse tindialarmi teade, pole vaja näidatud tindikassetti välja vahetada. Siiski võib tindi vähesus prindikvaliteeti halvendada. Jätkamiseks järgige ekraanil kuvatavaid juhiseid.

△ Hoiatus. HP ei soovita prindikassetti eemaldada enne, kui asenduskassett on paigaldamiseks valmis.

HP ei soovita prindikassetti eemaldada enne, kui asenduskassett on paigaldamiseks valmis.

Kui olete paigaldanud uuesti täidetud või taastatud prindikasseti või kasseti, mida on kasutatud teises printeris, on võimalik, et tinditaseme indikaator töötab ebatäpselt või ei toimi.

Tinditaseme hoiatused ja tähised pakuvad oletatavaid väärtusi vaid planeerimiseesmärkideks. Kui kuvatakse tindialarmi teade, pange asenduskassett võimalike prindiviivituste vältimiseks valmis.

Lisateavet vt

"Tindikassettide vahetamine" leheküljel 103

Põhjus.: Märgitud prindikassettides polnud printimiseks piisavalt tinti.

## Probleem tindikassetiga

Proovige probleem lahendada järgmiste lahendustega. Lahendused on loendatud järjekorras. Kõige esimesena on toodud kõige tõenäolisem lahendus. Kui esimene lahendus olukorda ei lahenda, jätkake järgmistega, kuni probleem on lahendatud.

- Lahendus 1. Paigaldage prindikassetid õigesti
- Lahendus 2. Puhastage elektrikontaktid
- Lahendus 3. Sulgege prindikelgu riiv
- Lahendus 4. Vahetage prindikassett välja
- Lahendus 5. Pöörduge HP klienditoe poole

## Lahendus 1. Paigaldage prindikassetid õigesti

**Lahendus.:** Veenduge, et kõik prindikassetid on õigesti paigaldatud. Vea lahendamiseks vaadake järgmisi punkte.

#### Veenduge, et prindikassetid on õigesti paigaldatud

- 1. Veenduge, et seade on sisse lülitatud.
- 2. Avage prindikassettide juurdepääsuluuk, tõstle see eest seadme parempoolsest osast üles, kuni luuk lukustub ettenähtud asendisse.

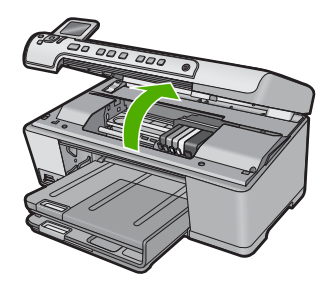

Prindikelk liigub seadme keskele.

- Märkus. Enne jätkamist oodake, kuni prindikelk seiskub.
- 3. Veenduge, et prindikassetid on õigetesse pesadesse paigaldatud. Prindikasseti värv ja ikoon peavad vastama pesa värvile ja ikoonile.

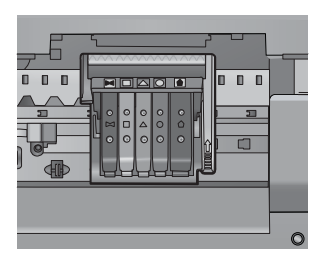

- 4. Libistage sõrmega üle prindikassettide, et leida kassetid, mis pole täielikult kinnitatud.
- Suruge kõrgemal asetsevatele kassettidele. Need peavad paika klõpsatama.
- 6. Kui mõni prindikassett asub kõrgemal ja saite selle paigadada, sulgege prindikassettide luuk ja veenduge, et teadet enam ei kuvata.
  - Kui teade on kadunud, lõpetage tõrkeotsing. Tõrketeade on lahendatud.
  - Kui teadet kuvatakse ikka veel, jätkake järgmise sammuga.
  - Kui ükski kassettidest ei asunud kõrgemal, jätkake järgmise sammuga.

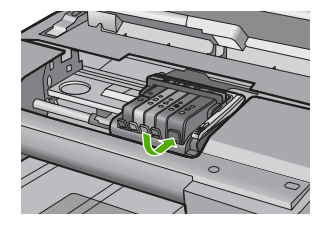

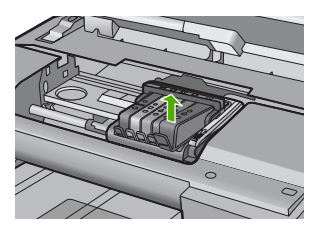

- Suruge kassett tagasi oma kohale. Kui tindikassett istub korralikult pessa, kostab naks. Kui kassett ei naksatanud, vajab sakk reguleerimist.
- 9. Eemaldage tindikassett pesast.
- 10. Väänake sakk õrnalt kassetist eemale.
  - △ Hoiatus. Ärge väänake sakki rohkem kui 1,27 cm.

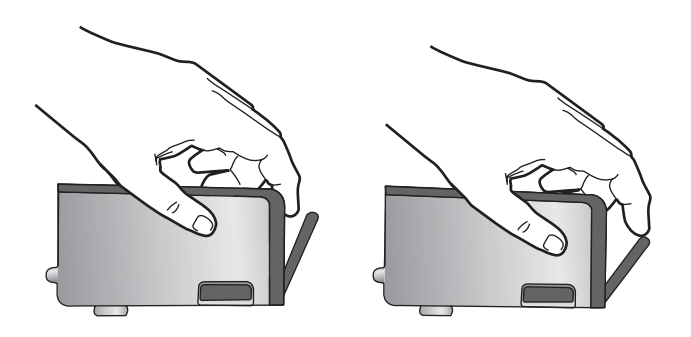

Paigaldage tindikassett tagasi.
 See peaks nüüd paika klõpsatama.

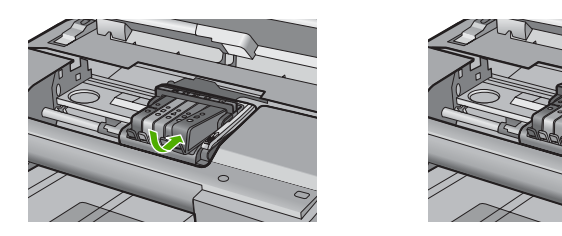

- **12.** Sulgege prindikasseti luuk ja veenduge, et veateade on kadunud.
- **13.** Kui veateade kuvatakse endiselt, lülitage seade välja ja siis uuesti sisse.
- Põhjus.: Märgitud prindikassetid ei ole õigesti paigaldatud.

Kui see ei lahendanud probleemi, proovige järgmist lahendust.

## Lahendus 2. Puhastage elektrikontaktid

Lahendus.: Puhastage elektrikontaktid.

△ Hoiatus. Puhastamistoiming peaks vältama ainult paar minutit. Veenduge, et prindikassetid on tootesse paigaldatud. Prindikassettide pikaks ajaks seadmest väljajätmine kahjustab prindikassette.

# Elektrikontaktide puhastamine

- 1. Veenduge, et seade on sisse lülitatud.
- Avage prindikassettide juurdepääsuluuk, tõstle see eest seadme parempoolsest osast üles, kuni luuk lukustub ettenähtud asendisse.

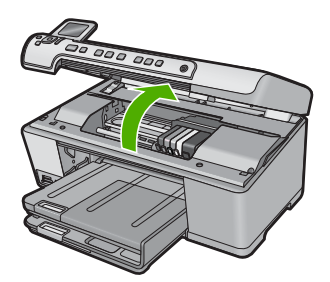

Prindikelk liigub seadme keskele.

- Märkus. Enne jätkamist oodake, kuni prindikelk seiskub.

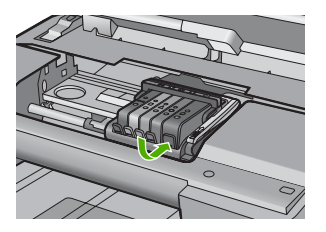

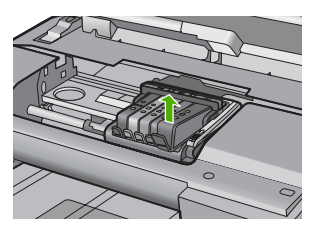

4. Hoidke kassetti küljelt nii, et kasseti põhi on ülespoole suunatud, ja leidke kasseti elektrikontaktid.

Elektrikontaktid on neli väikest neljakandilist vase- või kullavärvi metallklemmi kasseti põhjal.

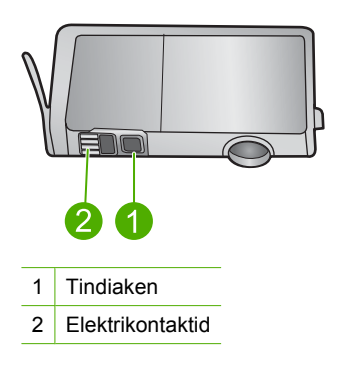

- 5. Kuivatage kontaktid kuiva ebemevaba riidega.
  - △ Hoiatus. Jälgige, et tint või muud jäätmed ei satuks kontaktide kõrval asuvasse plastist tindiaknasse.
- Leidke seadmest prindipea kontaktid. Need kontaktid on neli vase- või kullavärvi klemmi, mis asuvad vastakuti tindikasseti kontaktidega.

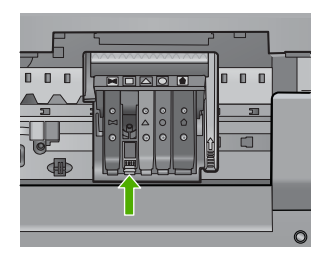

- 7. Puhastage kontakte kuiva lapi või ebemevaba riidega.
- 8. Paigaldage tindikassett tagasi.

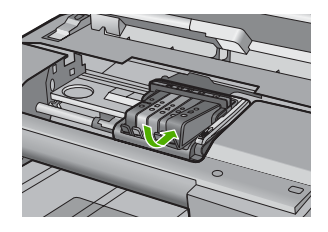

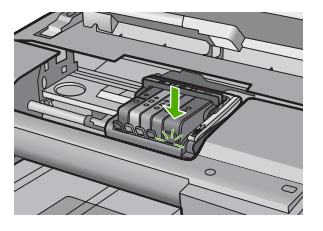

- 9. Sulgege prindikasseti luuk ja veenduge, et veateadet enam ei kuvata.
- **10.** Kui veateade kuvatakse endiselt, lülitage seade välja ja siis uuesti sisse.

Põhjus.: Elektrikontaktid vajavad puhastamist.

Kui see ei lahendanud probleemi, proovige järgmist lahendust.

## Lahendus 3. Sulgege prindikelgu riiv

**Lahendus.:** Veenduge, et prindipea lukustusriiv on kindlalt suletud. Kui jätate riivi üles, ei paikne prindikassetid õigesti ja printimisel tekivad probleemid. Prindikassettide õigeks paigutuseks peab riiv all olema.

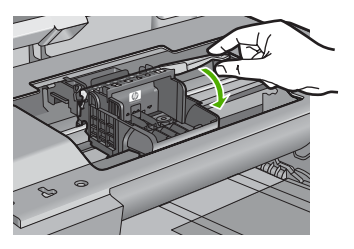

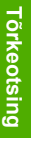

**Põhjus.:** Prindikelgu riiv polnud korralikult suletud.

Kui see ei lahendanud probleemi, proovige järgmist lahendust.

## Lahendus 4. Vahetage prindikassett välja

Lahendus.: Vahetage vilkuvale tulele vastav prindikassett välja.

Kontrollige, kas ja kui kaua prindikasseti garantii kehtib.

· Kui garantii kehtivuse kuupäev on ületatud, ostke uus prindikassett.

Kui garantii kehtivuse kuupäeva ei ole ületatud, võtke kasseti hooldamiseks või vahetamiseks ühendust HP toega.
 Minge aadressil <u>www.hp.com/support</u>.
 Valige küsimisel oma riik/regioon ning seejärel klõpsake nuppu Contact HP (HP kontakt) telefoni teel pakutava tehnilise toe kohta teabe saamiseks.

Lisateavet vt

## "Prindikassettide garantiiteave" leheküljel 279

Põhjus.: Märgitud prindikassetid olid vigased.

Kui see ei lahendanud probleemi, proovige järgmist lahendust.

#### Lahendus 5. Pöörduge HP klienditoe poole

Lahendus.: Pöörduge abi saamiseks HP klienditeenindusse.

Minge aadressil <u>www.hp.com/support</u>.

Valige küsimisel oma riik/regioon ning seejärel klõpsake nuppu **Contact HP** telefoni teel pakutava tehnilise toe kohta teabe saamiseks.

Põhjus.: Seadmel esines probleem.

## Tindi mahutavushoiatus

**Lahendus.:** Kui plaanite seadet pärast seda teadet teisaldada või transportida, veenduge, et hoiate seda püsti ega kalluta lekete vältimiseks küljele.

Printimisega võib jätkata, kuid tindisüsteemi talitlus võib muutuda.

Põhjus.: Seade on tindi hooldusmahutavuse täitnud.

## Tindisüsteemi tõrge

**Lahendus.:** Lülitage seade välja ja lahutage toitejuhe, seejärel oodake 10 sekundit. Seejärel ühendage toitejuhe uuesti ja lülitage seade sisse.

Kui see teade kuvatakse uuesti, märkige üles selles esitatud veakood ja võtke ühendust HP toega. Minge aadressil

www.hp.com/support
Valige küsimisel oma riik/regioon ning seejärel klõpsake nuppu **Contact HP** telefoni teel pakutava tehnilise toe kohta teabe saamiseks.

Põhjus.: Prindipea või tindiväljastussüsteem tõrgub ja seade ei saa enam printida.

## Kontrollige prindikassette

Proovige probleem lahendada järgmiste lahendustega. Lahendused on loendatud järjekorras. Kõige esimesena on toodud kõige tõenäolisem lahendus. Kui esimene lahendus olukorda ei lahenda, jätkake järgmistega, kuni probleem on lahendatud.

- Lahendus 1. Paigaldage kõik viis prindikassetti
- Lahendus 2. Veenduge, et prindikassetid on õigesti paigaldatud.
- Lahendus 3. Pöörduge HP klienditoe poole

# Lahendus 1. Paigaldage kõik viis prindikassetti

Lahendus.: Paigaldage kõik viis prindikassetti.

Kui kõik viis prindikassetti on juba paigaldatud, jätkake järgmise lahendusega.

Lisateavet vt

"Tindikassettide vahetamine" leheküljel 103

Põhjus.: Üks või mitu prindikassetti pole paigaldatud.

Kui see ei lahendanud probleemi, proovige järgmist lahendust.

# Lahendus 2. Veenduge, et prindikassetid on õigesti paigaldatud.

**Lahendus.:** Veenduge, et kõik prindikassetid on õigesti paigaldatud. Vea lahendamiseks vaadake järgmisi punkte.

#### Veenduge, et prindikassetid on õigesti paigaldatud

- 1. Veenduge, et seade on sisse lülitatud.
- Avage prindikassettide juurdepääsuluuk, tõstle see eest seadme parempoolsest osast üles, kuni luuk lukustub ettenähtud asendisse.

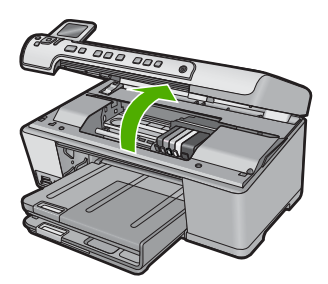

Prindikelk liigub seadme keskele.

- Märkus. Enne jätkamist oodake, kuni prindikelk seiskub.
- 3. Veenduge, et prindikassetid on õigetesse pesadesse paigaldatud. Prindikasseti värv ja ikoon peavad vastama pesa värvile ja ikoonile.

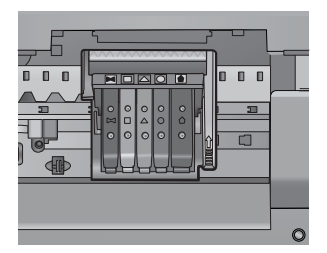

- Libistage sõrmega üle prindikassettide, et leida kassetid, mis pole täielikult kinnitatud.
- Suruge kõrgemal asetsevatele kassettidele. Need peavad paika klõpsatama.
- 6. Kui mõni prindikassett asub kõrgemal ja saite selle paigadada, sulgege prindikassettide luuk ja veenduge, et teadet enam ei kuvata.
  - Kui teade on kadunud, lõpetage tõrkeotsing. Tõrketeade on lahendatud.
  - Kui teadet kuvatakse ikka veel, jätkake järgmise sammuga.
  - Kui ükski kassettidest ei asunud kõrgemal, jätkake järgmise sammuga.
- 7. Leidke veateates märgitud prindikassett ja vajutage sakile kasseti pesast eemaldamiseks.

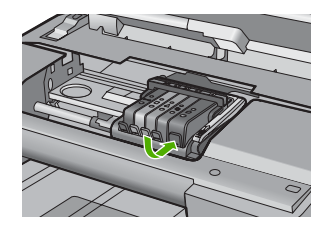

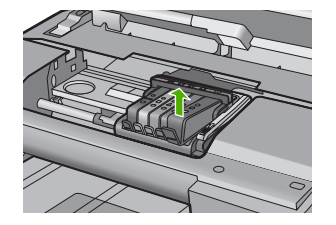

- Suruge kassett tagasi oma kohale. Kui tindikassett istub korralikult pessa, kostab naks. Kui kassett ei naksatanud, vajab sakk reguleerimist.
- 9. Eemaldage tindikassett pesast.
- **10.** Väänake sakk õrnalt kassetist eemale.
  - $\triangle$  Hoiatus. Ärge väänake sakki rohkem kui 1,27 cm.

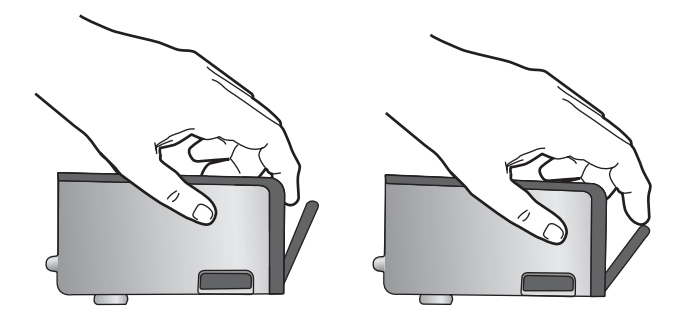

Paigaldage tindikassett tagasi.
See peaks nüüd paika klõpsatama.

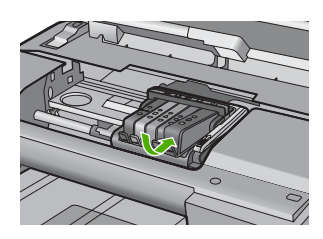

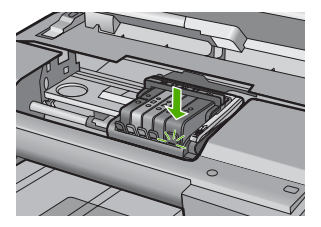

- 12. Sulgege prindikasseti luuk ja veenduge, et veateade on kadunud.
- 13. Kui veateade kuvatakse endiselt, lülitage seade välja ja siis uuesti sisse.
- Põhjus.: Prindikassetid ei olnud õigesti paigaldatud.
- Kui see ei lahendanud probleemi, proovige järgmist lahendust.

### Lahendus 3. Pöörduge HP klienditoe poole

Lahendus.: Pöörduge abi saamiseks HP klienditeenindusse.

Minge aadressile: www.hp.com/support.

Valige küsimisel oma riik/regioon ning seejärel klõpsake nuppu **Contact HP** (HP kontakt) telefoni teel pakutava tehnilise toe kohta teabe saamiseks.

Põhjus.: Tindikassettidega seotud probleem.

### Paigaldage prindipea ja siis kassetid

Proovige probleem lahendada järgmiste lahendustega. Lahendused on loendatud järjekorras. Kõige esimesena on toodud kõige tõenäolisem lahendus. Kui esimene lahendus olukorda ei lahenda, jätkake järgmistega, kuni probleem on lahendatud.

- Lahendus 1. Paigaldage prindipea ja siis kassetid
- Lahendus 2. Pöörduge HP klienditoe poole

# Lahendus 1. Paigaldage prindipea ja siis kassetid

**Lahendus.:** Veenduge, et järgite prindipea ja tindikassettide paigaldamiseks alustusjuhendi juhiseid.

Kui paigaldasite prindipea ja tindikassetid, kuid ikkagi kuvatakse teade, eemaldage ja paigaldage need järgmiste juhiste järgi uuesti.

# Prindipea tagasipaigaldamine

- 1. Veenduge, et seade on sisse lülitatud.
- 2. Avage tindikasseti luuk.

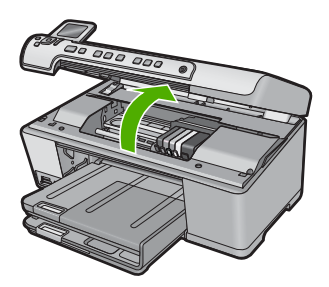

3. Eemaldage kõik tindikassetid, milleks vajutage kasseti sakki ja tõmmake kasseti pesast välja. Asetage tindikassett, tindiavad üleval, paberilehele.

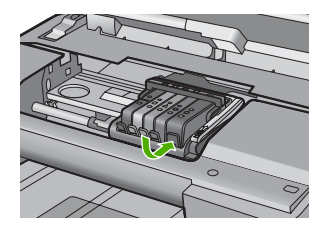

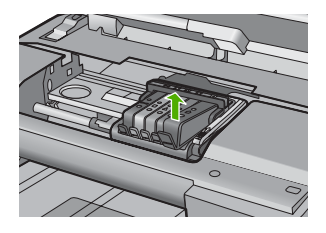

4. Tõstke prindikelgu riivi, kuni see peatub.

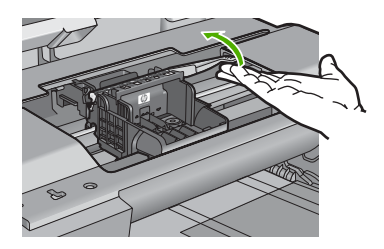

5. Prindipea eraldamiseks tõstke seda otse ülespoole.

#### Peatükk 14

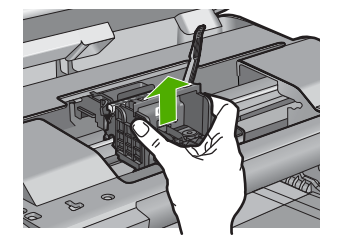

6. Veenduge, et riiv on tõstetud, seejärel sisestage prindipea.

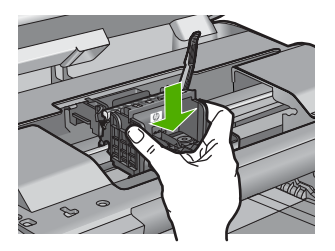

- 7. Langetage riiv ettevaatlikult.
  - Märkus. Veenduge, et enne prindikassettide paigaldamist langetate riivi. Kui jätate riivi üles, ei paikne prindikassetid õigesti ja printimisel tekivad probleemid. Prindikassettide õigeks paigutuseks peab riiv all olema.
- 8. Kasutades abina värvilisi ikoone, libistage tindikassett tühja pessa, kuni see sinna kindlalt kinnitub.

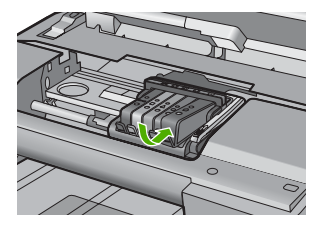

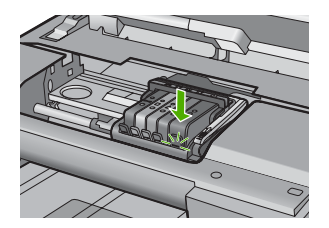

9. Sulgege prindikasseti luuk.

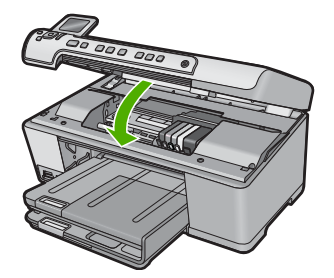

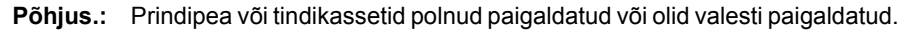

Kui see ei lahendanud probleemi, proovige järgmist lahendust.

## Lahendus 2. Pöörduge HP klienditoe poole

Lahendus.: Pöörduge abi saamiseks HP klienditeenindusse.

Minge aadressile: www.hp.com/support.

Valige küsimisel oma riik/regioon ning seejärel klõpsake nuppu **Contact HP** (HP kontakt) telefoni teel pakutava tehnilise toe kohta teabe saamiseks.

Põhjus.: Prindipea või tindikassettide paigaldamisel tekkis probleem.

#### Mitte-HP kassett

**Lahendus.:** Järgige jätkamiseks ekraanil kuvatavaid juhiseid või asendage märgitud prindikassetid.

△ Hoiatus. HP ei soovita prindikassetti eemaldada enne, kui asenduskassett on paigaldamiseks valmis.

HP soovitab kasutada ehtsaid HP tindikassette. Ehtsad HP tindikassetid on projekteeritud HP printerite tarbeks ja testitud nendega koos, et teil oleks hõlpsam ikka ja jälle häid tulemusi saada.

Märkus. HP ei saa anda garantiid teiste tootjate tarvikute kvaliteedile ega töökindlusele. Garantii ei kata mitte-HP tarvikute kasutamisest tingitud hooldusja parandustöid.

Kui arvate, et ostsite ehtsad HP tindikassetid, avage aadress

www.hp.com/go/anticounterfeit

Lisateavet vt

"Tindikassettide vahetamine" leheküljel 103

Põhjus.: Seade tuvastas mitte-HP tindi.

#### Ehtne HP tint on otsas

**Lahendus.:** Järgige jätkamiseks ekraanil kuvatavaid juhiseid või asendage märgitud prindikassetid.

Kontrollige poolelioleva prinditöö prindikvaliteeti. Kui see pole rahuldav, proovige prindipead puhastada ja vaadake, kas see parandab kvaliteeti.

Teavet tindi taseme kohta ei pruugi saadaval olla.

△ Hoiatus. HP ei soovita prindikassetti eemaldada enne, kui asenduskassett on paigaldamiseks valmis.

HP soovitab kasutada ehtsaid HP tindikassette. Ehtsad HP tindikassetid on projekteeritud HP printerite tarbeks ja testitud nendega koos, et teil oleks hõlpsam ikka ja jälle häid tulemusi saada. Märkus. HP ei saa anda garantiid teiste tootjate tarvikute kvaliteedile ega töökindlusele. Garantii ei kata mitte-HP tarvikute kasutamisest tingitud hooldusja parandustöid.

Kui arvate, et ostsite ehtsad HP tindikassetid, avage aadress

www.hp.com/go/anticounterfeit

Lisateavet vt

- "<u>Tindikassettide vahetamine</u>" leheküljel 103
- <u>"Puhastage prindipea</u>" leheküljel 107

Põhjus.: Märgitud prindikassettide ehtne HP tint on otsas.

## Eelnevalt kasutatud HP originaalkassett

**Lahendus.:** Kontrollige poolelioleva prinditöö prindikvaliteeti. Kui see pole rahuldav, proovige prindipead puhastada ja vaadake, kas see parandab kvaliteeti.

Jätkamiseks järgige näidikul või arvutiekraanil kuvatavaid juhiseid.

Lisateavet vt

"Puhastage prindipea" leheküljel 107

Märkus. HP ei soovita prindikassette printerist pikaks ajaks välja jätta. Kui paigaldatud on kasutatud kassett, kontrollige prindikvaliteeti. Kui see pole rahuldav, käivitage tööriistakastis puhastustoiming.

**Põhjus.:** HP originaaltindikassetti kasutati eelnevalt teises seadmes.

# Prindipea puudub või on vigane

Proovige probleem lahendada järgmiste lahendustega. Lahendused on loendatud järjekorras. Kõige esimesena on toodud kõige tõenäolisem lahendus. Kui esimene lahendus olukorda ei lahenda, jätkake järgmistega, kuni probleem on lahendatud.

- Lahendus 1. Paigaldage prindipea ja kassetid uuesti
- Lahendus 2. Pöörduge HP klienditoe poole

#### Lahendus 1. Paigaldage prindipea ja kassetid uuesti

**Lahendus.:** Kui paigaldasite prindipea ja tindikassetid, eemaldage need ja paigaldage järgmiste juhiste järgi uuesti.

Märkus. Kui häälestate seadet esimest korda, veenduge, et järgite prindipea ja tindikassettide paigaldamiseks alustusjuhendi juhiseid.

#### Prindipea tagasipaigaldamine

- 1. Veenduge, et seade on sisse lülitatud.
- 2. Avage tindikasseti luuk.

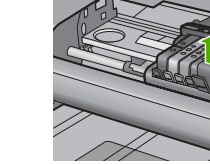

3. Eemaldage kõik prindikassetid ja asetage need tindi ava üleval paberilehele.

4. Tõstke prindikelgu riivi, kuni see peatub.

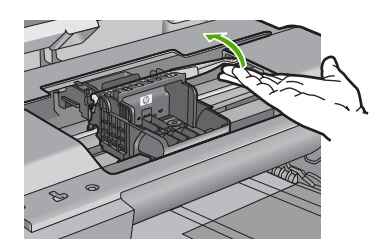

5. Prindipea eraldamiseks tõstke seda otse ülespoole.

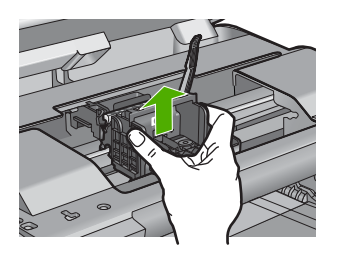

6. Puhastage prindipea.

Prindipead tuleb puhastada kolmest kohast: tindipihustite külgedel olevad plastikust kaldpinnad, pihustite ja elektrikontaktide vaheline ala ja elektrikontaktid.

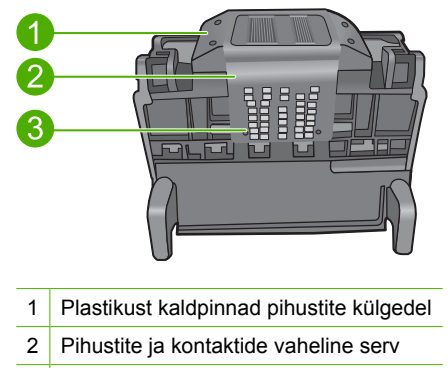

- 3 Elektrikontaktid
- $\triangle$  Hoiatus. Puudutage pihustite ja elektrikontaktide ala **ainult** puhastamiseks mõeldud vahendiga, mitte sõrmega.

#### Prindipea puhastamine

a. Niisutage kergelt puhast, ebemevaba lappi ja pühkige elektrikontaktide ala, liikudes alt ülespoole. Ärge jätke puhastamata pihustite ja elektrikontaktide vahel olevat pinda. Puhastage seni, kuni lapil pole enam tindijälgi.

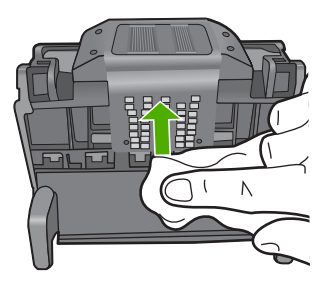

**b**. Puhastage uue, kergelt niisutatud ebemevaba riidelapiga pihustite ja kontaktide vahelisele alale kogunenud tint ja mustus.

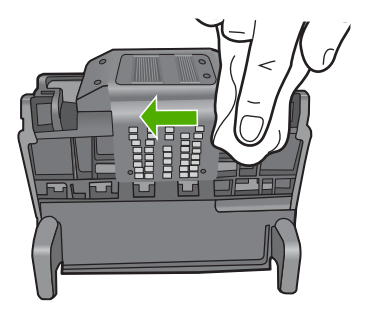

**c.** Puhastage uue, kergelt niisutatud ebemevaba riidelapiga pihustite külgedel olevad plastikust kaldpinnad. Ärge pühkihe pihustite suunas, vaid pihustitest eemale.

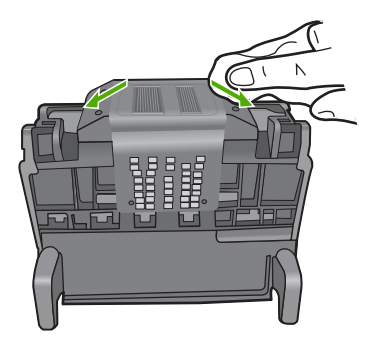

- **d**. Enne järgmise sammuga jätkamist kuivatage eelnevalt puhastatud piirkonnas kuiva ebemevaba lapiga.
- 7. Puhastage seadme sees olevad elektrikontaktid.

# Seadme elektrikontaktide puhastamine.

- a. Niisutage puhast, ebemevaba riidetükki pudeliveega või destilleeritud veega.
- Puhastage seadme sisemisi elektrikontakte lapiga, liikudes ülevalt allapoole. Kasutage nii palju puhtaid lappe kui vaja. Puhastage seni, kuni lapil pole tindijälgi.

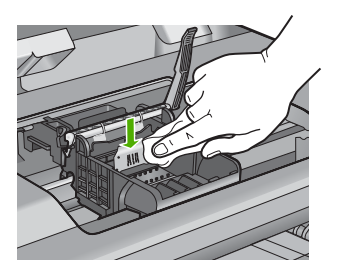

- **c**. Enne järgmise sammuga jätkamist kuivatage seda piirkonda kuiva ebemevaba lapiga.
- 8. Veenduge, et riiv on tõstetud, seejärel sisestage prindipea.

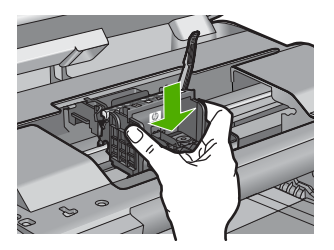

- 9. Langetage riiv ettevaatlikult.
  - Märkus. Veenduge, et enne prindikassettide paigaldamist langetate riivi. Kui jätate riivi üles, ei paikne prindikassetid õigesti ja printimisel tekivad probleemid. Prindikassettide õigeks paigutuseks peab riiv all olema.
- Kasutades abina värvilisi ikoone, libistage tindikassett tühja pessa, kuni see sinna kindlalt kinnitub.

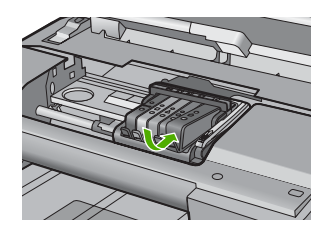

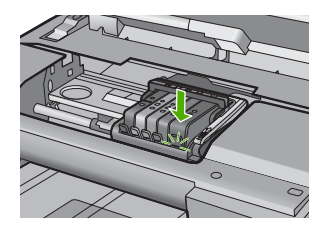

11. Sulgege prindikasseti luuk.

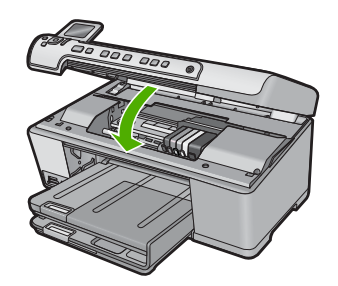

**Põhjus.:** Kui see ei lahendanud probleemi, proovige järgmist lahendust. Prindipea või tindikassetid olid valesti paigaldatud.

## Lahendus 2. Pöörduge HP klienditoe poole

Lahendus.: Pöörduge abi saamiseks HP klienditeenindusse.

Minge aadressile: www.hp.com/support.

Valige küsimisel oma riik/regioon ning seejärel klõpsake nuppu **Contact HP** (HP kontakt) telefoni teel pakutava tehnilise toe kohta teabe saamiseks.

Põhjus.: Prindipea või tindikassettide probleem.

## Probleem prindipeadega

Proovige probleem lahendada järgmiste lahendustega. Lahendused on loendatud järjekorras. Kõige esimesena on toodud kõige tõenäolisem lahendus. Kui esimene lahendus olukorda ei lahenda, jätkake järgmistega, kuni probleem on lahendatud.

Lahendus 1. Paigaldage prindipea uuesti

• Lahendus 2. Pöörduge HP klienditoe poole

# Lahendus 1. Paigaldage prindipea uuesti

**Lahendus.:** Veenduge, et prindipea on paigaldatud ja tindikasseti luuk on suletud. Paigaldage prindipea uuesti.

# Prindipea tagasipaigaldamine

- 1. Veenduge, et seade on sisse lülitatud.
- 2. Avage tindikasseti luuk.

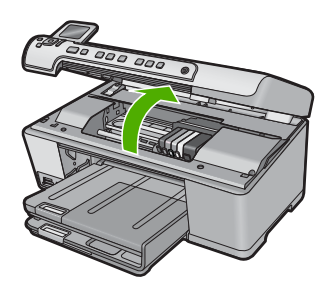

3. Eemaldage kõik prindikassetid ja asetage need tindi ava üleval paberilehele.

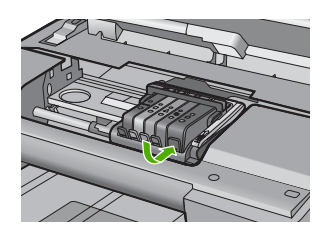

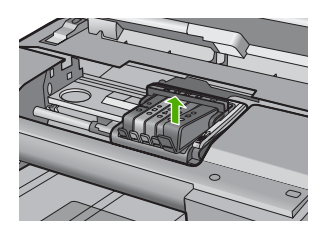

4. Tõstke prindikelgu riivi, kuni see peatub.

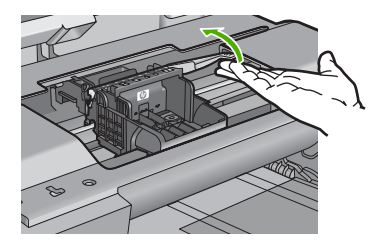

5. Prindipea eraldamiseks tõstke seda otse ülespoole.

#### Peatükk 14

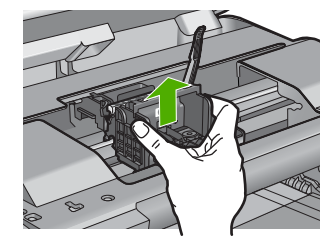

6. Puhastage prindipea.

Prindipead tuleb puhastada kolmest kohast: tindipihustite külgedel olevad plastikust kaldpinnad, pihustite ja elektrikontaktide vaheline ala ja elektrikontaktid.

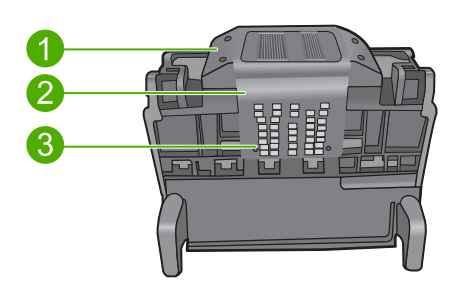

- 1 Plastikust kaldpinnad pihustite külgedel
- 2 Pihustite ja kontaktide vaheline serv
- 3 Elektrikontaktid
- $\triangle$  Hoiatus. Puudutage pihustite ja elektrikontaktide ala ainult puhastamiseks mõeldud vahendiga, mitte sõrmega.

# Prindipea puhastamine

a. Niisutage kergelt puhast, ebemevaba lappi ja pühkige elektrikontaktide ala, liikudes alt ülespoole. Ärge jätke puhastamata pihustite ja elektrikontaktide vahel olevat pinda. Puhastage seni, kuni lapil pole enam tindijälgi.

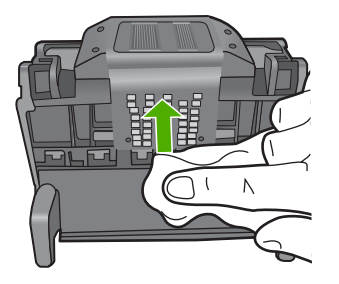

**b**. Puhastage uue, kergelt niisutatud ebemevaba riidelapiga pihustite ja kontaktide vahelisele alale kogunenud tint ja mustus.

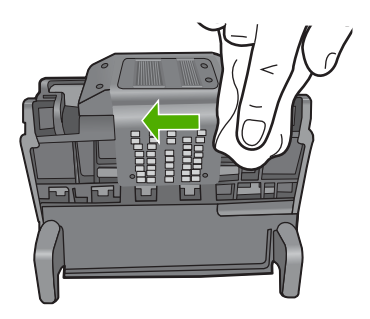

**c**. Puhastage uue, kergelt niisutatud ebemevaba riidelapiga pihustite külgedel olevad plastikust kaldpinnad. Ärge pühkihe pihustite suunas, vaid pihustitest eemale.

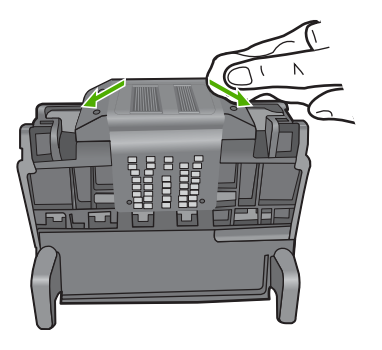

- **d**. Enne järgmise sammuga jätkamist kuivatage eelnevalt puhastatud piirkonnas kuiva ebemevaba lapiga.
- 7. Puhastage seadme sees olevad elektrikontaktid.

# Seadme elektrikontaktide puhastamine.

- a. Niisutage puhast, ebemevaba riidetükki pudeliveega või destilleeritud veega.
- Puhastage seadme sisemisi elektrikontakte lapiga, liikudes ülevalt allapoole. Kasutage nii palju puhtaid lappe kui vaja. Puhastage seni, kuni lapil pole tindijälgi.

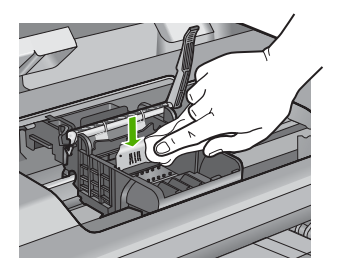

- c. Enne järgmise sammuga jätkamist kuivatage seda piirkonda kuiva ebemevaba lapiga.
- 8. Veenduge, et riiv on tõstetud, seejärel sisestage prindipea.

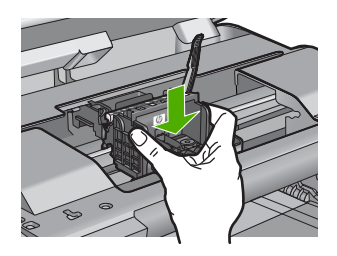

- 9. Langetage riiv ettevaatlikult.
  - Märkus. Veenduge, et enne prindikassettide paigaldamist langetate riivi. Kui jätate riivi üles, ei paikne prindikassetid õigesti ja printimisel tekivad probleemid. Prindikassettide õigeks paigutuseks peab riiv all olema.
- Kasutades abina värvilisi ikoone, libistage tindikassett tühja pessa, kuni see sinna kindlalt kinnitub.

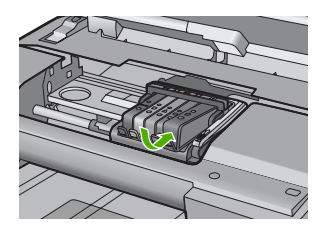

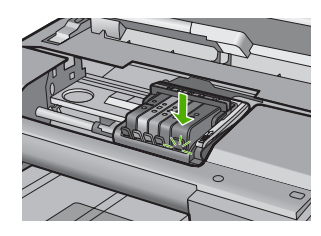

11. Sulgege prindikasseti luuk.

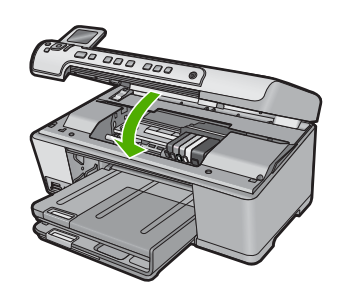

**Põhjus.:** Prindipea probleem. Kui see ei lahendanud probleemi, proovige järgmist lahendust.

# Lahendus 2. Pöörduge HP klienditoe poole

Lahendus.: Pöörduge abi saamiseks HP klienditeenindusse.

Minge aadressile: <u>www.hp.com/support</u>.

Valige küsimisel oma riik/regioon ning seejärel klõpsake nuppu **Contact HP** (HP kontakt) telefoni teel pakutava tehnilise toe kohta teabe saamiseks.

Põhjus.: Prindipea probleem.

#### Vajalik on printeri ettevalmistamine

**Lahendus.:** Eemaldage CD-/DVD-hoidik CD-/DVD-salvest ja sulgege salv. Pärast ettevalmistamist võib printimisega jätkata.

**Põhjus.:** CD-/DVD-hoidik paigaldati CD-/DVD-salve, kui seadmes oli käivitatud hooldustoiming.

#### Probleem printeri ettevalmistamisega

**Lahendus.:** Kontrollige poolelioleva prinditöö prindikvaliteeti. Kui see pole rahuldav, võis seadme sisemine kell seiskuda ja seade ei saanud prindipead vastavalt kavale hooldada. Puhastage prindipead ja vaadake, kas see parandab kvaliteeti.

Lisateavet vt

"Puhastage prindipea" leheküljel 107

Põhjus.: Seade lülitati valesti välja.

### Anduriprobleem

Proovige probleem lahendada järgmiste lahendustega. Lahendused on loendatud järjekorras. Kõige esimesena on toodud kõige tõenäolisem lahendus. Kui esimene lahendus olukorda ei lahenda, jätkake järgmistega, kuni probleem on lahendatud.

- Lahendus 1. Puhastage andur
- Lahendus 2. Puhastage prindikassettide anduriaken
- Lahendus 3. Pöörduge HP klienditoe poole

#### Lahendus 1. Puhastage andur

#### Lahendus.: Puhastage andur.

Kui probleem ei lahene, võib printimisega jätkata, kuid tindisüsteemi talitlus võib muutuda.

△ Hoiatus. Puhastamistoiming peaks vältama ainult paar minutit. Veenduge, et prindikassetid on tootesse paigaldatud. Prindikassettide pikaks ajaks seadmest väljajätmine kahjustab prindikassette.

### Seadme andurite puhastamine

- 1. Kasutage puhastamiseks lappe või ebemevaba riiet.
- 2. Veenduge, et seade on sisse lülitatud.
- 3. Avage prindikassettide juurdepääsuluuk, tõstle see eest seadme parempoolsest osast üles, kuni luuk lukustub ettenähtud asendisse.

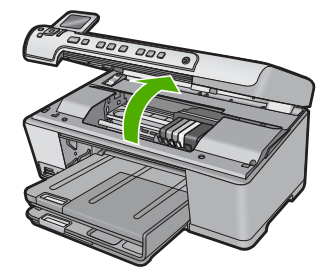

Prindikelk liigub seadme keskele.

Märkus. Enne jätkamist oodake, kuni prindikelk seiskub.

4. Leidke seadme sees olev andur.

Andur on kandiline mustast plastist pliiatsi kustutuskummist natuke suurem osa, mis asub prindikelgust vasakul.

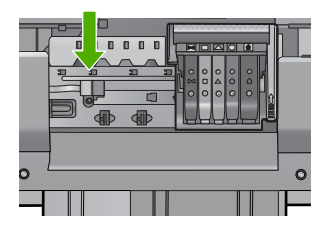

- 5. Puhastage andur kuiva ebemevaba riidega.
- 6. Sulgege prindikasseti luuk ja veenduge, et veateadet enam ei kuvata.
- 7. Kui veateade kuvatakse endiselt, lülitage seade välja ja siis uuesti sisse.

Põhjus.: Tint võib olla kuhjunud ja anduri katnud.

Kui see ei lahendanud probleemi, proovige järgmist lahendust.

# Lahendus 2. Puhastage prindikassettide anduriaken

Lahendus.: Puhastage kõigi tindikassettide aken.

Kui probleem ei lahene, võib printimisega jätkata, kuid tindisüsteemi talitlus võib muutuda.

△ Hoiatus. Puhastamistoiming peaks vältama ainult paar minutit. Veenduge, et prindikassetid on tootesse paigaldatud. Prindikassettide pikaks ajaks seadmest väljajätmine kahjustab prindikassette.

# Prindikassettide anduriakna puhastamine

- 1. Kasutage puhastamiseks lappe või ebemevaba riiet.
- 2. Veenduge, et seade on sisse lülitatud.
- 3. Avage prindikassettide juurdepääsuluuk, tõstle see eest seadme parempoolsest osast üles, kuni luuk lukustub ettenähtud asendisse.

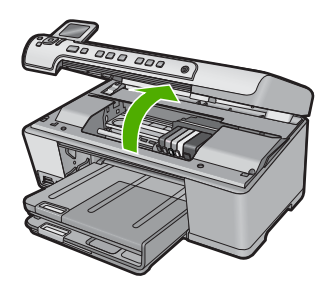

Prindikelk liigub seadme keskele.

- Märkus. Enne jätkamist oodake, kuni prindikelk seiskub.
- 4. Eemaldage kõik prindikassetid ja asetage need, tindi avad üleval, paberilehele.

#### Prindikassettide eemaldamine

a. Prindikasseti eemaldamiseks vajutage sakile ja eemaldage kassett pesast.

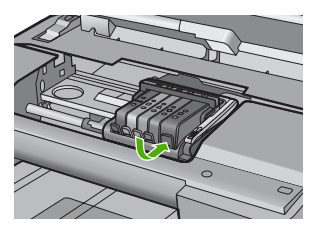

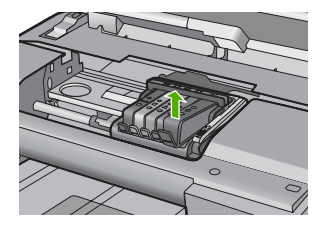

**b**. Asetage kassett, tindiava üleval, paberilehele.

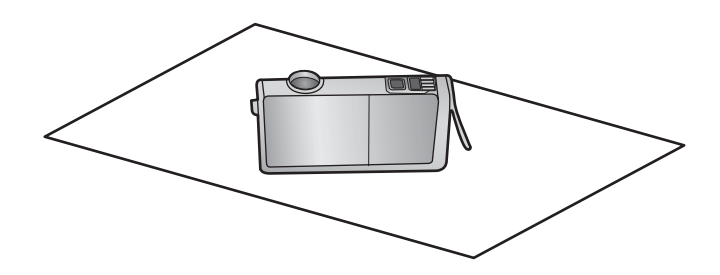

- c. Korrake punkte a ja b iga kasseti puhul.
- Puhastage iga kasseti anduriaken kuiva lapi või ebemevaba riidega. Anduriaken on plastist ala vase- või kullavärvi metallklemmide kõrval prindikasseti põhjal. Püüdke metallklemme mitte puutuda.

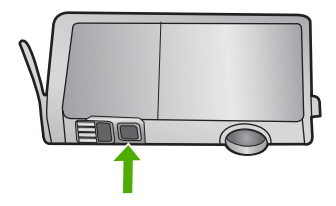

 Paigaldage iga kassett oma pessa. Vajutage kassetti alla, kuni see paigale klõpsatab.

Iga kasseti värvus ja ikoon peavad vastama pesa värvusele ja ikoonile.

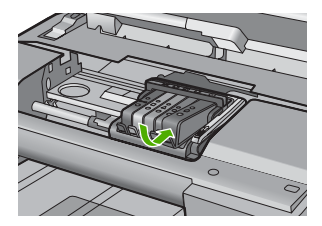

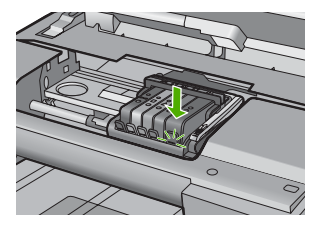

- 7. Sulgege prindikasseti luuk ja veenduge, et veateadet enam ei kuvata.
- 8. Kui veateade kuvatakse endiselt, lülitage seade välja ja siis uuesti sisse.
- Põhjus.: Tint on kuhjunud tindikasseti aknale ja aken vajab puhastamist

Kui see ei lahendanud probleemi, proovige järgmist lahendust.

#### Lahendus 3. Pöörduge HP klienditoe poole

Lahendus.: Pöörduge abi saamiseks HP klienditeenindusse.

Minge aadressile: <u>www.hp.com/support</u>.

Valige küsimisel oma riik/regioon ning seejärel klõpsake nuppu **Contact HP** (HP kontakt) telefoni teel pakutava tehnilise toe kohta teabe saamiseks.

Põhjus.: Andur oli vigane.

## Prindikassett puudub, on valesti paigaldatud või ei sobi sellesse seadmesse

Proovige probleem lahendada järgmiste lahendustega. Lahendused on loendatud järjekorras. Kõige esimesena on toodud kõige tõenäolisem lahendus. Kui esimene lahendus olukorda ei lahenda, jätkake järgmistega, kuni probleem on lahendatud.

- Lahendus 1. Prindikassettide sisestamine
- Lahendus 2. Veenduge, et kõik prindikassetid on õigesti paigaldatud
- Lahendus 3. Prindikassettide kontaktide puhastamine
- Lahendus 4. Pöörduge HP klienditoe poole

# Lahendus 1. Prindikassettide sisestamine

Lahendus.: Veenduge, et kõik prindikassetid on õigesti paigaldatud.

Lisateavet vt

"Tindikassettide vahetamine" leheküljel 103

Põhjus.: Üks või mitu prindikassetti on puudu.

Kui see ei lahendanud probleemi, proovige järgmist lahendust.

## Lahendus 2. Veenduge, et kõik prindikassetid on õigesti paigaldatud

**Lahendus.:** Veenduge, et kõik prindikassetid on õigesti paigaldatud. Vea lahendamiseks vaadake järgmisi punkte.

## Veenduge, et prindikassetid on õigesti paigaldatud

- 1. Veenduge, et seade on sisse lülitatud.
- 2. Avage prindikassettide juurdepääsuluuk, tõstle see eest seadme parempoolsest osast üles, kuni luuk lukustub ettenähtud asendisse.

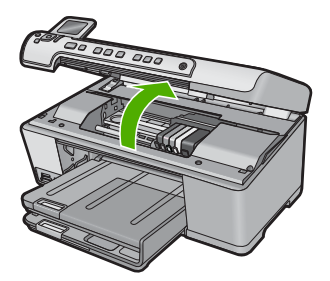

Prindikelk liigub seadme keskele.

Märkus. Enne jätkamist oodake, kuni prindikelk seiskub.

 Veenduge, et prindikassetid on õigetesse pesadesse paigaldatud. Prindikasseti värv ja ikoon peavad vastama pesa värvile ja ikoonile.

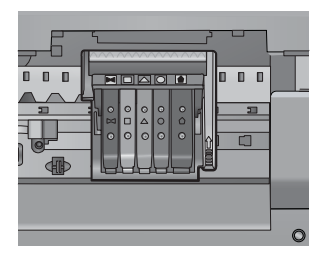

**4.** Libistage sõrmega üle prindikassettide, et leida kassetid, mis pole täielikult kinnitatud.

- Suruge kõrgemal asetsevatele kassettidele. Need peavad paika klõpsatama.
- 6. Kui mõni prindikassett asub kõrgemal ja saite selle paigadada, sulgege prindikassettide luuk ja veenduge, et teadet enam ei kuvata.
  - Kui teade on kadunud, lõpetage tõrkeotsing. Tõrketeade on lahendatud.
  - Kui teadet kuvatakse ikka veel, jätkake järgmise sammuga.
  - Kui ükski kassettidest ei asunud kõrgemal, jätkake järgmise sammuga.
- 7. Leidke veateates märgitud prindikassett ja vajutage sakile kasseti pesast eemaldamiseks.

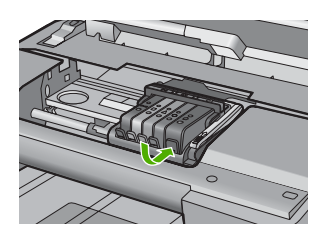

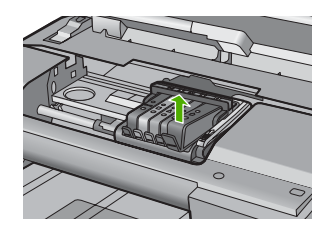

- Suruge kassett tagasi oma kohale. Kui tindikassett istub korralikult pessa, kostab naks. Kui kassett ei naksatanud, vajab sakk reguleerimist.
- 9. Eemaldage tindikassett pesast.
- **10.** Väänake sakk õrnalt kassetist eemale.
  - $\triangle$  Hoiatus. Ärge väänake sakki rohkem kui 1,27 cm.

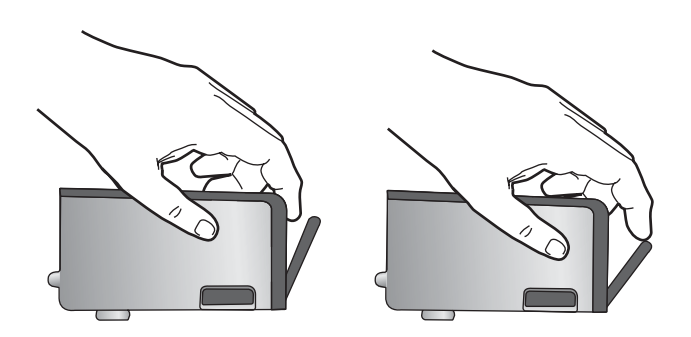

Paigaldage tindikassett tagasi.
See peaks nüüd paika klõpsatama.

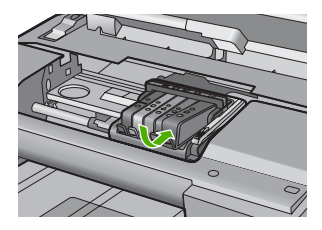

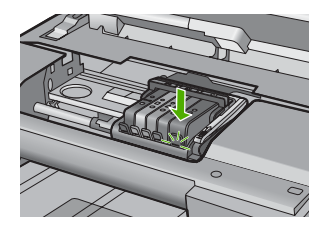

- **12.** Sulgege prindikasseti luuk ja veenduge, et veateade on kadunud.
- 13. Kui veateade kuvatakse endiselt, lülitage seade välja ja siis uuesti sisse.

Lisateavet vt

# "Tindikassettide vahetamine" leheküljel 103

Põhjus.: Üks või mitu prindikassetti pole paigaldatud.

Kui see ei lahendanud probleemi, proovige järgmist lahendust.

# Lahendus 3. Prindikassettide kontaktide puhastamine

Lahendus.: Prindikassettide elektrikontaktide puhastamine.

Kui teade kuvatakse ka pärast prindikassettide kontaktide puhastamist, vigastasite prindikassetti.

# Elektrikontaktide puhastamine

- 1. Veenduge, et seade on sisse lülitatud.
- 2. Avage prindikassettide juurdepääsuluuk, tõstle see eest seadme parempoolsest osast üles, kuni luuk lukustub ettenähtud asendisse.

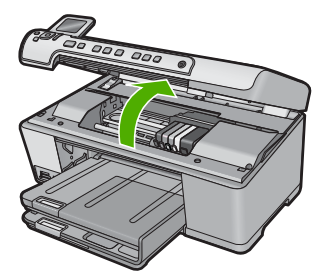

Prindikelk liigub seadme keskele.

Märkus. Enne jätkamist oodake, kuni prindikelk seiskub.

#### Peatükk 14

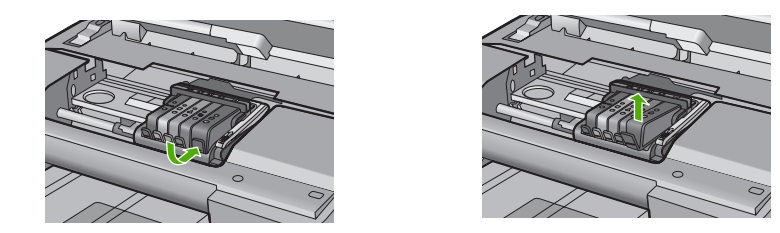

 Hoidke kassetti küljelt nii, et kasseti põhi on ülespoole suunatud, ja leidke kasseti elektrikontaktid.

Elektrikontaktid on neli väikest neljakandilist vase- või kullavärvi metallklemmi kasseti põhjal.

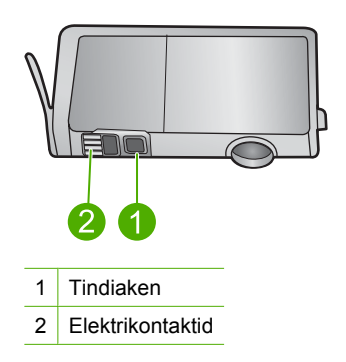

- 5. Kuivatage kontaktid kuiva ebemevaba riidega.
  - $\triangle$  Hoiatus. Jälgige, et tint või muud jäätmed ei satuks kontaktide kõrval asuvasse plastist tindiaknasse.
- Leidke seadmest prindipea kontaktid. Need kontaktid on neli vase- või kullavärvi klemmi, mis asuvad vastakuti tindikasseti kontaktidega.

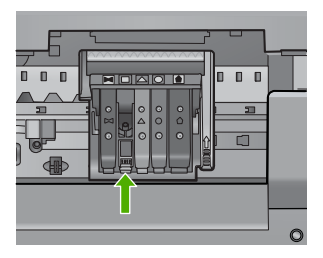

- 7. Puhastage kontakte kuiva lapi või ebemevaba riidega.
- 8. Paigaldage tindikassett tagasi.

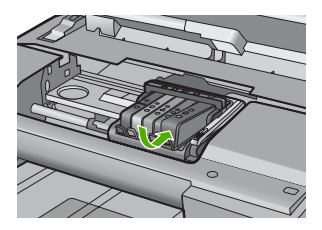

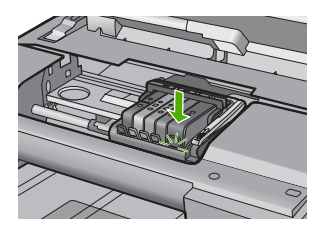

- 9. Sulgege prindikasseti luuk ja veenduge, et veateadet enam ei kuvata.
- 10. Kui veateade kuvatakse endiselt, lülitage seade välja ja siis uuesti sisse.

Kontrollige, kas ja kui kaua prindikasseti garantii kehtib.

- Kui garantii kehtivuse kuupäev on ületatud, ostke uus prindikassett.
- Kui garantii kehtivuse kuupäeva ei ole ületatud, võtke kasseti hooldamiseks või vahetamiseks ühendust HP toega.
  Minge aadressil www.hp.com/support.

Valige küsimisel oma riik/regioon ning seejärel klõpsake nuppu **Contact HP** (HP kontakt) telefoni teel pakutava tehnilise toe kohta teabe saamiseks.

Lisateavet vt

- "Prindikassettide garantiiteave" leheküljel 279
- "Tindikassettide vahetamine" leheküljel 103
- "Puhastage prindipea" leheküljel 107

Põhjus.: Märgitud prindikassettide kontaktid olid vigased.

Kui see ei lahendanud probleemi, proovige järgmist lahendust.

# Lahendus 4. Pöörduge HP klienditoe poole

Lahendus.: Pöörduge abi saamiseks HP klienditeenindusse.

Minge aadressile: www.hp.com/support.

Valige küsimisel oma riik/regioon ning seejärel klõpsake nuppu **Contact HP** (HP kontakt) telefoni teel pakutava tehnilise toe kohta teabe saamiseks.

Põhjus.: Need prindikassetid ei ole ette nähtud selle seadmega kasutamiseks.

# Anduri tõrge

Proovige probleem lahendada järgmiste lahendustega. Lahendused on loendatud järjekorras. Kõige esimesena on toodud kõige tõenäolisem lahendus. Kui esimene lahendus olukorda ei lahenda, jätkake järgmistega, kuni probleem on lahendatud.

- Lahendus 1. Puhastage andur
- Lahendus 2. Puhastage prindikassettide anduriaken
- Lahendus 3. Pöörduge HP klienditoe poole

# Lahendus 1. Puhastage andur

Lahendus.: Puhastage andur.

Kui probleem ei lahene, võib printimisega jätkata, kuid tindisüsteemi talitlus võib muutuda.

△ Hoiatus. Puhastamistoiming peaks vältama ainult paar minutit. Veenduge, et prindikassetid on tootesse paigaldatud. Prindikassettide pikaks ajaks seadmest väljajätmine kahjustab prindikassette.

#### Seadme andurite puhastamine

- 1. Kasutage puhastamiseks lappe või ebemevaba riiet.
- 2. Veenduge, et seade on sisse lülitatud.
- Avage prindikassettide juurdepääsuluuk, tõstle see eest seadme parempoolsest osast üles, kuni luuk lukustub ettenähtud asendisse.

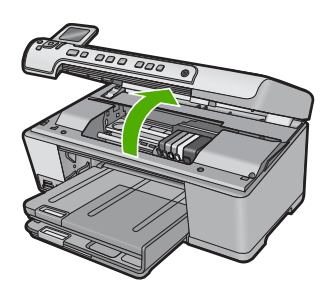

Prindikelk liigub seadme keskele.

- Märkus. Enne jätkamist oodake, kuni prindikelk seiskub.
- Leidke seadme sees olev andur. Andur on kandiline mustast plastist pliiatsi kustutuskummist natuke suurem osa, mis asub prindikelgust vasakul.

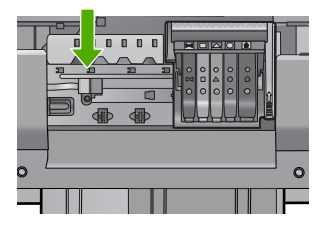

- 5. Puhastage andur kuiva ebemevaba riidega.
- 6. Sulgege prindikasseti luuk ja veenduge, et veateadet enam ei kuvata.
- 7. Kui veateade kuvatakse endiselt, lülitage seade välja ja siis uuesti sisse.

Põhjus.: Tint võib olla kuhjunud ja anduri katnud.

Kui see ei lahendanud probleemi, proovige järgmist lahendust.

# Lahendus 2. Puhastage prindikassettide anduriaken

Lahendus.: Puhastage kõigi tindikassettide aken.

Kui probleem ei lahene, võib printimisega jätkata, kuid tindisüsteemi talitlus võib muutuda.

△ Hoiatus. Puhastamistoiming peaks vältama ainult paar minutit. Veenduge, et prindikassetid on tootesse paigaldatud. Prindikassettide pikaks ajaks seadmest väljajätmine kahjustab prindikassette.

# Prindikassettide anduriakna puhastamine

- 1. Kasutage puhastamiseks lappe või ebemevaba riiet.
- 2. Veenduge, et seade on sisse lülitatud.
- 3. Avage prindikassettide juurdepääsuluuk, tõstle see eest seadme parempoolsest osast üles, kuni luuk lukustub ettenähtud asendisse.

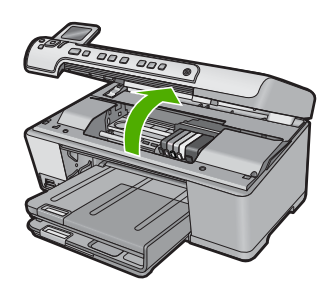

Prindikelk liigub seadme keskele.

- Märkus. Enne jätkamist oodake, kuni prindikelk seiskub.
- 4. Eemaldage kõik prindikassetid ja asetage need, tindi avad üleval, paberilehele.

# Prindikassettide eemaldamine

a. Prindikasseti eemaldamiseks vajutage sakile ja eemaldage kassett pesast.

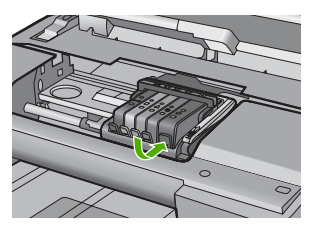

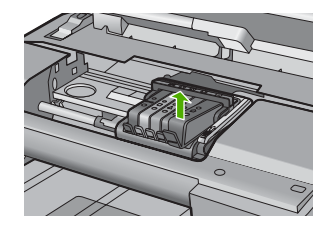

**b**. Asetage kassett, tindiava üleval, paberilehele.

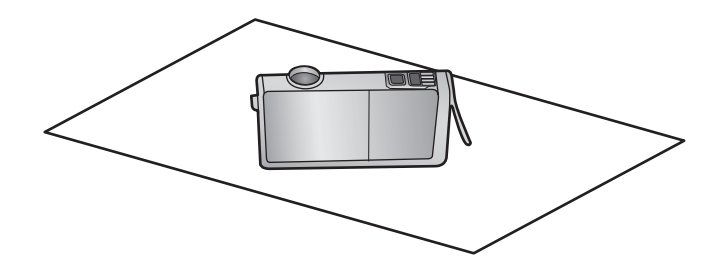

- c. Korrake punkte a ja b iga kasseti puhul.
- Puhastage iga kasseti anduriaken kuiva lapi või ebemevaba riidega. Anduriaken on plastist ala vase- või kullavärvi metallklemmide kõrval prindikasseti põhjal. Püüdke metallklemme mitte puutuda.

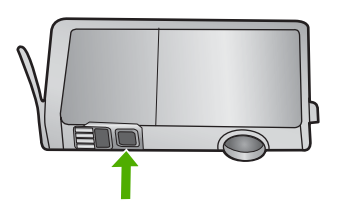

 Paigaldage iga kassett oma pessa. Vajutage kassetti alla, kuni see paigale klõpsatab.

Iga kasseti värvus ja ikoon peavad vastama pesa värvusele ja ikoonile.

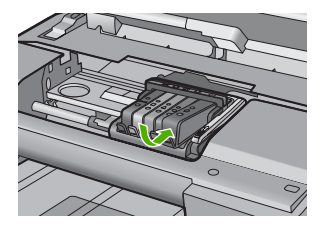

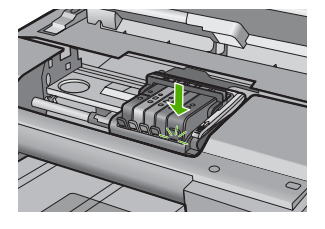

- 7. Sulgege prindikasseti luuk ja veenduge, et veateadet enam ei kuvata.
- 8. Kui veateade kuvatakse endiselt, lülitage seade välja ja siis uuesti sisse.

**Põhjus.:** Tint on kuhjunud tindikasseti aknale ja aken vajab puhastamist Kui see ei lahendanud probleemi, proovige järgmist lahendust.

# Lahendus 3. Pöörduge HP klienditoe poole

Lahendus.: Pöörduge abi saamiseks HP klienditeenindusse.

Minge aadressile: www.hp.com/support.

Valige küsimisel oma riik/regioon ning seejärel klõpsake nuppu **Contact HP** (HP kontakt) telefoni teel pakutava tehnilise toe kohta teabe saamiseks.

Põhjus.: Andur oli vigane.

Peatükk 14

# 15 HP garantii ja tugi

Hewlett-Packard pakub seadme HP All-in-One hooldusteenust Interneti kaudu ja telefonitsi. See jaotis sisaldab järgmisi teemasid:

- Garantii
- Prindikassettide garantiiteave
- <u>Tugiteenuste osutamise protsess</u>
- Enne HP klienditoele helistamist
- HP tugiteenused telefonitsi
- <u>Täiendavad garantiivõimalused</u>
- HP Quick Exchange Service (Japan)
- HP Korea customer support
- Seadme HP All-in-One ettevalmistamine transpordiks
- Seadme HP All-in-One pakkimine

# Garantii

Lisateavet garantii kohta leiate seadmega kaasnenud trükitud materjalidest.

# Prindikassettide garantiiteave

HP kasseti garantii kehtib juhul, kui toodet kasutatakse ettenähtud HP printerites. Garantii ei kehti HP prindikassettide puhul, mida on täidetud, ümber ehitatud, uuendatud, mittesihipäraselt kasutatud või rikutud.

Garantiiperioodi vältel on garantii jõus seni, kuni HP tint ei ole otsas ja garantii pole aegunud. Tootele märgitud garantii kehtivuse viimase kuupäeva (vormingus AAAA/KK/PPP) leiate joonisel osutatud kohast:

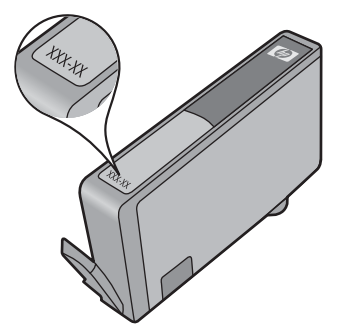

HP piiratud garantii teatise koopia on toodud tootega kaasnevas viitejuhendis.

# **Tugiteenuste osutamise protsess**

#### Kui teil on probleem, toimige järgmiselt:

- 1. Lugege toote müügikomplekti kuuluvat dokumentatsiooni.
- Külastage HP võrgutoe veebisaiti aadressil <u>www.hp.com/support</u>. HP võrgutugi on kättesaadav kõigile HP klientidele. Veebileht on kiireim alati värske tooteteabe ning asjatundlike nõuannete allikas, mis hõlmab järgmisi funktsioone:
  - · kiire juurdepääs tugiteenust osutavatele asjatundjatele;
  - · tarkvara- ja draiverivärskendused seadme jaoks;
  - · väärtuslik toote- ja tõrkeotsinguteave levinumate probleemide lahendamiseks;
  - toote registreerimise järel on saadaval proaktiivsed tootevärskendused, tugiteenuste teatised ja HP infolehed.
- Võtke ühendust HP klienditoega. Toevalikud ja nende saadavus on erinevate toodete, riikide/ regioonide ja keelte puhul erinevad.

# Enne HP klienditoele helistamist

Seadmega HP All-in-One võib olla kaasa pandud muude ettevõtete väljatöötatud tarkvara. Kui teil tekib probleeme mõnega neist programmidest, saate parimat tehnilist abi vastava ettevõtte ekspertidele helistades.

**Märkus.** See teave ei kehti Jaapani klientidele. Hooldusvõimaluste kohta Jaapanis vt <u>"HP Quick Exchange Service (Japan)</u>" leheküljel 282.

#### Kui teil on tarvis võtta ühendust HP toega, tehke enne helistamist järgnevat.

- 1. Veenduge, et:
  - a. HP All-in-One on toitevõrku ühendatud ja sisse lülitatud.
  - b. Ettenähtud tindikassetid on õigesti paigaldatud.
  - c. Soovitatav paber on korralikult söötesalve sisestatud.
- 2. Lähtestage HP All-in-One:
  - a. Lülitage seade HP All-in-One nuppu Sees vajutades välja.
  - b. Ühendage toitekaabel seadme HP All-in-One tagant lahti.
  - c. Ühendage toitekaabel uuesti seadmega HP All-in-One.
  - d. Lülitage seade HP All-in-One nuppu Sees vajutades sisse.
- Toe- ja garantiiteavet leiate HP veebisaidilt <u>www.hp.com/support</u>. Valige küsimisel oma riik/ regioon ning seejärel klõpsake nuppu Contact HP (HP kontakt) telefoni teel pakutava tehnilise toe kohta teabe saamiseks.

Tutvuge HP veebilehel seadme HP All-in-One uuendatud tõrkeotsingu näpunäidetega.

- 4. Kui probleemid ei kao ja peate rääkima HP toe esindajaga, toimige järgnevalt:
  - a. Hoidke käeulatuses seadme HP All-in-One juhtpaneelile kantud täpset tootenime.
  - b. Printige printeri olekuraport.
  - c. Tehke värviline koopia, et teil oleks printimisnäide.

- d. Olge valmis oma probleemi detailselt kirjeldama.
- e. Pange valmis seerianumber.

Te saate vaadata seerianumbrit kleebiselt, mis asub seadme HP All-in-One tagaküljel. Seerianumber on kleebise vasakus ülanurgas asuv 10-märgiline kood.

Märkus. Seadme seerianumbrit saab vaadata ka HP Photosmart-tarkvara abil. Seadme seerianumbri vaatamiseks klõpsake Windowsi tegumiribal valikut Start > AII Programs > HP > HP Solution Center. Klõpsake lehel Help valikut Tools ja Technical information.

5. Võtke ühendust HP klienditoega. Olge kõne ajal seadme HP All-in-One läheduses.

#### Seostuvad teemad

"Printige printeri olekuraport" leheküljel 108

# HP tugiteenused telefonitsi

Klienditoe telefoninumbrite kohta saate teavet seadme komplekti kuuluvast kasutusjuhendist. See jaotis sisaldab järgmisi teemasid:

- Telefonitoe kestus
- Helistamine
- Kui telefoniteeninduse periood on lõppenud

#### **Telefonitoe kestus**

Põhja-Ameerikas, Aasia ja Vaikse ookeani piirkonnas ning Ladina-Ameerikas (sh Mehhikos) on teenindus telefonitsi saadaval ühe aasta jooksul. Telefonitoe kestuse määramiseks Euroopas, Lähis-Idas ja Aafrikas minge <u>www.hp.com/support</u>. Kehtib tavaline kõnetariif.

#### Helistamine

HP klienditoele helistamisel seadke end arvuti ette ja seadme lähedusse. Teilt võidakse küsida järgmisi andmeid.

- Mudeli number (asub seadme esipaneelil oleval sildil)
- Seerianumber (asub seadme taga või all)
- Probleemi ilmnemisel kuvatavaid teateid
- · Vastuseid järgmistele küsimustele:
  - Kas seda tõrget on ka varem ette tulnud?
  - Kas saate seda vajadusel uuesti tekitada?
  - Kas lisasite probleemi ilmnemisega enam-vähem samal ajal või pisut enne seda arvutisse uut riist- või tarkvara?
  - Kas enne selle olukorra tekkimist ilmnes mõni muu asjaolu (näiteks äikesetorm, seadet liigutati jne)?

# Kui telefoniteeninduse periood on lõppenud

Pärast telefoniteeninduse perioodi lõppu osutab HP tugiteenust lisatasu eest. Võimalik, et saadaval on HP tugi võrgus: <u>www.hp.com/support</u>. Pöörduge oma HP edasimüüja poole või helistage oma riigi/piirkonna tugiteenuste telefonil, et teenindusvõimaluste kohta rohkem teada saada.

# Täiendavad garantiivõimalused

Lisatasu eest on HP All-in-One-le võimalik tellida laiendatud teenindusplaan. Minge <u>www.hp.com/</u> <u>support</u>, valige oma riik/piirkond ja keel, seejärel tutvuge teenuse ja garantii jaotisega, et saada teavet laiendatud teenindusplaanide kohta.

# HP Quick Exchange Service (Japan)

インク カートリッジに問題がある場合は以下に記載されている電話番号に連絡してく ださい。インク カートリッジが故障している、または欠陥があると判断された場合、 HP Quick Exchange Service がこのインク カートリッジを正常品と交換し、故障した インクカートリッジを回収します。保障期間中は、修理代と配送料は無料です。また、 お住まいの地域にもよりますが、プリンタを次の日までに交換することも可能です。 電話番号: 0570-000511(自動応答) 03-3335-9800(自動応答システムが使用できない場合) サポート時間: 平日の午前 9:00 から午後 5:00 まで 土日の午前 10:00 から午後 5:00 まで 祝祭日および 1 月 1 日から 3 日は除きます。 サービスの条件:

 カスタマケアセンターがプリンタの不具合と判断した場合に、サービスを受ける ことができます。
ご注意:ユーザの扱いが不適切であったために故障した場合は、保障期間中であっても修理は有料となります。詳細については保証書を参照してください。

その他の制限:

- 運搬の時間はお住まいの地域によって異なります。詳しくは、カスタマケアセン ターに連絡してご確認ください。
- 出荷配送は、当社指定の配送業者が行います。
- 配送は交通事情などの諸事情によって、遅れる場合があります。
- このサービスは、将来予告なしに変更することがあります。

Seadme pakkimise kohta kiirvahetuseks vt jaotist <u>"Seadme HP All-in-One pakkimine</u>" leheküljel 284.

# **HP Korea customer support**

HP 한국 고객 지원 문의

- 고객 지원 센터 대표 전화 1588-3003
- 제품가격 및 구입처 정보 문의 전화 080-703-0700
- 전화 상담 가능 시간: 평 일 09:00~18:00
  토요일 09:00~13:00
  (일요일, 공휴일 제외)

# Seadme HP All-in-One ettevalmistamine transpordiks

Kui pärast HP klienditoega või müügiesindusega nõu pidamist soovitatakse teil seade HP All-in-One teenindusse tagastada, veenduge et enne seadme tagastamist eemaldate ja hoiate alles:

- Juhtpaneeli katte
- Toitejuhtme, USB-kaabli ja mis tahes muud seadmega HP All-in-One ühendatud kaablid

▲ Hoiatus. Asenduseks saadetavat seadet HP All-in-One ei tarnita koos toitekaabliga. Hoidke toitekaablit kuni asenduseks saadetava seadme HP All-in-One saabumiseni kindlas kohas.

- Mis tahes söötesalve sisestatud paberi
- · Eemaldage seadmest HP All-in-One kõik originaaldokumendid

See jaotis sisaldab järgmisi teemasid:

- Kinnitage tindisüsteem
- Eemaldage juhtpaneeli kate.

#### Kinnitage tindisüsteem

Võtke ühendust HP klienditoega, et saada teavet tindisüsteemi kinnitamise kohta, vältimaks tindi lekkimist seadmest HP All-in-One selle transportimise ajal.

Kui HP All-in-One-i varutindikassetid saabuvad, lugege komplekti kuuluvat kasutusjuhendit, et saada teavet tindisüsteemi kinnitamise kohta. Võimalik, et asendus-HP All-in-One saabub koos tindikassettidega, mida te saate kasutada oma seadmesse paigaldamiseks, et vältida tindisüsteemi lekkimist transportimisel.

Märkus. See teave ei kehti Jaapani klientidele. Hooldusvõimaluste kohta Jaapanis vt <u>"HP Quick Exchange Service (Japan)</u>" leheküljel 282.

#### Eemaldage juhtpaneeli kate.

Eemaldage juhtpaneeli kate, enne kui HP All-in-One-i parandamiseks tagastate.

- Märkus. See teave ei kehti Jaapani klientidele. Hooldusvõimaluste kohta Jaapanis vt <u>HP</u> Quick Exchange Service (Japan)" leheküljel 282.
- △ Hoiatus. HP All-in-One tuleb enne järgmiste juhiste täitmist vooluvõrgust lahutada.

#### Juhtpaneeli katte eemaldamine

- 1. Vajutage seadme HP All-in-One väljalülitamiseks nuppu Sees.
- Eemaldage toitejuhe vooluvõrgust ja seejärel seadmest HP All-in-One. Ärge saatke toitejuhet koos seadmega HP All-in-One tagasi.
- 3. Eemaldage juhtpaneeli kate järgmiselt:
  - a. Võtke juhtpaneeli katte mõlemast otsast kinni.
  - Pange vasema käe sõrmeotsad väiksesse avausse näidiku all ja kangutage juhtpaneeli katet alla ja paremale.

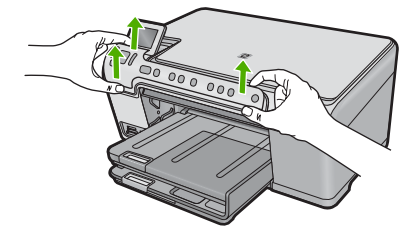

- 4. Jätke juhtpaneeli kate alles. Ärge tagastage juhtpaneeli katet koos seadmega HP All-in-One.
  - Hoiatus. Asenduseks saadetaval seadmel HP All-in-One võib juhtpaneeli kate puududa. Hoidke oma juhtpaneeli katet kindlas kohas ning kinnitage see saabunud asendusseadmele HP All-in-One. Peate juhtpaneeli katte kinnitama, et saaksite kasutada asenduseks saadetud seadme HP All-in-One juhtpaneeli funktsioone.
  - Märkus. Juhtpaneeli katte kinnitamise juhised leiate seadmega HP All-in-One kaasas olevast alustusjuhendist. Kui teie HP All-in-One on asendustoode, võivad sellega kaasas olla uued ülesseadmise juhised.

# Seadme HP All-in-One pakkimine

Kui olete eemaldanud tindikassetid ja juhtpaneeli katte ning seadme HP All-in-One välja lülitanud ja toitejuhtme vooluvõrgust lahutanud, täitke järgmised juhised.

#### Seadme HP All-in-One pakkimine

 Kui võimalik, pakkige HP All-in-One transpordiks originaalpakendisse või vahetusseadmega kaasasolevasse pakendisse.

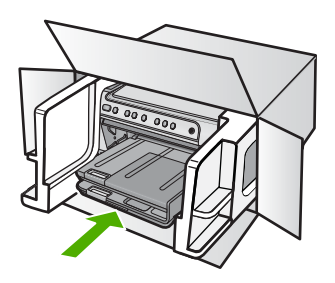

Kui teil ei ole originaalpakendit, kasutage muid sobilikke pakkematerjale. Garantii ei kata ebaõige pakkimise ja/või ebaõige transportimise tõttu tekkinud transpordikahjustusi.

- 2. Paigutage tagastusetikett kasti välisküljele.
- 3. Pange komplekti järgnevad esemed:
  - Probleemide täielik kirjeldus hoolduspersonali jaoks (prindikvaliteedi probleemide näidistest on samuti abi).
  - · Ostutšeki koopia või muu ostutõend, mis kinnitaks garantii kehtivust.
  - Teie nimi, aadress ja telefoninumber, kuhu teile on võimalik tööajal helistada.

# **16 Tehniline teave**

Käesolevas jaotises on toodud seadme HP All-in-One tehnilised spetsifikatsioonid ja rahvusvaheline normatiivne teave.

Lisateavet vt seadmega HP All-in-One kaasnenud trükitud dokumentatsioonist.

See jaotis sisaldab järgmisi teemasid:

- Tehnilised andmed
- <u>Keskkonnasõbralike toodete programm</u>
- Normatiivne teave

# Tehnilised andmed

Selles jaotises on toodud seadme HP All-in-One tehnilised andmed. Lisateavet vt seadmega HP All-in-One kaasnenud trükitud dokumentatsioonist.

#### Süsteeminõuded

Tarkvaralised - ja süsteeminõuded leiate seletusfailist (Readme).

Teavet operatsiooniüsteemide uute versioonide ja toetuse kohta leiate HP võrgutoe aadressilt www.hp.com/support.

| Тüüp                                       | Paberi kaal                                    | Söötesalv <sup>*</sup>     | Väljastussalv <sup>†</sup> | Fotosalv      |
|--------------------------------------------|------------------------------------------------|----------------------------|----------------------------|---------------|
| Tavapaber                                  | 20 - 24 lb. (75 - 90<br>g/m²)                  | Kuni 125 (20 lb.<br>paber) | 50 (20 lb. paber)          | pole saadaval |
| Legal-formaadis paber                      | 20 - 24 lb. (75 - 90<br>g/m²)                  | Kuni 100 (20 lb.<br>paber) | 10 (20 lb. paber)          | pole saadaval |
| Kaardid                                    | maks. 110 lb.<br>registrikaardid (200<br>g/m²) | Kuni 20                    | 25                         | Kuni 20       |
| Ümbrikud                                   | 20 - 24 lb. (75 - 90<br>g/m²)                  | Kuni 15                    | 15                         | pole saadaval |
| Kile                                       | pole saadaval                                  | Kuni 40                    | 25                         | pole saadaval |
| Sildid                                     | pole saadaval                                  | Kuni 40                    | 25                         | pole saadaval |
| 13 x 18 cm (5 x 7 tolli)<br>fotopaber      | 145 lb.<br>(236 g/m²)                          | Kuni 20                    | 20                         | Kuni 20       |
| 10 x 15 cm (4 x 6 tolli)<br>fotopaber      | 145 lb.<br>(236 g/m²)                          | Kuni 20                    | 20                         | Kuni 20       |
| 216 x 279 mm (8,5 x 11<br>tolli) fotopaber | pole saadaval                                  | Kuni 40                    | 25                         | pole saadaval |

#### Paberispetsifikatsioonid

Maksimaalne mahutavus.

† Väljastussalve mahutavust mõjutab kasutatava paberi tüüp ja tindikulu. HP soovitab väljundsalve perioodiliselt tühjendada. Prindikvaliteedi režiimis FAST DRAFT (KIIRMUSTAND) peab pikendussalv olema välja tõmmatud ja otsmine salv üles pööratud. Kui otsmine salv pole üles pööratud, langevad nii Letter- kui Legal-formaadis paberid esimesele lehele.
## Märkus. Toetatavate kandjaformaatide täieliku loendi leiate printeri tarkvarast.

## Printimisspetsifikatsioonid

- Printimiskiirus varieerub sõltuvalt dokumendi keerukusest
- Printimine panoraamformaadis
- Meetod: Drop-on-Demand-termoprinter
- Keel: PCL3 GUI

## Paljundusspetsifikatsioonid

- Paljundamise eraldusvõime kuni 4800 x 1200 dpi optimeeritud väljund (skannimise eraldusvõime 1200 x 1200 ppi juures)
- Digitaalne pilditöötlus
- Kuni 50 koopiat originaaldokumendist (erineb mudeliti)
- Suurendus kuni 400%, lehele mahutamine
- Paljundamiskiirus sõltub dokumendi keerukusest

## Skannimisspetsifikatsioonid

- Komplekti kuulub pildiredaktor
- Integreeritud OCR-tarkvara (kui see on installitud) teisendab skannitud teksti redigeeritavaks tekstiks automaatselt
- Twain-ühilduv liides
- Eraldusvõime: kuni 1200x2400 dpi optiline (sõltub mudelist); 19200 dpi täiustatud (tarkvaraline)
- Värvid: 48-bitised värvid, 8-bitised halltoonid (256 halltooni)
- Maksimaalne klaasilt skannitav formaat: 21,6 x 29,7 cm

## Eraldusvõime printimisel

Printeri eraldusvõime kohta saate andmeid printeri tarkvarast. Lisateave, vt "Prinditöö eraldusvõime vaatamine" leheküljel 54

## Prindikasseti väljastusmaht

Täpsemat teavet prindikassettide ligikaudsete väljastusmahtude kohta leiate veebilehelt www.hp.com/pageyield.

## Müranäitajad

Kui teil on Interneti-ühendus, võite saada teavet HP veebisaidilt. Minge aadressile: <u>www.hp.com/</u> <u>support</u>.

# Keskkonnasõbralike toodete programm

Hewlett-Packard pöörab pidevalt tähelepanu kvaliteetsete toodete valmistamisele keskkonnasõbralikul viisil. Toote valmistamisel on arvesse võetud ümbertöötlemise aspekte. Toote valmistamisel kasutatavate erinevate materjalide hulka on vähendatud miinimumini, tagades seejuures toote ettenähtud viisil töötamise ja töökindluse. Erinevatest materjalidest osad on projekteeritud nii, et neid oleks hõlbus eraldada. Kinnitused ja muud ühendused on hõlpsasti leitavad, juurdepääsetavad ja levinud tööriistade abil eemaldatavad. Tähtsamate osade projekteerimisel on arvestatud neile kiire juurdepääsu, osade efektiivse lahtimonteerimise ja remondiga.

Lisateavet HP keskkonnaalaste põhimõtete kohta vt veebisaidilt

www.hp.com/hpinfo/globalcitizenship/environment/index.html

See jaotis sisaldab järgmisi teemasid:

- Paberikasutus
- <u>Plastid</u>

- Materjalide ohutuskaardid
- Taaskäitlusprogramm
- <u>HP Inkjeti tarvikute taaskäitlusprogramm</u>
- Programmi Energy Star® teave
- <u>Attention California users</u>
- Battery disposal in the Netherlands
- Battery disposal in Taiwan
- EU battery directive
- Disposal of waste equipment by users in private households in the European Union

## **Paberikasutus**

Seadmes võib kasutada ümbertöödeldud paberit vastavalt standarditele DIN 19309 ja EN 12281:2002.

## Plastid

Üle 25 grammi kaaluvad plastdetailid on tähistatud vastavalt rahvusvahelistele standarditele, mis võimaldavad toote eluea lõppemisel plastosi töötlemiseks hõlpsamini tuvastada.

## Materjalide ohutuskaardid

Materjalide ohutuskaardid (MSDS – Material Safety Data Sheets) leiate HP veebisaidilt www.hp.com/go/msds

## Taaskäitlusprogramm

HP pakub järjest enam võimalusi oma toodete tagasivõtmiseks ja ümbertöötlemisele suunamiseks paljudes riikides/regioonides, tehes koostööd maailma suurimate elektroonikaseadmeid käitlevate ettevõtetega. HP säästab ressursse ka teatud populaarsemate toodete taastamise ja taasmüümisega. Lisateavet HP toodete tagastamise ja käitlemise kohta leiate aadressilt

www.hp.com/hpinfo/globalcitizenship/environment/recycle/

## HP Inkjeti tarvikute taaskäitlusprogramm

HP pöörab keskkonnakaitsele suurt tähelepanu. HP tindiprinteritarvikute käitlemisprogramm on saadaval paljudes riikides/regioonides ning võimaldab teil kasutatud tindikassette tasuta ümbertöötlemisele saata. Lisateavet leiate järgmiselt veebisaidilt:

www.hp.com/hpinfo/globalcitizenship/environment/recycle/

## Programmi Energy Star® teave

Selle seadme valimistamisel on lähtutud energia ja looduslike ressursside säästmise nõuetest, tegemata kompromisse seadme jõudluses. Toote valmistamisel on arvestatud elektrienergia säästmise vajadust nii toote töötamisel kui ka ooterežiimis. Käesolev toode vastab programmi ENERGY STAR® tingimustele. See vabatahtlik programm on loodud energiasäästlike kontoriseadmete väljatöötamise toetamiseks.

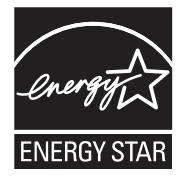

ENERGY STAR on USA Keskkonnakaitse ameti (EPA) USA-s registreeritud teenusemärk. Programmi ENERGY STAR partnerina on HP kindlaks teinud, et see toode vastab ENERGY STARi energiasäästusuunistele.

ENERGY STAR suuniste kohta saate lisateavet veebisaidilt

www.energystar.gov

## **Attention California users**

The battery supplied with this product may contain perchlorate material. Special handling may apply. For more information, go to the following Web site:

www.dtsc.ca.gov/hazardouswaste/perchlorate

## **Battery disposal in the Netherlands**

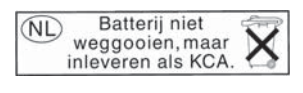

Dit HP Product bevat een lithium-manganese-dioxide batterij. Deze bevindt zich op de hoofdprintplaat. Wanneer deze batterij leeg is, moet deze volgens de geldende regels worden afgevoerd.

## Battery disposal in Taiwan

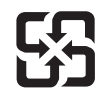

廢電池請回收

Please recycle waste batteries.

## EU battery directive

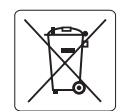

European Union Battery Directive This product contains a battery that is used to maintain data integrity of real time clock or product settings and is designed to last the life of the product. Any attempt to service or replace this battery should be performed by a qualified service technician.

Directive sur les batteries de l'Union Européenne Ce produit contient une batterie qui permet de maintenir l'intégrité des données pour les paramètres du produit ou l'horloge en temps réel et qui a été conçue pour durer aussi longtemps que le produit. Toute tentative de réparation ou de remplacement de cette batterie doit être effectuée par un technicien qualifié.

## Batterie-Richtlinie der Europäischen Union

Deses Produkt enthält eine Batterie, die dazu dient, die Datenintegrität der Echtzeituhr sowie der Produkteinstellungen zu erhalten, und die für die Lebensdauer des Produkt ausreicht. Im Bedarfsfall sollte das Instandhalten bzw. Austauschen der Batterie von einem qualifizierten Servicetechniker durchgeführt werden

# Direttiva dell'Unione Europea relativa alla raccolta, al trattamento e allo smaltimento di batterie e accumulatori Questo prodotto contiene una batteria utilizzata per preservare l'integrità dei dati dell'orologio in tempo reale o delle impostazioni del prodotto e

la sua durata si intende pari a quella del prodotto. Eventuali interventi di riparazione o sostituzione della batteria devono essere eseguiti da un tecnico dell'assistenza qualificato.

## Directiva sobre baterías de la Unión Europea

Este producto contiene una batería que se utiliza para conservar la integridad de los datos del reloj de tiempo real o la configuración del producto y está diseñada para durar toda la vida útil del producto. El mantenimiento o la sustitución de dicha batería deberá realizarla un técnico de mantenimiento cualificado.

Směrnice Evropské unie pro nakládání s bateriemi Tento výrobek obsahuje baterii, která slouží k uchování správných dat hodin reálného času nebo nastavení výrobku. Baterie je navržena tak, aby vydržela celou životnost výrobku. Jakýkoliv pokus o opravu nebo výměnu baterie by měl provést kvalifikovaný servisní technik.

## FU's batteridirektiv

Produktet indeholder et batteri, som bruges til at vedligeholde dataintegriteten for realtidsur- eller produktindstillinger og er beregnet til at holde i hele produktets levetid. Service på batteriet eller udskiftning bør foretages af en uddannet servicetekniker.

## Richtlijn batterijen voor de Europese Unie

Dit product bevat een batterij die wordt gebruikt voor een juiste tijdsaanduiding van de klok en het behoud van de productinstellingen. Bovendien is deze ontworpen om gedurende de levensduur van het product mee te gaan. Het onderhoud of de vervanging van deze batterij moet door een gekwalificeerde onderhoudstechnicus worden uitgevoerd.

## Euroopa Liidu aku direktiiv

Toode sisaldab akut, mida kasutatakse reaalaja kella andmeühtsuse või toote sätete säilitamiseks. Aku on valmistatud kestma terve toote kasutusaja. Akut tohib hooldada või vahetada ainult kvalifiitseeritud hooldustehnik.

## Euroopan unionin paristodirektiivi

Tämä laitie sisältää pariston, jota käytetään reaaliaikaisen kellon tietojen ja laitteen asetusten säilyttämiseen. Pariston on suunniteltu kestävän laitteen koko käyttöiän ajan. Pariston mahdollinen korjaus tai vaihto on jätettävä pätevän huoltohenkilön tehtäväksi.

## Οδηγία της Ευρωπαϊκής Ένωσης για τις ηλεκτρικές στήλες

Αυτό το προϊόν περιλαμβάνει μια μπαταρία, η οποία χρησιμοποιείται για τη διατήρηση της ακεραιότητας των δεδομένων ρολογιού πραγματικού χρόνου ή των ρυθμίσεων προϊόντος και έχει σχεδιαστεί έτσι ώστε να διαρκέσει όσο και το προϊόν. Τυχόν απόπειρες επιδιόρθωσης ή αντικατάστασης αυτής της μπαταρίας θα πρέπει να πραγματοποιούνται από κατάλληλα εκπαιδευμένο τεχνικό.

Az Európai unió telepek és akkumulátorok direktívája A termék tartalmaz egy elemet, melynek feladata az, hagy biztasítsa a valós idejű óra vagy a termék beállításainak adatintegritását. Az elem úgy van tervezve, hagy végig kitarisan a termék használata során. Az elem bármilyen javítását vagy cseréjét csak képzett szakember végezheti el.

Eiropas Savienības Bateriju direktīva Produktam ir baterija, ko izmanto reālā laika pulksteņa vai produkta iestatījumu datu integritātes saglabāšanai, un tā ir paredzēta visam produkta dzīves ciklam. Jebkura apkope vai baterijas nomaiņa ir jāveic atbilstoši kvalificētam darbiniekam.

Europos Sąjungos baterijų ir akumuliatorių direktyva Šiame gominyje yra baterija, kuri naudojama, kad būtų galima prižiūrėti realaus laiko laikrodžio veikimą arba gaminio nuostatas; ji skirta veikti visą gaminio eksploatvimo laiką. Bet kokus šios baterijas aptarnavimo arba keitimo darbus turi atlikiti kvalifikuotas aptarnavimo technikas.

Dyrektywa Unii Europejskiej w sprawie baterii i akumulatorów Produkt zawiera baterie wykorzystywaną do zachowania integralności danych zegara czasu rzeczywistego lub ustawień produktu, która podtrzymuje działanie produktu. Przegląd lub wymiana baterii powinny być wykonywane wyłącznie przez uprawnionego technika serwisu.

## Diretiva sobre baterias da União Européia

Este produto contém uma bateria que é usada para manter a integridade dos dados do relógio em tempo real ou das configurações do produto e é projetada para ter a mesma duração que este. Qualquer tentativa de consertar ou substituir essa bateria deve ser realizada por um técnico qualificado.

Smernica Európskej únie pre zaobchádzanie s batériami Tento výrobok obsahuje batériu, ktorá slúži na uchovanie správnych údajov hodín reálneho času alebo nastavení výrobku. Batéria je skonštruovaná tak, aby vydrziala celů živatnosť vyrobku. Akykoľvek pokus o opravu alebo výmenu batérie by mal vykonať kvalifikovaný servisný technik.

## Direktiva Evropske unije o baterijah in akumulatorjih

V tem izdelku je baterija, ki zagotavlja natančnost podatkov ure v realnem času ali nastavitev izdelka v celotni življenjski dobi izdelka. Kakršno koli popravilo ali zamenjavo te baterije lahko izvede le pooblaščeni tehnik.

## EU:s batteridirektiv

Produkten innehåller ett batteri som används för att upprätthålla data i realtidsklockan och produktinställningarna. Batteriet ska räcka produktens hela livslängd. Endast kvalificerade servicetekniker fär utföra service på batteriet och byta ut det.

## Директива за батерии на Европейския съюз

Този продукт съдържа батерия, която се използва за поддържане на целостта на данните на часовника в реално време или настройките за продукта, създадена на издържи през целия живот на продукта. Сервизът или замината на батерията трябва да се извършва от квалифициран

## Directiva Uniunii Europene referitoare la baterii

Acest produs conține o baterie care este utilizată pentru a menține integritatea datelor ceasului de timp real sau setărilor produsului și care este proiectată să funcționeze pe întreaga durată de viață a produsului. Orice lucrare de service sau de înlocuire a acestei baterii trebuie efectuată de un tehnician de service calificat.

<sup>-</sup>rança is

## Disposal of waste equipment by users in private households in the European Union

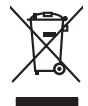

Disposal of Waste Equipment by Users in Private Households in the European Union. This symbol on the product or on is poologing indicates that this product must not be disposed of with your other household weate. Instead, it is your responsibility to dispose of your waste equipment by house it over to a dispute cluciation point on the neychigal of wave becitication and excited. The second wave equipment of the fine of disposal will help to conserve native resolutes and ensure that is posited from the effect of the effect of the effect of the disposal of the interval of the average of the second ensure that is excited in a name to the protect human health and the environment. For more interval, posse can do used for wate expension for excited, poss to average of the second ensure that are equipment in the effect of the disposal will help to conserve native resolutions about their as a can do used for your wate expension for more cluciation of the original disposal average the average ensure that the encycling of your wate expension for more cluciation of the original disposal average ensure that the encycling of your wate expension for more cluciation of the original disposal average of the disposal disposal dispos

No con topol tipol mane, provide sequeptinem do response, proder colonal por a concurso proder a direct sequeptinem da response, proder colonal por a concurso proder a direct sequeptinem da response, proder colonal por a concurso direct sequeptinem da response proder a direct sequeptinem da response proder a direct concurso direct sequeptinem da response proder a direct sequeptinem da response proder a direct sequeptinem da response proder a direct sequeptinem da response proder a direct sequeptinem da response proder a direct sequeptinem da response direct sequeptinem da response direct de response direct sequeptinem da response direct sequeptinem da response direct sequeptinem da response direct sequeptinem da response direct sequeptinem da response direct sequeptinem da response direct sequeptinem da response direct sequeptinem da response direct sequeptinem da response direct sequeptinem da response direct sequeptinem da response direct sequeptinem da response direct sequeptinem da response direct de response da response direct da res

Note many, wire sind um autometer bes section intendiges on e magane to two view downer product. **Ensorgung von stelle der autometer bes sections intendiges on erindgalan for two view downer product**. Dess symbol auf dem Produkt oder dessen Verprodukting glif zur, dass der Produkt nicht zusammen mit dem Restmill enterogt wenden darf. Es söbliegt daher fliher Versentwortung, dass Speziehn ihrer diese Editorgenite zur zur der dessen Verprodukting glif zur "dass der Frodukt nicht zusammen mit dem Restmill enterogt wenden darf. Es söbliegt daher fliher Versentwortung, dass Speziehn ihrer diese Editorgenite zum zur darfeich ihrer Editorgenite grift zur hörder der Humale blis in der Aufstatzung darfeit. Sin der Verstehlt der Bestmitter der Bestmitter auf der Bestmitter der Bestmitter auf der Bestmitter der Bestmitter der

t anticeme entratione, vientisamione core rout, voi se las vient envotient notant: adminimental appraerichiatore da creationane da parte di privati nell'Unione Europea esto simbolo dire appare sul produto o sulla contestina midica due il produto non deve suse malito quiame sull'abit ritudi domescie. Ci il uterit deveno providere allo administrati da programa sulla produto o sulla contestina midica due il produto non deve suse malito quiame sull'abit ritudi domescie. La noccolas a li inclangajo andi delle apparectationare do tratta no las di annihimento trovincon la concensaria della fonza contacto de bill apparectatione de program estatori rispetto dell'ambiente e della tuela della sulles. Per uteriori informazioni sui punti di raccolta della apparecchiature do rattamare, constature il proprio comune di residenza, privici di similiamento de ritulia locade e regozio presso il aque e stato cargoitario il produto.

Eliminación de residuos de aparatos elétricos y electrónicos por parte de usuarios domésticos en la Unión Europea Eliminación de residuos de aparatos elétricos y electrónicos por parte de usuarios domésticos. For el contensi, si debe eliminar este tipo de residuo, es reponsabilidad de usuario entregante no unante de recesión designada de aparatos de entoritos y elétricos. El recidar y la recogida por sepando de estos residuos en el momento de la eliminación ovularios a preserva recursos naturales y o granitizar que el enciciale proteja la caldar y el medio ambientos de designados de estos residuos la grande de parte de residuos por su recidados aportanse de tencidas proteja la caldar y el medio ambientos de estos residuos do constructivos de fortericos y eléctricos o con la devicida de la caldar de atorida de asandos de activas de medio ambientos de la esticidados de paratos residuos do medios de activas de activas de la estica de asandos de activas de activas de la estica de activas de activas de la estica de activas de activas de la estica de activas de activas de la estica de activas de activas de la estica de activas de activas de la estica de activas de activas de activas de la estica de activas de activas de la estica de activas de activas de la estica de activas de activas de la estica de activas de activas de la estica de activas de activas de la estica de activas de activas de la estica de activas de activas de la estica de activas de la estica de activas de la estica de activas de la estica de activas de la estica de activas de

nema dana dagini se produci. Iladi značan pradulti nekon jeho dalu zanačuje, že temb produkt nemi kyl likidován prostým vyhozením do běžného domovního odpodu. Odpovidáte za to, že vyslozžié znázem lude předom k likidadi od stanovných bětných mul uterných k nevýkaci vysloužilých elektrických a elektronických zatízeni. Likidace vysloužilého zatizeni u tervých k nevýkaci prostrukture prostrukture za odvování přírodnich zdrajů o zajiští je, že revyklace probětne produkti je v a likida do domovního odpodu. Odpoviděte za to, že vysloužilé vyslouží je zárizení predist nevýkaci, mister záristí od v prostav se objektová provádci je vsta likida do domovního odpodu nebo v ochode, kde je produkt

Borskaffelse af affaldsudstyr for brugere i private husholdninger i EU Dette symlop på posikket eller på dets embalage indikere, at produktet ikke må borskaffe stammen med andet husholdningsaffald. I stedet er det dit ansvar at borskaffe affaldsudstyr på af at allevere det all det alle bergene en danningsateber met herbik på genbarg af eldetnik saffaldsudstyr. Den separate indramling og genbrag af af affaldsudstyr på rådspunkte for borskaffelse med til at berøre naturige resourcer og sike, at gentrug indret sted på en måde, de beskyfter mennesken heldes anim miljeet. Hvis du vil vide mete om, hvor d kan afberee aft allafaldsudst.

om, mor au na nateneere at natasutustry ti gentrug, tan du kontatie kommunen, del kalte innovationsvesne eller den fornetning, hord du kalte produkte.' Alfvere van afgeschakte epopartuur door gebruiteren in particultiere hulsikaladens in de Europese Ume Dit symbol og het product of de verpakking geet aan da dit product nije mag worden digreveert met het husbackelijk afval. Het is uw ventamodellijkheid wurdigedankte apparatur droog bij ta het spansen van naturlijke konnen en to het hetgebruit van materialia op een vijez die de volgszandheid en het mille baschemt. Vaar mer informatie on het baarongen en antaurlijke konnen en to het hetgebruit van materialia op een vijez die de volgszandheid en het mille baschemt. Vaar mer informatie on het baarongenden in unter somet en beneficieren en het generen en het geneembernen het geneembertuit in uw voorphaar, de reiningsvaltens of de het product het baarongenden.

na ana un anno ann an Anno ann an Anno ann an Anno ann an Anno ann an Anno ann an Anno ann an Anno ann an Anno Brendgiphdamitete kasavaal kõrveldi vatavas seatuvete källisemise turaoses tildus ulilaserimisekste. Ulilaseitavas seadmete endel kogamine ja källemine alab säästa loodavaraid ning tapada, et kaitemine toimab jinnest kerkele ja keiktones Ulitaseret selle kärki, kuu saad vallaserima seadmet seatuvete seatuvete kasava seatuvete seatuvete seatuvete se

Hervintetivian laitetiden käsittely kottalouksissa Eurooppan unionin alueella män kuteksessi ja espäksiksessä olise mehnitä asallaise alla kutektelä sää saiksi kuteksi ja kasa kuteksi ja kuteksi saiksi alue aimitetaan sähkö ja elektroniikkajateronna teröppistessen. Hövitettivian laiteden eillinen keitrys ja keinäys säädää luononvoraja. Näi toimianilla varmitetaan myös, mä keinäys tajasuksi toitalla, ja kuseksette linikette terenjä ja prapäristä. Saite toituksi saitetaan terös ja

apper, i per samonigue ano to enois organoste na posor. A hulidadéamographi kezelése a meginhatartataskhen az Európai Uniciban. Es a subcialat hulida y a temelan vegy anak, cossingli nam vegen este de la cossi de la cossi de la coss

o nery monitary zanace, in rusci na minace vegnjerene ogunaco vanana z voj o enne organizacijana. Uzotaju ostrživačniš na nederičjan intricem Eropes Savienibas privitajis majisaminelicitas Sis simbal su ierices voi tis ispolojuma norida, je so ierici nedrist izmest kopā or prēsijem mijaraminelicitas to nadod nordžitajis avakšanas veika ji ništi veika nederija elektrika an estava norizētā partatotā. Specida nederigās ierices, polidzi tarajā avakšanas veika ir veika partatota sargā cilektrika ar estava artikas norizētā partatotā. Specida nederigās ierices savakšana un ortezētā partatota. padat nederijo terici, ladas, zasimieste ar vietep partatotā, nagada nedera veika elektrika veikas denes veika elektrika nederijas, kari egidaļiets ieri estava elektrika veikas nederijas ierices savakšana un ortezēta partatota ver nagāda nederijo terici, ladas, zasimieste ar vietep partatotā, nagada nedera veikas karis, kari egidaļiets to ieris nederijas ierices veikas artikas nederijas ierices.

naguaa menango mico, taou, au aumente ai meng panahaka, mapaminekata damania dankasina demiar da menala, kai egodapeta so renct. Evropos Squageas vantoloje ja privacije namu uku da produkta negali biti ilmentas kartu su klomis namu oko difekomis. Jas privalari ismo alfekama janga diduodami ja ja falekamo elektroni angao parlicihan punku je alfekamo janga pagu bu aktivis usenami na i perdidame, bus tasogani natiralis at falkali ir utilizinome, kad janga ya pedrida izmoga svelkati i gamta lauajanci bidu. Del informacios opie tai, kur galite ismesti alfekama gerdidbi sikrita janga krejuktes ja titinkama vekso tamba, namu üku alfeku viezekin tamba artis parlita janga taudo paktika. dliletý Brezinio kunych ukor poslovovy, snaje pristo procesovat v Unii Europejskiej Utylizacja zužytego sprzętu przez użytkowników domowych w Unii Europejskiej Sankal kao unierzenow na produkrala luko padkowaniu oznacza, że lego produklu nie należy wyrzucać re

u vyjuzida u zajvego sprzetu przez u uzytawanikow somowych w Unii suropejskoj ca u innymi odpodni domowali, Upławnik jest odpowiedaj na obatrzenie su zajwe przek da wyzaczenego poliku grandzanie datowa i stodowala natvarinego. Datas informacje na temat podaću utyżetych urządzeń natvari u zajska u odpowiednich wdat z ladatych, w przeskiejalnowi z admowali z dodowala natvarinego. Datas informacje na temat poda u vjizacji zużytych urządzeń natvari u zajska u odpowiednich wdat z ladatych, w przeskiejalnowi z admowali z modarnego ka w miejcu zajska produku.

us prace o opportezima, moza navanyci, w przepaporame zajmięcym se pownienia obspacóm na w miejsza zakuja produku. Descarde će edystafomentos por vsakrónis om ersidélnicas da União Evropéia Este simbolo no produlo ou na embolagem indica que o produlo não pode ser descandadi junta com o lixo doméstico. No entanto, é sua responsabilidade levar os equipamentos a semi descardada su un ponto de calcel designado para a reciclogam de edupumento deleto-definicas. A Coleta segarada o a reciclagem das equipamentos descarde topidam na conservação das recursos maturais e garantem que os equipamentos seño reciclados de forma a proteger a suida de sub colina os a lois em informações subjer med descartar equipamentos para reciclagem, ente em contatica com e escritario tada sua a darda os substitos au o lois am

# užívateľov v krajinách Európskej únie pri vyhadzovaní zariadenia v domácom používaní do odpadu na rozvikke aleba na iebo obale znamená. Ze nesmie by vyhodený s iným komunálnym odpadom. Namiesto toho máte

os odovzda toto zariade imbol na produste alebo na jeho obale znamena, ze nesime by vyhodeny s inym Komunatným odpadom. Namiesto toho male povinnos odovzda tolo zanadenie na zetema Kles a zabezpečuje nevyklácia eliktrinotkých a eliktrinotkých zaridaní. Spostnovaný zber a recyklácia zniradenia na vzenska na doba do maži zdivje a sel taký sposto recyklácie, ktorý bude chrání ľudské zdravie a živnoké prostredie. Dalitei informácie o separovanom zbere a recyklácie iziskate na miestnom obecnom úrade, z abezpečujúcia zber vráho komrániheno dobadu jedbo v nedaní. Jude se ravoduk kvali

na ma sanagangangan jaar vanan samuranento opponi ateto v predipili, ida te pradul kipili. Ravnanje z djandno opereno v gespolinitytih razvrtaf [kroppika wujie] Ta znak na izdelila ali embilatili izdelika pomerii, da tidelila ne mete obligati skupa i z drugnia gaspadinjskimi odpadis. Odpadno opereno te dolžni oddati na določenem zbirnem metu za recklinane jadoba e jestinov jaka ja zakon je zdravje jadoba pomerija na selikanja jadoba pomerija jadoba pomeri

# Svenska

# Normatiivne teave

HP All-in-One vastab teie riigi/piirkonna reguleerivate organite nõuetele.

See jaotis sisaldab järgmisi teemasid:

Normatiivne mudelinumber

- FCC statement
- Notice to users in Korea
- VCCI (Class B) compliance statement for users in Japan
- Notice to users in Japan about the power cord
- Noise emission statement for Germany
- Toxic and hazardous substance table
- Declaration of conformity (European Economic Area)
- HP Photosmart C5300 All-in-One series declaration of conformity

## Normatiivne mudelinumber

Identifitseerimisotstarbel on teie tootele määratud normatiivne mudelinumber (Regulatory Model Number). Käesoleva toote normatiivne mudelinumber on SDGOB-0825. Seda normatiivset mudelinumbrit et tohi segi ajada toote turundusnime (HP Photosmart C5300 All-in-One series) ega tootenumbritega (Q8291A vms).

## FCC statement

## **FCC** statement

The United States Federal Communications Commission (in 47 CFR 15.105) has specified that the following notice be brought to the attention of users of this product.

This equipment has been tested and found to comply with the limits for a Class B digital device, pursuant to Part 15 of the FCC Rules. These limits are designed to provide reasonable protection against harmful interference in a residential installation. This equipment generates, uses and can radiate radio frequency energy and, if not installed and used in accordance with the instructions, may cause harmful interference to radio communications. However, there is no guarantee that interference will not occur in a particular installation. If this equipment does cause harmful interference to radio or television reception, which can be determined by turning the equipment off and on, the user is encouraged to try to correct the interference by one or more of the following measures:

- Reorient the receiving antenna.
- Increase the separation between the equipment and the receiver.
- Connect the equipment into an outlet on a circuit different from that to which the receiver is connected.
- Consult the dealer or an experienced radio/TV technician for help.

For further information, contact:

Manager of Corporate Product Regulations Hewlett-Packard Company 3000 Hanover Street Palo Alto, Ca 94304 (650) 857-1501

Modifications (part 15.21)

The FCC requires the user to be notified that any changes or modifications made to this device that are not expressly approved by HP may void the user's authority to operate the equipment.

This device complies with Part 15 of the FCC Rules. Operation is subject to the following two conditions: (1) this device may not cause harmful interference, and (2) this device must accept any interference received, including interference that may cause undesired operation.

# Notice to users in Korea

사용자 안내문(B급 기기) 이 기기는 비업무용으로 전자파 적합 등록을 받은 기기로서, 주거지역에서는 물론 모든 지역에서 사용할 수 있습니다.

## VCCI (Class B) compliance statement for users in Japan

この装置は、情報処理装置等電波障害自主規制協議会(VCCI)の基準に基づくクラス B情報技術装置です。この装置は、家庭環境で使用することを目的としていますが、こ の装置がラジオやテレビジョン受信機に近接して使用されると受信障害を引き起こす ことがあります。

取り扱い説明書に従って正しい取り扱いをして下さい。

## Notice to users in Japan about the power cord

製品には、同梱された電源コードをお使い下さい。 同梱された電源コードは、他の製品では使用出来ません。

## Noise emission statement for Germany

## Geräuschemission

LpA < 70 dB am Arbeitsplatz im Normalbetrieb nach DIN 45635 T. 19

## Toxic and hazardous substance table

|                                                                | 1                                              | 有毒有害                         | 物质表                          |                            |                 |       |
|----------------------------------------------------------------|------------------------------------------------|------------------------------|------------------------------|----------------------------|-----------------|-------|
|                                                                | 根据中国《                                          | (电子信息产品                      | 污染控制管理                       | 里办法》                       |                 |       |
| 零件描述                                                           | 有毒有害物质和元素                                      |                              |                              |                            |                 |       |
|                                                                | 铅                                              | 汞                            | 镉                            | 六价铬                        | 多溴联苯            | 多溴联苯醚 |
| 外壳和托盘*                                                         | 0                                              | 0                            | 0                            | 0                          | 0               | 0     |
| 电线*                                                            | 0                                              | 0                            | 0                            | 0                          | 0               | 0     |
| 印刷电路板*                                                         | Х                                              | 0                            | 0                            | 0                          | 0               | 0     |
| 打印系统*                                                          | Х                                              | 0                            | 0                            | 0                          | 0               | 0     |
| 显示器*                                                           | Х                                              | 0                            | 0                            | 0                          | 0               | 0     |
| 喷墨打印机墨盒*                                                       | 0                                              | 0                            | 0                            | 0                          | 0               | 0     |
| 驱动光盘*                                                          | Х                                              | 0                            | 0                            | 0                          | 0               | 0     |
|                                                                | Х                                              | Х                            | 0                            | 0                          | 0               | 0     |
| 网络配件*                                                          | Х                                              | 0                            | 0                            | 0                          | 0               | 0     |
| 电池板*                                                           | Х                                              | 0                            | 0                            | 0                          | 0               | 0     |
| 自动双面打印系统*                                                      | 0                                              | 0                            | 0                            | 0                          | 0               | 0     |
| 外部电源*                                                          | Х                                              | 0                            | 0                            | 0                          | 0               | 0     |
| 0:指此部件的所有均一材】<br>X:指此部件使用的均一材】<br>注:环保使用期限的参考#<br>*以上只适用于使用这些部 | 质中包含的这种有毒有<br>质中至少有一种包含的<br>示识取决于产品正常工<br>件的产品 | 事害物质,含量<br>的这种有毒有害<br>作的温度和湿 | ᡌ低于SJ/T11<br>『物质,含量<br>』度等条件 | 363-2006 的限<br>高于SJ/T11363 | 制<br>3-2006 的限制 |       |

# **Tehniline teave**

# **Declaration of conformity (European Economic Area)**

The Declaration of Conformity in this document complies with ISO/IEC 17050-1 and EN 17050-1. It identifies the product, manufacturer's name and address, and applicable specifications recognized in the European community.

## HP Photosmart C5300 All-in-One series declaration of conformity

|                                                                                                    | DoC #: SDGOB-0825                                                                                                    |
|----------------------------------------------------------------------------------------------------|----------------------------------------------------------------------------------------------------|
| Supplier's Name:<br>Supplier's Address:                                                                                                    | Hewlett-Packard Company<br>16399 West Bernardo Drive San Diego, CA 92127, USA                                                                                                    |
| declares, that the product                                                                                                    |                                                                                                    |
| Product Name and Model:                                                                                                    | HP Photosmart C5300 Series                                                                                                    |
| Regulatory Model Number: 1)                                                                                                    | SDGOB-0825                                                                                                    |
| Product Options:                                                                                                    | All                                                                                                    |
| Power Adapter:                                                                                                    | 0957 2230                                                                                                    |
| contorms to the tollowing Produc                                                                                                    | t Specifications and Regulations:                                                                                                    |
| EMC: Class B                                                                                                    |                                                                                                    |
| CISPR 22:2005 / EN55022:20                                                                                                    | 106 Class B                                                                                                    |
| CISPR 24:1997 + A1:2001 + A                                                                                                    | v2:2002 / EN55024:1998 + A1:2001 + A2:2003 Class B                                                                                                    |
| IEC 61000-3-2: 2005 / EN 610                                                                                                    | 000-3-2: 2006                                                                                                    |
| IEC 61000 3 3: 1994 + A1:200                                                                                                    | OF 002 have 4                                                                                                    |
| CR0254 1008 CR17625 1 20                                                                                                    | CES-003, ISSUE 4                                                                                                    |
| <b>Safety:</b><br>IEC 60950-1:2001 / EN60950<br>IEC 60825-1 Ed. 1.2:2001 / El<br>GB4943:2001                                                                                                    | ⊧1:2001<br>N 60825-1 + A2 + A1: 2002 (LED)                                                                                                    |
| This device complies with part 15 of                                                                                                    | the FCC Rules. Operation is subject to the following two conditions: (1) This device and (2) this device must accept any interference received including interference that                                                                                                    |
| may cause undesired operation                                                                                                    | and (2) and dense most accept any menerorice received, meloding interference indi-                                                                                                    |
| nay cause unaesirea operation.                                                                                                    | the requirements of the Low Voltage Directive 2006/95/EC, the EMC Directive                                                                                                    |
| The product herewith complies with                                                                                                    |                                                                                                    |
| The product herewith complies with 2004/108/EC and carries the CE-r                                                                                                    | narking accordingly.                                                                                                    |
| The product herewith complies with 2004/108/EC and carries the Cer-<br>idditional Information:                                                                                                    | in a registration of the service of the service of the design the service of the design. The                                                                                                    |
| <ul> <li>The product herewith complies with 2004/108/EC and carries the CErt dditional Information:</li> <li>This product is assigned a Regu Regulatory Model Number is th should not be confused with the</li> </ul>                                                    | Interfunction of the second second second second second second second second second second second second second<br>Interfunction of the second second second second second second second second second second second second second<br>Interfunction of the second second second second second second second second second second second second second<br>Interfunction second second second second second second second second second second second second second second<br>Interfunction second second seco |
| The product herewith complies with<br>2004/108/EC and carries the CE+<br><b>dditional Information:</b><br>1) This product is assigned a Regu<br>Regulatory Model Number is th<br>should not be confused with the<br>February 2008                                        | Intering accordingly.<br>Interny Model Number which stays with the regulatory aspects of the design. The<br>e main product identifier in the regulatory documentation and test reports, this number<br>marketing name or the product numbers.                                                                                                    |
| The product herewith complies with<br>2004/108/EC and carries the CE+<br>Additional Information:<br>1) This product is assigned a Regu<br>Regulatory Model Number is th<br>should not be confused with the<br>February 2008<br>Local contact for regulatory tapirs only: | Indiang accordingly.<br>Idory Model Number which stays with the regulatory aspects of the design. The<br>e main product identifier in the regulatory documentation and test reports, this number<br>marketing name or the product numbers.                                                                                                    |

# Tähestikuline register

## Sümbolid/Numbrid

10x15 cm (4x6 tolli) ääristeta fotod printimine 59 10x15 cm fotopaber spetsifikatsioonid 285 10 x 15 cm fotopaber koopia 89 13 x 18 cm fotopaber salvepanek 37 13 x 18 cm fotopaber. laadimine 37 2 lehekülge ühele lehele, printimine 65 4 lehekülge ühele lehele, printimine 65 4 x 6-tolline fotopaber koopia 89

# Α

A4-paber, laadimine 37 aadressid, printimine 69 abi menüü 13 aruanded diagnostika 109 prindikvaliteet 109 prindipea 106 printeri olek 108 test 108

# В

Bluetooth juurdepääsetavus 28 printimine arvutist 24 pääsukoodiga autentimine 28 turvasätted 28 Bluetooth, sätted 26 brošüüri printimine 64

# D

declaration of conformity European Economic Area 293 Demo 22 diagnostikaleht 109 dokumendid korduvprintimine 97 skannimine 83 skannimistulemuse töötlemine 85

# E

ekraan keele muutmine 124 mõõtühikute muutmine 124 unerežiim 12 Ekraan ikoonid 12 eksemplaride arv 89 Energiasääst 21 Energiasäästurežiim 21 eraldusvõime printimine 54 eredus, muutmine printimisel 55

## F fail

kehtetu nimi 223 loetamatu 222 toetamata vormingud 223 toetatud vormingud 223 faks halva kvaliteediga väljaprindid 134 paberi vale laius 233 faksi probleemid kehv prindikvaliteet 134 fotod fotopaberile printimine 60 heleduse sättimine 77 horisontaalne pööramine 77 kärpimine 78, 98 punasilmsuse eemaldamine 77 puuduvad 223 pööramine 78, 98 raami lisamine 77

skannimistulemuse töötlemine 85 suum 78, 98 tint pihustub 160 värviefekti lisamine 77 ääristeta printimine 59 fotode kärpimine 78, 98 fotode pööramine 78, 98 fotode sirvimine 20 fotopaber paljundamine 89 salvepanek 37 spetsifikatsioonid 285

# G

garantii 279, 281 graafiline värviekraan kärbi originaali 93 margin shift (veerise nihutamine) 94 grafoprojektorikiled, printimine 68

# Н

Hagaki, laadimine 40 halb faksi prindikvaliteet 134 halb prindikvaliteet 131 heledamaks muutmine koopiad 91 hooldamine prindipea 106 hooldus diagnostikaleht 109 kaane sisekülje puhastamine 114 klaasi puhastamine 113 prindikvaliteedi raport 109 prindipea 106 prindipea puhastamine 107 printeri joondamine 108 printeri olekuraport 108 tehase vaikesätete taastamine 22 testraport 108

tindikassettide vahetamine 103 tinditasemete kontrollimine 102 välispindade puhastamine 115 horisontaalpaigutus 55 häälestamine menüü 13 nupp 11

# J

juhtpaneel funktsioonid 10 nupud 10 ülevaade 10

# Κ

kaane sisekülg, puhastamine 114 kahepoolne printimine 63, 64 kahepoolsed väljaprindid 63, 64 kahjustunud, tindikassett 244 kandja. vt. paber kassetid. vt. tindikassetid keel, seadistamine 19 kehtetu failinimi 223 kelk seiskunud 180, 181 ummistus 181 Kelk seiskunud 239 keskkond Keskkonnasõbralike toodete programm 286 kiirpaljunduse kvaliteet 91 kiirus koopia 91 printimine 54 kiled paljundamine 89 sisestamine 44 spetsifikatsioonid 285 klaas puhastamine 113 klienditelefonitoe numbrid 280 klienditugi garantii 279, 281 kontakt 280 Kodunupp 11 koopia eksemplaride arv 89

kiirus 91 kvaliteet 91 lehele sobitamine nurjus 171 paberi formaat 89 tõrkeotsing 169 vale kärpimine 173 koopia eelvaate kuvamine 88 kopeerimine menüü 12 korduvprintimine dokumendid 97 fotod 97 funktsioonid 97 kvaliteet, tõrkeotsing 131 moonutatud väljaprint 136 seosetud märgid 153 kujutised korduvprintimine 97 kärpimine 78, 98 suum 78.98 kvaliteet printimine 54 kvaliteet, koopia 91 kärpimine failid 225 ääristeta koopia ei tule õige 173 küllastus, muutmine printimisel 55

# L

Legal-formaadis paber koopia 89 salvepanek 37 spetsifikatsioonid 285 lehekülgede järjestus 66 lehele sobitamine 92 lehele sobitamine nurjus 171 Letter-formaadis paber paljundamine 89 salvepanek 37 spetsifikatsioonid 285

# Μ

menüüd abi 13 häälestamine 13 kopeerimine 12 skanni... 13 Menüünupp 11

mustvalge paljundamise alustamine 11 mälukaardid digikaamera ei saa lugeda 161 failide arvutisse salvestamine 77 fotod puuduvad 223 HP All-in-One ei saa lugeda 162 loetamatu fail 222 pesad 73 sisestamine 77 skanni... 84 tõrkeotsing 160 tõrketeade 225

# Ν

nihuta vasakut veerist 94 normaalne paljunduskvaliteet 91 normatiivne teave 290 normatiivteave normatiivne mudelinumber 291 nupud, juhtpaneel 10 nähtavus (Bluetooth) 27

# 0

OK-nupp 11 on puudu tindikassett 244 ootamatu väljalülitumine 235 originaali kärpimine 93

# Ρ

paber mittesobivad paberid 36 näpunäited 130 otsas 229 sisestamine 37 soovitatavad formaadid printimiseks 52 soovitatavad paljundustüübid 89 soovitatavad tüübid 34, 35 spetsifikatsioonid 285 söötmine nurjub 145 söötmistõrge 232 ummistus 182. 232 ummistused 48, 129 vale formaat 232

vale laius 233 vale tüüp 232 valimine 34 paberi formaat paljundussäte 89 paberiummistused 48 paberi valimine 34 paber on otsas 229 paljundamine fotod, parendamine 94 kärpimine 93 margin Shift (veeriste nihutamine) 94 paberitüübid. soovitatavad 89 spetsifikatsioonid 286 teave puudub 171 tekst, parendamine 94 tühi 173 tühistamine 95 vaikesätted 92 ääristeta koopiatel on äärised 174 paliundus eelvaade 88 paljundamine 87 paper type (paberitüüp) 53 parim paljunduskvaliteet 91 pea 106 pealetriigitavad siirdepildid 67 peatamine paliundamine 95 printimistöö 70 skannimine 85 photo (foto) fotomenüü 13 PictBridge 73 pildid pööramine 78.98 skannimine 83 skannimistulemuse töötlemine 85 plakatid 69 postkaardid salvepanek 40 prindikassetid kasutatud 256 mitte-HP tint 255 mitteühilduv 243 näpunäited 101 sobimatud 243. 268 tinditasemete kontrollimine 102

tõrketeade 268 vahetamine 103 veateated 236 prindikvaliteedi raport 109 prindikvaliteet tint määrib 131 prindipea probleemid 260 puhastamine 107 prindiseaded paper type (paberitüüp) 53 prindisätted eraldusvõime 54 eredus 55 kiirus 54 kvaliteet 54 küllastus 55 paberi formaat 52 paigutus 55 prindikvaliteet 131 suund 55 suuruse muutmise valikud 55 vähendamine/ suurendamine 55 värvitoon 55 prinditarvikud ostmine 117 prinditöö eelvaade 56 printer, ioondamine 108 printeri joondamine 108 printeri olekuraport 108 printimine 2 või 4 lehekülge ühele lehele 65 aadressid 69 aeglane, tõrkeotsing 148 arvutist 51 brošüür 64 CD-/DVD-le 62 diagnostikaleht 109 eelvaade 56 fotopaberile 60 keerukamad printimistööd 58 kiled 68 kujutiste pööramine 67 kvaliteet, tõrkeotsing 134, 138.141 lehekülgede pööratud järjestus 157 midagi ei toimu 154

mitu lehekülge ühele lehele 65 mõlemale lehepoolele 63 pealetriigitavad siirdepildid 67 plakatid 69 prindikvaliteedi raport 109 printeri olekuraport 108 printimisvalikud 52, 56 sildid 69 spetsifikatsioonid 286 tarkvararakendusest 51 testraport 108 tuhmunud 139 tõrkeotsina 149 töö tühistamine 70 tühi väljaprint 160 valed veerised 157, 158 veebilehed 70 vertikaalsed triibud 143 õiges järjestuses 66 ääristeta fotod 59 ääristeta printimine nurius 150 ümbrikele ei prindita õiaesti 149 ümbrikud 69 probleemid koopia 169 printimine 149 skannimine 165 tõrketeated 179 puhastamine kaane sisekülg 114 klaas 113 prindipea 107 välispinnad 115 punasilmsus, eemalda 77 buudub teave koopialt 171 tekst skannimisest 168 pärast teenindusperioodi lõppemist 281 püsivara versiooni sobimatus 182

# R

registrikaardid, laadimine 40 regulatory notices declaration of conformity (European Economic Area) 293 riik/regioon, seadistamine 19

# S

salasõna (Bluetooth) 27 salvepanek 13 x 18 cm fotopaber 37 5 x 17,78 cm fotopaber 37 A4-formaadis paber 37 Hagaki 40 Legal-formaadis paber 37 letter-formaadis paber 37 postkaardid 40 registrikaardid 40 täisformaadis paber 37 väikseformaadiline fotopaber 37 salvestamine fotod arvutisse 77 skannitud pilt 83 seade ei leitud 233 ei reageeri 150 seadme aadress (Bluetooth) 27 seadme nimi (Bluetooth) 27 seadme transportimine 283 seadmine printimisvalikud 52, 56 Seletusfail 119 sideprobleemid kahepoolne side on katkenud 235 test ebaõnnestus 234 sildid sisestamine 44 spetsifikatsioonid 285 sisestamine kiled 44 originaal 33 sildid 44 triigitavad siirdepildid 44 õnnitluskaardid 44 ümbrikud 42 skanneri klaas puhastamine 113 skanni... menüü 13 skannimine dokumendid 83 fotod 83 funktsioonid 83 juhtpaneelilt 83 lehe paigutus on vale 167 mälukaardile 84 nupp 11

nuriub 166. 167 peatamine 85 pildi töötlemine 85 salvestamine arvutisse 83 salvestamine mälukaardile 84 seiskub 165 skannimisspetsifikatsiooni d 286 teksti vorming on vale 168 tekst kuvatakse kriipsjoontena 168 tekst on vale 168 tõrkeotsina 165 tühi 167 tühistamine 85 vale kärpimine 167 skannitud piltide töötlemine 85 Soovitustega slaidiseanss 22 suum fotod 78, 98 nupud 78, 98 suunaklahvistik 11 suurendus nupp 11 sätted Bluetooth 26 keel 19 riik/regioon 19 süsteeminõuded 285

Т

taaskäitlus tindikassetid 287 tagasiliikumise nool 11 tarkvara desinstallimine 128 tarkvara installimine desinstallimine 128 uuestiinstallimine 128 tarkvara installimine, tõrkeotsing 119 tarkvararakendus, printimine 51 tarkvara uuestiinstallimine 128 tehase vaikesätete taastamine 22 tehase vaikesätted, taastamine 22 tehniline teave paberispetsifikatsioonid 285 paljundusspetsifikatsiooni d 286

printimisspetsifikatsioonid 286 skannimisspetsifikatsiooni d 286 süsteeminõuded 285 tekst ei kata 134 koopiate väärindamine 94 kriipsjooned skannimisel 168 sakiline 146 seosetud märgid 153 sujuvad fondid 146 vale vorming skannimisel 168 vale või puuduv skannimistulemus 168 ära lõigatud 158 telefonitoe kestus tugiteenuse kestus 281 telefonitugi 281 tellimine prinditarvikud 117 tindikassetid 117 testraport 108 tindi eemaldamine nahalt ja riietelt 106 tindikassetid HP tint on otsas 255 kahjustunud 244 on puudu 244 tellimine 117 tinti on vähe 160 tindikassettide vahetamine 103 tinditasemed ikoonid 12 tinditasemete, kontrollimine 102 tint kuivamisaeg 229 otsakorral 160 pihustub seadme HP All-in-One sisemuses 160 triibud paberi tagapoolel 144 tint, eemaldamine nahalt ja rijetelt 106 tint määrib 131 toitenupp 11 tootetoe telefoninumbrid 280

T-särgile pealetriigitavad siirdepildid. vt. pealetriigitavad siirdepildid tugiprotsess 280 tumedamaks muutmine koopiad 91 turvalisus Bluetooth 27 Bluetoothi adapter 28 tõrkeotsing cd/dvd printimine 175 faksi probleemid 134 häälestamine 119 keel. ekraan 124 koopia 169 mälukaart 160 paberiummistused 48 printimine 149 seletusfail 119 skannimine 165 tõrketeated 179 USB-kaabel 122 valed mõõtühikud 124 tõrketeated faili lugemine või kirjutamine 222 mälukaardid 225 paber on otsas 229 tühi paljundamine 173 skannimine 167 tühistamine nupp 11 paljundamine 95 printimistöö 70 skannimine 85

# U

unerežiim 12 USB-kaabel side on katkenud 235 USB-kaabli paigaldamine 122

# V

vahekaart Printimise otseteed 57 vaikeprinter, määramine 52 vaikessätted taastamine 22 veaotsing prindikvaliteet 131 Veebilehed, printimine 70 veerised tekst või graafika on ära lõigatud 158 valesti 157 vertikaalpaigutus 55 vähenda/suurenda suuruse muutmine 92 värv(id) tuhm 139 värviline ekraan 11 värviline näidik koopia eelvaade 88 värvilise paljundamise alustamine 11 värvitoon. muutmine printimisel 55

# Õ

õnnitluskaardid, sisestamine 44

# Ä

ääristeta fotod printimine 59 vale kärpimine 173 ääristega koopiad 174

# Ü

ühenduse katkemine; tõrge 226 ühendusprobleemid HP All-in-One ei lülitu sisse 120 seadet ei leitud 233 ümbrikud sisestamine 42 spetsifikatsioonid 285